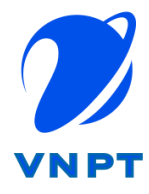

TẬP ĐOÀN BƯU CHÍNH VIỄN THÔNG VIỆT NAM VNPT SÓC TRĂNG

## DỰ ÁN: XÂY DỰNG SÀN GIAO DỊCH THƯƠNG MẠI ĐIỆN TỬ TỈNH SÓC TRĂNG

# TÀI LIỆU HƯỚNG DẪN SỬ DỤNG

## MỤC LỤC

| I.  | МÖ                 | Ở ĐẦU                                                                                                    | 4       |
|-----|--------------------|----------------------------------------------------------------------------------------------------|---------|
|     | I.1. 1             | Mục đích tài liệu                                                                                         | 4       |
|     | I.2. 1             | Phạm vi                                                                                                   | 4       |
|     | I.3. (             | Cách sử dụng                                                                                              | 4       |
|     | I.4. (             | Giải thích từ ngữ và các chữ viết tắt                                                                     | 4       |
| II. | TÔI                | ĎNG QUAN                                                                                                  | 4       |
|     | II.1. <sup>3</sup> | Đăng nhập hệ thống                                                                                        | 4       |
|     | II.2. 7            | Thoát ra khỏi hệ thống                                                                                    | 5       |
|     | II.3. (            | CÁC CHỨC NĂNG PHỤC VỤ KHÁCH TRUY CẬP                                                                      | 6       |
|     | II.3.              | 3.1. Xem các thông tin hiển thị trên Website                                                              | 6       |
|     | II.3.2             | B.2. Đăng ký là thành viên cá nhân của phần mềm kết nối cung cầu                                          | 14      |
|     | II.4. (            | CÁC CHỨC NĂNG CỦA THÀNH VIÊN CÁ NHÂN                                                                      | 15      |
|     | II.4.              | I.1. Đăng nhập thành viên phần mềm kết nối cung cầu                                                       | 15      |
|     | II.4.2             | l.2. Đặt hàng                                                                                             | 15      |
|     | II.4.3             | I.3. Đăng tin cung cầu                                                                                    | 17      |
|     | II.4.4<br>phẩn     | <ul> <li>Đánh giá/bình luận, gửi câu hỏi, thích, theo dõi, phản ánh vi phạm đối vớ</li> <li>18</li> </ul> | i sån   |
|     | II.4.              | <ul> <li>Đánh giá/bình luận, gửi câu hỏi, thích, theo dõi, phản ánh vi phạm đối vớ</li> <li>21</li> </ul> | i cơ sở |
|     | II.4.0             | l.6. Quản lý trang cá nhân                                                                                | 23      |
|     | II.4.7             | l.7. Đăng ký cơ sở sản xuất kinh doanh                                                                    |         |
|     | II.5. (            | CHỨC NĂNG CỦA THÀNH VIÊN CƠ SỞ                                                                            |         |
|     | II.5.              | 5.1. Các chức năng giao dịch                                                                              |         |
|     | II.5.2             | 5.2. Các chức năng thống kê                                                                               |         |
|     | II.5.3             | 5.3. Thông tin cơ sở                                                                                      |         |
|     | II.5.4             | 5.4. Chức năng Quản lý kho                                                                                |         |
|     | II.6. (            | CÁC CHỨC NĂNG CỦA KHỐI CƠ QUAN QUẢN LÝ                                                                    | 66      |
|     | II.6.              | 5.1. Quản lý                                                                                              | 66      |
|     | II.6.2             | 5.2. Kiểm duyệt                                                                                           | 73      |
|     | II.6.              | 5.3. Thống kê                                                                                             |         |
|     | II.6.4             | 5.4. Hệ thống                                                                                             |         |
|     | II.7. (            | CÁC CHỨC NĂNG CỦA ĐƠN VỊ VẬN HÀNH PHẦN MỀM                                                                |         |
|     | II.7.              | 7.1. Thông tin hữu ích                                                                                    |         |

| II.7.2. | Tiện ích web | 97  |
|---------|--------------|-----|
| II.7.3. | Danh mục 1   | .03 |

#### MỞ ĐẦU I.

#### **I.1.** Mục đích tài liệu

Tài liệu hướng dẫn sử dụng cung cấp cho các đối tượng sử dụng phần mềm, hỗ trợ các đối tương sử dung phần mềm trong quá trình tương tác với hê thống.

#### I.2. Pham vi

Tài liêu cung cấp cho các đối tương sử dung phần mềm khác nhau: khách truy cập, thành viên đăng ký, cơ sở sản xuất kinh doanh tham gia hệ thống, cơ quan quản lý nhà nước các cấp: sở y tế, sở nông nghiệp và phát triển nông thôn, sở công thương, UBND huyện/thị/thành phố, UBND xã/phường/thị trấn.

#### I.3. Cách sử dụng

Tài liêu được thiết kế riêng cho từng đối tượng tham gia sử dung phần mềm. Mỗi đối tượng với vai trò, chức năng, nhiệm vụ khác nhau được phân quyền sử dụng các chức năng khác nhau.

#### Giải thích từ ngữ và các chữ viết tắt I.4.

| Thuật ngữ | Ý nghĩa             |
|-----------|---------------------|
| ATTP      | An toàn thực phẩm   |
| SXKD      | Sản xuất kinh doanh |
| CQQL      | Cơ quan quản lý     |
| CQNN      | Cơ quan nhà nước    |

#### II. TỔNG QUAN

#### II.1. Đăng nhập hệ thống

Để đăng nhập hệ thống, trên giao diện của phần mềm, người dùng click vào biểu 🐣 Đăng nhập

tượng

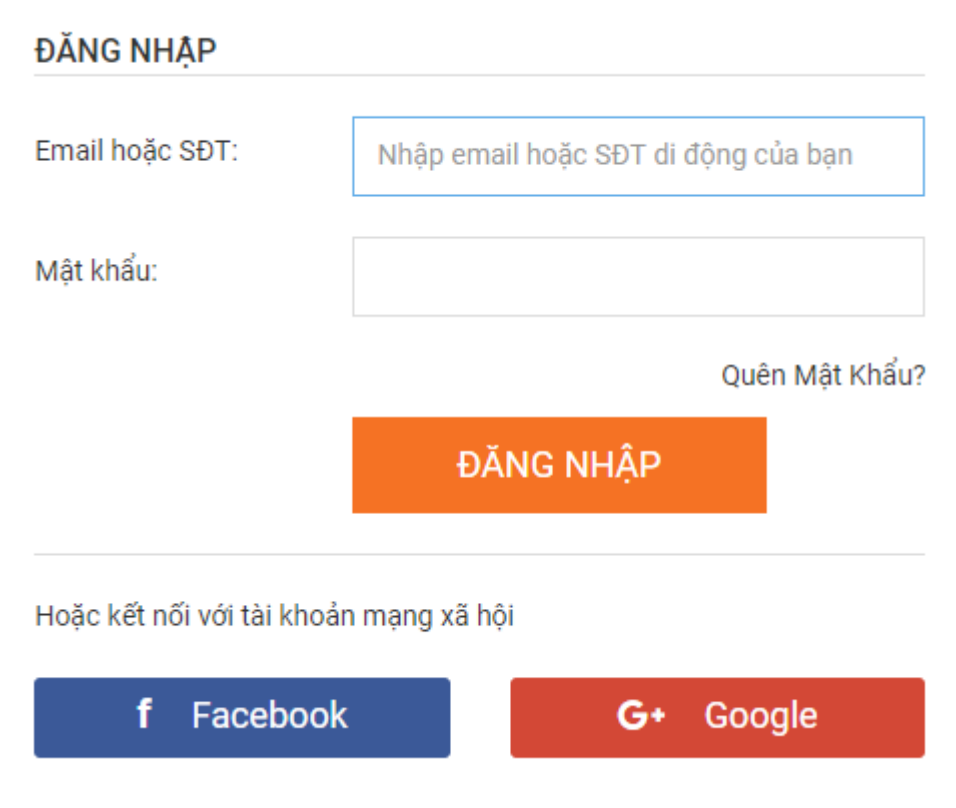

Người dùng có thể đăng nhập hệ thống bằng 03 cách:

- Sử dụng tài khoản đã có để đăng nhập
- Đăng nhập qua mạng xã hội Facebook
- Đăng nhập qua tài khoản của Google

#### II.2. Thoát ra khỏi hệ thống

Để thoát khỏi hệ thống, trên giao diện phần mềm, người dùng click vào biểu tượng tên người dùng và click vào Đăng xuất

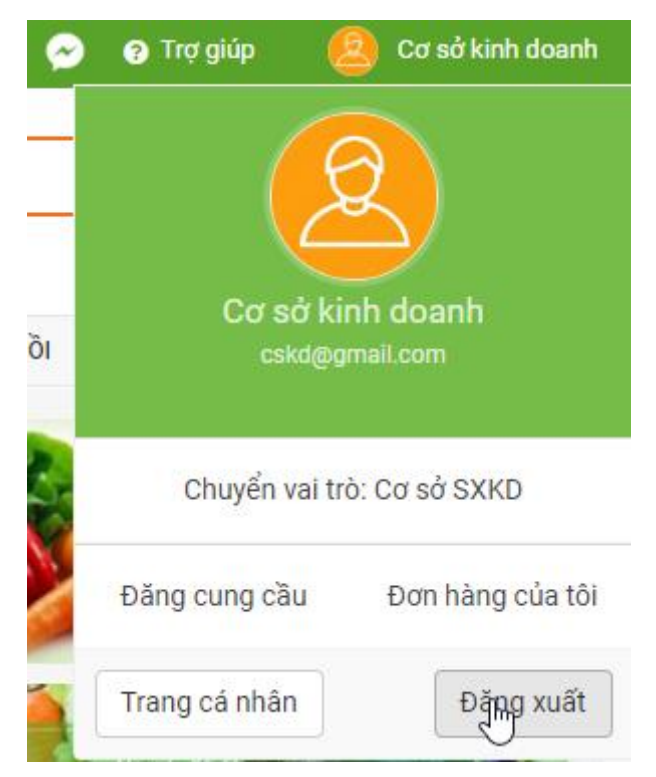

## II.3. CÁC CHỨC NĂNG PHỤC VỤ KHÁCH TRUY CẬP

#### II.3.1. Xem các thông tin hiển thị trên Website

#### II.3.1.1 Danh sách sản phẩm kinh doanh

- Khách truy cập có thể xem danh sách các sản phẩm kinh doanh trên hệ thống

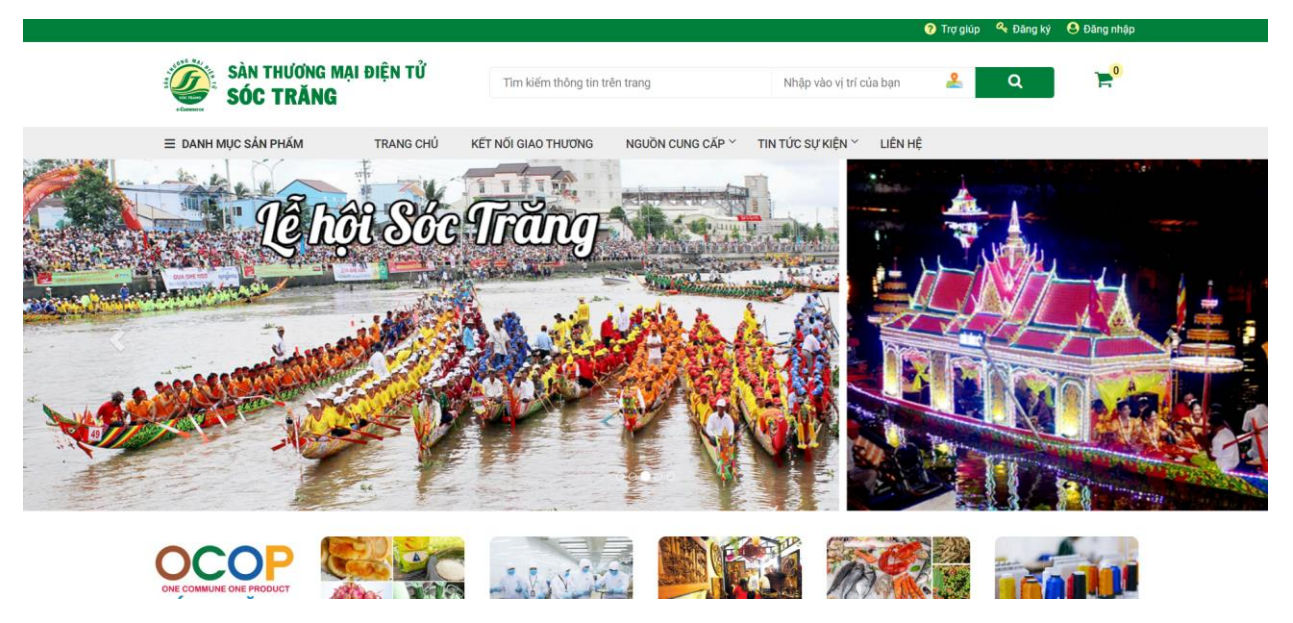

- Có thể lọc sản phẩm: Khuyến mại, sản phẩm mới, mua nhiều, được nhiều người xem, sản phẩm được đánh giá cao, lọc sản phẩm theo quy mô cơ sở...

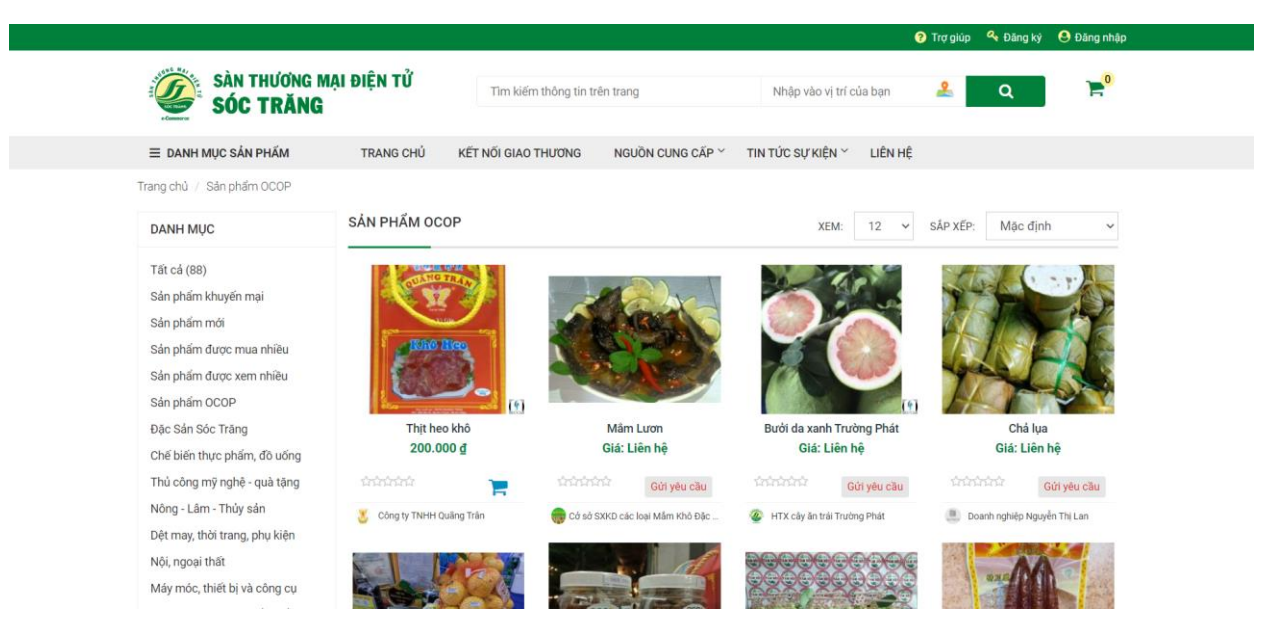

#### II.3.1.2 Xem chi tiết một sản phẩm

- Khách truy cập có thể chọn xem chi tiết của một sản phẩm, gồm:
- + Thông tin sản phẩm: Tên, giá, hình ảnh, bài viết giới thiệu, chứng chỉ, chứng nhận
- + Đánh giá, bình luận sản phẩm
- + Hỏi và đáp thông tin sản phẩm
- + Chia sẻ mạng xã hội, thích sản phẩm, phản ánh sản phẩm vi phạm
- + Cho sản phẩm vào giỏ hàng.

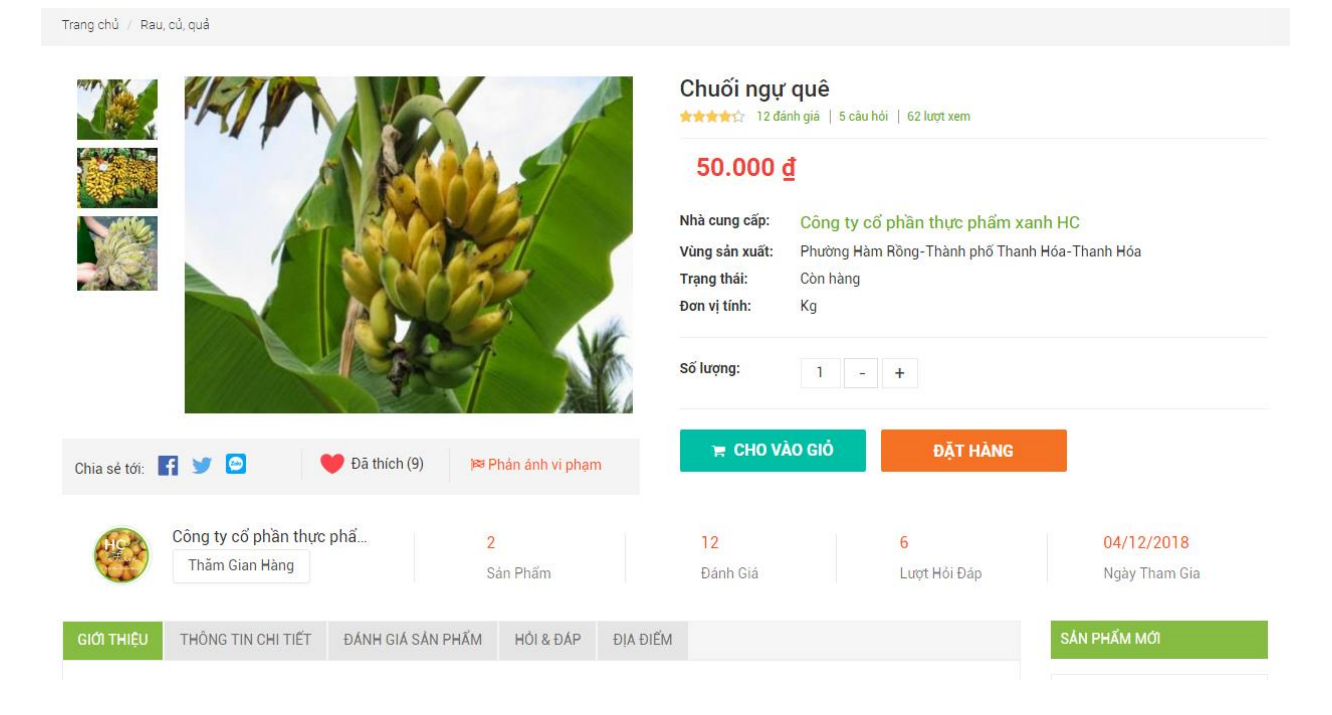

## II.3.1.3 Xem danh sách các cơ sở sản xuất, kinh doanh đang tham gia trên hệ thống

- Khách truy cập có thể xem danh sách các cơ sở SXKD tham gia trên hệ thống, ưu tiên các cơ sở uy tín, được xếp hạng cao lên trên.

| CƠ SỞ SẢN XUẤT, KINH DOANH                                                                   |                                                                  |                                                            |
|----------------------------------------------------------------------------------------------|------------------------------------------------------------------|------------------------------------------------------------|
| Nem Cây Đa<br>Địa chỉ: Khách sạn Cây Đa, Đồng Lễ, Đông<br>Hà, Thành phố Thanh Hóa, Thanh Hoá | Cơ sở sản xuất Bánh Đa Cua<br>Địa chỉ: Thành phố Thanh Hóa       | Cửa hàng Hoa quả sạch Apolo.<br>Địa chỉ: Số 45             |
| Dia chi: 198 Đường Lê Lai                                                                    | Công ty TNHH SX&TM Hiền Nhuần<br>Địa chỉ: Triệu Tiền - Đồng Tiến | Công ty cố phần thực phẩm xanh HC<br>Địa chỉ: 321 Bà Triệu |

#### II.3.1.4 Xem chi tiết một cơ sở sản xuất, kinh doanh

- Khách truy cập có thể chọn xem chi tiết của một cơ sở sản xuất kinh doanh, gồm:
- + Thông tin cơ sở: Tên cơ sở, hình ảnh, bài viết, giới thiệu, chứng chỉ, chứng nhận...
- + Đánh giá, bình luận về cơ sở.
- + Hỏi & đáp thông tin về cơ sở.
- + Chia sẻ thông tin cơ sở lên mạng xã hội, thích, phản ánh vi phạm.

| DANH MỤC                         |   | Nước mắm Thanh Hướng (                | ~                                |                     |                          |                     |
|----------------------------------|---|---------------------------------------|----------------------------------|---------------------|--------------------------|---------------------|
| Tất cả (77)                      |   |                                       | 4.5                              | 20                  | 5 SAO                    | 7                   |
| Sản phẩm khuyến mại              |   | Đang hoạt động                        | 4,3                              | JO trên 5           | 4 SAO                    | 6                   |
| Sản phẩm mới                     |   |                                       |                                  | 1                   | 3 540                    | 0                   |
| Sản <mark>phẩ</mark> m mua nhiều |   |                                       | 13 đánh                          | i giá   50 lượt xem | 5 540                    | 0                   |
| Sản <mark>phẩm q</mark> uan tâm  |   | THEO DOI CHAT NO                      | SAY 🧭                            |                     | 2 SAO                    | 0                   |
| Rau, củ, quả                     | + |                                       |                                  |                     | 1 SAO                    | 0                   |
| Thịt gia súc, gia cầm            | + | 💓 Đã thích (9)   📁 🛤 Phản ánh t       | vi phạm                          |                     |                          |                     |
| Ngũ cốc, gia vị                  | + |                                       |                                  |                     |                          |                     |
| Đồ uống, được liệu               | + | GIỚI THIỆU THÔNG TIN CHI TIẾT         | SÁN PHẨM ĐÁNH GIÁ                | HÓI & ĐÁP           | ĐỊA ĐIỂM                 |                     |
| Sản <mark>phẩ</mark> m đóng gói  | + | Nước mắm Thanh Hương nổi tiếng cả     | a nước bởi hương vị đặc trưng    | mà không loại nu    | ước mắm nào có được. Th  | ường những ai đi dụ |
| Thủy, hải sản                    | + | lịch, hay ghé qua xứ Thanh, đều mua v | ài lít về làm quà. Chính vì thế, | chất lượng cũng r   | ihư thương hiệu nước mắm | Thanh Hương đang    |
| Các sản phẩm khác                |   | được người tiêu dùng đánh giá cao.    |                                  |                     |                          |                     |
|                                  |   |                                       |                                  |                     |                          |                     |

#### II.3.1.5 Tin cung cầu

- Khách truy cập có thể xem và tìm kiếm các tin kết nối cung cầu: cần bán, cần mua, cần tìm đối tác. Có thể xem chi tiết thông tin và liên hệ người đăng tin.

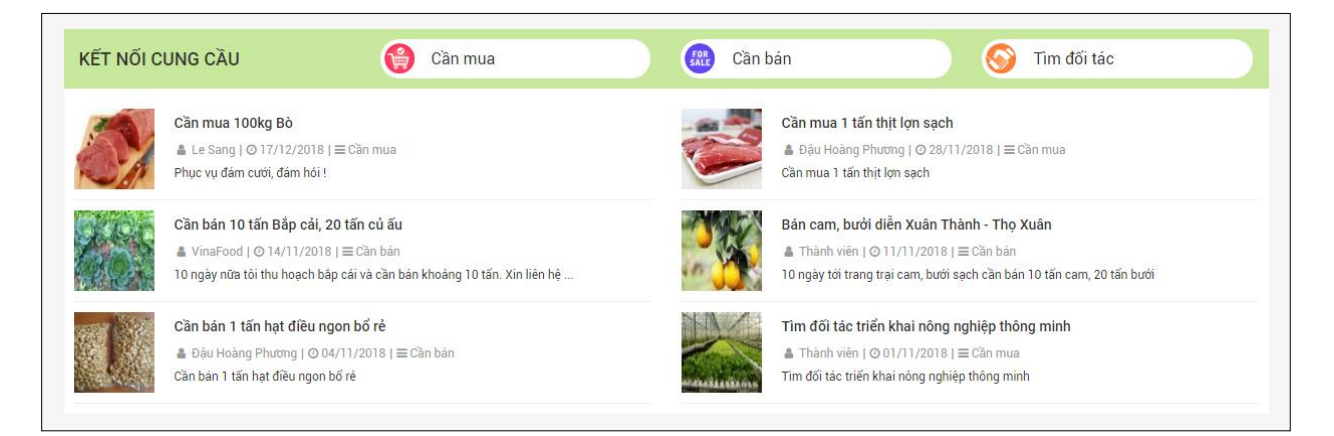

#### II.3.1.6 Thông tin vùng sản xuất

- Cung cấp thông tin các vùng sản xuất doanh trên địa bàn tỉnh

| SÀN THƯƠNG M<br>SÓC TRĂNG       | ẠI ĐIỆN TỬ                                                                                                    | Tìm kiếm thông tin t           | rên trang                | Nhập vào vị trí cu        | ủa bạn  | 🚣 🔍 📄                                                                                                    |
|---------------------------------|----------------------------------------------------------------------------------------------------|--------------------------------|--------------------------|---------------------------|---------|----------------------------------------------------------------------------------------------------|
| ≡ DANH MỤC SẢN PHẨM             | TRANG CHỦ                                                                                                    | KẾT NỐI GIAO THƯƠNG            | NGƯỒN CUNG CẤP $^{\vee}$ | TIN TỨC SỰ KIỆN $^{\vee}$ | LIÊN HỆ |                                                                                                    |
| Trang chủ / Địa điểm kinh doanh |                                                                                                    |                                |                          |                           |         |                                                                                                    |
|                                 | the second second second second second second second second second second second second second second second se | nMinh 25% //                   | Thông                    | tin tìm kiếm              | Q       | DANH SÁCH ĐỊA ĐIỂM<br>KINH DOANH                                                                                          |
| rposes only For developme       | Cân Thơ<br>ent purposes only                                                                                    | a.s.<br>For development purpor | ses only For develo      | pment purposes only       | For de  | Trung Tâm Văn Hóa<br>Triển Lãm Hồ Nước<br>Ngọt                                                                            |
|                                 | ptot Ngã                                                                                                    | Bay Disto                      | Citor<br>Citor           | 0151                      | No.     | Địa chỉ: 2, Hùng Vương,<br>Phường 6, Thành Phố Sóc<br>Trăng, Tính Sóc Trăng, Phường<br>6-Thành phố Sóc Trăng-Sóc<br>Trăng |
|                                 | Bùng Tàu                                                                                                    |                                | CLS4                     |                           |         | <b>Cơ quan quản lý</b> : UBND Tính<br>Sóc Trăng                                                                           |
| rposes only For developme       |                                                                                                    | For develop                    | ses only For develo      | pment purposes only       | For de  | Chợ Sóc Trăng                                                                                                    |
| Manager                         |                                                                                                    | Tp/Soc Trang                   | I GLOTICI                |                           |         | Địa chỉ: Mạc Đĩnh Chi, Phường<br>4, Sóc Trăng, Phường 4-Thành<br>phố Sóc Trăng-Sóc Trăng                                  |
|                                 | QL61B                                                                                                    |                                |                          |                           |         | <b>Cơ quan quản lý</b> : UBND Tỉnh<br>Sóc Trăng                                                                           |

#### II.3.1.7 Thông tin địa điểm kinh doanh

- Cung cấp thông tin các địa điểm kinh doanh trên địa bàn tỉnh

| DANH MỤC                | DANH SÁCH ÐỊA ĐIỂM KINH DOANH                                   |
|-------------------------|-----------------------------------------------------------------|
| Tất cả (77)             | Cha Neo                                                         |
| Sản phẩm khuyến mại     | Địa chỉ: Xóm 1, Xã Tho Diên-Huyên Tho Xuân-Thanh Hóa            |
| Sản phẩm mới            | Cơ quan quản lý: UBND Thành phố Thanh Hóa                       |
| Sản phẩm mua nhiều      |                                                                 |
| Sản phẩm quan tâm       | Trung tâm thương mại mía đường Lam Sơn                          |
| Rau, củ, quả 4          | Địa chỉ: Xã Lam Sơn, Xã Lam Sơn-Huyện Ngọc Lặc-Thanh Hóa        |
| Thịt gia súc, gia cầm 🚽 | Cơ quan quản lý: Sở NN&PTNN Thanh Hóa                           |
| Ngũ cốc, gia vị         |                                                                 |
| Đồ uống, dược liệu      | Trung tâm thương mại Big C                                      |
| Sản phẩm đóng gói       | Địa chỉ: Đông lễ, Phường Đông Hải-Thành phố Thanh Hóa-Thanh Hóa |
| Thủy, hải sản 4         | Cơ quan quản lý: UBND Thành phố Thanh Hóa                       |
| Các sản phẩm khác       |                                                                 |
|                         | Chợ đầu mối                                                     |

## II.3.1.8 Xem bản đồ phân bố cơ sở

- Cho hiển thị bản đồ phân bố các cơ sở sản xuất kinh doanh trên địa bàn

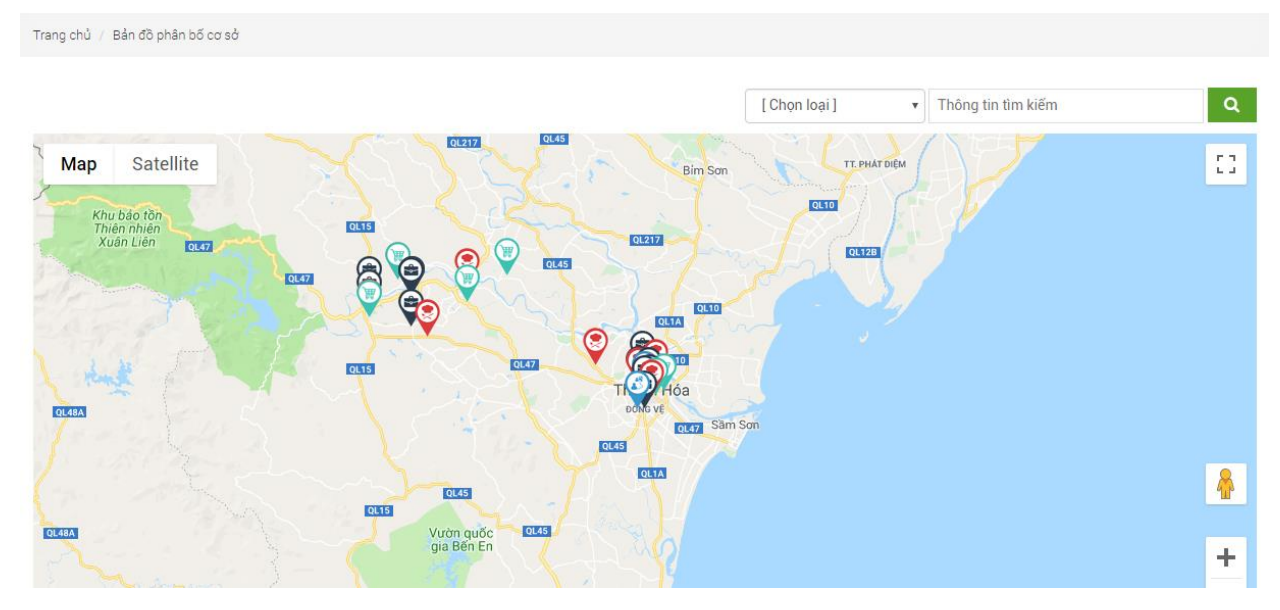

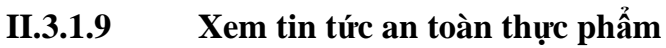

- Xem các bài biết về an toàn thực phẩm

| TIN TỨC   |                                                                                                    | VIDEO                     |
|-----------|----------------------------------------------------------------------------------------------------|---------------------------|
| A COMMENT | TÌNH HÌNH HOẠT ĐỘNG CÔNG THƯƠNG THẮNG 01/2022<br>TÌNH HÌNH HOẠT ĐỘNG CÔNG THƯƠNG THÁNG 01/2022                                                                                                    | AN                        |
|           | XUẤT KHẨU THỦY SẢN SÓC TRĂNG ĐỨNG ĐẦU CẢ NƯỚC<br>Năm 2021, xuất khẩu thủy sản Việt Nam ước đạt mục tiêu 8,9 tỷ USD,<br>tăng 6% so với năm trước, bắt chấp những tháng cao điểm trong quý III<br>bị giảm mạnh kim ngạch xuất khẩu do giãn cách toàn xã hội. Trong<br>thành tích rực rỡ đó của ngành thủy sản, không thế không tự hào khi<br>biết Sóc Trăng chính là địa phương đang dần đầu về kim ngạch xuất<br>khấu thủy sản.                                                                                                    |                           |
|           | SỐC TRĂNG Ở ĐÂU TRÊN BẢN ĐỒ CÔNG THƯƠNG VÙNG ĐBSCL<br>NẨM 2021<br>Giả từ năm 2021, với những cảm xúc buồn, vui đan xen lẫn lộn. Một<br>năm đầy những đau thương mất mát, một năm với nhiều nỗi lo toan<br>cơm, ảo, gao, tiên hân trên nét mật của phần lớn người lao động, một<br>năm mà từ những nhà điều hành, quản lý nhà nước, đến những doanh<br>nhân dây dạn king nhậ điều hành, quản lý nhà nước, đến những doanh<br>nhân dây dạn king nhiệt mều phải gông mình ứng phó với nhiều<br>thách thức chưa từng có do đại dịch Covid-19 mang lại. Sóc Trăng<br>cũng như các tinh, thành trong vùng Đồng bằng sông Cứu Long hứng<br>chịu dôn dập những thiệt hại về con người và về kinh tế - xã hội. Vậy thì<br>trong bôi cảnh âý, bản đổ" ngành Công Thương vùng ĐBSCL biến động<br>sa sao? Và ngành Công Thương Sóc Trăng đang ở đầu trong 13 thứ<br>bậc của vùng ĐBSCL sau năm đại dịch? | Fan <del>thuo</del> Vien. |

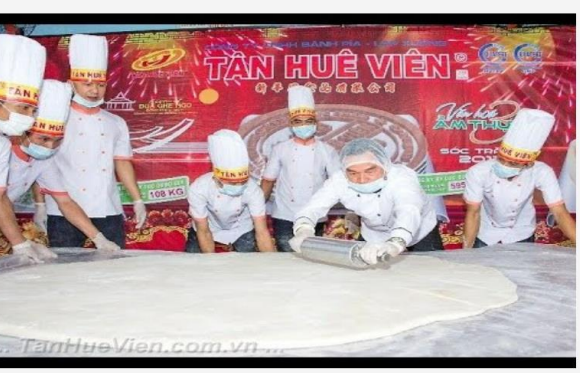

### II.3.1.10 Văn bản liên quan ATTP

- Cho phép người dùng tra cứu các văn bản liên quan ATTP

| BANVEATTP                                             |                                                                                                    |                                                                                                    |                                                                    |                                     |                                                                                                    |
|-------------------------------------------------------|----------------------------------------------------------------------------------------------------|----------------------------------------------------------------------------------------------------|--------------------------------------------------------------------|-------------------------------------|----------------------------------------------------------------------------------------------------|
| M KIẾM NÂNG CAO                                       |                                                                                                    |                                                                                                    |                                                                    |                                     | Thịt bò kho cho ngày đông lại<br>🖹 Tín về ATTP   Ø 17-10-20                                                                                                    |
| Từ khó                                                | A Nhập từ khoá cần tìm                                                                                                    | Loại văn bản                                                                                                    | Tất cả                                                             | T                                   |                                                                                                    |
| Cơ quan ban hàn                                       | nTất cả ▼                                                                                                    | Lĩnh vực văn bản                                                                                                    | Tất cả                                                             | ×                                   | Một người Việt bị phạt 5.000<br>USD vì mang trứng vịt lộn vào<br>Singapore                                                                                                    |
|                                                       | Tim kiếm                                                                                                    | Làm mới                                                                                                    |                                                                    |                                     | <br>                                                                                                    |
| Số/Ký hiệu                                            | т                                                                                                    | rích yếu                                                                                                    |                                                                    | Ngày ký                             | 10 sai lâm dễ mắc phải của<br>những "tín đồ" sống lành mạn<br>ⓓ Tin về ATTP   ◎ 28-09-20                                                                                                    |
| <b>Số/Ký hiệu</b><br>05/2018/TT-BYT                   | T<br>Thông tư Ban hành danh mục thực ph<br>thực phẩm và dụng cụ, vật liệu bao gó<br>số hàng hóa theo danh mục hàng hóa                                                                                                    | <b>rích yếu</b><br>ấm, phụ gia thực phẩm, chất hỗ<br>í, chừa đựng thực phẩm được xá<br>xuất khẩu, nhập khẩu ở Việt Na                                                                                                | trợ chế biến<br>ác định mã<br>m                                    | <b>Ngày ký</b><br>25/10/2018        | 10 sai lầm dễ mắc phải của<br>những "tín đỗ" sống lành mạn<br>☐ Tín về ATTP   ○ 28-09-20<br>Mang hương vị từ quần đảo<br>Hokkaido đến nhà hàng Sush<br>Hokkaido Sachi                                                              |
| <b>Ső/Ký hiệu</b><br>05/2018/TT-BYT<br>05/2018/TT-BYT | Thông tư Ban hành danh mục thực phi<br>thực phẩm và dụng cụ, vật liệu bao gó<br>số hàng hóa theo danh mục hàng hóa<br>Thông tư Ban hành danh mục thực phi<br>thực phẩm và dụng cụ, vật liệu bao gó<br>số hàng hóa theo danh mục hàng hóa | rích yếu<br>ấm, phụ gia thực phẩm, chất hỗ<br>i, chứa đựng thực phẩm được xả<br>xuất khẩu, nhập khấu ở Việt Na<br>ấm, phụ gia thực phẩm, chất hỗ<br>i, chứa đựng thực phẩm được xả<br>xuất khẩu, nhập khấu ở Việt Na | trợ chế biến<br>ác định mã<br>m<br>trợ chế biến<br>ác định mã<br>m | Ngày ký<br>25/10/2018<br>25/10/2018 | 10 sai lâm dễ mắc phải của<br>những "tín đồ" sống lành mại<br>☐ Tín về ATTP   ○ 28-09-20<br>Mang hương vị từ quần đảo<br>Hokkaido đến nhà hàng Sush<br>Hokkaido Sachi<br>☐ Tín về ATTP   ○ 26-09-20<br>Trải nghiệm ấm thực độc đác |

#### II.3.1.11 Thư viện video, hình ảnh

- Khách truy cập có thể xem các thư viện video, hình ảnh liên quan

DANH SÁCH VIDEO

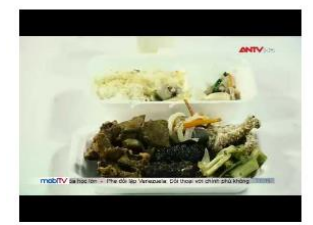

Thực phẩm bấn đích thị là "bạn" với cơm bình dân © 17/10/2018

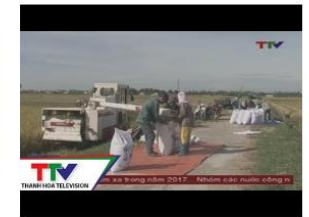

GCAECO - NÔNG TRẠI THÔNG MINH, MỘT GIẢI PHÁP CHO NỀN NÔNG... © 22/10/2018

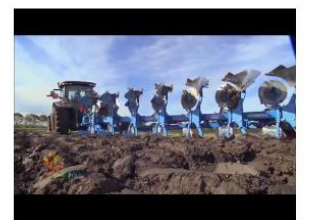

"Cuộc cách mạng cọng rơm", làm nông không chỉ là trồng cây © 22/10/2018

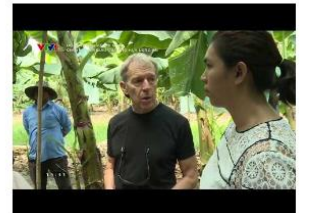

CHUYỆN LÀM GIẦU CỦA ÔNG HUY LONG AN © 22/10/2018

Trang chủ 🖊 Thư viện ảnh

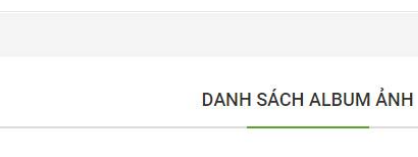

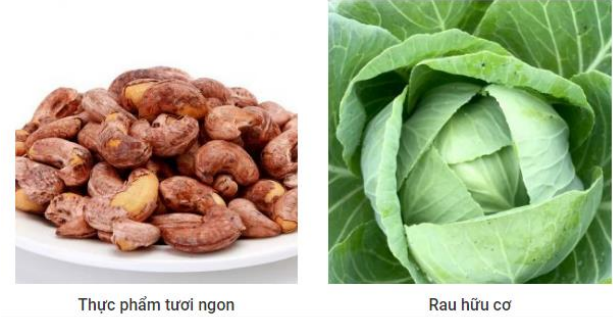

#### II.3.1.12 Xem/gửi thông tin phản hồi với cơ quan quản lý ATTP

- Khách truy cập có thể tìm kiếm thông tin cơ quan quản lý về ATTP hoặc gửi thông tin phản hồi tới CQQL.

#### THÔNG TIN PHẢN HỒI

#### THÔNG TIN LIÊN HỆ

| Cảm ơn Quý khách hàng đã tin tưởng sử dụng p<br>toàn. Nếu bạn có các vấn đề cần phản ánh với c                  | hần mềm Kết nối cung cầu sản phẩm nông sản, thực phẩm an<br>sác cơ quan quản lý an toàn thực phẩm, mời bạn gửi phản hồi | Tìm kiếm cơ quan quản lý Q                                                                                    |
|----------------------------------------------------------------------------------------------------|----------------------------------------------------------------------------------------------------|----------------------------------------------------------------------------------------------------|
| về cho chúng tôi theo mẫu sau:                                                                                  |                                                                                                    | UBND Tỉnh Thanh Hóa                                                                                           |
| Họ tên *                                                                                                    | Điện thoại                                                                                                    | ♀ 35 Đại lộ Lê Lợi - P. Lam Sơn - Tp.Thanh Hóa - Tỉnh Thanh<br>Hóa<br>⊌ 02373961818                           |
| Email                                                                                                    | Chọn cơ quan tiếp nhận phản hồi • 🔹                                                                                     | Sở Y tế Thanh Hóa                                                                                             |
| Tiêu đề *                                                                                                    |                                                                                                    | ♀ 101 Nguyễn Trãi - P. Ba Đình - Tp.Thanh Hóa - Thanh Hóa<br>ᢏ 02373852263    syt@thanhhoa.gov.vn             |
| Nôi dung chi tiết *                                                                                             |                                                                                                    | Sở NN&PTNN Thanh Hóa                                                                                          |
|                                                                                                    |                                                                                                    | ♀ 49 Đại lộ Lê Lợi - P. Lam Sơn - Tp.Thanh Hóa - Thanh Hóa<br>└ 02373851118    snnptnt@thanhhoa.gov.vn        |
|                                                                                                    |                                                                                                    | Sở Công thương Thanh Hóa                                                                                      |
|                                                                                                    | li li                                                                                                    | ♀ KĐTM Xã Đông Hương - Đại lộ Lê Lợi - Tp. Thanh Hóa - Thanh<br>Hóa<br>⊌ 02373852103   ॑॑ sct@thanhhoa.gov.vn |
| Tệp đính kèm: Choose Files No file chosen                                                                       |                                                                                                    | URND Thành phố Thanh Hóa                                                                                      |
| Xác thực:                                                                                                    | 2                                                                                                    | <ul> <li>♥ Đường Yên Ngựa - P. Hàm Rồng - Tp. Thanh Hóa - Thanh Hóa</li> <li>₩ 102373915289  </li></ul>       |
|                                                                                                    | reCAPTCHA<br>Privacy-Terms                                                                                              | Trước <b>1</b> 2 3 134 Tiếp                                                                                   |
| Các ô có dấu * cần điền đầy đủ thông tin. Bạn có thể ci<br>Chúng tôi cam kết mọi thông tin phản hồi sẽ được bảo | họn nhiều file đính kèm để gửi.<br>mật và chỉ sử dụng thông tin vào mục đích bảo vệ người tiêu dùng.                    |                                                                                                    |
| Gửi p                                                                                                    | hản hồi Làm mới                                                                                                    |                                                                                                    |

### II.3.1.13 Thông tin trợ giúp

- Khách truy cập có thể tra cứu các thông tin trợ giúp, hướng dẫn sử dụng.

|                                                                               |                                                      |                                                                              |                           |                                                        | ? Trợ giúp 🛛 \land Đăng l   | vý 🙁 Đăng nhập |
|-------------------------------------------------------------------------------|------------------------------------------------------|------------------------------------------------------------------------------|---------------------------|--------------------------------------------------------|-----------------------------|----------------|
| SÀN THƯƠNG N<br>SÓC TRĂNG                                                     | IẠI ĐIỆN TỬ                                          | Tìm kiếm thông tin trên trang                                                |                           | Nhập vào vị trí của bạn                                | 🙎 Q                         | <b>1</b> 0     |
| ≡ DANH MỤC SẢN PHẨM                                                           | TRANG CHỦ KẾ                                         | T NỐI GIAO THƯƠNG NGUỒ                                                       | N CUNG CẤP 🎽 TIN          | TỨC SỰ KIỆN 🎽 LIÊN H                                   | Ę                           |                |
| Trang chủ / Liên hệ, phản hồi                                                 |                                                      |                                                                              |                           |                                                        |                             |                |
| THÔNG TIN PHẢN HỒI                                                            |                                                      |                                                                              |                           | THÔNG TIN L                                            | IÊN HỆ                      |                |
| Cảm ơn Quý khách hàng đã tin t<br>phản ánh với các cơ quan quản i<br>Họ tên * | ướng sử dụng Sàn thươn<br>lý, mời bạn gửi phản hồi v | g mại điện tử Sóc Trăng. Nếu i<br>ề cho chúng tôi theo mẫu sau<br>Điện thoại | bạn có các vấn đề cầ<br>: | in Tìm kiếm cơ qu<br>UBND Tỉnh Sóc<br>V Tỉnh Sóc Trăng | an quản lý<br>: Trăng<br>J  | Q              |
| Email                                                                         |                                                      | Chon cơ quan tiến nhân nhán h                                                |                           |                                                        |                             |                |
|                                                                               |                                                      | onon oo quan tep man phann                                                   | ôi *                      | ▼<br>Sở Thông tin Tr                                   | ruyền thông Tỉnh Sóc 1      | Frăng          |
| Tiêu đề *                                                                     |                                                      | onyn eo gaan tep myn phanne                                                  | 51 *                      | ▼<br>Sở Thông tin Tr<br>♥ Tỉnh Sóc Trăng<br>♥ I        | ruyền thông Tỉnh Sóc 1<br>J | Frăng          |

### II.3.1.14 Tìm kiếm tra cứu các thông tin nội dung

- Gõ từ khóa cần tìm vào hộp tìm kiếm

|                             |           |                       |                            |                           | ? Trợ giúp | 🝳 Đăng ký | 😫 Đăng nhập |
|-----------------------------|-----------|-----------------------|----------------------------|---------------------------|------------|-----------|-------------|
| SÀN THƯƠNG MẠI<br>SÓC TRĂNG | I ÐIỆN TỬ | Tìm kiếm thông tin tr | ên trang                   | Nhập vào vị trí củ        | a bạn 🙎    | ۹         | ₽0          |
| \equiv DANH MỤC SẢN PHẨM    | TRANG CHỦ | KẾT NỐI GIAO THƯƠNG   | NGUỒN CUNG CẤP $^{\prime}$ | TIN TỨC SỰ KIỆN $^{\sim}$ | LIÊN HỆ    |           |             |

- Kết quả tìm kiếm hiện ra gồm 3 loại: Sản phẩm, Cơ sở sxkd, Tin tức có chứa từ khóa tìm kiếm

|                                                                                                    |                                                                                 |                          |                                  | ? Trợ giúp | 🝳 Đăng ký                                                   | 🙁 Đăng nhập                                               |
|----------------------------------------------------------------------------------------------------|---------------------------------------------------------------------------------|--------------------------|----------------------------------|------------|-------------------------------------------------------------|-----------------------------------------------------------|
| SÀN THƯƠNG M<br>SÓC TRĂNG                                                                                                    | I <b>ẠI ĐIỆN TỬ</b> mắr                                                         | n                        | Nhập vào vị trí của bạn          | 2          | ٩                                                           | <b>}</b>                                                  |
| ≡ DANH MỤC SẢN PHẨM                                                                                                    | TRANG CHỦ KẾT NỐI G                                                             | AO THƯƠNG NGUỒN CUNC     | G CẤP 🎽 TIN TỨC SỰ KIỆN 🎽 LIÊN 🛛 | ΗÊ         |                                                             |                                                           |
| Trang chủ / Tìm kiếm / mắm<br>Tìm thấy <b>15</b> kết quả với từ khóa " <b>mắn</b><br>Kết nối cung cầu <mark>Sản phẩm</mark> Cơ :                                                                                                    | n"<br>sở SX - KD Tin tức Địa điểm                                               |                          |                                  |            |                                                             |                                                           |
| SẢN PHẨM: 10 kết quả                                                                                                    | Sắp xếp th                                                                      | eo: ĐỘ LIÊN QUAN GIÁ THẢ | ẤP ĐẾN CAO GIÁ CAO ĐẾN THẤP      | CƠ SỞ SX - | KD<br>Nước<br>THIÊ                                          | c mắm chay<br>N THANH                                     |
| The section of the section of the se | The Law Party Manu - Alar Cara<br>Manu Ca Logo<br>Co Sa U Bantu<br>Manu Ca Logo |                          |                                  |            | 9 33<br>Wach<br>Biển<br>© 09                                | 3 Đường Cống<br>Pich, Khóm<br>Irên A<br>18666604          |
| Mắm cá rô sặc biển<br>Giá: Liên hệ                                                                                                    | Mắm cá lóc<br>Giá: Liên hệ                                                      | Mắm Lươn<br>Giá: Liên hệ | Mắm Cá Mào Gà<br>Giá: Liên hệ    |            | Cở s<br>Ioại l<br>sản<br>Cở s<br>Ioại l<br>sản<br>Sản<br>13 | ở SXKD các<br>Mắm Khô Đặc<br>Thiên Hương<br>2 Ấp Thạnh An |
| Gửi yêu cầu                                                                                                    | Gửi yêu cầu                                                                     | Gửi yêu cầu              | Gửi yêu cầu                      |            | 3                                                           | 79033006                                                  |

## II.3.2. Đăng ký là thành viên cá nhân của phần mềm kết nối cung cầu.

- Click vào menu đăng ký để hiện form đăng ký
- Điền thông tin vào form đăng ký và click

|                            |                                 |                      |                                                       |                                                               | ? Trợ giúp            | 🝳 Đăng ký | 😫 Đăng nhập |
|----------------------------|---------------------------------|----------------------|-------------------------------------------------------|---------------------------------------------------------------|-----------------------|-----------|-------------|
| SÀN THƯƠNG MẠ<br>SÓC TRĂNG | N ĐIỆN TỬ                       | Tìm kiếm thông tin t | rên trang                                             | Nhập vào vị trí cu                                            | ủa bạn 🙎              | Q         | <b>`</b> ,  |
| ≡ DANH MỤC SẢN PHẨM        | TRANG CHỦ                       | KẾT NỐI GIAO THƯƠNG  | NGUỒN CUNG CẤP $\stackrel{\scriptstyle \checkmark}{}$ | TIN TỨC SỰ KIỆN $\stackrel{\scriptstyle \scriptstyle \vee}{}$ | LIÊN HỆ               |           |             |
|                            | ĐĂNG KÝ THÀNH<br>Email hoặc SĐT | VIÊN<br>Nhập e       | Bạr<br>mail hoặc SĐT di động của b<br>Tiếp tục        | n đã là thành viên? Đăng<br>Dạn                               | <b>g nhập</b> tại đây |           |             |

## II.4. CÁC CHỨC NĂNG CỦA THÀNH VIÊN CÁ NHÂN

Thành viên cá nhân là người sử dụng đăng ký tài khoản có vai trò cá nhân để có quyền sửa dụng các chức năng: Đặt mua hàng, đăng tin cung cầu, bình luận đánh giá sản phẩm, cơ sở, chat trao đổi với nhà cung cấp ...

| TT 4 1  | D.   | 1 ^  | 41 \ 1 | ••   | 1 À      | λ   | 1 Á. | <b>٪</b> ۰ |      | λ   |
|---------|------|------|--------|------|----------|-----|------|------------|------|-----|
| 11.4.1. | Dang | nhap | thanh  | vien | phan     | mem | ket  | noi        | cung | cau |
|         |      | • I  |        |      | <b>1</b> | -   |      | -          | -    |     |

|                       |                                                                                               |                                        |                                |                       |                               |                                                                                       | 🕑 Trợ giup    | Tang ky | 😁 Đàng nhập |
|-----------------------|-----------------------------------------------------------------------------------------------|----------------------------------------|--------------------------------|-----------------------|-------------------------------|---------------------------------------------------------------------------------------|---------------|---------|-------------|
| SÀN THƯƠN<br>SÓC TRĂN | g mại điện tử<br><b>IG</b>                                                                    | Tìm kiế                                | m thông tin tr                 | ên trang              |                               | Nhập vào vị trí của bạn                                                               | 2             | Q       | <b>}</b>    |
| ≡ DANH MỤC SẢN PHẨM   | TRANG CHỦ                                                                                     | KẾT NỐI GIAO                           | THƯƠNG                         | NGUỒN CUNG C          | ÂP Y TIN                      | I TỨC SỰ KIỆN 🎽 LIÊN HỆ                                                               |               |         |             |
|                       | Đăng nhập để theo<br>Đăng nhập để theo<br>hàng, lưu danh sách<br>yêu thích, nhận nhiệ<br>dẫn. | dõi đơn<br>1 sản phẩm<br>14 ưư đãi hấp | ĐĂNG N<br>Email ho<br>Mật khẩu | NHẬP<br>ặc SĐT:<br>u: | Bạn ch<br>Nhập email h<br>ĐĂN | nưa là thành viên? Đăng ký tại<br>noặc SĐT di động của bạn<br>Quên Mật Khẩu<br>G NHẬP | đây<br>-<br>? |         |             |

#### II.4.2. Đặt hàng

- Click chọn sản phẩm cần mua

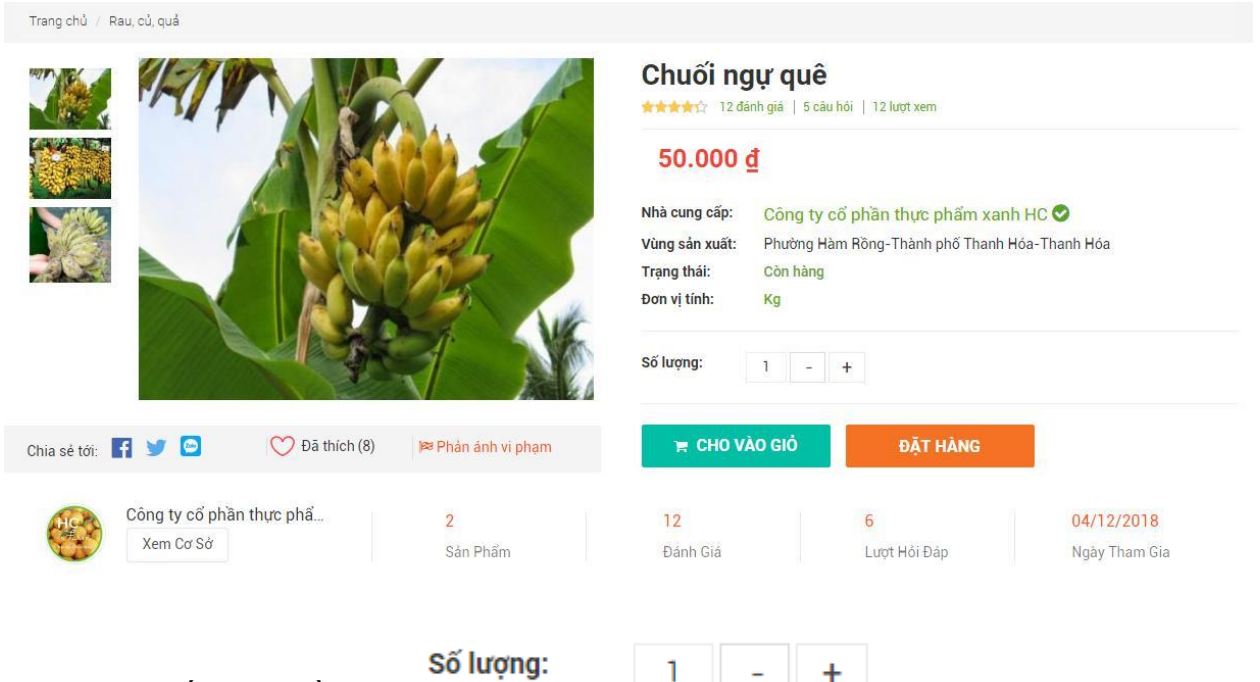

- Nhập vào số lượng cần mua

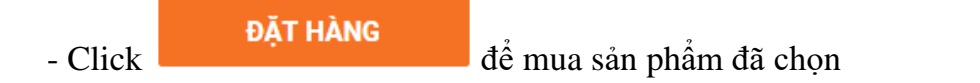

- Nếu mua nhiều loại sản phẩm cùng lúc có thể Click **F CHO VÀO GIÓ** để thêm sản phẩm vào giỏ hàng rồi đặt hàng sau.

- Kiểm tra giỏ hàng bằng cách trỏ chuột vào biểu tượng giỏ hàng và click vào Xem Giỏ Hàng

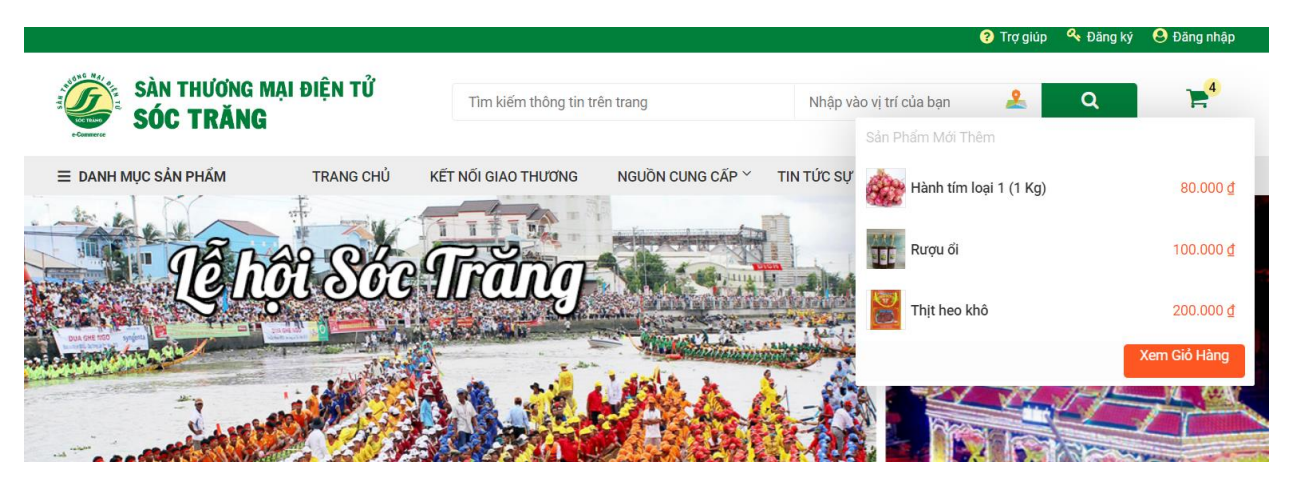

- Giỏ hàng hiện ra, kiểm tra lại số lượng các sản phẩm cần mua rồi click vào

| N / I I | 12 | НЭ | no |
|---------|----|----|----|
| IVIC    | Ja | па | пų |
|         |    |    |    |

để đặt hàng:

| Sản phẩm                   | Đơn giá                            | Số lượng     | Đơn vị tính | Số tiền          | Thao tác |
|----------------------------|------------------------------------|--------------|-------------|------------------|----------|
| 📅 Công Ty Cổ Phần Thực Phá | ẩm Xanh HC-1166                    |              |             |                  |          |
| Chuối ngự quê              | 50.000 <u>d</u><br>50.000 <u>d</u> | - 2 +        | Kg          | 100.000 <u>đ</u> | Xóa      |
| 🛱 PicFood.Vn - Cung Cấp Th | ực Phẩm Sạch-1167                  |              |             |                  |          |
| Kiwi vàng Úc               | 189.000 ₫<br>189.000 ₫             | - <u>1</u> + | Kg          | 189.000 <u>đ</u> | Xóa      |
|                            |                                    |              |             |                  |          |

- Kiểm tra địa chỉ nhận hàng, có thể thay đổi địa chỉ nhận hàng nếu cần (Địa chỉ mặc định là địa chỉ khi đăng ký tài khoản), kiểm tra hình thức thanh toán, hình thức vận chuyển rồi

ĐẶT HÀNG

click vào . Có thể đặt từng sản phẩm hoặc đặt chung tất cả các sản phẩm đã chọn một lần. Hoàn tất quá trình đặt hàng.

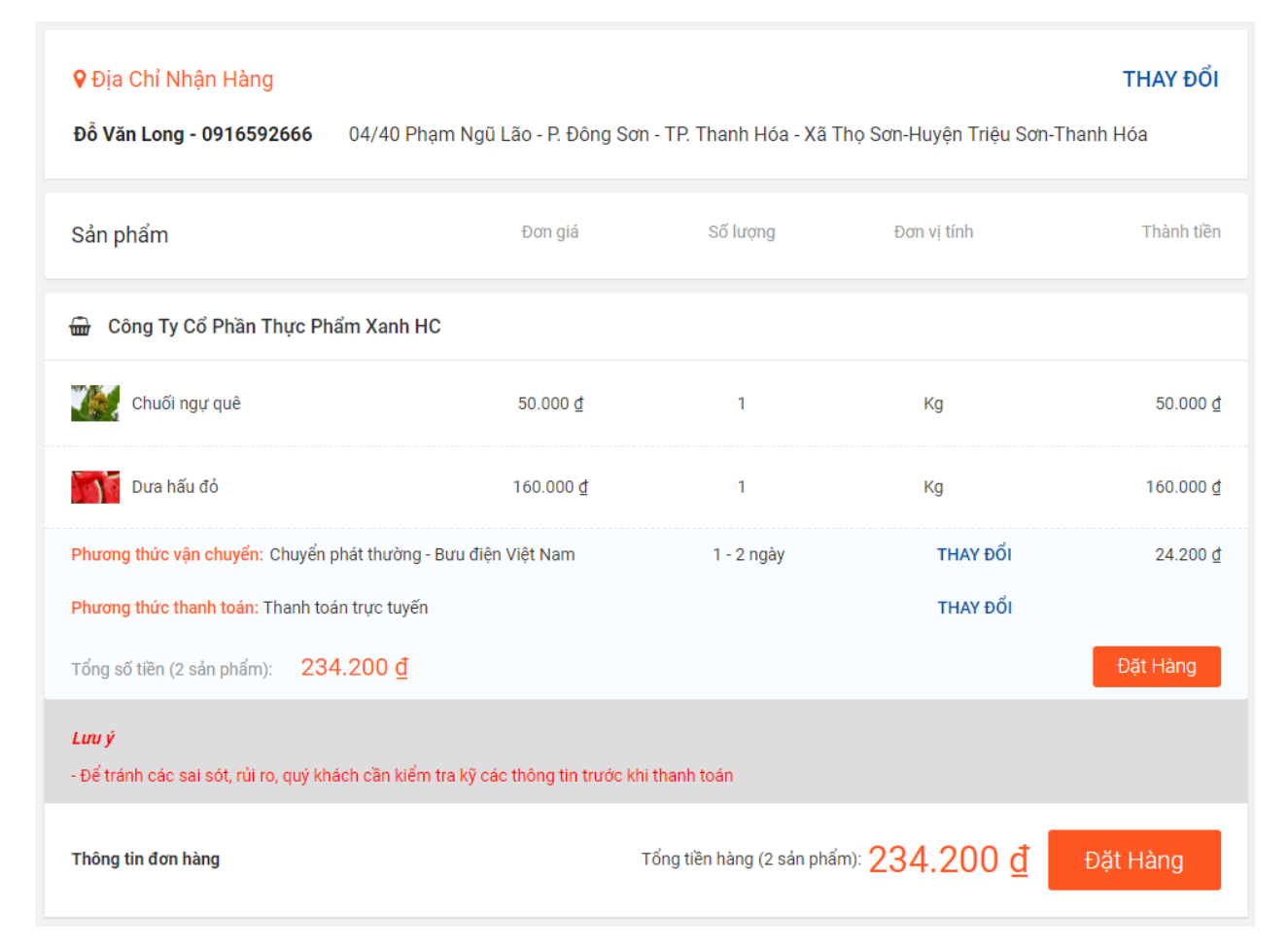

#### II.4.3. Đăng tin cung cầu

| ÀN MUA : | 3 kết quả                                                                                                    | 🖋 Đãng Tin Cung Cầu                                   | NHÀ CUNG CẤP                                                                                                    | TIÊU BIỂU                                                                                                    |
|----------|----------------------------------------------------------------------------------------------------|-------------------------------------------------------|----------------------------------------------------------------------------------------------------|----------------------------------------------------------------------------------------------------|
| Ì        | Cần mua 200 con gà ri<br>▲Le Sang   ⊘17/12/2018   ☴ Cần mua   □1 lượt xem<br>Cần mua 200 con gà ri Phục vụ cho đảm cưới, đảm hỏi Phục vụ cho đảm cưới, đảm<br>hỏi Phục vụ cho đám cưới, đảm hỏiPhục vụ cho đám cưới, đảm hỏiPhục vụ cho đám | Phường Hàm Rồng-<br>Thành phố Thanh Hóa-<br>Thanh Hóa | and the                                                                                                    | Nem Cây Đa<br>Sản phẩm: Gạo nếp; Nem cuốn;                                                                                                    |
| 3        | Cần mua 100kg Bỏ<br>▲Le Sang   © 17/12/2018   ☰ Cần mua   □ 4 lượt xem<br>Phục vụ đám cưới, đám hói !                                                                                                    | <b>Q</b> Thành phố Thanh Hóa-<br>Thanh Hóa            | <u> 18</u>                                                                                                    | Cửa hàng Hoa quá sạch Apolo.<br>Sân phẩm: Cam sành Hà Giang .; Nh<br>đen không hạt.;                                                                                |
| <b>E</b> | Cần mua 1 tấn thịt lợn sạch<br>♣ Đậu Hoàng Phương   © 28/11/2018   ≡ Cần mua   □ 7 lượt xem<br>Cần mua 1 tấn thịt lợn sạch                                                                                                    | Xã Hạnh Phúc-Huyện<br>Tho Xuân-Thanh Hóa              | and the second second s | Nước mắm Thanh Hương<br>Sản phẩm: Nước Măm Thanh Hương<br>Nguyên Chất (Loại ≥ 13 đạm); Mắm<br>tôm chua.; Ngũ cốc sấy khô Calbee<br>Nhật Bản 800g; Hạt điều lua rang |

| CẦN BÁN           | : 3 kết quả                                                                  |                                                                                                    | 🥒 Đăng Tin Cung Cầu                                 | NHÀ CUNG CẤP TIÊU BIỂU                                                                                                    |
|-------------------|------------------------------------------------------------------------------|----------------------------------------------------------------------------------------------------|-----------------------------------------------------|----------------------------------------------------------------------------------------------------|
|                   | Cần bán 10 tấn Bắp<br>▲ VinaFood   ⊙ 14/11/2<br>10 ngày nữa tôi thu hoạch    | cải, 20 tấn củ ấu<br>018   ≘Cần bản   □ 16 lượt xem<br>bảp cải và cần bản khoảng 10 tấn. Xin liên hệ .  | ♀ Xã Hoằng Long-Thành<br>phỗ Thanh Hóa-Thanh<br>Hóa | Nem Cây Đa<br>Sản phẩm: Gạo nếp; Nem cuốn;                                                                                                    |
|                   | Bán cam, bưởi diễn<br>▲ Thành viên   ⊘ 11/17/<br>10 ngày tới trang trại cam, | Xuân Thành - Thọ Xuân<br>/2018   ≕ Căn bán   ⊒ 10 lượt xem<br>bưởi sạch cần bán 10 tấn cam, 20 tấn bưởi | ♥ Xã Thọ Diện-Huyện Thọ<br>Xuân-Thanh Hóa           | Cửa hàng Hoa quá sạch Apolo.<br>Sản phẩm: Cam sành Hà Giang ;; Nho<br>đen không hạt.;                                                                              |
|                   | Cần bán 3 tấn cam s<br>Thành viên   © 21/10/                                 | s <b>ành, ai mua liên hệ : 0889.889.999</b><br>⁄2018   ≡ Cần bản   및 4 lượt xem                         | ♀ Thị trấn Thọ Xuân-<br>Huyện Thọ Xuân-Thanh<br>Hóa | Nước mắm Thanh Hương<br>Sản phẩm: Nước Mẫm Thanh Hương<br>Nguyên Chất (Loại ≥ 13 đạm); Mẫm<br>tôm chua; Ngũ cốc sẩy khô Calbee<br>Nhật Bản 800g; Hạt điều lua rang |
| - Click           | S Tìm đố                                                                     | ối tác                                                                                                  | để xem các tin đăr                                  | ıg tìm đối tác                                                                                                    |
| - Click<br>đăng v | ào form, và c<br>ng cá nhân của                                              | để<br>Lưu thông tin<br>click ■ Đăng tin cung cầu                                                        | đăng tin cung cầu. N<br>để hoàn tất đăng tin        | Jhập đầy đủ nội dung của tin<br>۱.                                                                                                    |
| Co                | sở sản xuất                                                                  | Loại thông tin *                                                                                        | ● Cần mua 💿 Cần bán 💿 Tìm đối tác                   | c                                                                                                    |
| The The           | eo dõi đơn hàng                                                              | Tiêu đề *                                                                                               | Bán 1 tấn vải thiều                                 |                                                                                                    |
| C Đăi             | ng tin cung cầu                                                              | Nội dung                                                                                                | Tháng 6, nhà tôi có 1 tấn vài thiều đến vụ thu      | hoạch, tôi cần tìm đơn vị mua số vái này                                                                                                    |
| 🆤 Sảr             | n phẩm, cơ sở yêu thích                                                      |                                                                                                    |                                                     | 2                                                                                                    |
| C The             | eo dõi cơ sở                                                                 | Loại sản phẩm *                                                                                         | Rau, củ, quả / Hoa quả tươi                         |                                                                                                    |
| 👗 The             | ông tin cá nhân                                                              | Khu vực giao hàng <sup>*</sup>                                                                          | Tỉnh Thanh Hóa / Thành phố Thanh Hóa                | •                                                                                                    |
| TR/               | ANG CƠ SỞ CỦA TÔI                                                            | Thời hạn đăng tin                                                                                       | 28/01/2019                                          |                                                                                                    |
|                   |                                                                              | Địa chỉ liên hệ *                                                                                       | Thạch Quảng - Thạch Thành - Thanh Hóa               |                                                                                                    |
|                   |                                                                              | Điện thoại *                                                                                            | 0915566622                                          |                                                                                                    |
|                   |                                                                              | 🖾 Ánh sản phẩm                                                                                          |                                                     |                                                                                                    |
|                   |                                                                              |                                                                                                    |                                                     | Lưu thông tin                                                                                                    |

## II.4.4. Đánh giá/bình luận, gửi câu hỏi, thích, theo dõi, phản ánh vi phạm... đối với sản phẩm

- Thành viên có thể tương tác với các sản phẩm trên website

#### II.4.4.1 Đánh giá/ bình luận sản phẩm

- Bước 1: Tại mục Đánh giá ở màn hình Chi tiết sản phẩm, chọn Đánh giá sản phẩm này
- Bước 2: Chọn số sao đánh giá, bình luận sản phẩm vào ô trống, chọn Gửi

Sau khi thành viên đánh giá, bình luận, Cơ quan quản lý nhà nước có thẩm quyền sẽ thực hiện kiểm duyệt đối với những bình luận không phù hợp

| PICFOOL<br>International                                    | PicFood.vn - Cung cấp th<br>Thăm Gian Hàng                                                         | 1 3<br>Så                                                                                       | n Phẩm                                                                  |                                 | <b>7</b><br>Đánh Giá |      | 5<br>Lượt Hỏi Đáp | <mark>05/12/2018</mark><br>Ngày Tham Gia |   |
|-------------------------------------------------------------|----------------------------------------------------------------------------------------------------|-------------------------------------------------------------------------------------------------|-------------------------------------------------------------------------|---------------------------------|----------------------|------|-------------------|------------------------------------------|---|
| GIỚI THIỆU                                                  | THÔNG TIN CHI TIẾT E                                                                               | IÁNH GIÁ SẢN PHẨM                                                                               | HỔI & ĐẤP                                                               | ĐỊA ĐIẾM                        |                      |      |                   | SÁN PHẨM MỚI                             |   |
| Đánh giá                                                    | và nhận xét của: Gân thá                                                                           | ăn bò                                                                                           |                                                                         |                                 |                      |      |                   |                                          |   |
| <b>4,25</b> trê<br>8 đánh giá                               | 5 SAO<br>2 SAO<br>3 SAO<br>2 SAO<br>1 SAO                                                          |                                                                                                 | 3<br>4<br>1<br>0<br>0                                                   | NÂV                             |                      |      |                   | Rau qua test                             |   |
| bởi Tổng Thị<br>Bình thường<br>bởi Công tự đ<br>Rất ngọn và | Hiền<br>Hiền<br>đường Lam Sơn<br>giòn, thích hợp để nấu nạm lắi                                    | n                                                                                               |                                                                         |                                 |                      |      | 03/01/2019        | NO PHOT                                  | 0 |
| PICKOOD<br>Best doubles                                     | Thăm Gian Hàng                                                                                     | ∃ Đánh giá sản                                                                                  | phẩm này                                                                |                                 |                      | Э    | ×                 | 05/12/2018<br>Ngày Tham Gia              |   |
| GIỚI THIỆU<br>Đánh giá v<br>4,25 trê<br>8 đánh giá          | THÔNG TIN CHI TIẾT<br>Pà nhận xét của: Gân thă<br>s sao<br>n 5<br>4 sao<br>2 sao<br>1 sao<br>1 sao | Bạn chấm sản phẩm<br>Chác chác chác chác<br>Vui lòng nhập nhận<br>Một đánh giá có ích<br>DANH C | này bao nhiều :<br>,<br>xét của bạn!<br>thường dài từ 1<br>IA SAN PHAMT | sao?<br>00 ký tự trở lên<br>NAY | 1                    | ×Hùy | ∕Gù               | SÁN PHẨM Mới                             |   |
|                                                             |                                                                                                    |                                                                                                 |                                                                         |                                 |                      |      | 03/01/2019        |                                          |   |

#### II.4.4.2 Gửi câu hỏi về sản phẩm

- Bước 1: Tại mục Hỏi đáp ở màn hình Chi tiết sản phẩm, nhập thông tin hỏi đáp
- Bước 2: Chọn Gửi câu hỏi

Sau khi thành viên hỏi đáp, Cơ quan quản lý nhà nước có thẩm quyền sẽ thực hiện kiểm duyệt đối với những hỏi đáp không phù hợp.

| PICFOOL                   | PicFood.vn - Cung cấ<br>Thăm Gian Hàng                                | p th              | 3<br>Sản Phẩm |          | <mark>7</mark><br>Đánh Giá | <mark>5</mark><br>Lượt Hồ | ii Đáp   | <b>05/12/2018</b><br>Ngày Tham Gia |
|---------------------------|-----------------------------------------------------------------------|-------------------|---------------|----------|----------------------------|---------------------------|----------|------------------------------------|
| giới thiệu                | THÔNG TIN CHI TIẾT                                                    | ĐÁNH GIÁ SẢN PHẨM | HỔI & ĐẤP     | ĐỊA ĐIỂM |                            |                           |          | SẢN PHẨM MỚI                       |
| Hỏi và Đá<br>Vui lòng nhậ | p của: Gân thăn bò                                                    |                   |               |          |                            | Gửi cấ                    | iu hỏi   |                                    |
| Gâi<br>Trả                | <mark>sản xuất</mark><br>n thăn bò này sản xuất, giê<br>i <b>lờ</b> i | ít mổ ở đâu       |               |          |                            | 15/                       | /01/2019 | Rau qua test                       |
| Service Công tại Bêr      | <b>y đường Lam Sơn</b><br>n bạn có bán thịt bò luôn k                 | hông shop         |               |          |                            | 11/                       | 12/2018  | 6.                                 |

#### II.4.4.3 Thích sản phẩm

Tại màn hình Chi tiết sản phẩm, chọn biểu tượng  $\heartsuit$  để đánh giá yêu thích/ bỏ yêu thích sản phẩm. Sản phẩm được đánh giá yêu thích sẽ được đưa vào danh sách Sản phẩm yêu thích của cá nhân.

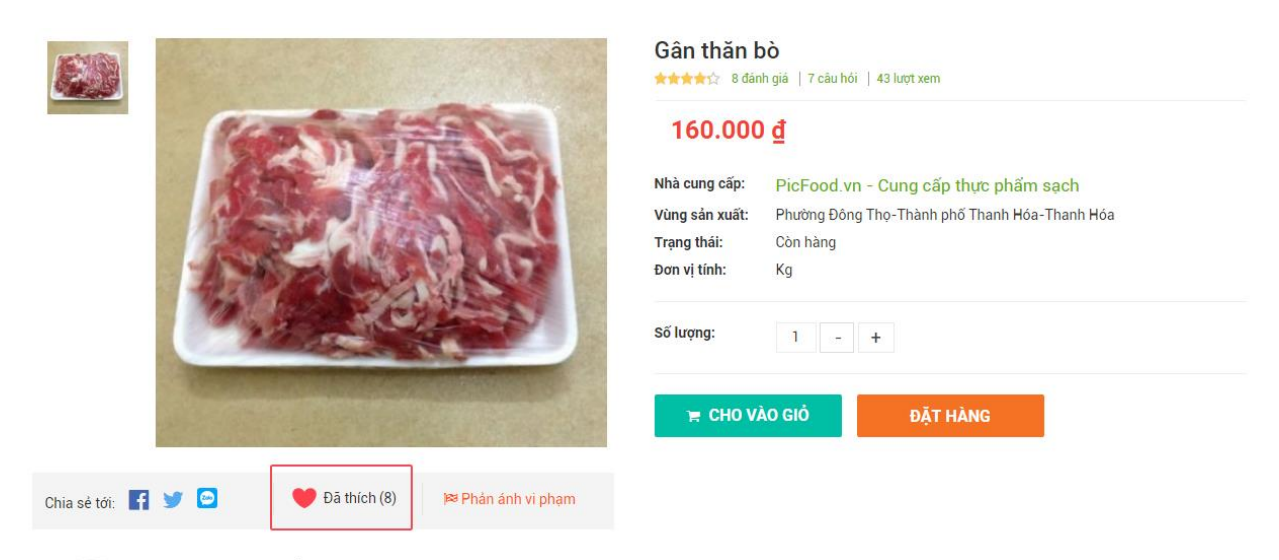

#### II.4.4.4 Phản ánh về sản phẩm nếu sản phẩm vi phạm

- Bước 1: Tại màn hình Chi tiết sản phẩm, chọn Phản ánh vi phạm
- Bước 2: Hiển thị màn hình Phản ánh vi phạm, chọn Loại vi phạm, nhập ý kiến, đính kèm hình ảnh, chọn Gửi.

Ý kiến phản ánh sẽ được gửi đến Cơ quan quản lý có thẩm quyền để xem xét và xử lý vi phạm.

| ACTION CONTRACTOR      | Gân thăn bò                                                                                     |                         |
|------------------------|-------------------------------------------------------------------------------------------------|-------------------------|
|                        | l≊ Phản ánh vi phạm                                                                             | ×                       |
|                        | <ul> <li>Thông tin sản phẩm không đầy đủ</li> <li>Thông tin sản phẩm không chính vác</li> </ul> | - Marcal Second         |
|                        | Có xuất xứ không rõ ràng                                                                        | p thực pham sạch        |
|                        | Sản phẩm không đảm bảo an toàn                                                                  | phố Thanh Hóa-Thanh Hóa |
|                        | Vui lòng nhập ý kiến của bạn!                                                                   |                         |
|                        | Một ý kiến có ích thường dài từ 100 ký tự trở lên                                               | #                       |
|                        |                                                                                                 | HÀNG                    |
|                        |                                                                                                 | ≭Hủy ✓Gửi               |
| Chia sẻ tới: 🚮 😏 🙆 🛛 🤎 | Đã thích (8) 🛛 🛤 Phán ánh ví pham                                                               |                         |

II.4.5. Đánh giá/bình luận, gửi câu hỏi, thích, theo dõi, phản ánh vi phạm... đối với cơ sở

#### II.4.5.1 Đánh giá/ bình luận Cơ sở

- Bước 1: Tại mục Đánh giá ở màn hình Chi tiết cơ sở SXKD, chọn Đánh giá cơ sở này
- Bước 2: Chọn số sao đánh giá, bình luận ý kiến vào ô trống, chọn Gửi

Sau khi thành viên đánh giá, bình luận, Cơ quan quản lý nhà nước có thẩm quyền sẽ thực hiện kiểm duyệt đối với những bình luận không phù hợp.

| san pham mor          |   |                                                     |                         | 3 SAO   | 0          |
|-----------------------|---|-----------------------------------------------------|-------------------------|---------|------------|
| Sản phẩm mua nhiều    |   |                                                     | 3 đánh ciá 179 lượt xem |         |            |
| Sản phẩm quan tâm     |   | Đánh giá cơ sở sản xuất                             | ×                       | 2 SA0   | 0          |
| Rau, củ, quả          | + |                                                     |                         | 1 SAO   | 0          |
| Thịt gia súc, gia cầm | + | Bạn chấm cơ sở này bao nhiêu sao?                   |                         |         |            |
| Ngũ cốc, gia vị       | + | ***                                                 |                         |         |            |
| Đồ uống, dược liệu    | + | Vui lòng nhập nhận xét của bạn!                     |                         | IA ĐIẾM |            |
| Sản phẩm đóng gói     | + |                                                     |                         |         |            |
| Thủy, hải sản         | + |                                                     | 10                      |         |            |
| Các sản phẩm khác     |   | Một dành gia có ích thường dài từ 100 kỹ tự trở lên |                         |         |            |
|                       |   |                                                     |                         | -       |            |
|                       |   |                                                     | <b>×Hủy</b> ✔Gửi        |         |            |
|                       |   | 1 SAO                                               | 0                       |         |            |
|                       |   |                                                     | ĐÁNH GIÁ CƠ SỞ NÀY      |         |            |
|                       |   |                                                     |                         |         | 13/12/2018 |
|                       |   | bởi Cơ sở kinh doanh                                |                         |         |            |
|                       |   | Hài lòng                                            |                         |         |            |
|                       |   |                                                     |                         |         | 13/12/2018 |
|                       |   | hởi Cơ sở kinh đạn h                                |                         |         |            |

#### II.4.5.2 Gửi câu hỏi về cơ sở

- Bước 1: Tại mục Hỏi đáp ở màn hình Chi tiết cơ sở SXKD, nhập thông tin hỏi đáp

#### - Bước 2: Chọn Gửi câu hỏi

Sau khi thành viên hỏi đáp, Cơ quan quản lý nhà nước có thẩm quyền sẽ thực hiện kiểm duyệt đối với những hỏi đáp không phù hợp.

| DANH MỤC                   |   | Nem Cây Đ                  | )a 🛇                  |              |            |                 |          |    |          |
|----------------------------|---|----------------------------|-----------------------|--------------|------------|-----------------|----------|----|----------|
| Tất cả (77)                |   |                            | and the second second |              | 4 33       | 3               | 5 SAO    |    |          |
| Sản phẩm khuyến mại        |   | 6425                       | Đang hoạt động        |              | 4,00       | Utren 5         | 4 SAO    | _  |          |
| Sản phẩm mới               |   |                            |                       | -            |            | 113             | 3 SA0    |    |          |
| Sản phẩm mua nhiều         |   | Dang The                   |                       |              | 3 đánh giá | i   79 lượt xem |          |    |          |
| Sản phẩm quan tâm          |   | Coung The                  | CHAI NO               |              | 00         |                 | 2 SAO    |    |          |
| Rau, củ <mark>, quả</mark> | + |                            |                       |              |            |                 | 1 SAO    |    |          |
| Thịt gia súc, gia cầm      | + | 💙 Đã thích                 | (6)   🏼 🏁 Phản ánh v  | /i pham      |            |                 |          |    |          |
| Ngũ cốc, gia vị            | + | a. (6 m) (16 )             |                       | a lui auritu | - Churrent |                 |          |    |          |
| Đồ uống, được liệu         | + | GIOI THIĘU                 | THONG TIN CHI TIET    | SAN PHAM     | ĐANH GIA   | HOI & ĐAP       | ĐỊA ĐIEM |    |          |
| Sản phẩm đóng gói          | + | Hỏi và Đáp của: Nem Cây Đa |                       |              |            |                 |          |    |          |
| Thủy, hải sản              | * |                            |                       |              |            |                 |          |    |          |
| Các sản phẩm khác          |   | Vui lòng nhậ               | p câu hói của bạn!    |              |            |                 |          |    |          |
|                            |   |                            |                       |              |            |                 |          |    |          |
|                            |   |                            |                       |              |            |                 |          | Gử | icâu hỏi |
|                            |   |                            |                       |              |            |                 |          |    |          |
|                            |   | Đậi<br>Đậi                 | I Hoàng Phương        |              |            |                 |          |    | 24/10/2  |
|                            |   |                            |                       |              |            |                 |          |    |          |

#### II.4.5.3 Thích, theo dõi cơ sở

Tại màn hình Chi tiết cơ sở SXKD, chọn biểu tượng  $\heartsuit$  để đánh giá yêu thích/ bỏ yêu thích cơ sở. Cơ sở được đánh giá yêu thích sẽ được đưa vào danh sách Sản phẩm yêu thích của cá nhân.

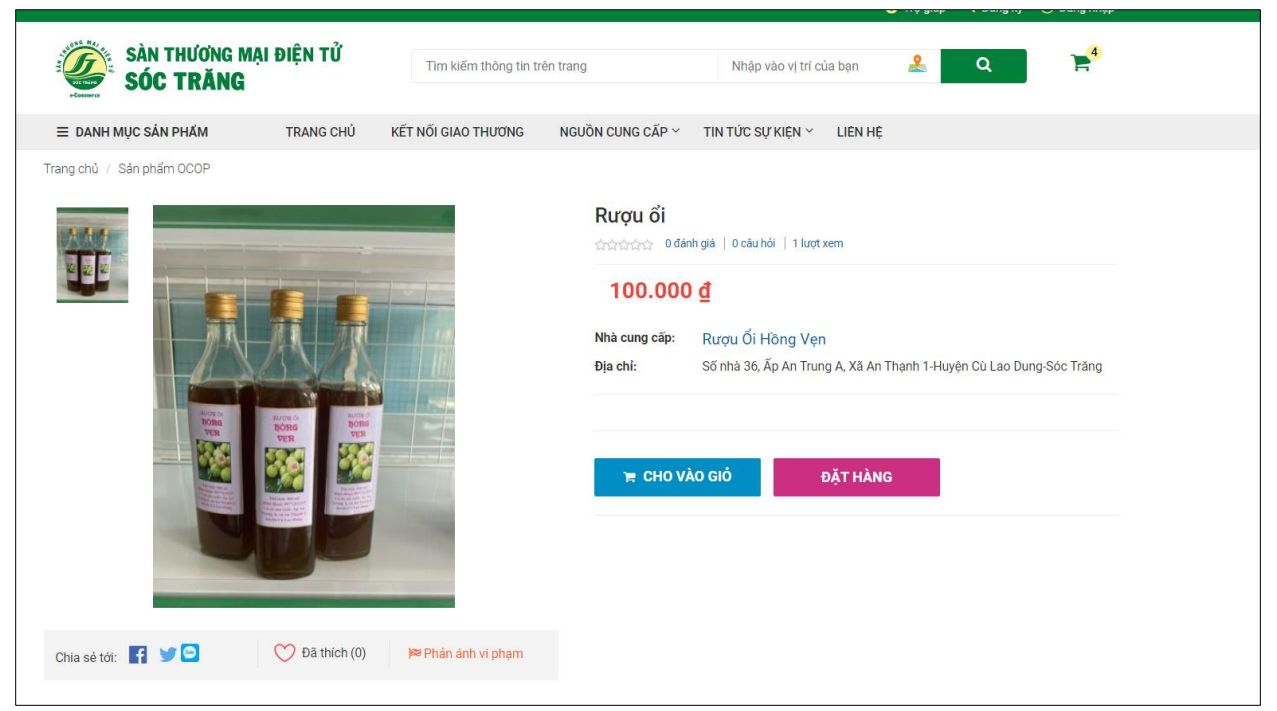

#### II.4.5.4 Phản ánh cơ sở vi phạm

- Bước 1: Tại màn hình Chi tiết cơ sở SXKD, chọn Phản ánh vi phạm
- Bước 2: Hiển thị màn hình Phản ánh vi phạm, chọn Loại vi phạm, nhập ý kiến, đính kèm hình ảnh, chọn Gửi.

Ý kiến phản ánh sẽ được gửi đến Cơ quan quản lý có thẩm quyền để xem xét và xử lý vi phạm.

|                       | 🏁 Phản ánh vi phạm                                                                        | ×         |  |
|-----------------------|-------------------------------------------------------------------------------------------|-----------|--|
| DANH MỤC              |                                                                                           |           |  |
| Tất cả (77)           | Thông tin cơ sở không đầy đủ                                                              | 5 SAO     |  |
| Sản phẩm khuyến mại   | <ul> <li>Đăng các thông tin không chính xác</li> <li>Thái đô phục vụ không tốt</li> </ul> | 4 SAO     |  |
| Sản phẩm mới          | Có hành vi lừa đảo khách hàng                                                             | 3 540     |  |
| Sản phẩm mua nhiều    |                                                                                           | 0 040     |  |
| Sản phẩm quan tâm     | Vui lòng nhập ý kiến của ban!                                                             | 2 SA0     |  |
| Rau, củ, quả          | *                                                                                         | 1 SAO     |  |
| Thịt gia súc, gia cầm | +                                                                                         |           |  |
| Ngũ cốc, gia vị       | Một ý kiến có ích thường dài từ 100 ký tự trở lên                                         |           |  |
| Đồ uống, dược liệu    | +                                                                                         | IA ĐIỂM   |  |
| Sản phẩm đóng gói     | *                                                                                         | ×Hủy ✔Gửi |  |
| Thủy, hải sản         | +                                                                                         |           |  |
| Các sản phẩm khác     | Vui lòng nhập câu hỏi của bạn!                                                            |           |  |

#### II.4.6. Quản lý trang cá nhân

- Sau khi đăng nhập với tư cách thành viên, trỏ chuột vào menu chứa tên đăng nhập sau đó click vào trang cá nhân

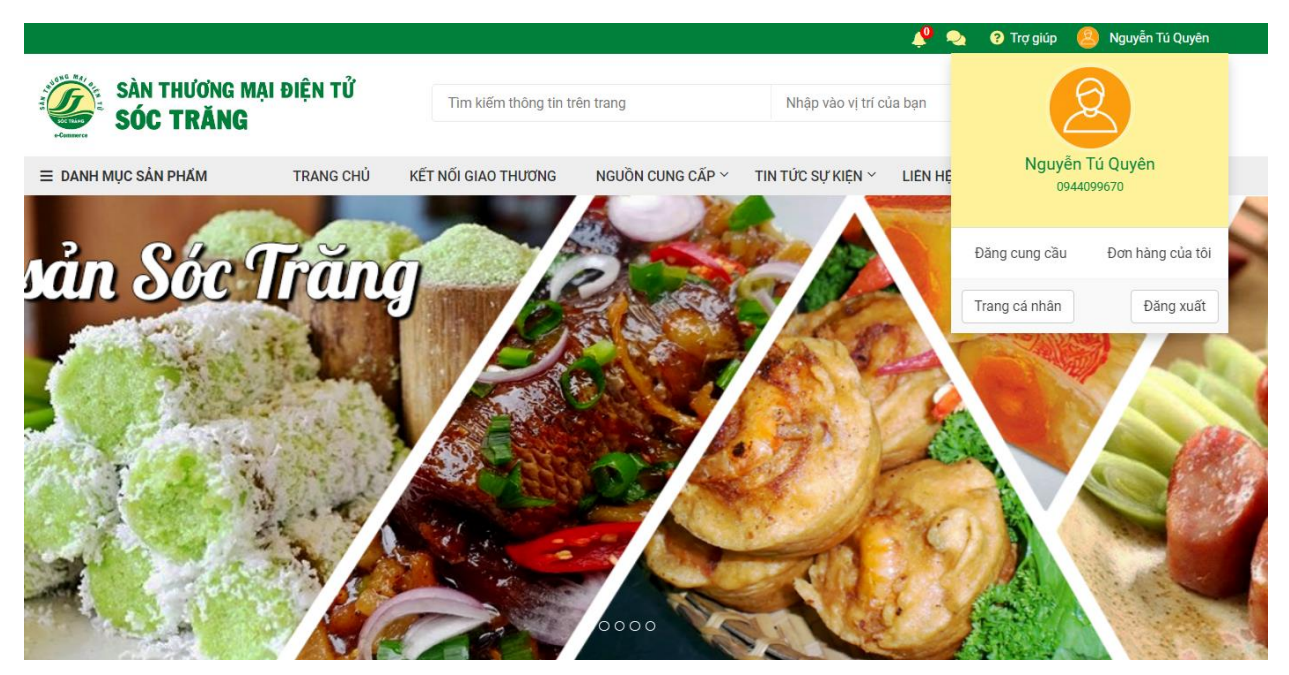

#### II.4.6.1 Quản lý tin nhắn

- Click vào "Tin nhắn" để trao đổi thông tin khi cần

|                                      |              |                       |                                             |                           | 🛛 🤌 🔍   | ? Trợ giúp     | 8 Nguyễn Tú Quyên |
|--------------------------------------|--------------|-----------------------|---------------------------------------------|---------------------------|---------|----------------|-------------------|
| SÀN THƯƠNG MẠI<br>SÓC TRĂNG          | ĐIỆN TỬ      | Tìm kiếm thông tin tr | rên trang                                   | Nhập vào vị trí c         | ủa bạn  | <u>&amp;</u> Q | <b>₩</b>          |
| ≡ DANH MỤC SẢN PHẨM                  | TRANG CHỦ KẾ | T NỐI GIAO THƯƠNG     | NGUỒN CUNG CẤP $^{\scriptscriptstyle \vee}$ | TIN TỨC SỰ KIỆN $^{\sim}$ | LIÊN HỆ |                |                   |
| Trang cá nhân của<br>Nguyễn Tú Quyên | ≡ Tin nhắn   |                       |                                             |                           |         |                |                   |
| 🗪 Tin nhắn                           | Nguyễn Tú (  | Quyên                 |                                             |                           |         |                |                   |
| 🐂 Theo dõi đơn hàng                  | Q            |                       |                                             |                           |         |                |                   |
| 💢 Đăng tin cung cầu                  |              |                       |                                             |                           |         |                |                   |
| Sản phẩm yêu thích                   |              |                       |                                             |                           |         |                |                   |
| Theo dõi doanh nghiệp                |              |                       |                                             |                           |         |                |                   |
| 👗 Thông tin cá nhân                  |              |                       |                                             |                           |         |                |                   |
| ĐĂNG KÝ DOANH NGHIỆP<br>CỦA BẠN      |              |                       |                                             |                           |         |                |                   |

## II.4.6.2 Theo dõi đơn hàng

- Click vào menu "Theo dõi đơn hàng" để hiện các đơn hàng mà cá nhân đã mua

|                    |                                      |                      |                       |                                       |              | <b>*</b>         | 🂫 ? Trợ giúp  | o 🙁 Nguyên Tú Quy           |
|--------------------|--------------------------------------|----------------------|-----------------------|---------------------------------------|--------------|------------------|---------------|-----------------------------|
| A REAL PROPERTY OF | SÀN THƯƠNG MẠI<br>SÓC TRĂNG          | ĐIỆN TỬ              | Tìm kiếm thông tin tr | èn trang                              | Nhập vào     | o vị trí của bạn | 2             | Q 📑                         |
| ≡ 0                | DANH MỤC SẢN PHẨM                    | TRANG CHỦ KÊ         | ết nối giao thường    | NGUỒN CUNG CẤP $^{\scriptstyle \vee}$ | TIN TỨC SỰ K | kiện ~ liên h    | HĘ            |                             |
| 2                  | Trang cá nhân của<br>Nguyễn Tú Quyên | ≡ Theo dõi đơ        | 'n hàng               |                                       |              |                  |               |                             |
|                    | Tin nhắn                             | Từ khóa              | Tất cả                | ✓ Tìm kiếm                            |              |                  |               |                             |
| T                  | Theo dõi đơn hàng                    | Nhà cung cấp         |                       | <b>↓</b> ↑ Tổng                       | g tiền ↓† T  | hời gian đặt     | ↓↑ Trạng thái | $\downarrow_{\overline{1}}$ |
| <b>)</b>           | Đăng tin cung cầu                    |                      |                       | Không c                               | có dữ liệu   |                  |               |                             |
| Ψ                  | Sản phẩm yêu thích                   | Đang xem 0 đến 0 tro | ng tổng số 0 mục      |                                       |              |                  |               | Trước Tiếp                  |
| 3                  | Theo dõi doanh nghiệp                |                      |                       |                                       |              |                  |               |                             |
| 2                  | Thông tin cá nhân                    |                      |                       |                                       |              |                  |               |                             |
| CŮA                | ĐĂNG KÝ DOANH NGHIỆP<br>Bạn          |                      |                       |                                       |              |                  |               |                             |

- Tìm kiếm các đơn hàng đã mua ở hộp tìm kiếm

#### 📃 Lịch sử mua hàng

| Thực phẩm                  | Tất cả 🔹                   | Tim kiếm |                      |                   |     |              |    |   |
|----------------------------|----------------------------|----------|----------------------|-------------------|-----|--------------|----|---|
|                            | Tất cả                     |          |                      |                   |     |              |    |   |
| Nhà cun <mark>g</mark> cấp | Chưa xử lý<br>Chờ xác nhận | 11       | Tổng tiền \downarrow | Thời gian đặt     | 11  | Trạng thái   | ↓₹ |   |
| Cửa hàng Hoa quả sạch Apo  | Đã hủy<br>Hoàn tất         |          | 150.000              | 20:46:37 03/12/20 | 018 | O Chưa xử lý |    | ۲ |

- Xem chi tiết đơn hàng bằng cách click vào biểu tượng 💻

| R  | Trang cá nhân của<br><b>Cơ sở sản xuất</b> | ≡ Lịch sử mua hàng                                                                                                    |          |           |            |  |  |  |  |
|----|--------------------------------------------|----------------------------------------------------------------------------------------------------|----------|-----------|------------|--|--|--|--|
| 2  | Tin nhắn                                   | <ul> <li>CHƯA XỬ LÝ</li> <li>Mã hoá đơn : HD00000164</li> </ul>                                                           |          |           |            |  |  |  |  |
| F  | Theo dõi đơn hàng                          | Mgày đặt hàng : 03-12-2018                                                                                                |          |           |            |  |  |  |  |
| 24 | Đằng tin cung cầu                          | <ul> <li>Mhà cung cấp : Cửa hàng Hoa quả sạch Apolo.</li> <li>Diện thoại : 0889640555</li> </ul>                          |          |           |            |  |  |  |  |
| •  | Sản <mark>p</mark> hẩm, cơ sở yêu thích    | Dia chi : Số 45                                                                                                    |          |           |            |  |  |  |  |
|    | Theo dõi cơ sở                             | STT Tên sản phẩm                                                                                                    | Giá      | Số lượng  | Thành tiền |  |  |  |  |
| 8  | Thông tin cá nhân                          | 1 Cam sành Hà Giang .                                                                                                    | 15.000 đ | 10        | 150.000 đ  |  |  |  |  |
|    |                                            |                                                                                                    |          | Tổng tiền | 150.000 đ  |  |  |  |  |
|    | TRANG CƠ SỜ CỦA TÔI                        | < Quay lại danh sách                                                                                                    |          |           | Xoá đơn    |  |  |  |  |
|    |                                            | Q HỔI ĐẤP                                                                                                    |          |           |            |  |  |  |  |
|    |                                            | Có cam loại 2 không bạn ơi<br>Cơ sở sản xuất   Ø 20:48 03-12-2018<br>Cam này giao hàng có kịp trong tháng 12 được không l | bạn ơi?  |           |            |  |  |  |  |
|    |                                            | Cơ sở sắn xuất   🥝 20:48 03-12-2018                                                                                       |          |           |            |  |  |  |  |

- Nếu ko muốn hiển thị đơn hàng trong danh sách có thế "Xóa đơn"
- Đặt câu hỏi với người bán hàng ở mục hỏi đáp trong chi tiết đơn hàng

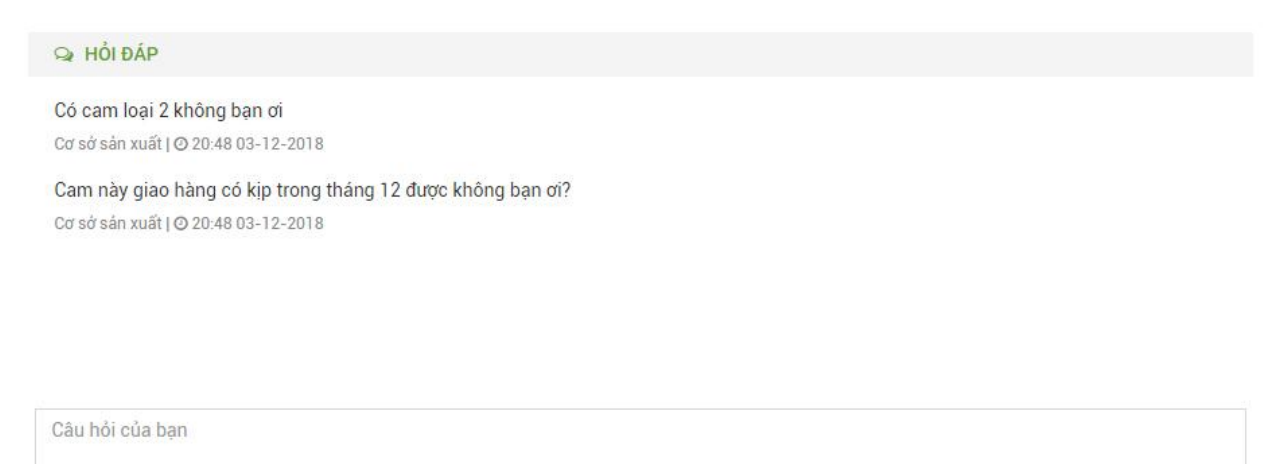

Gửi

#### Đăng tin cung cầu với tư cách cá nhân II.4.6.3

- Click vào menu "Đăng tin cung cầu" → hiện danh sách các tin mình đã đăng

|                                      | ĐIÊN TΙΊ         |                       |                            | r                         | ? Trợ giúp | Nguyễn Tú Quyi |
|--------------------------------------|------------------|-----------------------|----------------------------|---------------------------|------------|----------------|
| SÁC TRĂNG                            | DIĘN TO          | Tìm kiếm thông tin tr | ên trang                   | Nhập vào vị trí của bạn   | 🙎 C        |                |
| ≡ DANH MỤC SẢN PHẨM                  | TRANG CHỦ        | KẾT NỐI GIAO THƯƠNG   | NGUỒN CUNG CẤP $^{\prime}$ | TIN TỨC SỰ KIỆN Ý LIÊN HỆ |            |                |
| Trang cá nhân của<br>Nguyễn Tú Quyên | ≡ Đăng tin (     | cung cầu              |                            |                           |            |                |
| 💽 Tin nhắn                           | Từ khóa          | Tất cả                | ✓ Tim kiếm                 |                           |            | + Đăng tin mới |
| Theo dõi đơn hàng                    | Tiêu đề          |                       | ↓† Loại yêu cầu            | ↓† Ngày đăng ↓₹           | Trạng thái | 11             |
| Dăng tin cung cầu                    |                  |                       | Không                      | có dữ liệu                |            |                |
| Sản phẩm yêu thích                   | Đang xem 0 đến 0 | l trong tổng số 0 mục |                            |                           |            | Trước Tiếp     |
| 3 Theo dõi doanh nghiệp              |                  |                       |                            |                           |            |                |
| Thông tin cá nhân                    |                  |                       |                            |                           |            |                |
| ĐĂNG KÝ DOANH NGHIỆP<br>ỦA BẠN       |                  |                       |                            |                           |            |                |
|                                      |                  |                       |                            |                           |            |                |
|                                      |                  |                       |                            |                           |            |                |
| + Đăng                               | j tin mới        |                       |                            |                           |            |                |

🗖 để đăng một tin cung cầu mới

+ Nhập các thông tin cần thiết vào form đăng tin cung cầu, các trường có dấu (\*) là bắt buôc

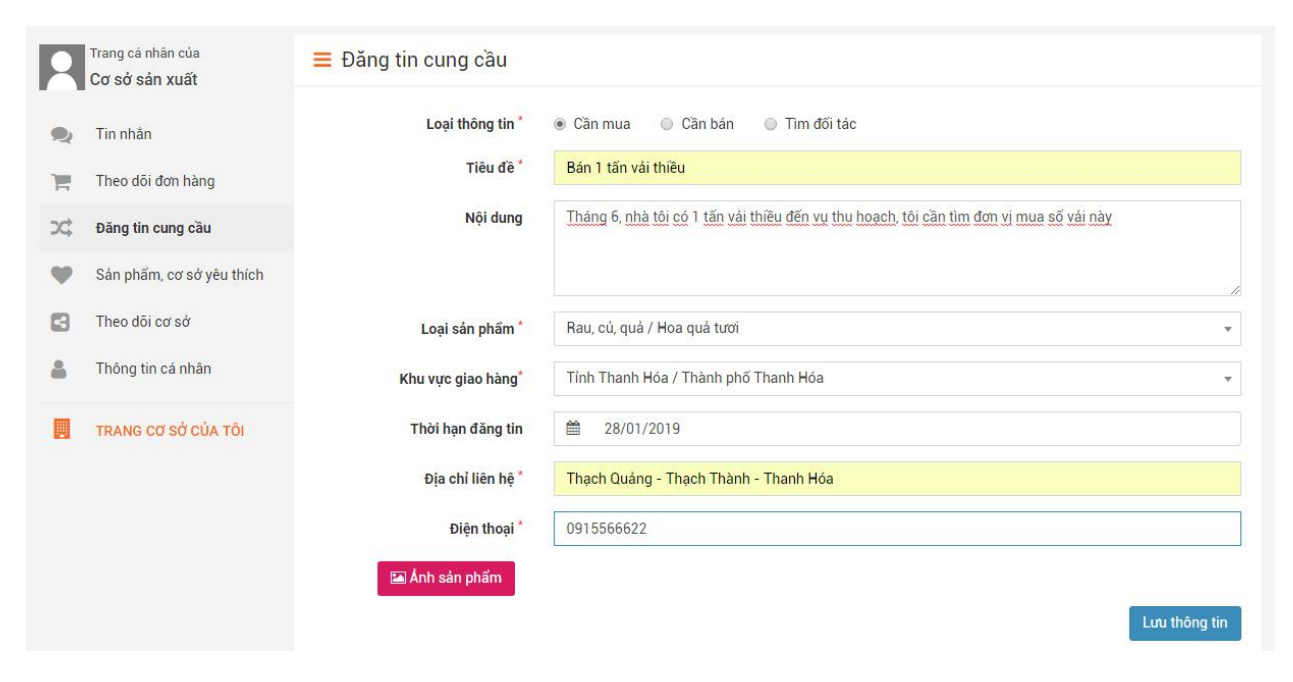

Lưu thông tin

+ Click vào để lưu tin đăng. Tin vừa đăng sẽ ở trạng thái "chờ duyệt", khi cơ quan quản lý duyệt tin đăng thì tin sẽ được hiển thị với mọi người.

- Có thể tìm kiếm các tin đăng theo tùy khóa hoặc lựa chọn ở mục tìm kiếm

| R  | Trang cá nhân của<br>Cơ sở sản xuất | ≡ Đăng tin cung cầ  | àu                      |     |              |    |                 |                |              |
|----|-------------------------------------|---------------------|-------------------------|-----|--------------|----|-----------------|----------------|--------------|
| 2  | Tin nhắn                            | våi                 | Tất cả 🔻                | Tim | ı kiếm       |    |                 | +              | Đăng tin mới |
|    | Theo dõi đơn hàng                   | Tiêu đề             | Chờ duyệt<br>Duyệt đăng | 11  | Loại yêu cầu | 11 | Ngày đăng 🛛 🗍 🐺 | Trạng thái 🛛 🕴 |              |
| 70 | Đăng tin cung cầu                   | Bán 1 tấn vải thiều | Huỷ duyệt               |     | Cần mua      |    | 18/01/2019      | Chờ duyệt      | / 🏛          |

- Click vào 🧖 để sửa chi tiết 1 tin đã đăng. Lưu hoặc hủy cập nhật.

| Loại thông tin      | Cân mua O Cân bán O Tim đối tác                                                         |  |
|---------------------|-----------------------------------------------------------------------------------------|--|
| Tiêu đề "           | Bán 1 tấn vải thiểu                                                                     |  |
| Nội dung            | Tháng 6, nhà tôi có 1 tấn vải thiều đến vụ thu hoạch, tôi cần tim đơn vị mua số vải này |  |
| Loại sản phẩm "     | Rau, củ, quá / Hoa quá tươi                                                             |  |
| Khu vực giao hàng   | Phường Đông Sơn                                                                         |  |
| Thời hạn đăng tin " | 28/01/2019                                                                              |  |
| Địa chỉ liên hệ "   | Thạch Quảng - Thạch Thành - Thạnh Hóa                                                   |  |
| Điện thoại "        | 0915566622                                                                              |  |
|                     |                                                                                         |  |

- Click vào <a>
 <br/>
 <br/>
 de xóa 1 tin cung cầu đã đăng. Xác nhận Xóa hoặc hủy xóa</a>

| Xác nhận xóa                                     |              | ×     |
|--------------------------------------------------|--------------|-------|
| A Bạn có chặc chặn muốn xóa Bán 1 tấn vải thiệu? |              |       |
|                                                  | <b>x</b> Huý | 🗸 Xóa |

#### II.4.6.4 Xem danh sách sản phẩm yêu thích, cơ sở sx kinh doanh yêu thích

- Click vào Sản phẩm cơ sở yêu thích để xem danh sách các sản phẩm cơ sở yêu thích của mình

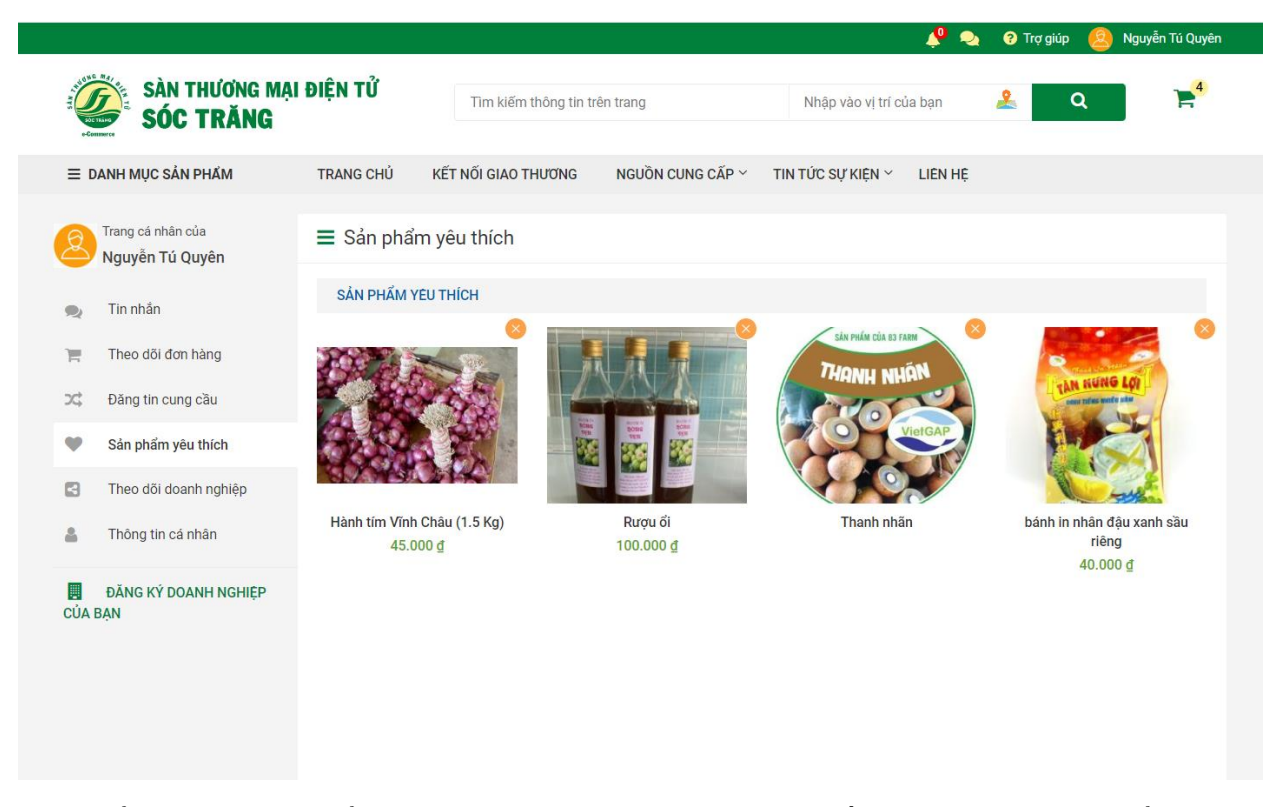

- Có thể xóa các sản phẩm yêu thích hoặc cơ sở yêu thích bằng cách click vào biểu tượng

#### II.4.6.5 Xem danh sách các cơ sở mà cá nhân đang theo dõi

- Click vào menu "Theo dõi cơ sở" để xem danh sách cơ sở đang theo dõi

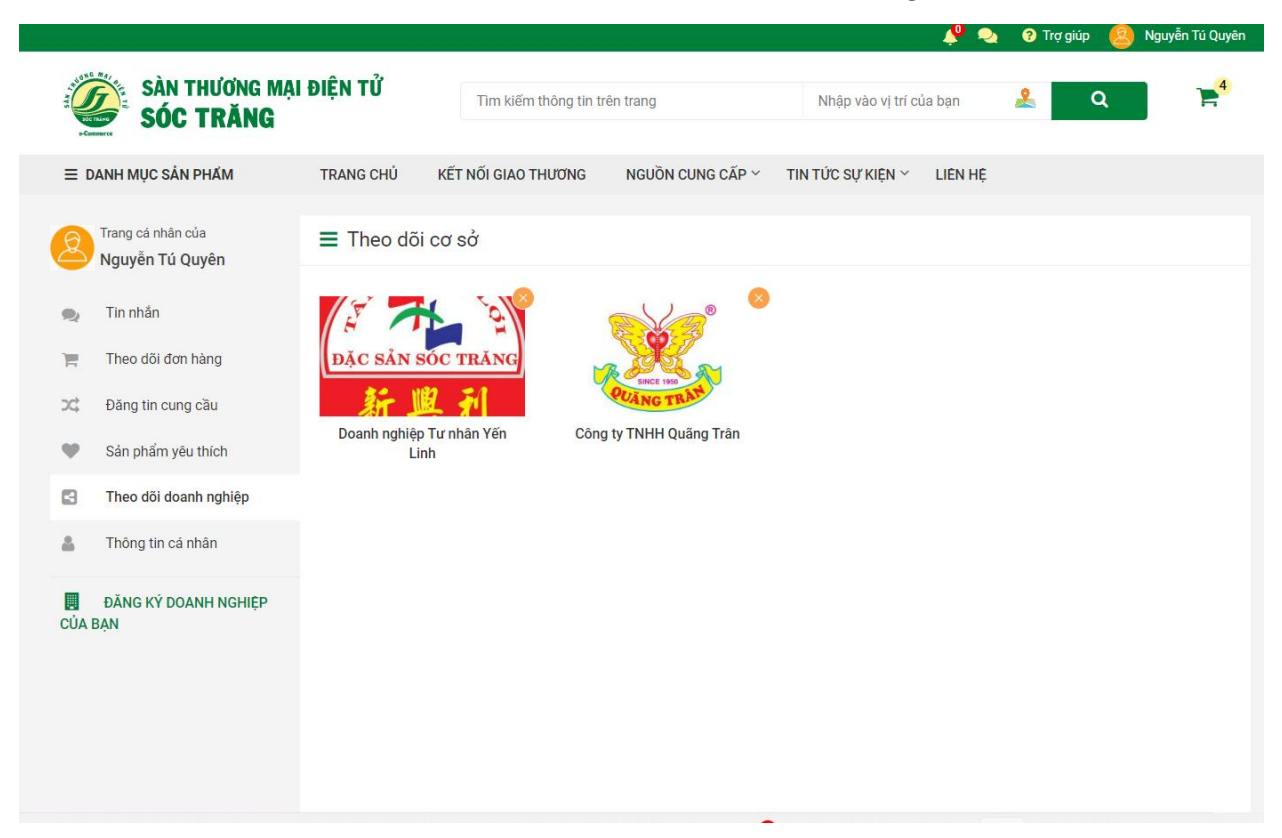

- Có thể xóa các sản phẩm yêu thích hoặc cơ sở yêu thích bằng cách click vào biểu tượng

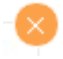

#### II.4.6.6 Chỉnh sửa thông tin cá nhân

- Click vào menu "Thông tin cá nhân"

| R  | Trang cá nhân của<br>Cơ sở sản xuất | ≡ Thông tin cá  | i nhân              |   |                                      |                                                                               |
|----|-------------------------------------|-----------------|---------------------|---|--------------------------------------|-------------------------------------------------------------------------------|
| 2  | Tin nhắn                            | Họ tên          | Cơ sở sản xuất      |   | -Carr                                | Ảnh đại diện                                                                  |
| E  | Theo dõi đơn hàng                   | Địa chỉ E-Mail  | cssx@gmail.com      |   | 0                                    | 🖾 Chọn ảnh đại diện                                                           |
| 24 | Đăng tin cung cầu                   | Tỉnh/Thành phố: | Chọn Tỉnh/Thành phố | ٣ | NO PHOTO                             | Hố trợ định dạng .jpg, .png, .gif, .jpeg với<br>dung lượng không lớn hơn 2MB. |
| Ψ  | Sản phẩm, cơ sở yêu thích           | Quận/huyện:     | Chọn Quận/Huyện     | ٣ | <u>อดีเพลิ</u> ร หม <sub>ี</sub> ดีแ |                                                                               |
| 3  | Theo dõi cơ sở                      | Xã/Phường:      | Chọn Xã/Phường      | • | Mật khấu hiện tại                    |                                                                               |
| 2  | Thông tin cá nhân                   | Địa chỉ         |                     |   | Mật khẩu mới                         |                                                                               |
|    | TRANG CƠ SỞ CỦA TÔI                 | Điện thoại      |                     |   | Mhân lai mất khẩu mấ                 |                                                                               |
|    |                                     | Ngày sinh       |                     |   | Nhập lại mặt khau mo                 |                                                                               |
|    |                                     | Giới tính       | ◉ Nam ⊚ Nữ          |   |                                      | Đổi mật khấu                                                                  |
|    |                                     | Số CMND/TCCCN   |                     |   |                                      |                                                                               |
|    |                                     | Ngày cấp        |                     |   |                                      |                                                                               |
|    |                                     | Νσί cấp         |                     |   |                                      |                                                                               |
|    |                                     |                 | Lưu thông tin       |   |                                      |                                                                               |

#### II.4.7. Đăng ký cơ sở sản xuất kinh doanh

- Tại trang cá nhân click chọn "Đăng ký cơ sở SX, KD". Mỗi tài khoản cá nhân được đăng ký 1 Cơ sở SX, KD

- Điền đầy đủ thông tin vào những trường có dấu (\*) sau đó click vào nút để hoàn thành đăng ký cơ sở sxkd

🖺 Lưu thông tin

| K        | Trang cá nhân của<br><b>Thành viên</b> | ≡f           | Đăng ký cơ sở SXKD |                             |                                                           |
|----------|----------------------------------------|--------------|--------------------|-----------------------------|-----------------------------------------------------------|
| Q        | Tin nhắn                               |              | <b>P</b> an        | Cơ quan tiếp nhận *         | — Hãy chọn cơ quan tiếp nhận yêu cầu — 🗸                  |
|          | Theo dõi đơn hàng                      |              | Tên cơ sở SXKD *   |                             |                                                           |
| <b>)</b> | Đăng tin cung cầu                      |              | NO PHOTO           | Loại doanh nghiệp *         | Chọn loại doanh nghiệp 🔻                                  |
| •        | Sản phẩm, cơ sở yêu thích              |              | 🖾 Ảnh thương hiệu  | Tỉnh, huyện, xã *           | — Hãy chọn địa phương quản lý — 🔹                         |
|          | Theo dõi cơ sở                         |              |                    | SN/thôn/xóm *               | *                                                         |
| -        | Thông tin cá nhân                      | Điện thoại " |                    |                             | <u> </u>                                                  |
|          | ĐĂNG KÝ CƠ SỞ CỦA BẠN                  |              |                    | Ngành quản lý*              | ● Y tế 🌑 Nông nghiệp & Phát triển nông thôn 💿 Công thương |
|          |                                        |              |                    | Loại giấy tờ *              | — Chọn loại giấy tờ — 🔹                                   |
|          |                                        |              |                    | Số giấy *                   |                                                           |
|          |                                        |              |                    | Cơ quan cấp phép *          |                                                           |
|          |                                        |              |                    | Ngày cấp <sup>*</sup>       | <b>m</b>                                                  |
|          |                                        |              |                    | Người đại diện <sup>*</sup> | ۵                                                         |
|          |                                        |              |                    | Quy mô <sup>*</sup>         | Chọn quy mô 🔹                                             |

## II.5. CHỨC NĂNG CỦA THÀNH VIÊN CƠ SỞ

Thành viên cơ sở là người sử dụng đăng ký tài khoản có đăng ký vai trò cơ sở sản xuất kinh doanh để có thêm quyền sửa dụng các chức năng: Giới thiệu thông cơ sở, sản phẩm của đơn vị mình, tham gia bán hàng trực tuyến ...

|                                            |                               |                  | 🦊 💫 😯 Trợ giúp 🎯 VNI             | PT TEST |  |  |  |
|--------------------------------------------|-------------------------------|------------------|----------------------------------|---------|--|--|--|
| SÀN THƯƠNG MẠI<br>SÓC TRĂNG                | ĐIỆN TỬ Tìm kiếm thông tin    | trên trang       | Nhập vào vị trí của bạn 🙎 🔍      | F       |  |  |  |
| ≡ DANH MỤC SẢN PHẨM                        | TRANG CHỦ KẾT NỐI GIAO THƯƠNG | NGUỒN CUNG CẤP 🔨 | TIN TỨC SỰ KIỆN Ý LIÊN HỆ        |         |  |  |  |
| Trang quản lý của doanh nghiệp VNPT TEST   | ≡ Tổng quan về cơ sở          |                  |                                  |         |  |  |  |
| III GIAO DỊCH <                            | Lui Xử lý đơn đặt hàng        |                  | Tình hình hoạt động của cơ sở    |         |  |  |  |
| QUẢN LÝ KHO <                              |                               |                  | - Tổng số lượt xem cơ sở : 0     |         |  |  |  |
| □ THỐNG KÊ <                               | Tỉ lệ xử lý đơn hàng          |                  | + Số lượt xem theo ngày: 0       |         |  |  |  |
| 🚓 ΤΗΘΝΟ ΤΙΝ ΡΟΔΝΗ ΝΟΗΙÊD 🗸                 |                               |                  | + Số lượt xem theo tuần: 0       |         |  |  |  |
| Mo Thông tin obung                         |                               |                  | + Số lượt xem theo tháng: 0      |         |  |  |  |
| Inong un chung                             |                               |                  | + Số lượt xem theo năm: 0        |         |  |  |  |
| ▶ Gloi thiệu                               |                               |                  | - Điểm đánh giá trung bình: 0/5  |         |  |  |  |
| <ul> <li>Chưng nhạn, xac nhạn</li> </ul>   |                               |                  | - Tổng số lượt đánh giá cơ sở: 0 |         |  |  |  |
| Danh sach san pham                         |                               |                  | - Tổng số đơn hàng đã bán: 0     |         |  |  |  |
| <ul> <li>Thanh toan, van chuyen</li> </ul> |                               |                  |                                  |         |  |  |  |
| I nann vien doann ngnięp                   |                               |                  |                                  |         |  |  |  |
| 👗 TRANG CÁ NHĂN CỦA TÔI                    |                               |                  |                                  |         |  |  |  |
|                                            |                               |                  |                                  |         |  |  |  |
|                                            |                               |                  |                                  |         |  |  |  |

#### II.5.1. Các chức năng giao dịch

#### II.5.1.1 Đơn bán

- Click vào menu "Đơn bán" để xem và xử lý các đơn hàng mà khách đã đặt

| GIAO DỊCH           | ~   | Từ khóa Tất cả 🔻 Tìm kiếm            |             |                                   |               |    |
|---------------------|-----|--------------------------------------|-------------|-----------------------------------|---------------|----|
| Đơn bán<br>Đơn mua  |     | Khách hàng 🎼                         | Tổng tiền 💵 | Thời gian đặt                     | Trạng thái    | r. |
| Đăng tin cung cầu   |     | Công ty đường Lam Sơn                | 255.000     | 10:43:12 11/12/2018               | Đã xác nhận   |    |
| QUẨN LÝ             | <   | Công ty cố phần mía đường Lam Sơn    | 280.000     | 10:20 <mark>:44</mark> 11/12/2018 | Đã xác nhận   |    |
| THÔNG TIN CƠ SỞ     | <   | Công ty cổ phần thực phẩm xanh HC    | 255.000     | 21:33:45 10/12/2018               | Đã xác nhận   |    |
|                     |     | Công ty cổ phần thực phẩm xanh HC    | 255.000     | 20:54:56 10/12/2018               | 🖬 Đã xác nhận |    |
| TRANG CÁ NHĂN CỦA T | FÖI | PicFood.vn                           | 255.000     | 15:18:00 10/12/2018               | Đã xác nhận   |    |
|                     |     | PicFood.vn - Cung cấp thực phẩm sạch | 195.000     | 14:55:26 10/12/2018               | Đã xác nhận   |    |
|                     |     | AT Food                              | 230.000     | 14:37:23 10/12/2018               | Đã xác nhận   |    |
|                     |     | AT Food - Cửa hàng Thực Phẩm Sạch    | 180.000     | 11:00:30 10/12/2018               | Đã xác nhận   |    |
|                     |     | Thành viên                           | 255.000     | 15:16:18 09/12/2018               | Đã xác nhận   |    |
|                     |     | Cửa bàng Họa quả sạch Apolo          | 280.000     | 14-55-26.09/12/2018               | Đã xác nhân   |    |

- Tìm kiếm đơn hàng khi cần ở mục tìm kiếm trên trang

#### 🗮 Xử lý đơn hàng của khách

| Thực phẩm                 | Tất cả 🔹                               | Tim kiếm |             |                     |               |   |
|---------------------------|----------------------------------------|----------|-------------|---------------------|---------------|---|
|                           | Tất cả                                 |          |             |                     |               |   |
| Khách hàng                | Chưa xử lý<br>Đã xử lý                 | J.t.     | Tổng tiên 👫 | Thời gian đặt       | Trạng thái ↓₹ |   |
| Công ty đường Lam Sơn     | ng ty đường Lam Sơn Đã hủy Đã xác nhận |          | 255.000     | 10:43:12 11/12/2018 | Đã xác nhận   | - |
| Công ty cố phần mía đường | Lam Sơn                                |          | 280.000     | 10:20:44 11/12/2018 | Đã xác nhận   | ŋ |

- Xem chi tiết và xử lý đơn hàng bằng cách click vào biểu tượng 💻

| Trang quản lý của cơ sơ<br>Công ty Cổ phần Thi | ở<br>ến | <b>≡</b> > | (ử lý đơn hàng                                        |          |           |              |
|------------------------------------------------|---------|------------|-------------------------------------------------------|----------|-----------|--------------|
| Nông Thanh Hóa                                 |         |            | Mā hoá đơn : <b>HD00000282</b>                        |          |           |              |
| III GIAO DICH                                  | <       |            | ĐÃ NHẬN HÀNG                                          |          |           |              |
| 😐 QUẢN LÝ                                      | <       | 台          | Ngày đặt hàng : <b>10-12-2018</b>                     |          |           |              |
| C THÔNG TIN CƠ SỞ                              |         |            | Khách hàng : <b>Công ty cổ phần thực phẩm xanh HC</b> |          |           |              |
|                                                |         | 6          | Điện thoại : <b>Chưa xác định</b>                     |          |           |              |
|                                                |         | 9          | Địa chỉ : Chưa xác định                               |          |           |              |
|                                                |         | STT        | Tên sản phẩm                                          | Giá      | Số lượng  | Thành tiến   |
|                                                |         | 1          | Mắm tôm chua.                                         | 60.000 đ | 3         | 180.000 đ    |
|                                                |         | 2          | Nước Mắm Thanh Hương Nguyên Chất ( Loại ≥ 13 đạm)     | 25.000 đ | 3         | 75.000 đ     |
|                                                |         |            |                                                       |          | Tổng tiên | 255.000 đ    |
|                                                |         | < 0        | uay lại danh sách                                     |          |           | Đã nhận hàng |
|                                                |         |            |                                                       |          |           |              |
|                                                |         | 9          | HỔI ĐẤP                                               |          |           |              |
|                                                |         |            |                                                       |          |           |              |
|                                                |         |            |                                                       |          |           |              |
|                                                |         |            |                                                       |          |           |              |
|                                                |         | Câ         | u hỏi của bạn                                         |          |           |              |
|                                                |         |            |                                                       |          |           |              |
|                                                |         |            |                                                       |          |           | Gùi          |

- Trao đổi với khách hàng bằng cách nhập câu hỏi ở phần "Hỏi đáp"

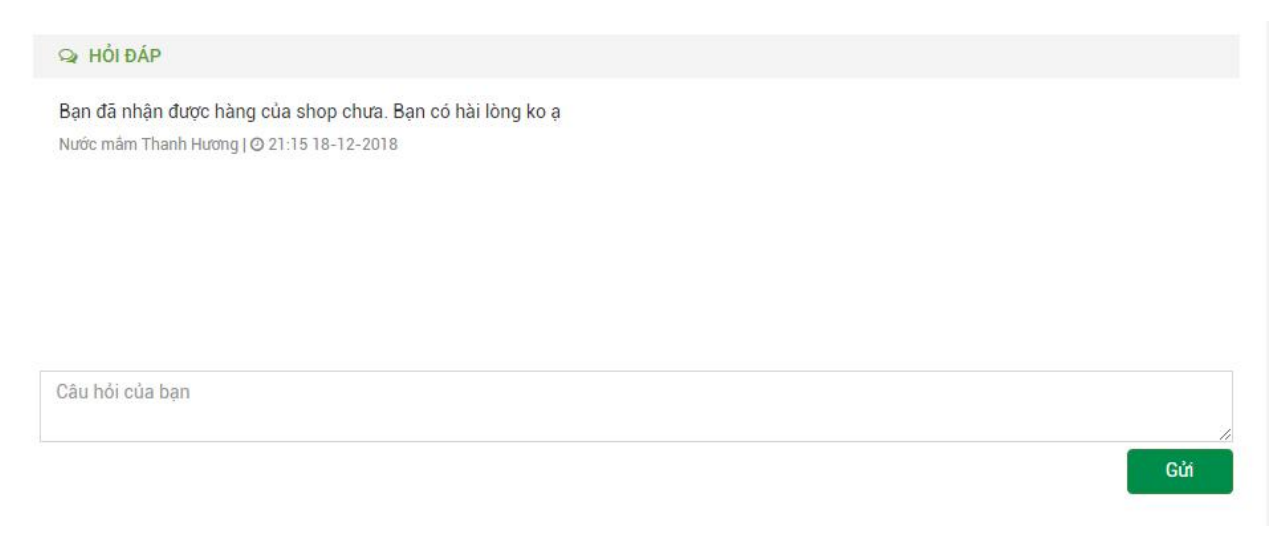

#### II.5.1.2 Đơn mua

- Click vào menu "Đơn mua" để xem danh sách các đơn hàng mua của cơ sở

|                                                                                |                       |                       |                  |                   | <b>,</b>    | 2   | ? Trợ giúp | Ø VNPT TES     |
|--------------------------------------------------------------------------------|-----------------------|-----------------------|------------------|-------------------|-------------|-----|------------|----------------|
| SÀN THƯƠNG MẠI<br>SÓC TRĂNG                                                    | ĐIỆN TỬ               | Tìm kiếm thông tin tr | ên trang         | Nhập vào vị trí c | ủa bạn      | 2   | Q          | ) F            |
| ≡ DANH MỤC SẢN PHẨM                                                            | TRANG CHỦ KẾ          | T NỐI GIAO THƯƠNG     | NGUỒN CUNG CẤP 🗸 | TIN TỨC SỰ KIỆN Ý | LIÊN HỆ     |     |            |                |
| Trang quản lý của doanh nghiệp<br>VNPT TEST                                    | ≡ Theo dõi đơi        | n hàng mua            |                  |                   |             |     |            |                |
| III GIAO DỊCH -                                                                | Từ khóa               | Tất cả                | ✓ Tìm kiếm       |                   |             |     |            |                |
| <ul> <li>Đơn bản</li> <li>Đơn mục</li> </ul>                                   | Nhà cung cấp          |                       | .↓†              | Tổng tiên ↓† Th   | ời gian đặt | .↓↑ | Trạng thái | ↓ <del>.</del> |
| <ul> <li>Đăng tin cung cầu</li> </ul>                                          |                       |                       | Không            | có dữ liệu        |             |     |            |                |
| <ul> <li>Người theo dõi doanh nghiệp</li> <li>Khách hàng đã bị chặn</li> </ul> | Đang xem 0 đến 0 troi | ng tổng số 0 mục      |                  |                   |             |     |            | Trước Tiếp     |
| CUẢN LÝ KHO <                                                                  |                       |                       |                  |                   |             |     |            |                |
| □ THỐNG KÊ <                                                                   |                       |                       |                  |                   |             |     |            |                |
| 📽 THÔNG TIN DOANH NGHIỆP <                                                     |                       |                       |                  |                   |             |     |            |                |
| TRANG CÁ NHÂN CỦA TOI                                                          |                       |                       |                  |                   |             |     |            |                |

- Xem chi tiết và tiến độ xử lý đơn hàng bằng cách click vào biểu tượng 💻

| Trai<br>Nư                       | ng quản lý của cơ sở<br>rớc mắm Thanh Hươ                                 | ng | Lịch sử mua hàng                                                                                                    |                   |           |           |            |
|----------------------------------|---------------------------------------------------------------------------|----|----------------------------------------------------------------------------------------------------|-------------------|-----------|-----------|------------|
| III GIAC<br>QUÁ<br>C THÔ<br>TRAI | GIAO DỊCH <     QUẨN LÝ <     THÔNG TIN CƠ SỞ <     TRANG CẢ NHÂN CỦA TÔI |    | CHƯA XỬ LÝ<br>Mã hoá đơn : HD00000300<br>Ngày đặt hàng : 11-12-2018<br>Nhà cung cấp : Cửa hàng Hoa<br>Điện thoại : 0889640555<br>Địa chi : Số 45 | ı quả sạch Apolo. |           |           |            |
|                                  |                                                                           | s  | TT Tên sản phấm                                                                                                    |                   | Giá       | Số lượng  | Thành tiền |
|                                  |                                                                           | 1  | Cam sành Hà Giang .                                                                                                    |                   | 15.000 đ  | 2         | 30.000 đ   |
|                                  |                                                                           | 2  | Nho đen không hạt.                                                                                                    |                   | 149.000 đ | 2         | 298.000 đ  |
|                                  |                                                                           |    |                                                                                                    |                   |           | Tổng tiên | 328.000 đ  |
|                                  |                                                                           |    | <quay danh="" lại="" sách<="" td=""><td></td><td></td><td></td><td>Xoá đơn</td></quay>                                                           |                   |           |           | Xoá đơn    |

- Tìm kiếm đơn hàng cần thiết ở thanh tìm kiếm trên đầu trang

| Từ khóa                      | Tất cả 🔻                         | Tim kiếm |             |                   |    |            |            |
|------------------------------|----------------------------------|----------|-------------|-------------------|----|------------|------------|
| Nhà cung cấp                 | Tất cả<br>Chưa xử lý<br>Đã xử lý | 11       | Tổng tiên 1 | Thời gian đặt     | 11 | Trạng thái | <b>↓</b> ₹ |
| PicFood.vn - Cung cấp thực r | Đã hủy<br>Đã xác nhận            |          | 406.600     | 10:58:56 11/12/20 | 18 | Chưa xử lý | ŗ          |

#### II.5.1.3 Đăng tin cung cầu

- Click vào menu "Đăng tin cung cầu" để xem danh sách các tin đăng cung cầu và Đăng tin cung cầu

|                                                                                |                       |                       |                          | <u> </u>                    | 🥊 🌏 🕜 Trợ giúp 《 | VNPT TEST   |
|--------------------------------------------------------------------------------|-----------------------|-----------------------|--------------------------|-----------------------------|------------------|-------------|
| SÀN THƯƠNG MẠI<br>SÓC TRĂNG                                                    | ĐIỆN TỬ               | Tìm kiếm thông tin ti | ên trang                 | Nhập vào vị trí của bạn     | <u>2</u> Q       | F           |
| Ξ DANH MỤC SẢN PHẨM                                                            | TRANG CHỦ KẾ          | T NỐI GIAO THƯƠNG     | NGUỒN CUNG CẤP $^{\sim}$ | TIN TỨC SỰ KIỆN 🕤 🛛 LIÊN HỆ |                  |             |
| Trang quản lý của doanh nghiệp VNPT TEST                                       | ≡ Đăng tin cur        | ng cầu                |                          |                             |                  |             |
| III GIAO DỊCH                                                                  | Từ khóa               | Tất cả                | ✓ Tìm kiếm               |                             | + Đà             | ing tin mới |
| <ul><li>Đơn bản</li><li>Đơn mua</li></ul>                                      | Tiêu đề               |                       | ↓† Loại yêu cầu          | ↓† Ngày đăng ↓₹             | Trạng thái 🛛 🕸   |             |
| <ul> <li>Đăng tin cung cầu</li> </ul>                                          |                       |                       | Không có                 | ó dữ liệu                   |                  |             |
| <ul> <li>Người theo dõi doanh nghiệp</li> <li>Khách hàng đã bị chặn</li> </ul> | Đang xem 0 đến 0 troi | ng tổng số 0 mục      |                          |                             | Т                | ước Tiếp    |
| QUẢN LÝ KHO <                                                                  |                       |                       |                          |                             |                  |             |
| 😐 THỐNG KÊ 🛛 <                                                                 |                       |                       |                          |                             |                  |             |
| 🚓 THÔNG TIN DOANH NGHIỆP <                                                     |                       |                       |                          |                             |                  |             |
| 📥 TRANG CÁ NHÂN CỦA TÔI                                                        |                       |                       |                          |                             |                  |             |
|                                                                                |                       |                       |                          |                             |                  |             |
|                                                                                |                       |                       |                          |                             |                  |             |

- Click vào button "Đăng tin mới" để khởi tạo 1 tin đăng cần bán, cần mua. Điền đầy đủ các thông tin vào form (trường có dấu \* là bắt buộc) sau đó click vào "Lưu thông tin"

|    | Trang quản lý của cơ sở<br>Nước mắm Thanh Hươ | ing | 🗮 Đăng tin cung cầu |                                   |
|----|-----------------------------------------------|-----|---------------------|-----------------------------------|
|    | GIAO DICH                                     | <   | Loại thông tin *    | ● Cần mua 🔍 Cần bán 🔍 Tim đối tác |
| □  | QUẢN LÝ                                       | <   | Tiêu đề *           |                                   |
| 00 | THÔNG TIN CƠ SỜ                               | <   | Nội dung            |                                   |
| 4  | TRANG CÁ NHÂN CỦA TÔI                         |     |                     |                                   |
|    |                                               |     | Loại sản phẩm *     | Rau, cũ, quả 👻                    |
|    |                                               |     | Khu vực giao hàng*  | Chọn Tỉnh/Huyện/Xã                |
|    |                                               |     | Thời hạn đăng tin   | <b>m</b>                          |
|    |                                               |     | Địa chỉ liên hệ *   |                                   |
|    |                                               |     | Điện thoại *        |                                   |
|    |                                               |     | 🖬 Ảnh sản phẩm      | Lưu thông tin                     |

#### II.5.1.4 Quản lý người theo dõi cơ sở

- Click vào menu "Người theo dõi cơ sở" để xem danh sách những cá nhân hoặc cơ sở đang theo dõi cơ sở mình

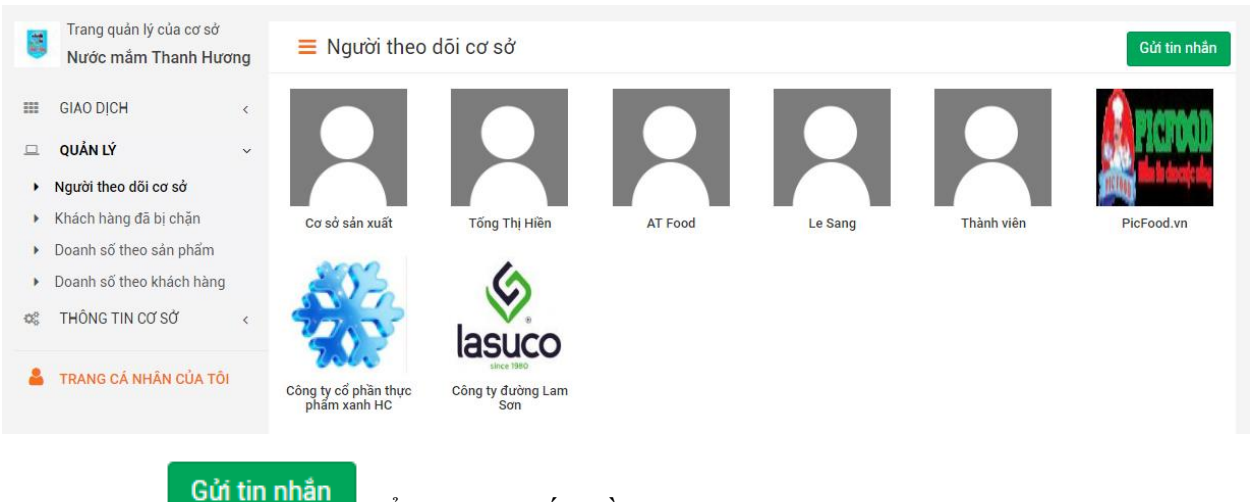

- Click vào để gửi tin nhắn đồng loạt cho những người đang theo dõi cơ sở của mình.

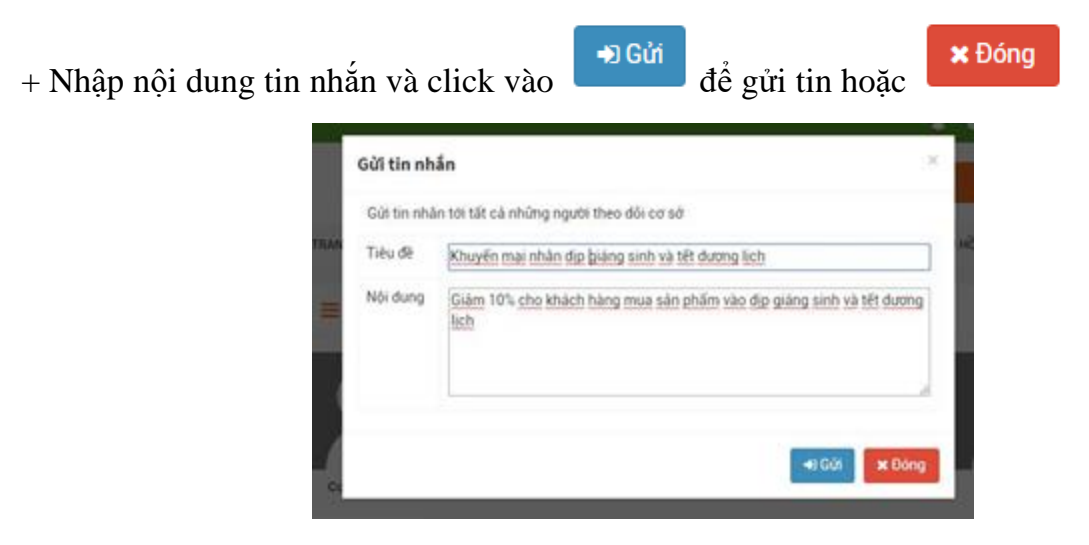

#### II.5.1.5 Quản lý khách hàng bị chặn

- Click vào menu "Khách hàng đã bị chặn" để xem danh sách các khách hàng mà cơ sở đã chặn

|   | Trang quản lý của cơ sở<br>Nước mắm Thanh Hươ | ng | ≡ Người dùng bị ngă           | in chặn  |                         |       |        |
|---|-----------------------------------------------|----|-------------------------------|----------|-------------------------|-------|--------|
|   | GIAO DICH                                     | <  | Từ khóa                       | Tim kiếm |                         |       |        |
| ▣ | QUẢN LÝ                                       | ~  | Tên tài khoản                 | 11       | Lý do chặn              | 11    | ţ,     |
| • | Người theo dõi cơ sở<br>Khách hàng đã bị chặn |    | Trần Hoàng Hưng               |          | սսսսսսս                 |       | â      |
| × | Doanh số theo sản phẩm                        |    | Đậu Hoàng Phương              |          | Người dung hay bom hàng |       | â      |
| • | Doanh số theo khách hàng<br>THÔNG TIN CƠ SỞ   | <  | Đang xem 1 đến 2 trong tổng s | số 2 mục |                         | Trước | 1 Tiếp |
| 4 | TRANG CÁ NHÂN CỦA TÔI                         |    |                               |          |                         |       |        |

- Click vào biểu tượng dễ bỏ khách hàng ra khỏi danh sách bị chặn. Xác nhận Xóa hoặc Hủy

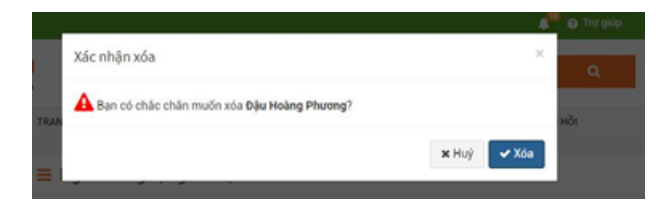

#### II.5.2. Các chức năng thống kê

### II.5.2.1 Quản lý doanh số theo sản phẩm

- Click vào menu "Doanh số theo sản phẩm" để xem thống kê doanh số theo sản phẩm.

- Có thể thống kê doanh số sản phẩm và theo ngày

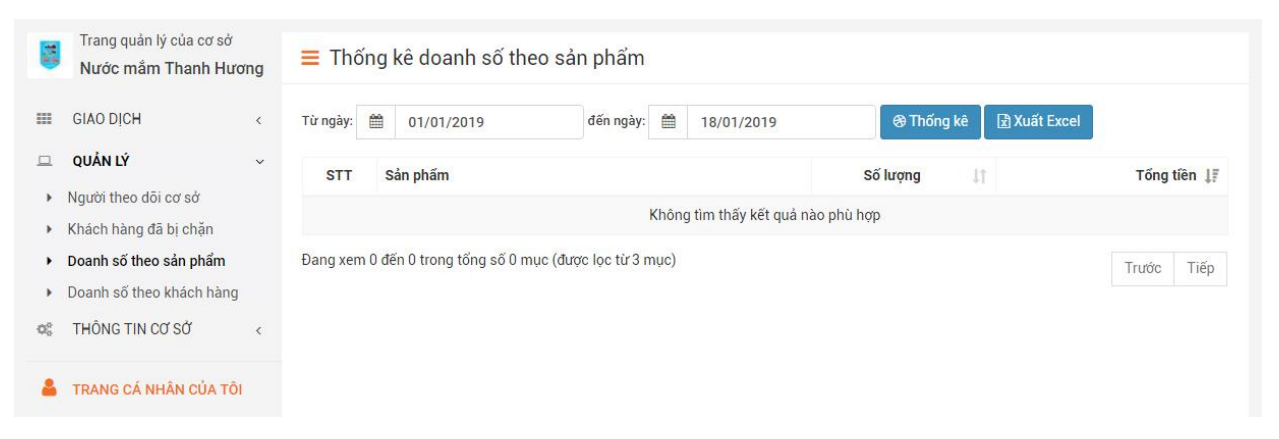

#### II.5.2.2 Quản lý doanh số theo khách hàng

- Click vào menu "Doanh số theo khách hàng" để xem thống kê doanh số theo khách hàng.

- Có thể thống kê doanh số theo khách hàng và theo ngày

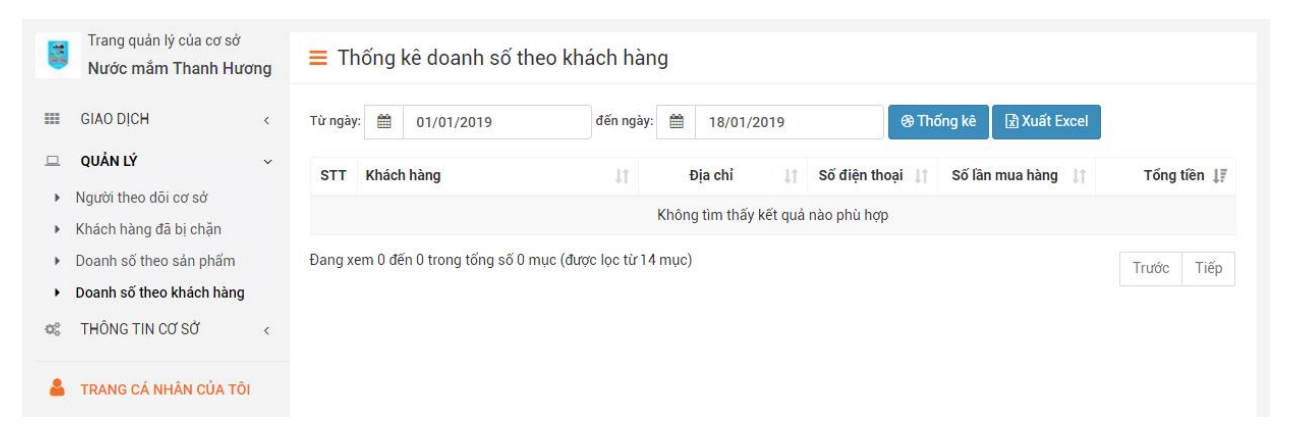

#### II.5.2.3 Đối soát thanh toán

-Click vào menu "Thống kê" tại mục "Đối soát thanh toán" để đối soát thanh toán trong khoảng thời gian nhất định theo dịch vụ.
| I≣ DANH MỤC SẢN PHẨM                                                      | TRANG CHỦ KẾT NỐI CUNG CẦU NGUỒN CUNG CẤP 🗸 THÔNG TIN HỮU ÍCH 🧹 LIÊN HỆ, PHẢN HỒI                                     |
|---------------------------------------------------------------------------|----------------------------------------------------------------------------------------------------|
| Trang quản lý của cơ sở<br>Công ty TNHH SX&TM                             | ≡ Đối soát thanh toán                                                                                                 |
| Hiền Nhuần<br>III GIAO DỊCH                                               | < Dịch vụ: VNPT Pay 🔻 Từ ngày: 🗰 24/11/2019 đến ngày: 🏥 23/12/2019 😵 Thống kê 🛃 Xuất Excel                            |
| QUẢN LÝ KHO                                                               | <                                                                                                    |
| 😐 THỐNG KÊ                                                                | •                                                                                                    |
| Doanh số theo sản phẩm                                                    | ĐỐI SOÁT THANH TOÁN VNPT PAY<br>Từ ngày 24/11/2019 đến ngày 23/12/2019                                                |
| <ul> <li>Doanh số theo khách hàng</li> <li>Đối soát thanh toán</li> </ul> | STT         Tên cơ sở         Tên khách hàng         Ngày thực hiện         Số tiền           Tổng tiền (đ)         0 |
| <ul> <li>Đối soát vận chuyển</li> </ul>                                   |                                                                                                    |
| 📽 THÔNG TIN CƠ SỞ                                                         |                                                                                                    |
|                                                                           |                                                                                                    |

| được gợ<br>định bằr | i ý      | Dịch v | vụ: VNPT<br>VNPT | Pay Thomas And | pặc đối  | soát the | eo thời gian | trong khoảng t | hời gian nhất |
|---------------------|----------|--------|------------------|----------------|----------|----------|--------------|----------------|---------------|
| Từ ngày:            |          | 24/    | 11/2019          | đến ngày:      |          | 23/12    | /2019        | sau khi lựa ch | ọn điều kiện  |
| để đối sơ           | oát clio | ck vào | 🕀 Thống          | g kê<br>để hiể | ền thị c | lanh sác | h các đợt th | anh toán như s | au            |
| Dịch vụ:            | VNPT Pa  | y 🔻    | Từ ngày: 🛗       | 01/12/2019     | đến n    | ıgày: 🛗  | 23/12/2019   | 🛞 Thống kê     | 🖹 Xuất Excel  |

| 'n |
|----|
| 0  |
| é  |

- Có thể xuất ra file excel khi click vào biểu tượng

# 🖈 Xuất Excel

### II.5.2.4 Đối soát vận chuyển

-Click vào menu "Thống kê" tại mục "Đối soát vận chuyển" để đối soát vận chuyển trong khoảng thời gian nhất định theo dịch vụ.

| I DANH MỤC SẢN PHẨM                           | TRANG CHỦ | KẾT NỐI CUNG CẦU | NGUỒN CUNG CẤP $\sim$ | THÔNG TIN HỮU ÍC   | H ∨ LIÊN HỆ, | PHẢN HỒI       |                     |
|-----------------------------------------------|-----------|------------------|-----------------------|--------------------|--------------|----------------|---------------------|
| Trang quản lý của cơ sở<br>Công ty TNHH SX&TM | ≡ Đối soá | t vận chuyển     |                       |                    |              |                |                     |
| Hiền Nhuần<br>III GIAO DỊCH <                 | Dịch vụ   | : VNPOST ▼ Từ n  | ngày: 🛗 01/12/201     | 9 đến ngày:        |              | 019 🛞 Thốn     | g kê 🔄 🖹 Xuất Excel |
| QUẢN LÝ KHO <                                 |           |                  |                       |                    |              |                |                     |
| 😐 THỐNG KÊ 🗸 🗸                                |           |                  |                       |                    |              |                |                     |
| <ul> <li>Doanh số theo sản phẩm</li> </ul>    |           |                  | ĐỐI SOÁT V.           | ÂN CHUYỂN          | VNPOST       |                |                     |
| Dooph of theo khich hàng                      |           |                  | Từ ngày 01/12         | 2/2019 đến ngày 23 | /12/2019     |                |                     |
| <ul> <li>Doann so theo knach hang</li> </ul>  | ST        | Т                | Tên cơ sở             | Tên ki             | nách hàng    | Ngày thực hiện | Số tiền             |
| <ul> <li>Đối soát thanh toán</li> </ul>       |           |                  | Tổng tiền t           | rớc tính (đ)       |              |                | 0                   |
| <ul> <li>Đối soát vận chuyển</li> </ul>       |           |                  |                       |                    |              |                |                     |
| 🗱 THÔNG TIN CƠ SỞ 🛛 🗸                         |           |                  |                       |                    |              |                |                     |

- Có thể đối soát vận chuyển qua các dịch vụ như: VNPOST khi click vào danh sách dịch vụ được

gợi ý hoặc đối soát vận chuyển theo thời gian trong khoảng thời gian nhất định bằng cách click vào trong khoảng thời gian

| rừ ngày: 🗯 24/11/2019 đến ngày: 🗯 23/12/2019, sau khi lựa chọn điều kiện để đối soát click vào |  |  |  |  |  |  |  |  |  |
|------------------------------------------------------------------------------------------------|--|--|--|--|--|--|--|--|--|
| Thống kê để hiển thị danh sách các đợt thanh toán như sau:                                     |  |  |  |  |  |  |  |  |  |
| ≡ Đối soát vận chuyển                                                                          |  |  |  |  |  |  |  |  |  |
| Dịch vụ: VNPOST ▼ Từ ngày: 🛗 01/12/2019 đến ngày: 🛗 23/12/2019 😵 Thống kê 🛃 Xuất Excel         |  |  |  |  |  |  |  |  |  |

|                                        | ĐỐI SOÁT VA                                         | ÂN CHUYẾN VNPOST | Г |  |  |  |  |  |
|----------------------------------------|-----------------------------------------------------|------------------|---|--|--|--|--|--|
| Từ ngày 01/12/2019 đến ngày 23/12/2019 |                                                     |                  |   |  |  |  |  |  |
| STT                                    | STT Tên cơ sở Tên khách hàng Ngày thực hiện Số tiền |                  |   |  |  |  |  |  |
|                                        | Tổng tiền ước tính (đ) 0                            |                  |   |  |  |  |  |  |
|                                        |                                                     |                  |   |  |  |  |  |  |

Xuất Excel

- Có thể xuất ra file excel khi click vào biểu tượng

### II.5.3. Thông tin cơ sở

### II.5.3.1 Quản trị thông tin chung

- Click chọn "thông tin chung" trong mục "Thông tin cơ sở"

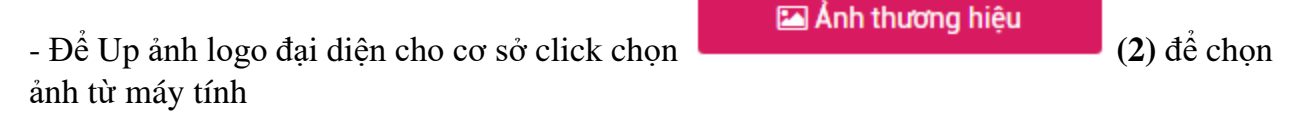

- Chỉnh sửa các thông tin

|                                                                |                       |                          | thong thi da sua             |        |                                                 |            |
|----------------------------------------------------------------|-----------------------|--------------------------|------------------------------|--------|-------------------------------------------------|------------|
| Trang quản lý của cơ sơ<br>Cửa hàng cung cấp t<br>sạch Akill . | <sup>y</sup> <b>≡</b> | Thông tin chung          |                              |        |                                                 |            |
| GIAO DICH                                                      | <                     | Sach                     | Tên cơ sở sản xuất           | Cửa    | hàng cung cấp thịt sạch Akill .                 |            |
| L QUẢN LÝ                                                      | <                     | See less chen thông minh | Tỉnh, huyện, xã <sup>*</sup> | Phu    | ờng Ba Đình                                     | <b>7</b> 0 |
| THÔNG TIN CƠ SỞ                                                | ~                     | March                    | Địa chỉ *                    | Â      | 320 Trần Phủ                                    |            |
| <b>Thông tin chung</b><br>Thông tin giới thiệu                 |                       | 🖾 Ảnh thương hiệu        | Điện thoại *                 | ¢      | 0889640555                                      |            |
| Chứng nhận, xác nhận                                           |                       |                          | Ngành quản lý*               | ⊛ Y ti | é 💿 Nông nghiệp & Phát triển nông thôn 💿 Công t | nương      |
| Chi nhánh của cơ sở                                            |                       |                          | Loại giấy tờ *               |        | Chọn loại giấy tờ                               | ×          |
| Cơ sở cung cap<br>Cơ sở phân phối                              |                       |                          |                              |        |                                                 |            |
| Danh sách sản phẩm                                             |                       |                          | so glay phep dang ky<br>*    |        |                                                 |            |
| Thanh toán, vận chuyển                                         |                       |                          | Cơ quan cấp phép *           |        |                                                 |            |
| <ul> <li>Thành viên quản trị</li> </ul>                        |                       |                          |                              |        |                                                 |            |
|                                                                |                       |                          | Ngày cấp*                    |        | 16/07/2015                                      |            |
|                                                                |                       |                          | Người đại diện <sup>*</sup>  | 4      | Minh Phạm                                       |            |
|                                                                |                       |                          | Quy mô                       | Cá i   | nhân, hộ gia đình                               | ×          |
|                                                                |                       |                          | Email                        |        | akill@gmail.com                                 |            |
|                                                                |                       |                          | Website                      | 0      | http://akill.com.vn                             |            |
|                                                                |                       |                          | FanPage                      | f      |                                                 |            |
|                                                                |                       |                          | Bản đồ                       | 8      | 19.80335, 105.77626                             |            |
|                                                                |                       |                          | Trạng thái                   | Đã l   | iểm duyệt                                       | *          |
|                                                                |                       |                          |                              |        |                                                 |            |

### II.5.3.2 Thông tin giới thiệu cơ sở

- Click chọn "thông tin giới thiệu"
- Nhập nội dung giới thiệu cơ sở sản xuất kinh doanh vào mục nội dung

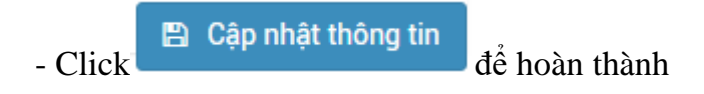

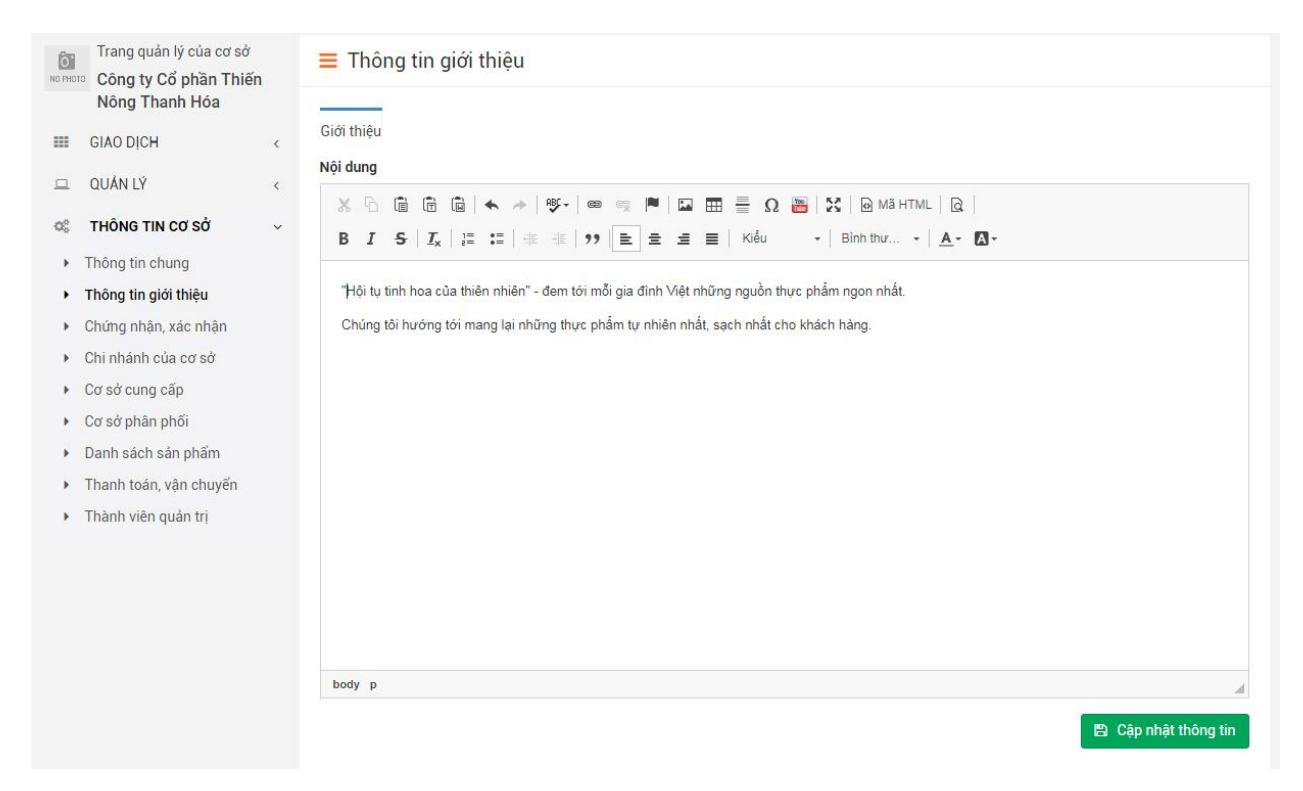

### II.5.3.3 Thêm giấy chứng nhận, xác nhận của cơ sở

- Click chọn "chứng nhận, xác nhận" để mở trang thêm giấy chứng nhận, xác nhận

| Trang quản lý của cơ sở<br>Công ty Cổ phần Thiế<br>Nông Thanh Hóa | ín | ≡ Quản lý chứng nhận, xác nhận                     |      |                                     |                                                                                                    | Thêm m  |
|-------------------------------------------------------------------|----|----------------------------------------------------|------|-------------------------------------|----------------------------------------------------------------------------------------------------|---------|
| GIAO DICH                                                         | <  |                                                    |      |                                     |                                                                                                    | Them in |
| QUẢN LÝ                                                           | <  | Tên chứng nhận, xác nhận                           | at l | Miêu tả                             | Ånh                                                                                                    |         |
| THÔNG TIN CƠ SỞ                                                   | ~  | Giấy chứng nhận cơ sở đủ điều kiện an toàn vệ sinh |      | Giấy chứng nhận cấp ngày 12/01/2015 |                                                                                                    | / 🗊     |
| Thông tin chung                                                   |    | thực pham                                          |      |                                     | And an end of the second second |         |
| Thông tin giới thiệu                                              |    |                                                    |      |                                     |                                                                                                    |         |
| Chứng nhận, xác nhận                                              |    | Đang xem 1 đến 1 trong tổng số 1 mục               |      |                                     |                                                                                                    |         |
| Chi nhánh của cơ sở                                               |    | ang keni taan taang ong oo tingo                   |      |                                     | Trước                                                                                                    | 1 Tié   |
| Cơ sở cung cấp                                                    |    |                                                    |      |                                     |                                                                                                    |         |
| Cơ sở phân phối                                                   |    |                                                    |      |                                     |                                                                                                    |         |
| Danh sách sản phẩm                                                |    |                                                    |      |                                     |                                                                                                    |         |
| Thanh toán, vận chuyển                                            |    |                                                    |      |                                     |                                                                                                    |         |
| Thành viên quản trị                                               |    |                                                    |      |                                     |                                                                                                    |         |

- Form thêm mới mở ra, Click vào xác nhận từ máy tính

Điền tên giấy chứng nhận xác, điền tên loại giấy chứng nhận xác nhận, miêu tả loại giấy chứng nhận, xác nhận (nếu cần). Click dể lưu thông tin hoặc Click dể hủy

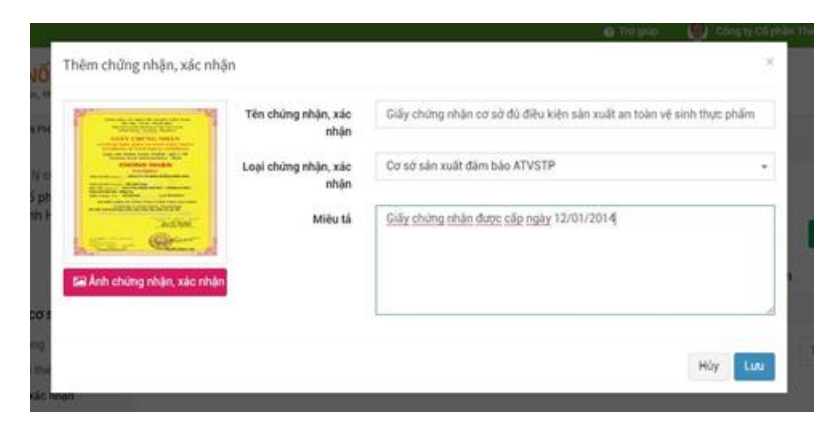

### II.5.3.4 Quản lý chi nhánh, đơn vị trực thuộc của cơ sở

- Click vào menu "Chi nhánh của cơ sở" để mở trang quản lý chi nhánh, đơn vị trực thuộc của cơ sở.

- Gõ vào ô tìm kiếm trên trang để Tìm kiếm chi nhánh đơn vị trực thuộc của cơ sở

| I DANH MỤC SẢN PHẨM                                  |    | TRANG CH           | ) NG       | UồN CUNG CẤP ~    | KẾT NỔI CUNG | CĂU           | TH | ÔNG TIN HỮU ÍCH - | - LIÊN HÊ | , PHẢN Hồi |    |          |
|------------------------------------------------------|----|--------------------|------------|-------------------|--------------|---------------|----|-------------------|-----------|------------|----|----------|
| Trang quản lý của cơ sở<br>Hược Công ty Cổ phần Thiế | 'n | <mark>≡</mark> Quả | n lý ch    | i nhánh, đơn      | vị trực thu  | ộc            |    |                   |           |            |    |          |
| Nông Thanh Hóa<br>II GIAO DỊCH                       | <  | Từ khoá            | Nhập từ l  | khoá cần tìm      | Tim kiếm     |               |    |                   |           |            |    | + Thêm n |
| 1 QUẢN LÝ                                            | ¢  | Tên chi<br>nhánh   | 11         | Địa chỉ           | 1Ť           | Điện<br>thoại | 11 | Email             | 41        | Ngày tạo   | 11 |          |
| THÔNG TIN CƠ SỞ                                      | ~  |                    |            |                   |              |               | KI | hông có dữ liệu   |           |            |    |          |
| <ul> <li>Thông tin chung</li> </ul>                  |    | Denen              | 0 #5 - 0 + |                   |              |               |    |                   |           |            |    |          |
| <ul> <li>Thông tin giới thiệu</li> </ul>             |    | Dang xem           | 0 den 0 t  | rong long so 0 mi | IC           |               |    |                   |           |            |    | Trước Ti |
| <ul> <li>Chứng nhận, xác nhận</li> </ul>             |    |                    |            |                   |              |               |    |                   |           |            |    |          |
| <ul> <li>Chi nhánh của cơ sở</li> </ul>              |    |                    |            |                   |              |               |    |                   |           |            |    |          |
| <ul> <li>Cơ sở cung cấp</li> </ul>                   |    |                    |            |                   |              |               |    |                   |           |            |    |          |
| Cơ sở phân phối                                      |    |                    |            |                   |              |               |    |                   |           |            |    |          |
| Danh sách sản phẩm                                   |    |                    |            |                   |              |               |    |                   |           |            |    |          |
| <ul> <li>Thanh toán, vận chuyển</li> </ul>           |    |                    |            |                   |              |               |    |                   |           |            |    |          |
| Thành viên quản trị                                  |    |                    |            |                   |              |               |    |                   |           |            |    |          |

- Form thêm mới mở ra. Điền các thông tin cần thiết (thông tin trường có dấu \* là bắt buộc)

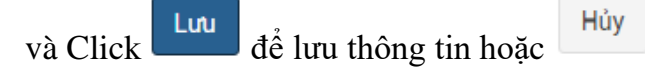

|                                                                                                    | /                                                |                   |                   | 197 - 19 - 197                       | 942 - 132           | E 22 - 21 - 72 - |                   |     |            |
|----------------------------------------------------------------------------------------------------|--------------------------------------------------|-------------------|-------------------|--------------------------------------|---------------------|------------------|-------------------|-----|------------|
|                                                                                                    | DANH MỤC SAN PH                                  | Thêm chi nhánh    |                   |                                      |                     |                  |                   | ×   |            |
| NO FHO                                                                                                    | Trang quản lý c<br>Công ty Cổ ph<br>Nông Thanh H | Tên chi nhánh:*   | Chi nhánh công ty | r cổ phần Thiên Nông tại             | Thành phố Thanh Hóa |                  |                   |     |            |
|                                                                                                    | GIAO DICH                                        | Địa chỉ :*        | Tỉnh Thanh Hóa /  | Thành phố Than <mark>h H</mark> óa / | Phường Hàm Rồng     |                  |                   | •   | + Thêm mới |
|                                                                                                    | QUẨN LÝ                                          | Số nhà/Thôn,xóm : |                   |                                      |                     |                  |                   |     |            |
| 00                                                                                                    | THÔNG TIN CƠ S                                   | Số điện thoại :   | 0918250650        |                                      |                     |                  |                   |     |            |
|                                                                                                    | Thông tin chung                                  | Email :           | thiennongtpthanh  | hoa@gmail.com                        |                     |                  |                   |     | Trước Tiếp |
|                                                                                                    | Chứng nhận, xác i                                | Tọa độ GPS :      | Latitude :        | 19.808241                            | Longitude :         | 105.777592       | Vị trí hiện tại ? |     |            |
| ۲                                                                                                    | Chi nhánh của cơ                                 |                   |                   |                                      |                     |                  |                   |     |            |
|                                                                                                    | Cơ sở cung cấp                                   |                   |                   |                                      |                     |                  | Hảy               |     |            |
| - († 1878)<br>1979 - 1979 - 1979 - 1979 - 1979 - 1979 - 1979 - 1979 - 1979 - 1979 - 1979 - 1979 - 1979 - 1979 - 1979 - 1979 -<br>1979 - 1979 - 1979 - 1979 - 1979 - 1979 - 1979 - 1979 - 1979 - 1979 - 1979 - 1979 - 1979 - 1979 - 1979 - 1979 - 1979 - 1979 - 1979 - 1979 - 1979 - 1979 - 1979 - 1979 - 1979 - 1979 - 1979 - 1979 - 1979 - 1979 - 1970 - 1970 - 1970 - 1970 - 1970 - 1970 - 1970 - 1970 - 1970 - 1970 - 197 | Cơ sở phân phối                                  |                   |                   |                                      |                     |                  | Huy               | u j |            |
| 2                                                                                                    | Danh sách sán phá                                | ấm                |                   |                                      |                     |                  |                   |     |            |
| 1.00                                                                                                    | Thanh toán vận ch                                |                   |                   |                                      |                     |                  |                   |     |            |

# II.5.3.5 Quản lý cơ sở cung cung cấp sản phẩm, nguyên liệu

- Click vào menu "cơ sở cung cấp" để mở trang quản lý cơ sở cung cấp sản phẩm, nguyên liệu

- Gõ vào ô tìm kiếm trên trang để Tìm kiếm cơ sở cung cấp

| PHOTO Công ty Cổ phần Thiế                                             | ěn | ≡ Cơ sở cung cấp s          | ản phẩm, nguyên vật liệu |               |          |
|------------------------------------------------------------------------|----|-----------------------------|--------------------------|---------------|----------|
| Nông Thanh Hóa                                                         |    | Từ khoá Nhập từ khoá cần t  | tim Tim kiếm             |               | + Thêm m |
| GIAO DICH                                                              | <  |                             |                          |               |          |
| QUẢN LÝ                                                                | <  | Tên nhà cung cấp            | 11 Địa chỉ               | 11 Điện thoại | 11       |
| 🖞 THÔNG TIN CƠ SỞ                                                      | ~  |                             | Không có dữ              | liệu          |          |
| Thông tin chung                                                        |    | Đang xem 0 đến 0 trong tổng | ) số 0 mục               |               | Trước Ti |
| <ul> <li>Thông tin giới thiệu</li> </ul>                               |    |                             |                          |               |          |
| Chứng nhận, xác nhận                                                   |    |                             |                          |               |          |
| <ul> <li>Chi nhánh của cơ sở</li> </ul>                                |    |                             |                          |               |          |
| <ul> <li>Cơ sở cung cấp</li> </ul>                                     |    |                             |                          |               |          |
| <ul> <li>Cơ sở phân phối</li> </ul>                                    |    |                             |                          |               |          |
|                                                                        |    |                             |                          |               |          |
| <ul> <li>Danh sách sắn phẩm</li> </ul>                                 |    |                             |                          |               |          |
| <ul> <li>Danh sách sản phẩm</li> <li>Thanh toán, vận chuyển</li> </ul> |    |                             |                          |               |          |

- Form thêm mới mở ra. Điền các thông tin cần thiết (thông tin trường có dấu \* là bắt buộc)

và Click dể lưu thông tin hoặc dể quay lại danh sách.

|               |                   |                                          | Trợ giúp | Công ty Cố phần 1 |
|---------------|-------------------|------------------------------------------|----------|-------------------|
| vố            | Thêm nhà cung cấp |                                          |          | ×                 |
| n, 11         | Tên :"            | Công ty thực phẩm xanh HP                |          |                   |
| No.           | Dịa chỉ :"        | Xóm 6, Hoàng Trung, Hoàng Hóa, Thanh Hóa |          |                   |
| 5 ph          | Số điện thoại :   | 0373565212                               |          |                   |
|               | Email :           | thucphamxanhhp@gmail.com                 |          |                   |
|               | Website :         |                                          |          |                   |
| cơs           | Liên kết cơ sở:   | Cửa hàng cung cấp Thịt NEW               |          | •                 |
| ang<br>i thié |                   |                                          |          |                   |
| xác i         |                   |                                          |          | HUY               |

# II.5.3.6 Quản lý cơ sở phân phối sản phẩm của cơ sở

- Click vào menu "cơ sở phân phối" để mở trang quản lý cơ sở phân phối
- Gõ vào ô tìm kiếm trên trang để Tìm kiếm cơ sở phân phối khi cần

| Trang quản lý của cơ sở<br>Công ty Cổ phần Thiên | 🗮 Cơ sở phân phối sản phẩm            |                  |
|--------------------------------------------------|---------------------------------------|------------------|
| Nông Thanh Hóa<br>GIAO DỊCH <                    | Từ khoá Nhập từ khoá cần tìm Tim kiếm | + Thêm m         |
| . QUẢN LÝ <                                      | Tên nhà cung cấp ↓↑ Địa chỉ           | ↓↑ Điện thoại ↓↑ |
| THÔNG TIN CƠ SỞ 🗸 🗸                              | Không có                              | ś dữ liệu        |
| Thông tin chung                                  | Đang xem 0 đến 0 trong tổng số 0 mục  | Truñe Tié        |
| Thông tin giới thiệu                             |                                       | 11000 110        |
| Chứng n <mark>hận,</mark> xác nhận               |                                       |                  |
| Chi nhánh của cơ sở                              |                                       |                  |
| Cơ sở cung cấp                                   |                                       |                  |
| Cơ sở phân phối                                  |                                       |                  |
| Danh sách sản phẩm                               |                                       |                  |
| Thanh toán, vận chuyến                           |                                       |                  |
| Thành viên quản trị                              |                                       |                  |

- Form thêm mới mở ra. Điền các thông tin cần thiết (thông tin trường có dấu \* là bắt buộc)

| và Click | để lưu thôn           | ng tin hoặc Hủy để quay lại danh sách. |      |
|----------|-----------------------|----------------------------------------|------|
|          | Nổ Thêm nhà phân ph   | e nagup v congt                        | ×    |
|          | n, If<br>Tên :"       | Cứa hàng Tháng Lợi                     |      |
|          | Dịa chỉ :"            | Phường Hàm Rồng, Tp Thanh Hóa          |      |
|          | ố ph Số điện thoại :  | 0942554666                             | •    |
|          | Email :               |                                        |      |
|          | Website :             |                                        |      |
|          | CO S Liên kết cơ sở:  | Không liên kết                         |      |
|          | ing<br>s the<br>x80 : | Húy                                    | Lutu |

### II.5.3.7 Quản lý danh mục các sản phẩm của cơ sở

- Click vào menu "danh sách sản phẩm" để mở danh sách sản phẩm

| CT<br>O PHOT | Trang quản lý của cơ sở<br>Công ty Cổ phần Thiế | 'n | 🔳 Danh     | sách sản phẩm               |          |            |    |        |            |             |            |
|--------------|-------------------------------------------------|----|------------|-----------------------------|----------|------------|----|--------|------------|-------------|------------|
| =            | Nông Thanh Hóa<br>GIAO DICH                     | K  | Nhập từ k  | hoá cần tìm                 | Tim kiếm |            |    |        |            |             | • Thêm mới |
| 2            | QUẨN LÝ                                         | <  | Mã SP      | Tên sản phấm                | ĬŤ       | Giá        | 11 | Đơn vị | Trạng thái | Ånh         |            |
| •            | THÔNG TIN CƠ SỞ                                 | ~  |            |                             |          |            |    |        |            | ANT         |            |
|              | Thông tin chung                                 |    | SP00000    | Rau cải ngọt                |          | 10.000,00  |    | kg     | Còn hàng   | A.          | / =        |
|              | Thông tin giới thiệu                            |    | 197        |                             |          |            |    |        |            | N. M.       |            |
|              | Chứng nhậ <mark>n</mark> , xác nhận             |    |            |                             |          |            |    |        |            | 1-7416/4/2C |            |
|              | Chi nhánh của cơ sở                             |    | SP00000    | Đùi cà rút vương            |          | 150.000,00 |    | kg     | Còn hàng   |             | / 音        |
|              | Cơ sở cung cấp                                  |    | 196        | Durga rut xuong             |          |            |    |        |            |             | ×          |
|              | Cơ sở phân phối                                 |    | Descent    | 19 0 to a t d a a d 0 a a a |          |            |    |        |            |             |            |
|              | Danh sách sản phẩm                              |    | bang xem T | den 2 trong tong so 2 mục   |          |            |    |        |            | Trước       | 1 Tiếp     |
|              | Thanh toán, vận chuyển                          |    |            |                             |          |            |    |        |            |             |            |
|              | Thành viên quản trị                             |    |            |                             |          |            |    |        |            |             |            |

- Gõ vào ô tìm kiếm trên trang để Tìm kiếm sản phẩm khi cần

| Nhập từ khoá cần tìm                  | Tìm kiếm                     |
|---------------------------------------|------------------------------|
| - Click vào                           | ới một sản phẩm của cơ sở    |
| - Form thêm mới sản phẩm hiện lên, để | thêm mới sản phẩm gồm 3 bước |
|                                       |                              |

+ Bước 1: Nhập đầy đủ thông tin, ấn vào và ấn vào

Lưu sản phẩm

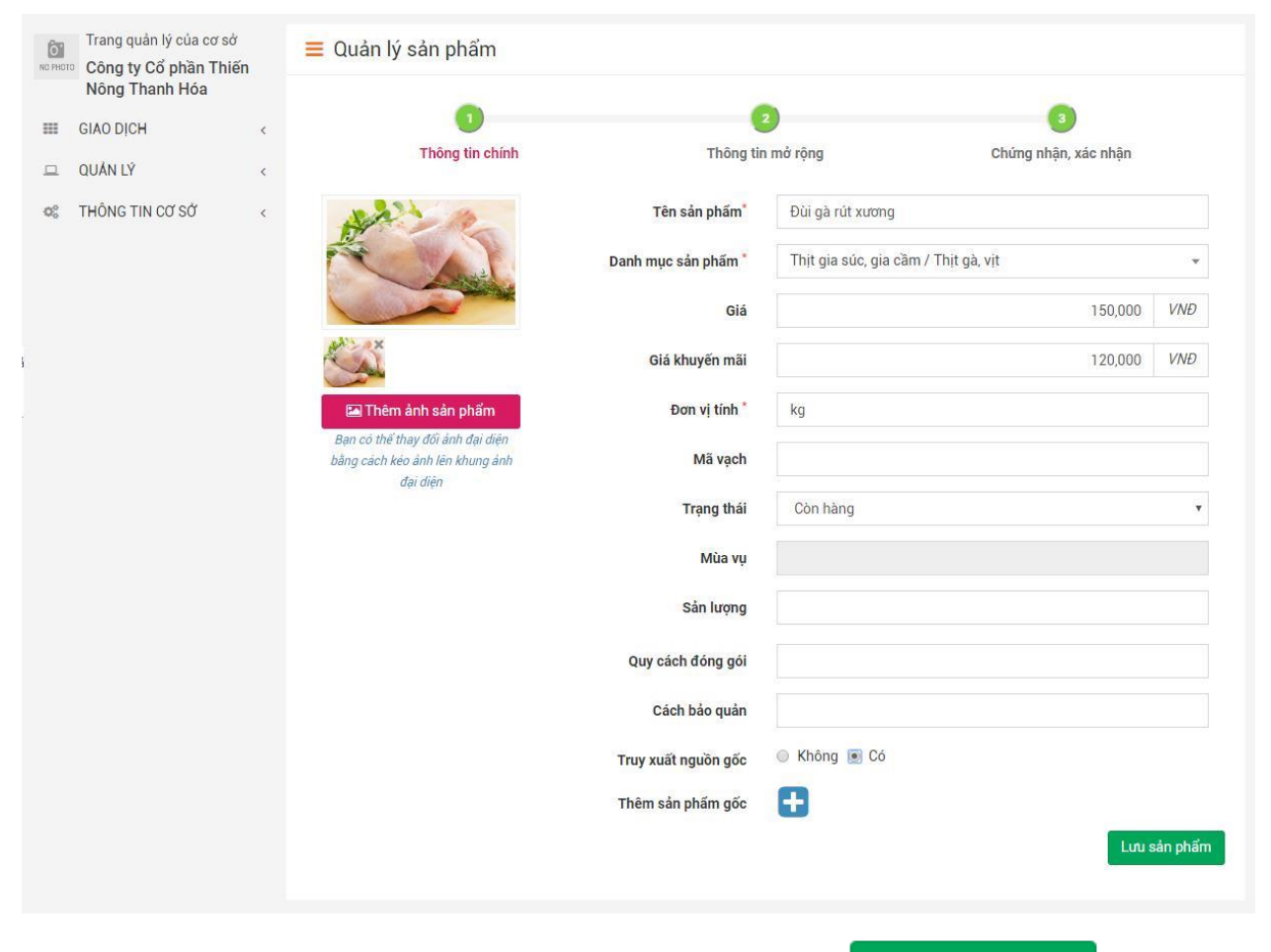

### + Bước 2: Nhập thông tin mở rộng của sản phẩm rồi ấn vào

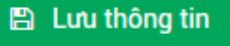

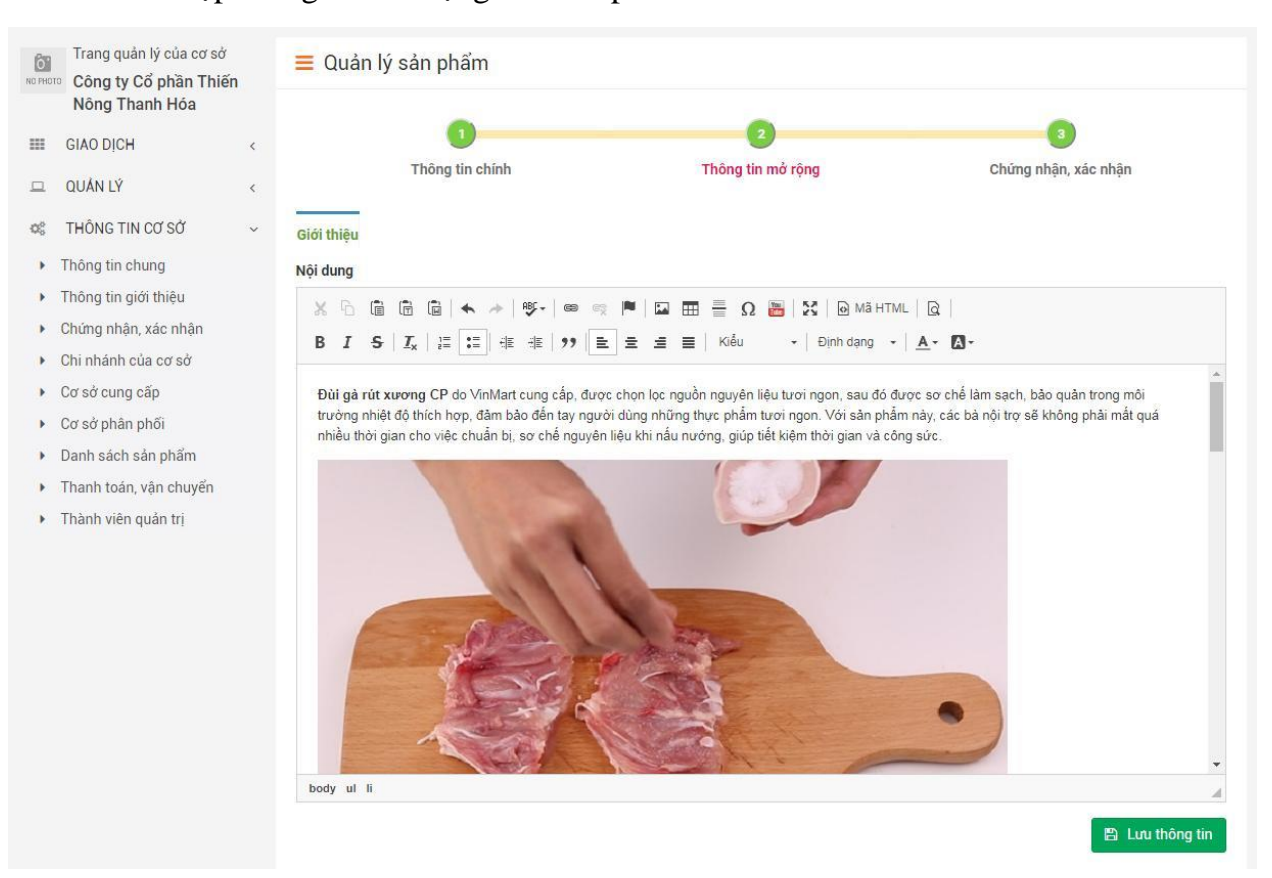

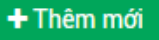

| Nông Thanh Hóa                           |   | 0                                    | 0                 |                         |
|------------------------------------------|---|--------------------------------------|-------------------|-------------------------|
| GIAO DICH                                | < |                                      |                   |                         |
| L QUẢN LÝ                                | < | Thông tin chính                      | Thông tin mở rộng | Chứng nhận, xác nhận    |
| THÔNG TIN CƠ SỞ                          | ~ |                                      |                   | + Thêm mới              |
| <ul> <li>Thông tin chung</li> </ul>      |   |                                      |                   |                         |
| <ul> <li>Thông tin giới thiệu</li> </ul> |   | Tiêu đề                              | 🚛 Miêu tả         | Ånh                     |
| Chứng nhận, xác nhận                     |   |                                      |                   |                         |
| Chi nhánh của cơ sở                      |   |                                      | Không có đư liệu  |                         |
| Cơ sở cung cấp                           |   | Đang xem 0 đến 0 trong tổng số 0 mục |                   | Trước Tiếp              |
| Cơ sở phân phối                          |   |                                      |                   | [ 000050001 0] (matched |
| Danh sách sản phẩm                       |   |                                      |                   |                         |
| Thanh toán, vận chuyển                   |   |                                      |                   |                         |
| Thành viên quản tri                      |   |                                      |                   |                         |

### + Bước 3: Thêm giấy chứng nhận xác nhận của sản phẩm bằng cáchClick

Thêm ảnh của giấy chứng nhận, xác nhận bằng cách click vào

Lưu

🖾 Ảnh chứng nhận, xác nhận

nhập các thông tin và Click

để lưu giấy chứng nhận, xác nhận vừa thêm

|         | E DANH MỤC SẮN PH                                | Cập nhật chứng nhận, xác n                                                                                                    | hận                          |                                                                 | ×          |
|---------|--------------------------------------------------|----------------------------------------------------------------------------------------------------|------------------------------|-----------------------------------------------------------------|------------|
|         | Trang quản lý c<br>Công ty Cổ ph<br>Nông Thanh H | Here which is defined in starting of the second in the second in the sec                  | Tên chứng nhận, xác<br>nhận  | Giấy chứng nhận cơ sở đủ điều kiện sản xuất                     |            |
|         | GIAO DỊCH                                        | Exceptions of Almont Registery Characteries<br>The and Registery Registery and an angle of the angle<br><b>CONTROL OF CONTROL OF CONTROL</b><br><b>CONTROL OF CONTROL OF CONTROL O</b> | Loại chứng nhận, xác<br>nhận | Sản phẩm TCCL VN 2000                                           | • nhận     |
| ц<br>с; | THÔNG TIN CƠ S                                   |                                                                                                    | Miêu tả                      | Giấy chứng nhận cơ sở đủ điều kiện sản xuất của cơ quan quản lý | + Thêm mới |
| •       | Thông tin chung                                  | 10.e.                                                                                                    |                              |                                                                 |            |
|         | Thông tin giới thie                              | Anh chứng nhận, xác nhận                                                                                                    |                              |                                                                 |            |
| •       | Chứng nhận, xác i                                |                                                                                                    |                              |                                                                 |            |
| ۲       | Chi nhánh của cơ                                 |                                                                                                    |                              |                                                                 | / =        |
|         | Cơ sở cung cấp                                   |                                                                                                    |                              | Hủy Lư                                                          | nu         |
| 1       | Cơ sở phân phối                                  |                                                                                                    |                              |                                                                 |            |

# II.5.3.8 Quản lý thức thanh toán, vận chuyển cho cơ sở

- Click vào menu "Thanh toán, vận chuyển"

|             | Trang quản lý của cơ sở                  |            | Hình thức Thanh toán                        |                             |              |
|-------------|------------------------------------------|------------|---------------------------------------------|-----------------------------|--------------|
|             | Nông Thanh Hóa                           | n          |                                             |                             |              |
|             |                                          |            |                                             |                             | + Thêm mới   |
|             | GIAO DICH                                | ¢          | Hình thức thanh toán                        | Nôi dung thanh toán         |              |
|             | 😐 QUÂN LÝ                                | <          | Thanh toán trực tiến                        |                             | 1 =          |
|             | 🕸 THÔNG TIN CƠ Sở                        | ~          |                                             |                             |              |
|             | <ul> <li>Thông tin chung</li> </ul>      |            | Chuyen khoan ngan hang                      |                             | / =          |
|             | Thông tin giới thiệu                     |            |                                             |                             |              |
|             | <ul> <li>Chứng nhận, xác nhận</li> </ul> |            | Hình thức Vận chuyển                        |                             |              |
|             | <ul> <li>Chỉ nhánh của cơ sở</li> </ul>  |            |                                             |                             |              |
|             | <ul> <li>Cơ sở phân phối</li> </ul>      |            |                                             |                             | + Thêm mới   |
|             | <ul> <li>Danh sách sán phẩm</li> </ul>   |            | Hình thức vận chuyển                        | Nội dung vận chuyển         |              |
|             | Thanh toán, vận chuyển                   |            | Bên bán vận chuyển tận nơi                  |                             | 1 =          |
|             | Thành viên quản trị                      |            |                                             |                             | · =          |
| + L<br>hìni | ựa chọn hình thú<br>h thức thanh toái    | rc tł<br>n | anh toán phù hợp và                         | Click để hoàn thành vi      | ệc thêm một  |
| Po          | Trang quản lý của cơ sở                  | <u>_</u>   | Thâm mới hình thức Thanh taán               |                             |              |
| NO PHO      | Công ty Cổ phần Thiến                    | =          |                                             |                             |              |
|             | Nông Thanh Hóa                           |            | Hình thức thanh toán                        |                             |              |
| ===         | GIAO DICH <                              |            | Thanh toán trực tiếp                        |                             | <b>v</b>     |
| 므           | QUẨN LÝ <                                |            | Thanh toán trực tiếp<br>Chuyển khoản ngân h | àng                         |              |
| 00          | THÔNG TIN CƠ SỞ <                        |            | Thanh toán khi nhận<br>Hình thức khác       | hàng (CODE)                 |              |
|             |                                          |            |                                             |                             |              |
|             |                                          |            |                                             |                             | 1            |
|             |                                          |            |                                             | 🖺 Thêm 🛛 🗙 Trở lại          |              |
|             |                                          |            |                                             |                             |              |
|             |                                          |            |                                             |                             |              |
|             |                                          |            |                                             |                             |              |
| Т           | rong mug "Uinh                           | thi'       | ro vôn obuvổn" Cliak                        | + Thêm mới                  | nh thức yân  |
| - 11        |                                          | ιπι        | ic van chuyen Chek                          |                             | ini thức vận |
| chu         | iyên cơ sở                               |            |                                             |                             |              |
|             |                                          |            |                                             |                             |              |
| . т         |                                          | <i>.</i>   | ^ <sup>^</sup> 1-> 1                        |                             | 1            |
| + L         | ựa chọn hình th                          | uc         | vận chuyển phủ nợp                          | cua co so va Click de       | noan thann   |
| việ         | c thêm một hình                          | thú        | c vận chuyên                                |                             |              |
|             |                                          |            |                                             |                             |              |
|             | Trang quản lý của cơ sở                  |            | 🔳 Thêm mới hình thức Vận ch                 | nuyển                       |              |
|             | Nông Thanh Hóa                           | n          |                                             | •                           |              |
|             |                                          |            | Hình thức vận ch                            | nuyến                       |              |
|             |                                          | ,          | Khách hàng tr                               | ự vận chuyến                | *            |
|             | QUAN LY                                  | <          | Bên bán vận c                               | shuyển tận nơi<br>ản chuyển |              |
|             | 📽 THÔNG TIN CƠ SỞ                        | <          | Hình thức khá                               | ic constant                 |              |

🖺 Thêm 🛛 🗙 Trở lại

### II.5.3.9 Quản lý thành viên quản trị của cơ sở

- Click vào menu "Thành viên quản trị" để vào trang quản lý thành viên quản trị của cơ sở

| NO PHO         | Trang quản lý của cơ sở<br>Công ty Cổ phần Thiến |   | 🔳 Thành viên qu          | ản   | tri              |                   |            |    |              |    |                      |       |       |
|----------------|--------------------------------------------------|---|--------------------------|------|------------------|-------------------|------------|----|--------------|----|----------------------|-------|-------|
|                | Nông Thanh Hóa                                   |   | Từ khóa                  |      | Tất cả           | Tim kiếm          |            |    |              |    |                      | + Thê | m mới |
| =              | GIAO DỊCH                                        | < | TU KIIDA                 |      | Tat Ca           |                   |            |    |              |    |                      | Pille |       |
|                | QUẢN LÝ                                          | < | Họ tên                   | 11   | Email 11         | Mật khấu khởi tạo | Ngày tạo   | 11 | Kích<br>hoạt | 11 | Reset mật<br>khẩu ↓₹ |       |       |
| O <sup>C</sup> | THÔNG TIN CƠ SỞ                                  | ~ | Đăng Thi Chinh           |      | chinhdt88@gmail. |                   | 11:49:11   |    | 0            |    | 17                   | 1     | â     |
| ۲              | Thông tin chung                                  |   |                          |      | com              |                   | 03/12/2018 | 3  |              |    |                      |       |       |
| •              | Thông tin giới thiệu                             |   | Đang xem 1 đến 1 trong t | tống | số 1 mục         |                   |            |    |              |    | -                    |       |       |
| Þ              | Chứng nhận, xác nhận                             |   |                          |      |                  |                   |            |    |              |    | Trước                |       | Пер   |
| ۲              | Chi nhánh của cơ sở                              |   |                          |      |                  |                   |            |    |              |    |                      |       |       |
| •              | Cơ sở cung cấp                                   |   |                          |      |                  |                   |            |    |              |    |                      |       |       |
| Þ              | Cơ sở phân phối                                  |   |                          |      |                  |                   |            |    |              |    |                      |       |       |
| ÷              | Danh sách sản phẩm                               |   |                          |      |                  |                   |            |    |              |    |                      |       |       |
| Þ              | Thanh toán, vận chuyến                           |   |                          |      |                  |                   |            |    |              |    |                      |       |       |
| •              | Thành viên quản trị                              |   |                          |      |                  |                   |            |    |              |    |                      |       |       |

# Thêm mới thành viên quản trị và phân quyền quản trị cho thành viên bằng cách click vào Thêm mới

|         | DANH MỤC SAN PH               | AM IRAN         | CHU NGUON CUNG CAP 🗸 KET NOT CUNG CAU THONG TIN HUUTCH 🗸 LIEN HE, PHAN HOT |              |
|---------|-------------------------------|-----------------|----------------------------------------------------------------------------|--------------|
| Ô       | Trang quản lý c               | Thêm người dùng |                                                                            | <            |
| NO PHOT | Công ty Cổ ph<br>Nông Thanh H | Họ tên*         | Lại Ngọc Minh                                                              | + Thêm mới   |
|         | GIAO DICH                     | E-Mail          | minhln@gmail.com                                                           |              |
| н.      | QUẢN LÝ                       | Di động         | 0915545566                                                                 | 17           |
| 00      | THÔNG TIN CƠ S                | Phân quyền      | Administors                                                                | / =          |
| . (K.   | Thông tin chung               | i nan quyon     |                                                                            |              |
|         | Thông tin giới thiệ           | Kích hoạt       | ×                                                                          | nutio 1 Tién |
| - 36    | Chứng nhận, xác i             |                 |                                                                            | Hoo H Hep    |
|         | Chi nhánh của cơ              |                 | Hủy Lưu                                                                    | Ĩ            |
| ×       | Cơ sở cung cấp                |                 |                                                                            |              |
| - 196   | Cơ sở phân phối               |                 |                                                                            |              |

- Click sở tử để lưu để hoàn thành việc thêm mới và phân quyền thành viên quản trị cơ

| PHOT | Công ty Cổ phần Thiến                          | ו |                          |            |              |                              |            |                 |                       |        |       |
|------|------------------------------------------------|---|--------------------------|------------|--------------|------------------------------|------------|-----------------|-----------------------|--------|-------|
|      |                                                |   | Từ khóa                  | T          | ít cả        | <ul> <li>Tìm kiếm</li> </ul> |            |                 |                       | + Thêm | i mới |
|      | GIAU DICH                                      | < |                          |            |              |                              |            |                 |                       |        |       |
| 2    | QUẢN LÝ                                        | < | Họ tên                   |            | 1 11         | Mật khấu khởi tạo            | Ngày tạo   | Kích<br>hoạt Iț | Reset mật<br>khấu _↓₹ |        |       |
| Xî   | THÔNG TIN CƠ SỞ                                | ~ | Lai Nooc Minh            | min        | In@gmail.co  | 0v9Onskr                     | 15:07:46   | Ø               | t1                    | 1      | â     |
| Þ    | Thông tin chung                                |   |                          | m          | 0.5          | ,                            | 18/12/2018 |                 |                       |        | =     |
| ×    | Thông tin giới thiệu                           |   | Đặng Thị Chinh           | chin       | ndt88@gmail. |                              | 11:49:11   | 0               | t3                    | 1      | â     |
| ۲    | Chứng nhận, xác nhận                           |   |                          | com        |              |                              | 03/12/2018 |                 |                       |        |       |
| •    | Chi nhánh của cơ sở                            |   | Đang xem 1 đến 2 trong t | ống số 2 l | nục          |                              |            |                 | Trurác                | 1      | Tiến  |
| ۲    | Cơ sở cung cấp                                 |   |                          |            |              |                              |            |                 | 11000                 | 1      | Thep  |
| •    | Cơ sở phân phối                                |   |                          |            |              |                              |            |                 |                       |        |       |
| •    | Danh sá <mark>ch</mark> sản <mark>ph</mark> ẩm |   |                          |            |              |                              |            |                 |                       |        |       |
| •    | Thanh toán, vận chuyển                         |   |                          |            |              |                              |            |                 |                       |        |       |
|      | Thành viên quản trị                            |   |                          |            |              |                              |            |                 |                       |        |       |

### II.5.4. Chức năng Quản lý kho

#### II.5.4.1 Quản lý danh mục kho

- Click vào danh mục" Danh mục kho" trong mục "Quản lý kho" ở list menu bên phải màn hình.

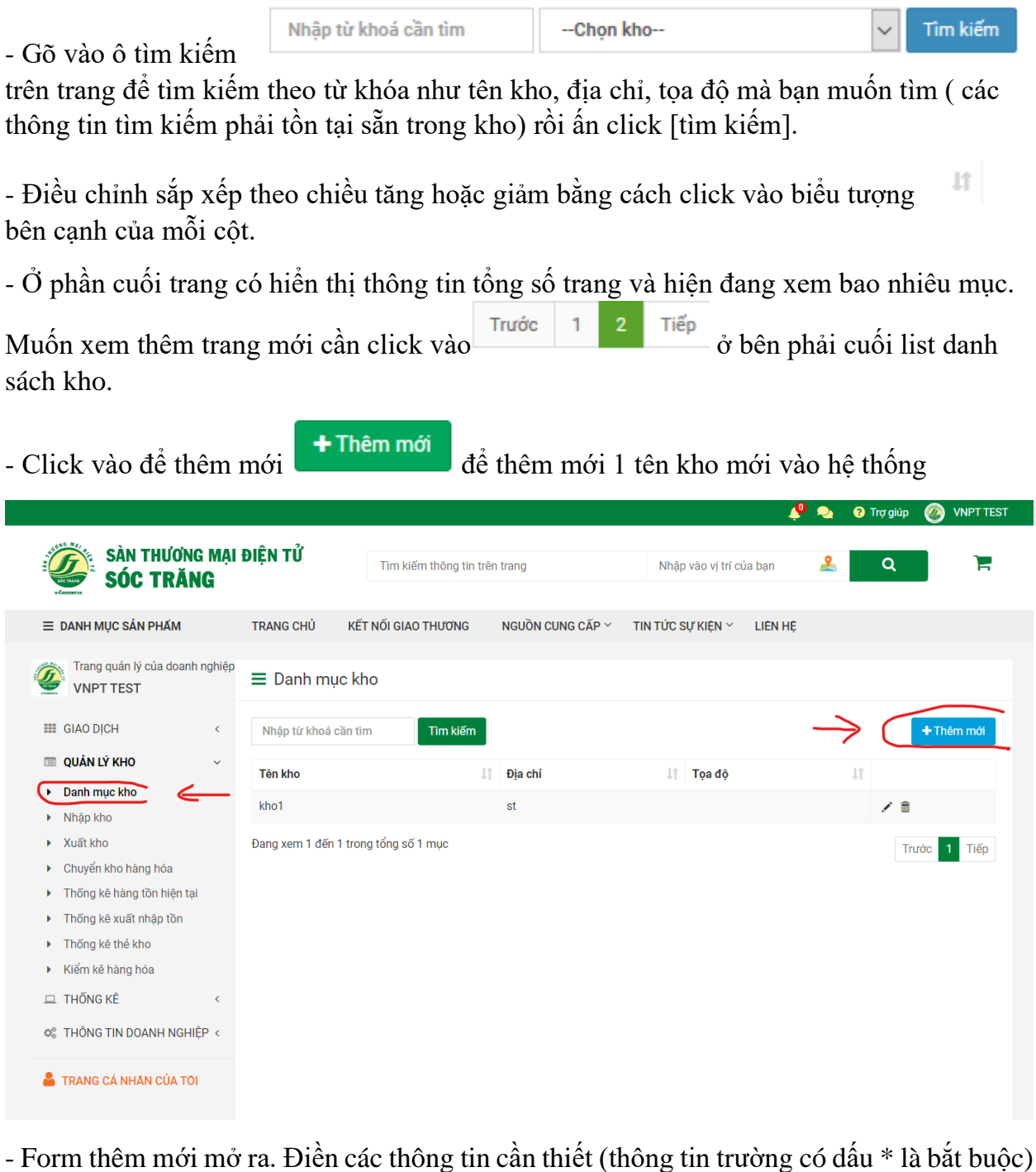

Lưu Hủy để lưu thông tin hoặc để quay lại danh sách. và Click

|                                                          |                          |         |                           |  | 焰 🎝 | 😮 Trợ giúp | Ø VNPT TEST |
|----------------------------------------------------------|--------------------------|---------|---------------------------|--|-----|------------|-------------|
| SÀN TI                                                   | Thêm kho                 |         |                           |  |     | ×          |             |
| e-Contractor SOC                                         | Tên kho <sup>*</sup>     |         |                           |  |     |            | -           |
| ≡ DANH MỤC SẢN P                                         | Địa chỉ kho <sup>*</sup> |         |                           |  |     |            |             |
| Trang quản lý củ<br>VNPT TEST                            | Tọa độ Lat               | •       | 19.837818                 |  |     |            |             |
| III GIAO DICH                                            | Tọa độ Long              | •       | 105.710243                |  |     |            | + Thêm mới  |
| <ul> <li>QUẢN LÝ KHO</li> <li>Danh mục kho</li> </ul>    |                          |         |                           |  | Hủy | Lưu        |             |
| <ul> <li>Nhập kho</li> </ul>                             |                          |         |                           |  |     |            |             |
| <ul> <li>Xuất kho</li> <li>Chuyển kho hàng hó</li> </ul> | Đang                     | ı xem 1 | đến 1 trong tổng số 1 mục |  |     | T          | rước 1 Tiếp |
| <ul> <li>Thống kê hàng tồn h</li> </ul>                  | niện tại                 |         |                           |  |     |            |             |
| Thống kê xuất nhận                                       | tồn                      |         |                           |  |     |            |             |

### II.5.4.2 Quản lý nhập kho

- Click vào menu "Nhập kho" để mở trang quản lý các kho trong danh mục.

- Điều chỉnh sắp xếp theo chiều tăng hoặc giảm bằng cách click vào biểu tượng bên cạnh của mỗi cột.

- Ở phần cuối trang có hiển thị thông tin tổng số trang và hiện đang xem bao nhiêu mục.

Muốn xem thêm trang mới cần click vào Trước 1 2 Tiếp ở bên phải cuối list danh sách kho.

- Tìm kiếm bằng cách gõ vào ô tìm kiếm theo từ khóa như: Số phiếu, tên kho, ngày nhập trên trang để Tìm kiếm tên kho cung cấp sau đó click [tìm kiếm].

| Nhập từ khoá cần tìmChọn | kho 🗸 | Tîm kiếm |
|--------------------------|-------|----------|
|--------------------------|-------|----------|

Có thể tìm kiếm theo list danh sách kho đã gợi ý sẵn .

| 🔳 DANH MỤC SẢN PHẨM                                         |     | TRANG CHỦ KẾT NỐI CUNG | CẦU NGUỒN CUNG CẤP 🗸 THÔNG       | TIN HỮU ÍCI               | H √ LIÊN HỆ | , PHẢN HỒI |     |            |
|-------------------------------------------------------------|-----|------------------------|----------------------------------|---------------------------|-------------|------------|-----|------------|
| Trang quản lý của cơ sở<br>Công ty TNHH SX&TN<br>Hiện Nhưền | 1   | ≡ Nhập kho             |                                  |                           |             |            |     |            |
| GIAO DỊCH                                                   | <   | Nhập từ khoá cần tìm   | Chọn kho                         | <ul> <li>✓ Tìr</li> </ul> | m kiếm      |            |     | + Thêm mới |
| 🖵 QUẢN LÝ                                                   | <   |                        | Chọn kho                         |                           |             |            |     |            |
|                                                             |     | Số phiếu               | Kho hàng Bào Ngoại - Đông Hương  |                           | 11          | Ngày nhập  | 11  |            |
| C THONG TIN CƠ SƠ                                           | <   | TTRT-0001              | Kho hàng TT Rừng Thông           |                           |             | 25/11/2019 | × 1 | Ď          |
| 🔲 QUẢN LÝ KHO                                               | ~   | NIZDT 000              | Kho hàng khu đô thị mới Đông Sơn | hông                      |             | 05/11/0010 | A   | <b>1</b>   |
| - Click vào                                                 | Thê | m mới<br>để thêm       | mới các sản nhẩm                 | vào                       | kho         |            |     |            |

|                                                                                |                       |                    |                  |                   | 🔶 🦂 💊       | ? Trợ giúp | VNPT TES   |
|--------------------------------------------------------------------------------|-----------------------|--------------------|------------------|-------------------|-------------|------------|------------|
| SÀN THƯƠNG MẠI<br>SỐC TRĂNG                                                    | ĐIỆN TỬ               | Tìm kiếm thông tin | trên trang       | Nhập vào vị trí c | của bạn 🙎   | ٩          | Ē          |
| ≡ DANH MỤC SẢN PHẨM                                                            | TRANG CHỦ KẾT         | NỐI GIAO THƯƠNG    | NGUỒN CUNG CẤP ~ | TIN TỨC SỰ KIỆN 🗠 | LIÊN HỆ     |            |            |
| Trang quản lý của doanh nghiệp<br>VNPT TEST                                    | ≡ Nhập kho            |                    |                  |                   |             |            |            |
| GIAO DICH <                                                                    | Nhập từ khoá cần tìr  | nChọn ki           | no 🗸 Tìm kiếm    |                   |             |            | + Thêm mới |
| 🗐 QUẢN LÝ KHO 🗸 🗸                                                              | Số phiếu              | .↓† T              | ên kho 🗐         | î Ngày nhập       | 1 Trạng thá | ii ↓†      | ^          |
| Danh mục kho                                                                   |                       |                    | Khôn             | j có dữ liệu      |             |            |            |
| Xuất kho                                                                       | Đang xem 0 đến 0 tron | g tổng số 0 mục    |                  |                   |             |            | Trước Tiếp |
| <ul> <li>Chuyển kho hàng hóa</li> </ul>                                        |                       |                    |                  |                   |             |            |            |
| <ul> <li>Thống kê hàng tồn hiện tại</li> <li>Thống kê vuất phân tồn</li> </ul> |                       |                    |                  |                   |             |            |            |
| <ul> <li>Thống kê thẻ kho</li> </ul>                                           |                       |                    |                  |                   |             |            |            |
| <ul> <li>Kiểm kê hàng hóa</li> </ul>                                           |                       |                    |                  |                   |             |            |            |
| ⊐ THỐNG KÊ <                                                                   |                       |                    |                  |                   |             |            |            |
| 🗱 THÔNG TIN DOANH NGHIỆP <                                                     |                       |                    |                  |                   |             |            |            |
| TRANG CÁ NHÂN CỦA TÔI                                                          |                       |                    |                  |                   |             |            |            |
|                                                                                |                       |                    |                  |                   |             |            |            |
| Form thêm mới sả                                                               | ản phẩm hiệ           | n lên, điềi        | n các trường     | thông tin v       | và thông t  | tin sån    | phẩm ở     |

Form thêm mới sản phẩm hiện lên, điên các trưởng thông tin và thông tin sản phẩm ở mục sản phẩm ở mục sản phản ở mục sản phản ở mục sản phản ở mục sản phản ở mục sản phản ở mục sản phản ở mục sản phản ở mục sản phản ở muc sản phản ở muc sản phản ở muc sản phản ở muc sản phản ở muc sản phản ở muc sản phản ở muc sản phản ở muc sản phản ở muc sản phản ở muc sản phản ở muc sản phản ở

| SÀN THƯƠNG MẠ<br>SÓC TRĂNG                 | N ĐIỆN TỬ               | Tîm kiếm thông tin trê | èn trang       | Nhập vào vị trí củ    | a bạn 🤽 🕻       | ۹ آ |
|--------------------------------------------|-------------------------|------------------------|----------------|-----------------------|-----------------|-----|
| ≡ DANH MỤC SẢN PHẨM                        | TRANG CHỦ KẾ            | T NỐI GIAO THƯƠNG      | NGUỒN CUNG CẤF | P ∼ TIN TỨC SỰ KIỆN ∼ | LIÊN HỆ         |     |
| Trang quản lý của doanh nghiệ<br>VNPT TEST | <sup>p</sup> ≡ Nhập kho |                        |                |                       |                 |     |
| III GIAO DỊCH <                            | Chọn kho <sup>*</sup>   | Chọn kho               |                |                       |                 | ~   |
| 🗐 QUẢN LÝ KHO <                            | Số phiếu*               |                        |                |                       |                 |     |
| 🖵 THỐNG KÊ <                               | Ngày nhập <sup>*</sup>  | ₿ 09/06/2022           |                |                       |                 |     |
| 🗱 THÔNG TIN DOANH NGHIỆP <                 | Ghi chú                 |                        |                |                       |                 |     |
| TRANG CÁ NHÂN CỦA TÔI                      | Trạng thái              | Mới tạo                | Hoàn thài      | nh                    |                 |     |
|                                            |                         |                        |                | SẢN PHẨM              |                 |     |
|                                            | Sản phâ                 | ím Sản phẩm            |                |                       |                 | •   |
|                                            | Số lượi                 | ng Số lượng            | Giá            | Giá                   | + Thêm sản phẩm |     |
|                                            |                         | Tên sản phẩm           |                | Số lượng              | Giá             | Đ   |
|                                            |                         |                        |                |                       |                 |     |
|                                            |                         |                        |                |                       |                 |     |
|                                            |                         |                        |                |                       |                 |     |
|                                            |                         |                        |                |                       |                 |     |
|                                            |                         |                        |                |                       |                 |     |

- Trong danh mục " nhập kho" mặc định sẽ hiện list danh sách các kho đã tồn tại, bạn có

| thể sửa bằng cách    | click vào        | hoặc xóa 💼     | các kho đã tồn tại.                    |
|----------------------|------------------|----------------|----------------------------------------|
| - Khi click sửa, m   | ột form mới hiện | ra cho phép sủ | a thông tin sản phẩm và ngày nhập, sau |
| khi sửa click vào    | 🖺 Lưu thông tin  | để lưu nội du  | ng đã sửa hoặc click                   |
| 🖻 Quay lại danh sách | để hủy chỉnh sửa | ì.             |                                        |

| Nhập Kho<br>Số phiếu*<br>Chọn kho | TTRT-0001<br>Kho hàng TT Rừng Thông |                          |                    |          |              |     | ~ |
|-----------------------------------|-------------------------------------|--------------------------|--------------------|----------|--------------|-----|---|
| Ngày nhập <sup>*</sup><br>Ghi chú | 18/12/2019                          | SÂN                      | РНА́М              |          |              |     |   |
| Sắn phấm<br>Số lượng              | - Sản phẩm<br>Số lượng              | Giá                      | Giá                | <b>A</b> | + Thêm sản p | hẩm | • |
|                                   | Tên sản phẩm                        |                          | Số lượng           |          | Giá          | Ē   |   |
|                                   |                                     |                          |                    |          |              |     |   |
| L                                 | 😭 Quay                              | <sup>,</sup> lại danh sá | ch 🖺 Lưu thông tin |          |              |     |   |

### II.5.4.3 Quản lý xuất kho

- Tương tự với nhập kho click vào menu "xuất kho" để mở trang quản lý các kho trong danh mục để xuất kho theo nhu cầu.

- Điều chỉnh sắp xếp theo chiều tăng hoặc giảm bằng cách click vào biểu tượng bên cạnh của mỗi cột.

- Ở phần cuối trang có hiển thị thông tin tổng số trang và hiện đang xem bao nhiêu mục.

Muốn xem thêm trang mới cần click vào Trước 1 2 Tiếp ở bên phải cuối list danh sách kho.

- Gõ vào ô tìm kiếm theo từ khóa như: Số phiếu, tên kho, ngày nhập trên trang để Tìm kiếm tên kho cung cấp.

| Nnap tư khoa can timChộn kho Vìn kiêm |
|---------------------------------------|
|---------------------------------------|

Có thể tìm kiếm theo list danh sách kho đã gợi ý sẵn .

| Nhập từ khoá cần tìm                                                                                                    | Chọn kho                                                                                                    |                                                                                                    | ✓ Tìm kiếm                                                                                                    |                                                                                                    |                                                                                              | + Thêm m                                                                                                    |
|----------------------------------------------------------------------------------------------------|----------------------------------------------------------------------------------------------------|----------------------------------------------------------------------------------------------------|----------------------------------------------------------------------------------------------------|----------------------------------------------------------------------------------------------------|----------------------------------------------------------------------------------------------|----------------------------------------------------------------------------------------------------|
|                                                                                                    | Chọn kho                                                                                                    |                                                                                                    |                                                                                                    |                                                                                                    |                                                                                              |                                                                                                    |
| Số phiếu                                                                                                    | Kho hàng Bào Ngo                                                                                                    | ai - Đông Hương                                                                                                    | 11                                                                                                    | Ngày nhập                                                                                                    | 11                                                                                           |                                                                                                    |
|                                                                                                    | Kho hàng TT Rừng                                                                                                    | g Thông                                                                                                    |                                                                                                    | 00/40/0040                                                                                                    |                                                                                              | . <u></u>                                                                                                    |
| 88888                                                                                                    | Kho hàng khu đô t                                                                                                    | thị mới Đông Sơn                                                                                                    |                                                                                                    | 28/12/2019                                                                                                    |                                                                                              |                                                                                                    |
| XK0001                                                                                                    | к<br>Н                                                                                                    | lương<br>lương                                                                                                    | ại - Đông                                                                                                    | 18/12/2019                                                                                                    | 1                                                                                            | <b>1</b>                                                                                                    |
| XKTTRTKKHH                                                                                                    | к                                                                                                    | (ho hàng TT Rừng                                                                                                    | Thông                                                                                                    | 9/12/2019                                                                                                    | /                                                                                            | ' <b>m</b>                                                                                                    |
| XKTTRTKKHH1                                                                                                    | ĸ                                                                                                    | ho hàng TT Rừng                                                                                                    | Thông                                                                                                    | 9/12/2019                                                                                                    |                                                                                              | ÷ m                                                                                                    |
| Click vào                                                                                                    | để xu<br>trang chủ kết nối cun                                                                                                    | ất kho the                                                                                                    | D danh sách cơ<br>און גע דאông דוא אועע וכא                                                                                                    | Ý Sẵn<br>V LIÊN HỆ, PHẢN HỒI                                                                                                    |                                                                                              |                                                                                                    |
| Click vào                                                                                                    | để xu<br>trang chủ kết nối cun<br>≡ Xuất kho                                                                                                    | ất kho the<br>Ig cầu Nguồn cui                                                                                                    | D danh sách cớ<br>אפ כאף איז דאôאפ דוא אוניע וכא                                                                                                    | ý Sẵn<br>V liên hệ, phản hồi                                                                                                    |                                                                                              |                                                                                                    |
| Click vào<br>DANH Mục sản Phẩm<br>Trang quản lý của cơ sở<br>Công ty TNHH SX&TM<br>Hiện Nhuần<br>E GIAO DỊCH <                                                                                                    | để xu<br>trang chủ kết nối cun<br>≡ Xuất kho<br>Nhập từ khoá cần tìm                                                                                    | ất kho the<br>ng cầu Nguồn cui<br>Chọn kho                                                                                                    | D danh sách cớ<br>און אוד אוידע דאיטאון אוידע אוידע אוידע<br>דווי דע דווי                                                                                                    | Ó Sẵn<br>– Liên Hệ, PHản Hồi<br>n kiếm                                                                                                    |                                                                                              | ♣ Thêm mới                                                                                                    |
| Click vào<br>DANH MỤC SẢN PHẨM<br>Trang quản lý của cơ sở<br>Công ty TNHH SX&TM<br>Hĩện Nhuần<br>I GIAO DỊCH <<br>Quản LÝ <                                                                                                  | để xu<br>TRANG CHỦ KẾT NỐI CUN<br>≡ Xuất kho<br>Nhập từ khoá cần tìm<br>Số phiếu                                                                        | ất kho theo<br>หร cầu พรมอัพ cur<br>Chọn kho<br>เส                                                                                                    | D danh sách cớ<br>און כאֹף דוא אונע וכא<br>ער דוג<br>דוג<br>יפֿוו אוס                                                                                                    | <ul> <li>Sẵn</li> <li>LIÊN HỆ, PHẢN Hồi</li> <li>n kiếm</li> <li>Ngày nhập</li> </ul>                                                                                                    | 11                                                                                           | + Thêm mới                                                                                                    |
| Click vào                                                                                                    | để xu<br>TRANG CHỦ KẾT NỔI CUM<br>■ Xuất kho<br>Nhập từ khoả cần tìm<br>Số phiếu<br>XK0001                                                              | ất kho theo<br>เร cầu เงิยบัง cui<br>Chọn kho<br>มา เ                                                                                                    | D danh sách cớ<br>Ng cấP ν ΤΗÔNG TIN HỮU ÍCH<br>νς cấP ν ΤΗÔNG TIN HỮU ÍCH<br>τến kho<br>tho hàng Bào Ngoại - Đông<br>tương                                                                                                    | Săn     LIÊN HỆ, PHẢN Hồi     IếN     Ngày nhập     18/12/2019                                                                                                    | 11                                                                                           | + Thêm mới                                                                                                    |
| DANH MỤC SẢN PHẨM         DANH MỤC SẢN PHẨM         Trang quản lý của cơ sở         Công tự TNHH SX&TM         Hiện Nhuần         GIAO DỊCH         QUẢN LÝ         Thông TIN CƠ Sở         QUẢN LÝ KHO         Danh mục kho | để xu<br>TRANG CHỦ KẾT NỐI CUN<br>■ Xuất kho<br>Nhập từ khoá cần tìm<br>Số phiếu<br>XK0001<br>XKTRTKKKHH                                                | ất kho theo<br>หร cầu พรมอัพ cur<br>Chọn kho<br>เช า                                                                                                    | D danh sách cớ<br>Ng cấP ν THÔNG TIN HỮU ICH<br>và Tĩ<br>Tên kho<br>tron bàng Bào Ngoại - Đông<br>tương<br>Kho hàng TT Rừng Thông                                                                                                    | Săn     Liên Hệ, PHản Hồi     Ii     Ngày nhập     18/12/2019     9/12/2019                                                                                                    | 11                                                                                           | +Thêm mới                                                                                                    |
| Click vào                                                                                                    | dể xu<br>TRANG CHỦ KẾT NỐI CUN<br>≡ Xuất kho<br>Nhập từ khoả cần tìm<br>Số phiễu<br>XK0001<br>XKTTRTKKHH<br>XKTTRTKKHH                                  | ŚŚŁ Kho theo<br>NGCĂU NGUỒN CUI<br>Chọn kho<br>II I                                                                                                    | Ch danh sách cứ<br>NG CẤΡ Υ THÔNG TIN HỮU ÍCH<br>Yến kho<br>tương<br>(tho hàng TT Rừng Thông<br>(tho hàng TT Rừng Thông                                                                                                    | <ul> <li>LIÊN HỆ, PHẢN Hồi</li> <li>× LIÊN HỆ, PHẢN Hồi</li> <li>n kiếm</li> <li>Ngày nhập</li> <li>18/12/2019</li> <li>9/12/2019</li> <li>9/12/2019</li> </ul>                                        | 11                                                                                           | + Thêm mới                                                                                                    |
| Click vào                                                                                                    | dể xu<br>TRANG CHỦ KẾT NỐI CUN<br>■ Xuất kho<br>Nhập từ khoá cần tìm<br>Số phiễu<br>XK0001<br>XKTTRTKKHH<br>XKTTRTKKHH1<br>123456666                    | ất kho theo<br>HG CẦU NGUỒN CUI<br>Chọn kho<br>II I                                                                                                    | D danh sách cớ<br>Ng CẤP ۲ THÔNG TIN HỮU ICH<br>۲ Trởn kho<br>(tho hàng Bảo Ngoại - Đông<br>tương<br>(tho hàng TT Rừng Thông<br>(tho hàng TT Rừng Thông<br>(tho hàng khu đô thị mới Đông sơn                                                  |                                                                                                    |                                                                                              | Thêm mới                                                                                                    |
| Click vào                                                                                                    | dể xu<br>trang chủ kết nối cu<br>Xuất kho<br>Nhập từ khoá cần tìm<br>Số phiếu<br>Xk0001<br>XKTTRTKKHH<br>123456666                                      | ất kho theo<br>און געשיין און און און און און און און און און או                                                                                                    | Cho hàng TT Rừng Thống<br>Kho hàng TT Rừng Thống<br>Kho hàng TT Rừng Thống<br>Kho hàng tr Rừng Thống<br>Kho hàng khu đô thị mới Đông<br>iơn                                                                                                   | <ul> <li>LIÊN HỆ, PHẢN HỒI</li> <li>LIÊN HỆ, PHẢN HỒI</li> <li>Ngày nhập</li> <li>Ngày nhập</li> <li>18/12/2019</li> <li>9/12/2019</li> <li>9/12/2019</li> <li>5/12/2019</li> <li>3/12/2019</li> </ul> | 11<br>1<br>1<br>1<br>1<br>1<br>1<br>1<br>1<br>1<br>1<br>1<br>1<br>1<br>1<br>1<br>1<br>1<br>1 | + Thêm mói<br>2 10<br>2 10<br>3 10<br>4 10<br>4 10<br>5 10<br>5 10 |
| Click vào                                                                                                    | dể xu<br>TRANG CHỦ KẾT NỔI CUN<br>■ Xuất kho<br>Nhập từ khoá cần tìm<br>Sõ phiêu<br>XK0001<br>XKTTRTKKHH<br>XKTTRTKKHH<br>123456666<br>1224343<br>gfgfg | ÁÍ kho the         NGUỒN CUI         NGUỒN CUI        Chọn kho         II         II         II         II         III         III         III         III         III         III         III         III         III         III         III         III         III         III         III         IIII         IIII         IIII         IIIIIIIIIIIIIIIIIIIIIIIIIIIIIIIIIIII | D danh sách cứ<br>NG CẤP ✓ THÔNG TIN HỮU ICH<br>✓ Tỉn<br>Tên kho<br>(cho hàng Bào Ngoại - Đông<br>tương<br>(cho hàng TT Rừng Thông<br>(cho hàng TT Rừng Thông<br>(cho hàng khu đô thị mới Đông<br>iơn<br>(cho hàng khu đô thị mới Đông<br>iơn | Ngày nhập           180 Hệ, PHản Hồi           Ngày nhập           18/12/2019           9/12/2019           9/12/2019           9/12/2019           3/12/2019           3/12/2019           28/11/2019 | 11<br>1<br>1<br>1<br>1<br>1<br>1<br>1<br>1<br>1<br>1<br>1<br>1<br>1<br>1<br>1<br>1<br>1<br>1 |                                                                                                    |

- Form thêm mới mở ra. Điền các thông tin cần thiết (thông tin trường có dấu \* là bắt

buộc) sau đó click vào nút thêm mới sản phẩm
 Thêm sản phẩm
 ở mục sản phẩm với điều kiện tên và số lượng sản phẩm vẫn còn tồn trong kho và không được xuất quá số lượng, có thể click vào
 xóa bớt số lượng sản phẩm xuất.

Khi thêm thông tin đầy đủ click vào để lưu hoặc hủy click vào để quay lại danh sách kho

| Số phiếu*      | -Crion kno                 |                    |     |   |
|----------------|----------------------------|--------------------|-----|---|
| Ngày nhập*     | 18/12/2019                 |                    |     |   |
| Ghi chú        | l                          |                    |     |   |
|                |                            | SẢN PHẨM           |     |   |
| Sản phẩm       | Thịt Gà hữu cơ             |                    |     |   |
| Số lượng       | 1 🖨 (Từ<br>+ Thêm sản phẩm | ồn kho: 0) Giá Giá | ۲   |   |
|                | Tên sản phẩm               | Số lượng           | Giá | 自 |
| Thịt Gà hữu cơ |                            | 1                  |     | × |
|                |                            |                    |     |   |
|                |                            |                    |     |   |

- Trong danh mục " xuất kho" mặc định sẽ hiện list danh sách các kho đã tồn tại, bạn có

|                      | 1                |              | -     |                                        |
|----------------------|------------------|--------------|-------|----------------------------------------|
| thể sửa bằng cách    | click vào        | hoặc xóa     |       | các kho đã tồn tại.                    |
| - Khi click sửa, m   | ột form mới hiệı | n ra cho phé | ép sử | a thông tin sản phẩm và ngày nhập, sau |
| khi sửa click vào    | 🖺 Lưu thông tin  | để lưu n     | ội dư | ng đã sửa hoặc click                   |
| 🕜 Quay lại danh sách | để hủy chỉnh sử  | ra.          |       |                                        |

Chú ý: Số lượng xuất kho phải đảm bảo sản phẩm đã tồn tại và không vượt quá số lượng tồn

| Sõ phiẽu*    | XK0001                         |                      |     |   |  |
|--------------|--------------------------------|----------------------|-----|---|--|
| Chọn kho     | Kho hàng Bào Ngoại - Đông Hươn | g                    |     |   |  |
| Ngày nhập*   | 18/12/2019                     |                      |     |   |  |
| Ghi chú      |                                |                      |     |   |  |
|              |                                | SẢN PHẨM             |     |   |  |
| Sản phấm     | Xoài cát chu                   |                      |     | v |  |
| Số lượng     | 1 🖨                            | (Tồn kho: 3) Giá Giá | ×   |   |  |
|              | Tên sản phẩm                   | Số lượng             | Giá | â |  |
| Xoài cát chu |                                | 1                    |     | × |  |
|              |                                |                      |     |   |  |

# II.5.4.4 Quản lý chuyển kho hàng hóa

Quản lý chuyển kho nhằm chuyển giao giữa các kho với nhau gồm cá trường thông tin: Số phiếu, kho đi, kho đến, ngày nhập.

- Click vào menu "Chuyển kho hàng hóa" để mở trang quản lý chuyển kho trong danh mục.

|                                             |                        |                         |                    | 学 💁                                                                                                    | 📀 Trợ giúp 🛛 🕘 VNPT TEST |
|---------------------------------------------|------------------------|-------------------------|--------------------|----------------------------------------------------------------------------------------------------|--------------------------|
| SÀN THƯƠNG MẠI<br>SÓC TRĂNG                 | ĐIỆN TỬ                | Tìm kiếm thông tin trêr | trang              | Nhập vào vị trí của bạn 🙎                                                                                                    | Q F                      |
| ≡ DANH MỤC SẢN PHẨM                         | TRANG CHỦ KẾT          | NỐI GIAO THƯƠNG         | NGUỒN CUNG CẤP 🔶 T | IN TỨC SỰ KIỆN Ý LIÊN HỆ                                                                                                    |                          |
| Trang quản lý của doanh nghiệp<br>VNPT TEST | ≡ Chuyển kho h         | àng hóa                 |                    |                                                                                                    |                          |
| III GIAO DICH <                             | Nhập từ khoá cần tìm   | Chọn kho                | ✓ Tìm kiếm         |                                                                                                    | + Thêm mới               |
| 🔲 QUẢN LÝ KHO 🗸 🗸                           | Số phiếu               | t Kho đi                | It Kho đến         | Ngày nhận lợ Trang                                                                                                    | thái lt                  |
| <ul> <li>Danh mục kho</li> </ul>            |                        |                         | Vhông số d         | Contract of the second second |                          |
| Nhập kho                                    |                        |                         | Knong co d         | u liên                                                                                                    |                          |
| <ul> <li>Xuất kho</li> </ul>                | Đang xem 0 đến 0 trong | ) tổng số 0 mục         |                    |                                                                                                    | Trước Tiếp               |
| 🕨 Chuyển kho hàng hóa                       | l                      |                         |                    |                                                                                                    |                          |
| Thống kê hàng tồn hiện tại                  |                        |                         |                    |                                                                                                    |                          |
| Thống kê xuất nhập tồn                      |                        |                         |                    |                                                                                                    |                          |
| Thống kê thẻ kho                            |                        |                         |                    |                                                                                                    |                          |
| <ul> <li>Kiểm kê hàng hóa</li> </ul>        |                        |                         |                    |                                                                                                    |                          |
| 😐 THỐNG KÊ 🛛 🔇                              |                        |                         |                    |                                                                                                    |                          |
| 😂 THÔNG TIN DOANH NGHIỆP <                  |                        |                         |                    |                                                                                                    |                          |
| 🛔 TRANG CÁ NHÂN CỦA TÔI                     |                        |                         |                    |                                                                                                    |                          |

- Giao diện mặc định là list danh sách các kho có thể điều chỉnh sắp xếp theo chiều tăng

hoặc giảm bằng cách click vào biểu tượng <sup>11</sup> bên cạnh của mỗi cột.

- Ở phần cuối trang có hiển thị thông tin tổng số trang và hiện đang xem bao nhiêu mục.

| Muốn xem thêm trang mới cần click vào | Trước | 1 | 2 | Tiếp | ở bên phải cuối list danh |
|---------------------------------------|-------|---|---|------|---------------------------|
| sách kho.                             |       |   |   |      |                           |

- Gõ vào ô tìm kiếm theo từ khóa như: Số phiếu, tên kho, ngày nhập trên trang để Tìm kiếm tên kho cần chuyển hàng hóa.

| Nhập từ khoá cần tìmChọn kho 🗸 Tìm k |
|--------------------------------------|
|--------------------------------------|

Có thể tìm kiếm theo list danh sách kho đã gợi ý sẵn .

| Công ty TNHH SX&<br>Hiền Nhuần                                                                                                    | тм                                                                                                    | ≡ Chuyển kh                                                                                                    | no hà                           | ng hóa                                                                                                    |                                                                                                    |                                                                                                    |                   |  |  |  |
|----------------------------------------------------------------------------------------------------|----------------------------------------------------------------------------------------------------|----------------------------------------------------------------------------------------------------|---------------------------------|----------------------------------------------------------------------------------------------------|----------------------------------------------------------------------------------------------------|----------------------------------------------------------------------------------------------------|-------------------|--|--|--|
| III GIAO DICH                                                                                                    | <                                                                                                    | Nhập từ khoá cầ                                                                                                    | in tìm                          | Chọn kho-                                                                                                    | -                                                                                                    | ✓ Tìm kiếm                                                                                                    |                   |  |  |  |
| 😐 QUẢN LÝ                                                                                                    | <                                                                                                    |                                                                                                    |                                 | Chọn kho<br>Kho hàng Bào                                                                                                    | Nacai - Động Hượng                                                                                                    |                                                                                                    | 🕂 Thêm mới        |  |  |  |
| 🎕 THÔNG TIN CƠ SỞ                                                                                                    | <                                                                                                    |                                                                                                    |                                 | Kho hàng TT F                                                                                                    | Rừng Thông                                                                                                    | lgày                                                                                                    |                   |  |  |  |
| 🔲 QUẢN LÝ KHO                                                                                                    | ~                                                                                                    | Số phiếu                                                                                                    | 11                              | Kho đi Kho hàng khu                                                                                                    | đô thị mới Đông Sơn                                                                                                    | ıhập ↓î                                                                                                    |                   |  |  |  |
| Danh mục kho                                                                                                    |                                                                                                    | 11111                                                                                                    |                                 | Kho hàng khu đô thị<br>mới Đông Sơn                                                                                                    | Kho hàng TT Rừng<br>Thông                                                                                                    | 22/11/2019                                                                                                    | ∕ ≞               |  |  |  |
| <ul> <li>Nnạp kho</li> <li>Xuất kho</li> </ul>                                                                                                    |                                                                                                    | PCK 00001                                                                                                    |                                 | Kho hàng Bào Ngoại<br>- Đông Hương                                                                                                    | Kho hàng TT Rừng<br>Thông                                                                                                    | 22/11/2019                                                                                                    | ∕ ₫               |  |  |  |
| <ul> <li>Chuyển kho hàng hóa</li> <li>Thống kê hàng tồn hiện t</li> </ul>                                                                                                    | tại                                                                                                    | PCK 00001                                                                                                    |                                 | Kho hàng Bào Ngoại<br>- Đông Hương                                                                                                    | Kho hàng khu đô thị<br>mới Đông Sơn                                                                                                    | 22/11/2019                                                                                                    | ∕ ≞               |  |  |  |
| <ul> <li>Thống kê xuất nhập tồn</li> <li>Thống kê thẻ kho</li> </ul>                                                                                                    |                                                                                                    | Đang xem 1 đến 3 trong tổng số 3 mục Trước 1 Tiếp                                                                                                    |                                 |                                                                                                    |                                                                                                    |                                                                                                    |                   |  |  |  |
| <ul> <li>Kiểm kê hàng hóa</li> </ul>                                                                                                    |                                                                                                    |                                                                                                    |                                 |                                                                                                    |                                                                                                    |                                                                                                    |                   |  |  |  |
| <ul> <li>Kiểm kê hàng hóa</li> <li>Click vào</li> <li>DANH MỤC SẢN PHẨM</li> </ul>                                                                                                    | Èm mới<br>TRANG CHỦ                                                                                                    | để chuyển                                                                                                    | kho                             | o hàng hóa mà<br>cuns cáp √ Thông Tin Hữ                                                                                                    | à bạn mong mu<br>uích ~ liên hệ, phản hồi                                                                                                    | uốn                                                                                                    |                   |  |  |  |
| <ul> <li>Kiểm kê hàng hóa</li> <li>Click vào</li> <li>DANH Mục Sản Phẩm</li> <li>Trang quản lý của cơ sở<br/>Công tự TNHH SX&amp;TM</li> </ul>                                                                                                    | ີ <mark>ໂກ Mới</mark><br>TRANG CHỦ<br>≡ Xuất k                                                                                          | để chuyển<br>κếт אối cung cầu<br>cho                                                                                                    | kho<br>Nguồn                    | ) hàng hóa mà<br>cung cấp אין דווסאק דוא אט                                                                                                    | à bạn mong mì<br>uích - Liên hệ, phản hồi                                                                                                    | uốn                                                                                                    |                   |  |  |  |
| <ul> <li>Kiểm kê hàng hóa</li> <li>Click vào</li> <li>DANH MỤC SẢN PHẨM</li> <li>Trang quản lý của cơ sở<br/>Công ty TNHH SX&amp;TM<br/>Hiện Nhuần</li> <li>GIAO DỊCH &lt;</li> </ul>                                                                                                    | Èm mới<br>Trang chủ                                                                                                    | ด้ต่ำ chuyển<br>หรัก ฟอีเ cung cầu<br>cho<br>noá cần tim                                                                                                    | kho<br>Nguồn                    | ) hàng hóa mà<br>cung cấp v тhông тіп нữ                                                                                                    | à bạn mong mư<br>uích v liên hệ, phản hồi<br>Tìm kiếm                                                                                                    | uốn                                                                                                    | ◆ Thêm mới        |  |  |  |
|                                                                                                    | Em mới<br>Trang chủ<br>E Xuất H<br>Nhập từ kh<br>Số phiếu                                                                               | để chuyển<br>кếт мối симо схи<br>cho                                                                                                    | kho<br>мдийм                    | b hàng hóa mà<br>cung cấp עד Thông Tin Hữ<br>עדên kho                                                                                                    | à bạn mong mư<br>u ích ~ Liên Hệ, Phản Hồi<br>Tim kiếm<br>Iî Ngày nhập                                                                                                    | uốn                                                                                                    | <b>◆</b> Thêm mới |  |  |  |
|                                                                                                    | Èm mới<br>Trang chủ<br>= Xuất H<br>Nhập từ kỉ<br>Số phiễu<br>Xkooo1                                                                     | ด้ต่ำ chuyển<br>หรัт พจัเ cนพร cลัม<br>cho<br>noá cần timCh                                                                                                    | kho<br>אפטטא<br>non kho<br>גד   | D hàng hóa mà<br>cung cấp ∨ Thông Tin Hữ<br>v<br>Tên kho<br>Kho hàng Bảo Ngoại - Đông<br>Hương                                                                                                    | à bạn mong mu<br>uíoн ~ Liên нё, рнản нồi<br>Tīm kiếm<br>It Ngày nhập<br>a 18/12/2015                                                                                                    | uốn                                                                                                    | <b>◆</b> Thêm mới |  |  |  |
| <ul> <li>Kiểm kê hàng hóa </li> <li>Click vào </li> <li>DANH Mục sản PHẨM </li> <li>DANH Mục sản PHẨM </li> <li>DANH Mục sản PHẨM </li> <li>Công ty TNHH SX&amp;TM Hiện Nhuần </li> <li>GIAO DỊCH </li> <li>QUÂN LÝ </li> <li>QUÂN LÝ </li> <li>Quân LÝ KHO </li> <li>Danh mục kho </li> </ul>                                                             | Em mới<br>Trang chủ<br>E Xuất Đ<br>Nhập từ kh<br>Sõ phiếu<br>XK0001<br>XKTTRTKK                                                         | ส้ติ้ chuyển         หย้า หดีเ cunis cầu         kho         เอล์ cần tim       -Ch         HH                                                                                                    | kho<br>NGUÕN<br>họn kho         | <ul> <li>hàng hóa mà</li> <li>cung cấp ~ Thông Tin Hữ</li> <li>cung cấp ~ Thông Tin Hữ</li> <li>cung cấp ~ Thông Thông Thô</li></ul> | à bạn mong mu<br>u ícн ~ Liên нё, рнán нді<br>Tim kiếm<br>ii Ngày nhập<br>a 18/12/2019<br>9/12/2019                                                                                            | uốn                                                                                                    | ◆ Thêm mới        |  |  |  |
| <ul> <li>Kiểm kê hàng hóa </li> <li>Click vào </li> <li>DANH MỤC SẢN PHẨM </li> <li>DANH MỤC SẢN PHẨM </li> <li>Công tự TNHH SX&amp;TM </li> <li>GIAO DỊCH </li> <li>QUÂN LÝ </li> <li>QUÂN LÝ </li> <li>Thông Tin cơ Sở </li> <li>QUÂN LÝ </li> <li>Danh mục kho </li> <li>Nhập kho </li> </ul>                                                           | Èm mới<br>Trang chủ<br>E Xuất k<br>Nhập từ kh<br>Sõ phiếu<br>XK0001<br>XKTTRTKK<br>XKTRTKK                                              | dể chuyển<br>кếт мối cung cầu<br>tho<br>noá cần timCh                                                                                                    | kho<br>NGUÕN<br>họn kho<br>มา   | <ul> <li>hàng hóa mà</li> <li>cung cấp ~ Thông Tin Hữ</li> <li>cung cấp ~ Thông Tin Hữ</li> <li>cung cấp ~ Tên kho</li> <li>Kho hàng Bảo Ngoại - Đông Hương</li> <li>Kho hàng TT Rừng Thông</li> <li>Kho hàng TT Rừng Thông</li> </ul>                                                                                                    | à bạn mong mu<br>u ích ~ Liên нё, рнán нді<br>Tim kiếm<br>11 Ngày nhập<br>9/12/2019<br>9/12/2019                                                                                               | uốn<br>III<br>III<br>III<br>III<br>III<br>III<br>III<br>III<br>III<br>I                                                                                                    | Thêm mới          |  |  |  |
| <ul> <li>Kiểm kê hàng hóa</li> <li>Kiểm kê hàng hóa</li> <li>Click vào</li> <li>DANH MỤC SẢN PHẨM</li> <li>DANH MỤC SẢN PHẨM</li> <li>Công tỵ TNHH SX&amp;TM<br/>Hĩện Nhuần</li> <li>GIAO DỊCH</li> <li>QUẢN LÝ</li> <li>QUẢN LÝ</li> <li>QUẢN LÝ</li> <li>Nhập kho</li> <li>Nhập kho</li> <li>Chuyến kho hàng hóa</li> </ul>                              | Èm mới<br>TRANG CHỦ<br>Xuất Đ<br>Nhập từ kỉ<br>Sõ phiếu<br>XKOOO1<br>XKTTRTKK<br>XKTTRTKK<br>123456666                                  | để chuyển         κếτ Νὄί CUNG CÂU         κόο         noá cần tim       -Ch         HH         HH </td <td>khoo<br/>NGUÕN<br/>NGUÕN</td> <td><ul> <li>hàng hóa mà</li> <li>cung CÁP ~ THÔNG TIN HỮ</li> <li>cung CÁP ~ THÔNG TIN HỮ</li> <li>cung CÁP ~ THÔNG TIN HỮ</li> <li>kho hàng Bào Ngoại - Đông<br/>Hương</li> <li>kho hàng TT Rừng Thông</li> <li>kho hàng TT Rừng Thông</li> <li>kho hàng tru khu đô thị mới Đả<br/>Sơn</li> </ul></td> <td>A ban mong mu           u ícн ~ ціён нё, рна́н нठ́и           Tīm kiếm           II         Ngày nhập           9/12/2019           9/12/2019           ýng         5/12/2019</td> <td>uốn</td> <td>◆ Thêm mới</td> | khoo<br>NGUÕN<br>NGUÕN          | <ul> <li>hàng hóa mà</li> <li>cung CÁP ~ THÔNG TIN HỮ</li> <li>cung CÁP ~ THÔNG TIN HỮ</li> <li>cung CÁP ~ THÔNG TIN HỮ</li> <li>kho hàng Bào Ngoại - Đông<br/>Hương</li> <li>kho hàng TT Rừng Thông</li> <li>kho hàng TT Rừng Thông</li> <li>kho hàng tru khu đô thị mới Đả<br/>Sơn</li> </ul>                                                                                                    | A ban mong mu           u ícн ~ ціён нё, рна́н нठ́и           Tīm kiếm           II         Ngày nhập           9/12/2019           9/12/2019           ýng         5/12/2019                  | uốn                                                                                                    | ◆ Thêm mới        |  |  |  |
| <ul> <li>Kiểm kê hàng hóa</li> <li>Kiểm kê hàng hóa</li> <li>Click vào</li> <li>Danh Mục sản Phẩm</li> <li>Giao Dịch</li> <li>Quản lý của cơ sở<br/>Công ty THHH SX&amp;TM<br/>Hiện Nhuần</li> <li>Giao Dịch</li> <li>Quản lý</li> <li>Quản lý</li> <li>Chuyến kho hàng hóa</li> <li>Thống kê hàng tồn hiện tại</li> <li>Thống kê xuất nhập tồn</li> </ul> | Èm mới<br>TRANG CHỦ<br>Xuất H<br>Nhập từ kh<br>Số phiếu<br>XK0001<br>XKTIRTKK<br>123456666<br>1224343                                   | để chuyển         кếт нối cung cầu         cho         noá cần tìm      Ch         HH         HH1         S                                                                                                    | khoo<br>NGUĞN<br>NGUĞN          | <ul> <li>hàng hóa mà</li> <li>cung cấp v Thông Tin Hữ</li> <li>cung cấp v Thông Tin Hữ</li> <li>cung cấp v Thông Tin Hữ</li> <li>cung cấp v Thông Bảo Ngoại - Đông<br/>Hương</li> <li>Kho hàng Bảo Ngoại - Đông<br/>Hương</li> <li>Kho hàng TR rừng Thông</li> <li>Kho hàng TR rừng Thông</li> <li>Kho hàng khu đô thị mới Đổ<br/>Sơn</li> </ul>                                                                                                    | A ban mong mu           uích ~ Liền Hệ, PHản Hồi           Tỉm kiếm           li         Ngày nhập           a         3/12/2019           ng         5/12/2019           ng         3/12/2019 | uốn<br>III<br>III<br>III<br>III<br>III<br>III<br>III<br>III<br>III<br>I                                                                                                    | ◆ Thêm mới        |  |  |  |
| <ul> <li>Kiểm kê hàng hóa</li> <li>Kiểm kê hàng hóa</li> <li>Click vào</li> <li>DANH MỤC SẢN PHẨM</li> <li>Công ty TNHH SX&amp;TM<br/>Hiện Nhuần</li> <li>GIAO DỊCH</li> <li>Quản LÝ</li> <li>Quản LÝ</li> <li>Quản LÝ</li> <li>Chuyến kho hàng hóa</li> <li>Thống kê hàng tồn hiện tại</li> <li>Thống kê thẻ kho</li> <li>Kiếm kê hàng hóa</li> </ul>     | Èm mới<br>TRANG CHỦ<br>TRANG CHỦ<br>TRANG CHỦ<br>TRANG CHỦ<br>XUất H<br>Số phiễu<br>XK0001<br>XKTTRTKK<br>123456666<br>1224343<br>gfgfg | để chuyển         κếτ Νοί cung cầu         cho         noá cần tìm      Ch         HH         HH1         HH                                                                                                    | khoo<br>Nguồn<br>nạn kho-<br>Lĩ | A hàng hóa mà<br>cuns cấp v Thông Tin Hữ<br>Tên kho<br>Kho hàng Bào Ngoại - Đông<br>Hương<br>Kho hàng TT Rừng Thông<br>Kho hàng TT Rừng Thông<br>Kho hàng khu đô thị mới Đế<br>Sơn<br>Kho hàng khu đô thị mới Đế<br>Sơn                                                                                                    | à bạn mong mu<br>uích ✓ Liên нё, рны́n но́i<br>тіт kiếm<br>11 Ngày nhập<br>18/12/2019<br>9/12/2019<br>9/12/2019<br>30 3/12/2019<br>30 3/12/2019                                                | uốn<br>II<br>9 1 1<br>9 1 1 1<br>9 1 1<br>9 1 1<br>9 1 1<br>9 1 1<br>9 1 1<br>9 1 1<br>9 1 1<br>9 1 1<br>9 1 1<br>9 1 1<br>9 1 1<br>9 1 1<br>9 1 1<br>9 1 1<br>9 1 1<br>9 1 1<br>9 1 1<br>9 1 1<br>9 1 1<br>9 1 1<br>9 1 1<br>9 1 1<br>9 1 1<br>9 1 1<br>9 1 1<br>9 1 1<br>1 1 | ◆ Thêm mới        |  |  |  |

 Form thêm mới mở ra. Điền các thông tin cần thiết (thông tin trường có dấu \* là bắt buộc như: Số phiếu, tên kho đi, tên kkho dến, ngày nhập) sau đó click vào nút thêm mới sản phẩm + Thêm sản phẩm ở mục sản phẩm với điều kiện tên và số lượng sản phẩm vẫn

còn tồn trong kho và không được xuất quá số lượng, có thể click vào xóa bớt số lượng sản phẩm xuất.

| 📒 Chuyển kho h                        | àng         | hóa                                     |                   |                              |                |                  |  |  |  |  |  |  |
|---------------------------------------|-------------|-----------------------------------------|-------------------|------------------------------|----------------|------------------|--|--|--|--|--|--|
| Số phiếu*                             | 111         | 1111                                    |                   |                              |                |                  |  |  |  |  |  |  |
| Chọn kho đi*                          | Kh          | Kho hàng Bào Ngoại - Đông Hương 🔻       |                   |                              |                |                  |  |  |  |  |  |  |
| Chọn kho đến <sup>*</sup>             | Kh          | Kho hàng TT Rừng Thông 🔻                |                   |                              |                |                  |  |  |  |  |  |  |
| Ngày nhập <sup>*</sup>                | m           | 18/12/2019                              |                   |                              |                |                  |  |  |  |  |  |  |
| Ghi chú                               |             |                                         |                   |                              |                |                  |  |  |  |  |  |  |
|                                       |             |                                         | SẢN PHẨM          |                              |                |                  |  |  |  |  |  |  |
| Sản phấm                              |             | Xoài cát chu                            |                   |                              |                | Ŧ                |  |  |  |  |  |  |
| Số lượng                              |             | 1                                       | (Tồn kho: 3) Giá  | 12                           | + 1            | hêm sản phẩm     |  |  |  |  |  |  |
|                                       | Tên         | ı sản phẩm                              | Số lu             | rợng                         | Giá            | Û                |  |  |  |  |  |  |
| Xoài cát chu                          |             |                                         |                   | 1                            | 12             | ×                |  |  |  |  |  |  |
| Khi thêm thông                        | , tin       | a Quay<br>đầy đủ click vào              | lại danh sách 🛛 🖹 | Lưu thông tin<br>để lưu hoặc | c hủy click v  | ào               |  |  |  |  |  |  |
| 🕜 Quay lại danh sách                  | để          | quay lại danh sácl                      | h kho.            |                              |                |                  |  |  |  |  |  |  |
| - Trong danh mu                       | ic "        | Chuyển kho hàng                         | hóa" mặc đị       | nh sẽ hiện l                 | ist danh sách  | i các kho đã tồn |  |  |  |  |  |  |
| tại, bạn có thể sĩ<br>kho đã luân chu | ửa b<br>yển | ằng cách click vào<br>đã tồn tại.       | hoặc              | xóa 🛱 c                      | ác thông tin t | trong danh sách  |  |  |  |  |  |  |
| - Khi click sửa,                      | một         | : form mới hiện ra                      | cho phép sử       | a thông tin s                | sản phẩm và    | ngày nhập, sau   |  |  |  |  |  |  |
| khi sửa click và<br>Quay lại danh sác | o<br>h      | Lưu thông tin<br>đ<br>tể hủy chỉnh sửa. | ể lưu nội dư      | ng đã sửa h                  | oặc click      |                  |  |  |  |  |  |  |
| Chú ý: Số lượng                       | g xu        | ất kho phải đảm ba                      | ảo sản phẩm       | đã tồn tại v                 | à không vượ    | t quá số lượng   |  |  |  |  |  |  |

tồn

|                        | 5                       |          |          |                 |   |
|------------------------|-------------------------|----------|----------|-----------------|---|
| Số phiếu <sup>*</sup>  | 11111                   |          |          |                 |   |
| Chọn kho đi            | Kho hàng khu đô thị mới | Đông Sơn |          |                 |   |
| Chọn kho đến           | Kho hàng TT Rừng Thông  | I        |          |                 |   |
| Ngày nhập <sup>*</sup> | 18/12/2019              |          |          |                 |   |
| Ghi chú                |                         |          |          |                 |   |
|                        |                         | sAi      | N PHẨM   |                 |   |
| Sản phấm               | ı Sản phẩm              |          |          |                 | Ŧ |
| Số lượng               | Số lượng                | Giá      | Giá      | + Thêm sản phẩm |   |
|                        | Tên sản phẩm            |          | Số lượng | Giá             | Û |
|                        |                         |          |          |                 |   |
|                        |                         |          |          |                 |   |
|                        |                         |          |          |                 |   |
|                        |                         |          |          |                 |   |

- Khi bạn xóa tên kho thì một mess thông báo hiển thị để xác nhận

| bạn click vào | 🗸 Xóa   | để xóa thông tin hoặc click | × Huỷ | để hủy thao tác xóa. |
|---------------|---------|-----------------------------|-------|----------------------|
| II.5.4.5 (    | Quản lý | thống kê hàng tồn hiện tại  |       |                      |

Quản lý thống kê hàng tồn của các kho hiện tại gồm cá trường thông tin: Tên Kho, Tên sản phẩm, số lượng tồn, đơn giá, thành tiền.

- Click vào menu "Thống kê hàng tồn hiện tại" để mở trang trong danh mục.

| DANH MỤC SẢN PHẨM                                                             | TRANG CHỦ | KẾT NỐI CUNG CẦU       |        | NGUỒN CUNG CẤP 🗸 | THÔNG TIN HỮU ÍCH | H ∨ LIÊN HỆ, P | NĂN HỒI          |
|-------------------------------------------------------------------------------|-----------|------------------------|--------|------------------|-------------------|----------------|------------------|
| Trang quản lý của cơ sở<br>Công ty TNHH SX&TM<br>Hiện Nhưỡn                   | M =       | Thống kê hàng          | tồn    | kho              |                   |                |                  |
| III GIAO DICH                                                                 | <(        | Chọn kho 🔻             | Tìm    | kiếm             |                   |                | 🖈 Xuất Excel     |
| □ QUẢN LÝ<br>≪° THÔNG TIN CƠ SỞ                                               | < Kho     | )                      | ١t     | Sản phẩm ↓†      | Số lượng ↓↑       | Giá ↓↑         | Thành<br>tiền ↓↑ |
| 🔲 QUẢN LÝ KHO                                                                 | ~ kho     | hàng thịt lợn          |        | Trứng gà hữu cơ  | 9                 | 4,000          | 36,000           |
| Danh mục kho                                                                  | kho       | hàng thịt lợn          |        | Xoài cát chu     | 10                | 60,000         | 600,000          |
| <ul> <li>Nhập kho</li> </ul>                                                  | kho       | hàng thịt lợn          |        | Thịt Gà hữu cơ   | 100               | 100,000        | 10,000,000       |
| <ul> <li>Xuất kho</li> </ul>                                                  | kho       | hàng 3                 |        | Thịt Gà hữu cơ   | 112               | 100,000        | 11,200,000       |
| <ul> <li>Chuyển kho hàng hóa</li> </ul>                                       | kho       | hàng 3                 |        | Mật ong hoa nhãn | -22               | 200,000        | -4,400,000       |
| <ul> <li>Thông kê hàng tôn hiện tạ</li> <li>Thống kê xuất nhân tồn</li> </ul> | gà        |                        |        | Thịt Gà hữu cơ   | -12               | 100,000        | -1,200,000       |
| <ul> <li>Thống kê thẻ kho</li> </ul>                                          | gà        |                        |        | Mật ong hoa nhãn | 33                | 200,000        | 6,600,000        |
| <ul> <li>Kiểm kê hàng hóa</li> <li>TRANC CÁ NHÂN CỦA TÔ</li> </ul>            | Đang      | ) xem 1 đến 7 trong tế | ống số | ố 7 mục          |                   | Trước          | : 1 Tiếp         |

- Giao diện mặc định là list danh sách thông tin thống kê hàng tồn, có thể điều chỉnh sắp xếp theo chiều tăng hoặc giảm bằng cách click vào biểu tượng thên cạnh của mỗi cột.

- Ở phần cuối trang có hiển thị thông tin tổng số trang và hiện đang xem bao nhiêu mục.

| Muốn xem thêm trang mới cần click vào | Trước | 1 | 2 | Tiếp | ở bên phải cuối list danh |
|---------------------------------------|-------|---|---|------|---------------------------|
| sách kho.                             |       |   |   |      |                           |

| Có thể tìm kiếm theo list danh sách kho đã gơi ý sẵn | Chọr | n kho    | •    | Tìm kiếm    | hoặc |
|------------------------------------------------------|------|----------|------|-------------|------|
|                                                      | el " |          |      | 1.0         | noạc |
| xuất ra ra file excel danh sách khi click vào        | Ó    | bên trên | cùng | g bên trái. |      |

### II.5.4.6 Quản lý thống kê xuất nhập tồn

Quản lý thống kê xuất nhập tồn mục đích để quản lý số lượng xuất nhập tồn trong kỳ mà kho đã nhập vào.

- Click vào menu " Quản lý kho" mục " Thống kê xuất nhập tồn". Trong mục thống kê xuất nhập tồn chứa gồm các mục thông tin như: Tên sản phẩm, tồn đầu kỳ, nhập trong kỳ, số xuất trong kỳ, số tồn trong kỳ. vác các phần như tìm kiếm , xuất file excel.

| 🔳 DANH MỤC SẢN PHẨM                                                  | TRANG CHỦ KẾT NỐI CUNG CẦU NGUỒN CUNG CẤP 🗸 THÔNG TIN HỮU ÍCH 🧹 LIÊN HỆ, PHẢN HỒI                                                                                                    |
|----------------------------------------------------------------------|----------------------------------------------------------------------------------------------------|
| Trang quản lý của cơ sở<br>Công ty TNHH SX&TM                        | ≡ Thống kê xuất nhập tồn                                                                                                    |
| III GIAO DICH                                                        | < Từ ngày: 🛗 01/12/2019 đến ngày: 🛗 18/12/2019Chọn kho 🔻 Tìm kiếm 💽 Xuất Excel                                                                                                    |
| 😐 QUẢN LÝ                                                            | Sản phẩm lĩ Tồn đầu kỳ lĩ Nhập trong kỳ lĩ Xuất trong kỳ lĩ Tồn trong kỳ lĩ trong kỳ lĩ trong kỳ là trong kỳ là trong kỳ là trong kỳ là trong kỳ là trong kỳ là trong kỳ là trong kỳ là trong kỳ là trong kỳ là trong kỳ là trong kỳ là trong kỳ là trong kỳ là trong kỳ là trong kỳ là trong kỳ là trong kỳ là trong kỳ là |
| 🎕 THÔNG TIN CƠ SỞ                                                    | <<br>Không có dữ liệu                                                                                                    |
| QUẢN LÝ KHO                                                          | Đang xem 0 đến 0 trong tổng số 0 mục         Trước         Tiếp                                                                                                    |
| <ul> <li>Danh mục kho</li> <li>Nhập kho</li> </ul>                   |                                                                                                    |
| <ul> <li>Xuất kho</li> </ul>                                         |                                                                                                    |
| <ul> <li>Chuyển kho hàng hóa</li> </ul>                              |                                                                                                    |
| <ul> <li>Thống kê hàng tồn hiện tại</li> </ul>                       |                                                                                                    |
| <ul> <li>Thống kê xuất nhập tồn</li> <li>Thống kê thẻ kho</li> </ul> |                                                                                                    |
| <ul> <li>Kiểm kê hàng hóa</li> </ul>                                 |                                                                                                    |
| 💄 TRANG CÁ NHÂN CỦA TÔI                                              |                                                                                                    |

- Giao diện mặc định là list danh sách thông tin thống kê hàng xuất nhập tồn, có thể điều chỉnh sắp xếp theo chiều tăng hoặc giảm bằng cách click vào biểu tượng the bên cạnh của mỗi cột.

- Ở phần cuối trang có hiển thị thông tin tổng số trang và hiện đang xem bao nhiêu mục.

| Muốn xem thêm trang mới cần click vào | Trước | 1 | 2 | Гер | ở bên phải cuối list danh |
|---------------------------------------|-------|---|---|-----|---------------------------|
| sách kho.                             |       |   |   |     |                           |

- Tìm kiếm theo 2 cách :

Cách 1: khoảng thời gian ngày: bằng cách điền khoảng thời gian từ ngày đến ngày

| Từ ngày: | m | 01/12/2019 | đến ngày: | m | 18/12/2019 | À. 1. 1   | Tîm kiếm |  |
|----------|---|------------|-----------|---|------------|-----------|----------|--|
|          |   |            |           |   |            | roi click |          |  |

Cách 2: tìm kiếm theo kho bằng cách click 1 trong list danh sách gọi ý, sau đó click nút [tìm kiếm]

📃 Thống kê xuất nhập tồn

| Từ ngày:   🛗 | 01/12/2019 | đến ngày: | m  | 18/12/2019      | Chọn kho<br>Chọn kho   | Tîm kiếm | 🖹 Xuất Excel |   |
|--------------|------------|-----------|----|-----------------|------------------------|----------|--------------|---|
| Sản phẩm     | ↓† Tồn đ   | ầu kỳ     | 1t | Nhập trong kỳ   | gà<br>kho hàng 3       | ļ†.      | Tồn trong kỳ | 1 |
|              |            |           |    | Không có dữ liệ | kho hàng thịt lợn<br>u |          |              |   |

hoặc có thể kết hợp cả 2 cách trên

-Xuất Thống kê xuất nhập tồn ra ra file excel click vào dòn trên cùng bên trái để tải về toàn bộ danh sách thống kê xuất nhập tồn giao diện như sau:

|     | А          | В                                      | С          | D             | E             | F            |  |  |  |  |  |  |  |  |
|-----|------------|----------------------------------------|------------|---------------|---------------|--------------|--|--|--|--|--|--|--|--|
| 1   | Công       | Công ty TNHH SX&TM Hiển Nhuần          |            |               |               |              |  |  |  |  |  |  |  |  |
| 2   |            |                                        |            |               |               |              |  |  |  |  |  |  |  |  |
| 3   |            | BÁO CÁO XUẤT NHẬP TỔN                  |            |               |               |              |  |  |  |  |  |  |  |  |
| 4   | kho hàng 3 |                                        |            |               |               |              |  |  |  |  |  |  |  |  |
| 5   |            | Từ ngày 01/12/2019 đến ngày 18/12/2019 |            |               |               |              |  |  |  |  |  |  |  |  |
| 6   |            |                                        |            |               |               |              |  |  |  |  |  |  |  |  |
|     | STT        | Tên sản phẩm                           | Tồn đầu kỳ | Nhập trong kỳ | Xuất trong kỳ | Tồn trong kỳ |  |  |  |  |  |  |  |  |
| 7   |            |                                        |            |               |               |              |  |  |  |  |  |  |  |  |
| 8   | 1          | Trứng gà hữu cơ                        | 0          | 0             | 0             |              |  |  |  |  |  |  |  |  |
| 9   | 2          | Thịt Gà hữu cơ                         | 0          | 76            | 0             |              |  |  |  |  |  |  |  |  |
| 10  | 3          | Mật ong hoa nhãn                       | 0          | -10           | 0             |              |  |  |  |  |  |  |  |  |
| 11  |            |                                        |            |               |               |              |  |  |  |  |  |  |  |  |
| 12  |            |                                        |            |               |               |              |  |  |  |  |  |  |  |  |
| 13  |            |                                        |            |               |               |              |  |  |  |  |  |  |  |  |
| 1.4 |            |                                        |            |               |               |              |  |  |  |  |  |  |  |  |

### II.5.4.7 Quản lý thống kê thẻ kho

Quản lý thống kê thẻ kho mục đích để quản lý từng kho con cụ thể, số lượng xuất nhập tồn trong kỳ mà kho đã nhập.

- Click vào menu " Quản lý kho" mục " Thống kê thẻ kho" để dẫn tới Giao diện thống kê kho như sau:

| Trang quản lý của cơ sở<br>Công ty TNHH SX&TM                                                  | 1                                | ≡ Quá    | ản lý thẻ                              | kho              |          |           |                 |             |       |        |  |
|------------------------------------------------------------------------------------------------|----------------------------------|----------|----------------------------------------|------------------|----------|-----------|-----------------|-------------|-------|--------|--|
| Hiền Nhuần                                                                                     | <                                |          |                                        |                  | Kho: aà  |           | àn nhấm: Mật on | a boo ahiin |       | Vem    |  |
|                                                                                                |                                  |          | ga v San pham. Mat ong noa nnan v Achi |                  |          |           |                 |             |       |        |  |
| D QUAN LY                                                                                      | <                                | OTT      | Ngày                                   | Số p             | hiếu     | Diễn ciải | Ngày nhập,      | Số lượng    |       |        |  |
| 🎕 THÔNG TIN CƠ SỞ                                                                              | THÔNG TIN CƠ SỞ < STI tháng Nhập |          | Nhập                                   | Xuất             | xuất     | Nhập      | Xuất            | Tồn         |       |        |  |
| 🔲 QUẢN LÝ KHO                                                                                  | ~                                | 1        | 18-12                                  |                  | CK-XK164 |           | 18/12/2019      |             | 1     | 21     |  |
| <ul> <li>Danh mục kho</li> </ul>                                                               |                                  | 2        | 18-12                                  |                  | CK-XK162 |           | 18/12/2019      |             | -11   | 22     |  |
| <ul> <li>Nhập kho</li> </ul>                                                                   |                                  | з        | 18-12                                  | 02               |          |           | 18/12/2019      | 11          |       | 11     |  |
| <ul> <li>Xuất kho</li> <li>Chuyển kho hàng hóa</li> </ul>                                      |                                  | Đang xem | 1 đến 3 troi                           | ng tổng số 3 mục |          |           |                 |             | Trước | 1 Tiếp |  |
| <ul> <li>Thống kê hàng tồn hiện tại</li> </ul>                                                 |                                  |          |                                        |                  |          |           |                 |             |       |        |  |
| <ul> <li>Thống kê xuất nhập tồn</li> <li>Thống kê thẻ kho</li> <li>Kiểm kê hàng hóa</li> </ul> |                                  |          |                                        |                  |          |           |                 |             |       |        |  |

Trong mục thống kê thẻ kho chứa đầy đủ cá thông tin của các sản phần cho từng kho bao gồm các trường thông tin.

Tìm kiếm bằng cách click vào 1 trong list danh sách tên kho, tên sản phẩm có trong kho rồi ấn [xem] để xem chi tiết

| ∎ Qua   | ản lý thẻ      | kho             | Kho: gà  | Ŧ                       | Sản phẩm: Mật ong | ) hoa nhãn |       | • Xem  |
|---------|----------------|-----------------|----------|-------------------------|-------------------|------------|-------|--------|
|         | Ngày           | Số p            | ohiếu    | <b>-</b> . <sup>2</sup> | Ngày nhập,        |            |       |        |
| STT     | tháng          | Nhập            | Xuất     | Dien giai               | xuất              | Nhập       | Xuất  | Tồn    |
| 1       | 18-12          |                 | CK-XK164 |                         | 18/12/2019        |            | 1     | 21     |
| 2       | 18-12          |                 | CK-XK162 |                         | 18/12/2019        |            | -11   | 22     |
| 3       | 18-12          | 02              |          |                         | 18/12/2019        | 11         |       | 11     |
| ang xem | n 1 đến 3 tron | g tổng số 3 mục |          |                         |                   |            | Trước | 1 Tiếp |

### II.5.4.8 Kiểm kê hàng hóa

Quản lý kiểm kê hàng hoá để quản lí được số lượng hiện có thực tế và số lượng tồn trên phần mền nhằm thống kê sai lệch số lượng cụ thể.

- Click vào menu " Quản lý kho" mục " Thống kê hàng hóa" để dẫn tới Giao diện thống kê hàng hóa như sau:

| 🔳 DANH MỤC SẢN PHẨM                                            | TRANG CHỦ             | KẾT NỐI CUNG CẦU        | NGUỒN CUNG CẤP $\sim$      | THÔNG TIN HỮU ÍCH $\sim$   | LIÊN HỆ, PHẢN        | ю                     |                    |                      |
|----------------------------------------------------------------|-----------------------|-------------------------|----------------------------|----------------------------|----------------------|-----------------------|--------------------|----------------------|
| Công ty TNHH SX&TM                                             | ≡ Phiếu k             | iểm kê hàng hó          | ja                         |                            |                      |                       |                    |                      |
| III GIAO DICH <                                                | Chọn kho:             | Tất cả                  | Ŧ                          |                            |                      |                       | +                  | Thêm mới             |
| 😐 QUẢN LÝ 🛛 <                                                  | STT                   | Số phiếu                | Kho                        | Ghi chú                    |                      | Ngày                  | Trạng thái         |                      |
| 📽 THÔNG TIN CƠ SỞ 🛛 <                                          |                       |                         |                            | Không có dữ liệu           |                      |                       |                    |                      |
| 🔳 QUẢN LÝ KHO 🗸 🗸                                              | Đang xem 0 để         | ến 0 trong tổng số 0 m  | iuc                        |                            |                      |                       | -                  |                      |
| <ul> <li>Danh mục kho</li> </ul>                               |                       |                         |                            |                            |                      |                       | I                  | ruoc Tiep            |
| <ul> <li>Nhập kho</li> </ul>                                   |                       |                         |                            |                            |                      |                       |                    |                      |
| <ul> <li>Xuất kho</li> </ul>                                   |                       |                         |                            |                            |                      |                       |                    |                      |
| <ul> <li>Chuyển kho hàng hóa</li> </ul>                        |                       |                         |                            |                            |                      |                       |                    |                      |
| <ul> <li>Thống kê hàng tồn hiện tại</li> </ul>                 |                       |                         |                            |                            |                      |                       |                    |                      |
| Thống kê xuất nhập tồn                                         |                       |                         |                            |                            |                      |                       |                    |                      |
| <ul> <li>Thống kê thẻ kho</li> <li>Kiểm kê hàng hóa</li> </ul> |                       |                         |                            |                            |                      |                       |                    |                      |
| Thống kê hàng hóa<br>kiếm, sau khi click                       | a theo từ<br>vào thêi | ng kho nh<br>m mới 1 fe | ỏ bằng cách<br>orm thông t | click vào<br>in hiện ra đi | + Thêm r<br>iền thôr | nới<br>để<br>ng tin c | thêm r<br>ác ( tru | nới tìm<br>rờng * là |
| bắt buộc) bỏ chọn                                              | Đã xử lý              | dể bắt                  | đầu thực h                 | iện kiểm kê                | , tích cl            | 191 nọn khi           | hoàn t             | hành                 |
|                                                                |                       |                         |                            |                            |                      |                       | Lin                |                      |

| kiểm kê sau khi điền thông tin đủ, rồi click | Lưu | để lưu lại hoặc click | đ | tể hủy |
|----------------------------------------------|-----|-----------------------|---|--------|
| bỏ thao tác                                  |     |                       |   |        |

|          |                       |                                 | Cay tựa dự mộn tại | 🔶 🐜 🕰 ած Ուծ Ուտի |         | NIII SA       |         | ľ |
|----------|-----------------------|---------------------------------|--------------------|-------------------|---------|---------------|---------|---|
| Ő        | Thêm phiếu kiểm k     | ê                               |                    |                   | ×       |               | -       |   |
| t        | Chọn kho:             | gà                              |                    |                   | Ŧ       |               |         |   |
| 'H       | Số phiếu <sup>*</sup> |                                 |                    |                   |         |               |         |   |
| cı<br>IF | Ghi chú               |                                 |                    |                   |         |               |         |   |
|          | Đã xử lý              |                                 |                    |                   |         | <b>+</b> T    | nêm mới |   |
| s        |                       |                                 |                    |                   | Hủy Lưu | thái          |         |   |
|          | ∼<br>Đang :           | xem 1 đến 1 trong tổng số 1 mục |                    |                   |         | ŵ lý<br>Trước | 1 Tiếp  |   |
|          |                       |                                 |                    |                   |         |               |         |   |

- Tìm lại số phiếu đã kiểm kê theo kho bằng cách click vào mục chọn kho để xem thông Chọn kho:

tin đã kiểm kê

khỏi kho.

- Sau khi lập phiếu kê, màn hình menu chính sẽ là 1 list danh sách tên phiếu kiểm kê,

click vào biểu tượng tương ứng của mỗi tên phiếu để xem/ sửa chi tiết nội dung kiểm kê như sau:

| ≡ Chi t                                   | ết Kiểm kê hàng hóa                                                                              |             |           |             |               |
|-------------------------------------------|--------------------------------------------------------------------------------------------------|-------------|-----------|-------------|---------------|
| Kho:<br>Số phiếu:<br>Ngày:<br>Trạng thái: | gà<br>1<br>18/12/2019 16:07<br>Chưa xử lý                                                        |             |           |             |               |
| STT                                       | Sản phẩm                                                                                         | Đơn vị tính | Tồn kho   | Thực tế     | Chênh lệch    |
| 1                                         | Mật ong hoa nhãn                                                                                 | Chai        | 31        |             |               |
| 2                                         | Thịt Gà hữu cơ                                                                                   | Kg          | -12       |             |               |
| Đang xem 1                                | đến 2 trong tổng số 2 mục                                                                        | Lưu số liệ  | u Tạo phi | ếu nhập 🛛 T | ao phiếu xuất |
| - Điền đ<br>liệu kiểr                     | ầy thông tin số tồn thực tế so với số tồn trong<br>n kê, hệ thống sẽ tự động tính độ chênh lệch. | kho rồi c   | lick Lu   | ı số liệu   | để lưu số     |
| -Click                                    | Tạo phiếu nhập<br>để tạo phiếu nhập kho, click                                                   | vào Tạo     | phiếu xuấ | ất để x     | uất phiếu     |

- Sau khi kiểm kê, muốn chỉnh sửa thông tin phiếu kiểm kê click vào biểu tượng chỉnh sửa

| Phieu Kiem Ke hang hoa      Chọn kho: Tất cả |                        |          |         |            |            |               |  |  |  |  |  |
|----------------------------------------------|------------------------|----------|---------|------------|------------|---------------|--|--|--|--|--|
| STT                                          | Số phiếu               | Kho      | Ghi chú | Ngày       | Trạng thái |               |  |  |  |  |  |
| 1                                            | 1                      | gà       |         | 18/12/2019 | Chưa xử lý | <b>::</b> 🖊 💼 |  |  |  |  |  |
| 2                                            | 111                    | gà       |         | 18/12/2019 | Chưa xử lý | <b></b> 🖊 💼   |  |  |  |  |  |
| Dang xe                                      | m 1 đến 2 trong tổng : | số 2 mục |         |            | Trước      | 1 Tiếp        |  |  |  |  |  |

Sau khi click chỉnh sửa 1 form thông tin chỉnh sửa xuất hiện, bạn chỉnh sửa thông tin cần

| thiết v | à clicl  | Lu      | ru<br>để lư    | ru lại thông tin l | noặc click | Hủy | để hủy thao | tác chỉnh  | sửa               |
|---------|----------|---------|----------------|--------------------|------------|-----|-------------|------------|-------------------|
| Cập n   | hật phiế | u kiểm  | kê             |                    |            |     |             |            | ×                 |
|         | Chọn kh  | 10:     | gà             |                    |            |     |             |            | •                 |
| 4       | Số phiế  | éu*     | 1              |                    |            |     |             |            |                   |
| λί<br>Η | Ghi cl   | hú      |                |                    |            |     |             |            |                   |
|         | Đã xử    | lý 🛛    |                |                    |            |     |             |            |                   |
|         |          |         |                |                    |            |     |             | Hủy        | Lưu thái<br>cử lý |
|         |          | 2       | 111            | gà                 |            |     |             | 18/12/2019 | Chưa xử lý        |
| j hóa   | +        | Đang xe | m 1 đến 2 tron | g tổng số 2 mục    |            |     |             |            | Trước             |
|         |          |         |                |                    |            |     |             |            |                   |

-Click vào biểu tượng để xóa phiếu kiểm kê đó

# II.6. CÁC CHỨC NĂNG CỦA KHỐI CƠ QUAN QUẢN LÝ

### II.6.1. Quản lý

### II.6.1.1 Địa điểm kinh doanh

| SÀN THƯƠNG MẠI ĐIỆN TỬ<br>SỐC TRĂNG                         | Ē                                        |                                                                                                    |            |                     | 🖶 Trang chủ | 8 Văn phòng điều phối |
|-------------------------------------------------------------|------------------------------------------|----------------------------------------------------------------------------------------------------|------------|---------------------|-------------|-----------------------|
| UBND Tỉnh Sóc Trăng                                         | Quản lý địa điểm kinh doanh              |                                                                                                    |            |                     |             |                       |
| <ul> <li>Quản Lý ~</li> <li>Quản lý doanh nghiệp</li> </ul> | Từ khóa Tìm kiếm                         |                                                                                                    |            |                     |             | + Thêm mới            |
| <ul> <li>Địa điểm kinh doanh</li> </ul>                     | Tên địa điểm kinh doanh                  | ↓i. Dịa chỉ                                                                                                 | Giới thiệu | Cơ quan quản lý     |             |                       |
| KIÉM DUYỆT <                                                | Chợ Sóc Trăng                            | Mạc Đĩnh Chi, Phường 4, Sóc Trăng , Phường 4-Thành<br>phố Sóc Trăng-Sóc Trăng                               |            | UBND Tỉnh Sốc Trăng |             | 11                    |
| C THÔNG KẾ <                                                | Sóc Trắng Plaza                          | Sóc Trăng Plaza , Phường 6-Thành phố Sóc Trăng-Sóc<br>Trăng                                                 |            | UBND Tỉnh Sốc Trăng |             | /=                    |
| OS HÊ THỐNG <                                               | Tình Sóc Trăng                           | số 2 , Sốc Trăng                                                                                            |            | UBND Tỉnh Sốc Trăng |             | / 8                   |
| Hướng dẫn sử dụng                                           | Trung Tâm Văn Hóa Triển Lãm Hồ Nước Ngọt | 2, Hùng Vương, Phường 6, Thành Phố Sóc Trăng, Tỉnh<br>Sóc Trăng , Phường 6-Thành phố Sóc Trăng-Sóc<br>Trăng |            | UBND Tinh Sốc Trăng |             | / 8                   |
|                                                             | Đang xem 1 đến 4 trong tổng số 4 mục     |                                                                                                    |            |                     |             | Trước 1 Tiếp          |
|                                                             |                                          |                                                                                                    |            |                     |             |                       |
|                                                             |                                          |                                                                                                    |            |                     |             |                       |
|                                                             |                                          |                                                                                                    |            |                     |             |                       |

- Chức năng: Thêm, xóa, sửa Địa điểm kinh doanh

- Thêm mới địa điểm kinh doanh: Click vào button "Thêm mới" => xuất hiện cửa sổ mới để nhập thông tin chi tiết địa điểm kinh doanh bao gồm các thông tin sau:

| ên địa điểm KD:*  |              |           |             |            |                   |
|-------------------|--------------|-----------|-------------|------------|-------------------|
| ỉnh, huyện, xã :* | Chọn địa chỉ |           |             |            | •                 |
| Thôn, phố, SN :*  |              |           |             |            |                   |
| Giới thiệu        |              |           |             |            |                   |
|                   |              |           |             |            |                   |
|                   |              |           |             |            |                   |
|                   | Latituda I   | 10 000241 | Longitudo t | 105 777502 | Vị trí hiện tại ? |

Điền tên địa điểm kinh doanh, Địa chỉ địa điểm kinh doanh (Tỉnh/ huyện/ xã, Thôn/ phố/ SN), thông tin Giới thiệu địa điểm kinh doanh và tọa độ GPS => Bấm "Lưu" để thêm mới hoặc bấm "Hủy"

- Cập nhập địa điểm kinh doanh: Từ danh sách bấm biểu tượng 📝 để thực hiện sửa thông tin chi tiết địa điểm kinh doanh

| SÀN THƯƠNG MẠI ĐIỆN TỦ<br>SÓC TRĂNG      | ′ ≡                   |                    |              |          |             |            |                   | 🖨 Trang |
|------------------------------------------|-----------------------|--------------------|--------------|----------|-------------|------------|-------------------|---------|
| UBND Tỉnh Sóc Trăng                      | Quản lý               | Thêm địa điểm kinh | ndoanh       |          |             |            | ×                 |         |
| 📲 QUẢN LÝ 🗸 🗸                            | Từ khóa               | Tên địa điểm KD:   |              |          |             |            |                   |         |
| <ul> <li>Quản lý doanh nghiệp</li> </ul> |                       | Tỉnh, huyện, xã:   | Chọn địa chỉ |          |             |            | Ŧ                 |         |
| <ul> <li>Địa điểm kinh doanh</li> </ul>  | Tên địa đ             | Thôn, phố, SN:*    |              |          |             |            |                   |         |
| C THỔNG KÊ                               | Chợ Soc I             | Giới thiệu:        |              |          |             |            |                   |         |
| NHẨN TIN SMS <                           | Sóc Trăn <sub>ê</sub> |                    |              |          |             |            |                   |         |
| ©8 HỆ THỐNG <                            | Tình Sóc              |                    |              |          |             |            | 4                 |         |
| 🕒 Hướng dẫn sử dụng                      | Trung Târ<br>Ngọt     | Tọa độ GPS :       | Latitude :   | 9.602521 | Longitude : | 105.973907 | Vị trí hiện tại ? |         |
|                                          |                       |                    |              |          |             |            |                   |         |
|                                          | Đang xem .            |                    |              |          |             |            | Hủy Lưu           |         |
|                                          |                       |                    |              |          |             |            |                   |         |

- Xóa địa điểm kinh doanh: Từ danh sách bấm biểu tượng 🟛 để thực hiện xóa địa điểm kinh doanh. Xác nhận "xóa" hoặc "hủy"

II.6.1.2 Cơ sở sản xuất/ địa điểm kinh doanh

| SÁN THƯƠNG MẠI ĐI<br>SỐC TRẮNG                            | ÊN TỬ | =                                           |                                                                                                    |            |                     | 🖶 Trang chủ | 🙆 Văn phòng điều phố |
|-----------------------------------------------------------|-------|---------------------------------------------|----------------------------------------------------------------------------------------------------|------------|---------------------|-------------|----------------------|
| UBND Tỉnh Sóc Trăn                                        | g     | Quản lý địa điểm kinh do                    | banh                                                                                                    |            |                     |             |                      |
| <ul> <li>Quản lý</li> <li>Quản lý doanh nghiệp</li> </ul> |       | Từ khóa Tim k                               | iém                                                                                                    |            |                     |             | + Thêm mới           |
| <ul> <li>Địa điểm kinh doanh</li> </ul>                   |       | Tên địa điểm kinh doanh 🏻 🗍                 | b Địa chỉ                                                                                                    | Giới thiệu | Cơ quan quản lý     |             |                      |
| V KIỂM DUYỆT                                              | <     | Chợ Sóc Trăng                               | Mạc Đĩnh Chi, Phường 4, Sóc Trăng ,<br>Phường 4-Thành phố Sóc Trăng-Sóc                                      |            | UBND Tỉnh Sóc Trăng |             |                      |
| C THỐNG KÊ                                                | <     |                                             | Trăng                                                                                                    |            |                     |             |                      |
| MHẨN TIN SMS                                              | <     | Sóc Trăng Plaza                             | Sóc Trăng Plaza , Phường 6-Thành phố<br>Sóc Trăng-Sóc Trăng                                                  |            | UBND Tinh Sóc Trăng |             |                      |
| ¢8 HỆ THỐNG                                               | <     | 🕚 Tỉnh Sóc Trăng                            | số 2 , Sóc Trăng                                                                                             |            | UBND Tinh Sóc Trăng |             |                      |
| 🕒 Hướng dẫn sử dụng                                       |       | Trung Tâm Văn Hóa Triển Lãm Hồ<br>Nước Ngọt | 2, Hùng Vương, Phường 6, Thành Phố<br>Sóc Trăng, Tinh Sóc Trăng , Phường 6-<br>Thành phố Sóc Trăng-Sóc Trăng |            | UBND Tỉnh Sóc Trăng |             |                      |
|                                                           |       | Đang xem 1 đến 4 trong tổng số 4 mục        |                                                                                                    |            |                     |             | Trước 1 Tiếp         |
|                                                           |       |                                             |                                                                                                    |            |                     |             |                      |

C: Biểu tượng chức năng: Chuyển cơ quan quản lý của cơ sở sản xuất

Eléu tượng chức năng: Cửa sổ quản lý riêng của cơ sở sản xuất

- Chức năng: Thêm, xóa, sửa cơ sở sản xuất và cập nhật cơ quan quản lý cho cơ sở sản xuất

- Thêm mới cơ sở sản xuất: Bấm "Thêm mới" => xuất hiện cửa sổ mới để nhập thông tin chi tiết cơ sở sản xuất bao gồm các thông tin sau:

| 📢 QUẢN LÝ                                                                                                    | ~ | Thêm mới                                     |                                                      |
|----------------------------------------------------------------------------------------------------|---|----------------------------------------------|------------------------------------------------------|
| <ul> <li>Vùng sản xuất</li> <li>Địa điểm kinh doanh</li> <li>Cơ sờ sản xuất</li> <li>Cơ sờ kinh doanh</li> </ul> |   | Tên cơ sở sản xuất<br>Tình, huyện, xã<br>Hãy | chọn địa phương quản lý 🔹                            |
| V KIỂM DUYỆT                                                                                                    | < | Địa chỉ 🐐                                    |                                                      |
| 🖨 THỐNG KÊ                                                                                                    | < | NO PHOTO Diện thoại 🔍                        |                                                      |
| 🖽 TIN HỮU ÍCH                                                                                                    | < | Mgành quản lý 💿 Y tế                         | 🗧 🔍 Nông nghiệp & Phát triển nông thôn 💿 Công thương |
| 🕀 TIỆN ÍCH WEB                                                                                                   | ĸ | Loại giấy tờ C                               | họn loại giấy tờ 🔻                                   |
| MHẨN TIN SMS                                                                                                    | < | Số giấy phép đãng ký                         |                                                      |
| 🗮 DANH MỤC                                                                                                    | < | Cơ quan cấp phép                             |                                                      |
| 🕸 HỆ THỐNG                                                                                                    | < | Ngày cấp 🛗                                   |                                                      |
|                                                                                                    |   | Người đại diện 🔭 🚨                           |                                                      |
|                                                                                                    |   | Quy mô C                                     | họn quy mô 🔻                                         |
|                                                                                                    |   | Email                                        |                                                      |
|                                                                                                    |   | Website 😡                                    |                                                      |
|                                                                                                    |   | FanPage f                                    |                                                      |
|                                                                                                    |   | Bản đồ 🛛 🎗                                   | 19.808241, 105.777592                                |

Ảnh thương hiệu, Tên cssx, địa chỉ, điện thoại, ngành nghề quản lý, thông tin giấy chứng nhận cơ sở sản xuất (số giấy phép, cơ quan cấp phép, ngày cấp...), thư điện tử, website,

Cập nhập cssx: Từ danh sách bấm biểu tượng dễ thực hiện sửa thông tin chi tiết cssx
 => Bấm Bưưu thông tin để thực hiện cập nhật thông tin.

- Xóa cssx: Từ danh sách bấm biểu tượng 🟛 để thực hiện xóa. Xác nhận xóa hoặc hủy

- Chuyển cơ quản quản lý của cssx: Từ danh sách bấm biểu tượng 🖆 xuất hiện cửa sổ mới

| Chuyển cơ qu  | ıan quản lý              | ×     |
|---------------|--------------------------|-------|
| Chọn cơ quan: | Chọn cơ quan tiếp nhận 🔻 |       |
|               | 🗸 Lưu 🗶 Đó               | ng    |
|               |                          | 🗙 Đór |

Chọn cơ quan quản lý => Bấm  $\overset{\text{Luu}}{\overset{\text{Luu}}{\overset{\text{de}}{\overset{\text{de}}}{\overset{\text{de}}{\overset{\text{de}}{\overset{\text{de}}{\overset{\text{de}}{\overset{\text{de}}{\overset{\text{de}}{\overset{\text{de}}{\overset{\text{de}}{\overset{\text{de}}{\overset{\text{de}}}{\overset{\text{de}}{\overset{\text{de}}}{\overset{\text{de}}{\overset{\text{de}}}{\overset{\text{de}}{\overset{\text{de}}}\overset{\text{de}}{\overset{\text{de}}}{\overset{\text{de}}}\overset{\text{de}}{\overset{\text{de}}}\overset{\text{de}}{\overset{\text{de}}}\overset{\text{de}}{\overset{\text{de}}}\overset{\text{de}}}\overset{$ 

- Chuyển cửa sổ quản lý riêng của CSSX: Từ danh sách bấm biểu tượng 🎩 xuất hiện cửa sổ mới

|                                                                        |                    |                 |                   |                         |                            | - 🐈 🌯    | ? Trợ giúp | VNPT TEST |
|------------------------------------------------------------------------|--------------------|-----------------|-------------------|-------------------------|----------------------------|----------|------------|-----------|
| SÀN THƯƠNG MẠI<br>SÓC TRĂNG                                            | Tìm kiếm thông tin | trên trang      |                   | Nhập vào vị trí của bại | n 🙎                        | ٩        | Ē          |           |
| ≡ DANH MỤC SẢN PHẨM                                                    | TRANG CHỦ KẾT      | NỐI GIAO THƯƠNG | NGUỒN CUNG C      | SẤP ∽                   | TIN TỨC SỰ KIỆN 🗡 🛛 LIÊ    | N HỆ     |            |           |
| Trang quản lý của doanh nghiệp<br>VNPT TEST                            | ≡ Thông tin chu    | ng              |                   |                         |                            |          |            |           |
| III GIAO DICH <                                                        | ANG MA,            | т               | ên Doanh nghiệp   | VNP                     | T TEST                     |          |            |           |
| QUẢN LÝ KHO <                                                          | THE C              | Olex            | Tỉnh, huyện, xã * | Sóc                     | Trăng                      |          |            | *         |
| □ THỐNG KÊ <                                                           | SÀN                | Tử              | SN/thôn/xóm *     | *                       | THĐ                        |          |            |           |
| 📽 THÔNG TIN DOANH NGHIỆP 🗸                                             | SÓC TRĂNG          |                 | Điện thoại *      | e.                      | 0123456789                 |          |            |           |
| <ul> <li>Thong tin chung</li> <li>Giới thiệu</li> </ul>                | e-Commerce         |                 | <br>Ngành quản lý | Côr                     | a thượng 🔿 Thông tin Truyề | èn thông |            |           |
| <ul> <li>Chứng nhận, xác nhận</li> </ul>                               | 🖾 Ánh thương h     | <u>ệu</u>       | Loai giấy tờ      | Giấy                    | v phén đăng ký kinh doanh  | an along |            | ~         |
| <ul> <li>Danh sách sản phẩm</li> <li>Thanh toán, vân chuyển</li> </ul> | 5                  |                 |                   | 1111                    |                            |          |            |           |
| Thành viên doanh nghiệp                                                |                    |                 | Glay to so        |                         |                            |          |            |           |
| 🛔 TRANG CÁ NHÂN CỦA TÔI                                                | NO PHO             | ° 0             | ơ quan cấp phép   | STT                     |                            |          |            |           |
|                                                                        | 🖾 Ảnh GPKD         |                 | Ngày cấp          | Ê                       | 01/02/2022                 |          |            |           |
|                                                                        |                    |                 | Người đại diện *  | 4                       | VNPT                       |          |            |           |
|                                                                        |                    |                 | Quy mô *          | Cár                     | nhân, hộ gia đình          |          |            | ~         |
|                                                                        |                    |                 | Email             |                         |                            |          |            |           |
|                                                                        |                    |                 | Website           | 0                       |                            |          |            |           |

Cửa sổ mới bao gồm các chức năng cho phép CSSX quản lý được đầy đủ chức năng nhiệm vụ của mình:

+ Chức năng "Giao dịch": Bao gồm các chức năng con như: Tin nhắn, xử lý đơn hàng, đăng tin cung cầu

+ Chức năng "Quản lý": Bao gồm các chức năng con như: Lịch sử mua hàng, lịch sử đăng tin, người theo dõi cơ sở của mình, khách hàng bị chặn do vi phạm, thống kê doanh số bán hàng

+ Chức năng "Thông tin cơ sở": Bao gồm các chức năng con như: Thông tin chung, thông tin giới thiệu, chứng nhận xác nhận, chi nhánh của cơ sở, cơ sở cung cấp, cơ sở phân phối, danh sách sản phẩm, thanh toán vận chuyển, thành viên quản trị

| SÀN THƯƠNG MẠI ĐIỆ<br>SỐC TRẮNG                        | N TỬ | =                                                |                                   |                     | 👫 Trang chủ 🛛 🌔 | 🕙 Văn phòng điều phối |
|--------------------------------------------------------|------|--------------------------------------------------|-----------------------------------|---------------------|-----------------|-----------------------|
| UBND Tỉnh Sóc Trăng                                    | 5    | Quản lý doanh nghiệp                             |                                   |                     |                 |                       |
| <ul><li>QUÀN LÝ</li><li>Quản lý doanh nghiệp</li></ul> | ~    | Từ khoá Nhập từ khoá cần tìm Trạng               | thái 🦳 – Tất cả –- 🗸 Tìm kiếm     |                     |                 | + Thêm mới            |
| <ul> <li>Địa điểm kinh doanh</li> </ul>                |      | Tên doanh nghiệp                                 | Địa chỉ                           | Cơ quan quản lý     | Trạng thái 🌐 🎼  |                       |
| KIÉM DUYỆT                                             | <    | Bánh Phồng Tôm Quãng Trân Cô Cấm                 | 432 Nguyễn Huệ, Khóm 2            | UBND Tỉnh Sóc Trăng | Đang hoạt động  |                       |
| 🚱 THỐNG KÊ                                             | <    | Bún Khô Lệ Châu                                  | 12 Vành Đai                       | UBND Tinh Sóc Trăng | Đang hoạt động  |                       |
| 🛛 NHẦN TIN SMS                                         | <    | Chanh leo ngọt Sáu Công                          | 339 Phụng Sơn                     | UBND Tỉnh Sóc Trăng | Đang hoạt động  |                       |
| ✿8 HỆ THỐNG                                            | <    | Chi nhánh HTX Thủy sản Hưng Phú                  | 177 Ấp Võ Thành Văn               | UBND Tỉnh Sóc Trăng | Đang hoạt động  | ₩ / * @               |
| 🖹 Hướng dẫn sử dụng                                    |      | Cơ sở Mỹ Trân                                    | Số 352 QL1, Khóm 1                | UBND Tỉnh Sóc Trăng | Đang hoạt động  |                       |
|                                                        |      | Cơ sở Ngọc Yến (Yến Mai)                         | Khóm 1                            | UBND Tỉnh Sóc Trăng | Chưa duyệt      |                       |
|                                                        |      | Cơ sở Sản xuất Chế biến Nông lâm thủy sản Cô Mới | 451 Trần Hưng Đạo                 | UBND Tỉnh Sóc Trăng | Đang hoạt động  | ₩ / * @               |
|                                                        |      | Cơ sở sản xuất Hiệp Phong                        | Số 98/6 Trần Hưng Đạo, Khóm 2     | UBND Tỉnh Sóc Trăng | Chưa duyệt      |                       |
|                                                        |      | Cơ sở sản xuất kinh doanh thực phẩm Vạn Đạt      | Số 305/4B Nguyễn Văn Linh, Khóm 3 | UBND Tỉnh Sóc Trăng | Chưa duyệt      |                       |
|                                                        |      | Cơ sở sản xuất Rượu Hữu Lộc                      | 300 Trương Công Định              | UBND Tỉnh Sóc Trăng | Đang hoạt động  | <b>#</b> / * C        |
|                                                        |      | Đang xem 1 đến 10 trong tổng số 94 mục           |                                   | 1                   | Trước 1 2 3 4 5 | 10 Tiếp               |

### II.6.1.3 Quản lý doanh nghiệp

🖻 : Biểu tượng chức năng cập nhật cơ quan quản lý của cơ sở kinh doanh

📕 : Biểu tượng chức năng chuyển sang cửa sổ quản lý riêng của cơ sở kinh doanh

- Chức năng: Thêm, xóa, sửa doanh nghiệp và cập nhật cơ quan quản lý cho doanh nghiệp

 Thêm mới doanh nghiệp: Bấm "Thêm mới" => xuất hiện cửa sổ mới để nhập thông tin chi tiết doanh nghiệp bao gồm các thông tin sau:

| SÀN THƯƠNG MẠI ĐIỆN TỬ<br>SỐC TRĂNG      | =                                                     | 🖶 Trang chủ | 🙎 Văn phòng điều phối |
|------------------------------------------|-------------------------------------------------------|-------------|-----------------------|
| UBND Tỉnh Sóc Trăng                      | Quản lý Doanh nghiệp                                  |             |                       |
| 📲 QUẢN LÝ 🗸 🗸                            | Thêm mới                                              |             |                       |
| <ul> <li>Quản lý doanh nghiệp</li> </ul> | Tên Doanh                                             |             |                       |
| <ul> <li>Địa điểm kinh doanh</li> </ul>  | nghiệp:                                               |             |                       |
| V KIỂM DUYỆT <                           | Dja điểm kinh Chọn địa điểm kinh doanh                |             | -                     |
| C THỐNG KÊ <                             | doanh:                                                |             |                       |
| NHẨN TIN SMS <                           | NO PHOTO Tình, huyện, xã: Hãy chọn địa phương quản tý |             | · ·                   |
| Ø <sup>®</sup> HÊ THỐNG <                | SN/thôn/xóm: #                                        |             |                       |
| 🕒 Hướng dẫn sử dụng                      | 🖼 Anh thương hiệu Điện thoại:                         |             |                       |
|                                          | Mente auto Mat                                        |             |                       |
|                                          | wgann quan ty. 🖉 Cong thoong 🔿 Thong an Hoyen thong   |             |                       |
|                                          | Loại giấy tờ: Chọn loại giấy tờ                       |             | ~                     |
|                                          | Người đại diện:                                       |             |                       |
|                                          | Quy mõ: Chọn quy mô                                   |             | ~                     |
|                                          | Email:                                                |             |                       |
|                                          | Website: Q                                            |             |                       |
| → 31°C                                   |                                                       |             | 3:57 PM               |

Thêm Ảnh thương hiệu từ máy tính; Nhập các thông tin Tên cssx, địa chỉ, điện thoại, ngành nghề quản lý, thông tin giấy chứng nhận doanh nghiệp (số giấy phép, cơ quan cấp phép, ngày cấp...), thư điện tử, website, Fanpage, vị trí địa lý của cskd => Bấm Cuu thông tin để thêm mới cskd hoặc bấm

- Cập nhập DN: Từ danh sách bấm biểu tượng 🖍 để thực hiện sửa thông tin chi tiết DN=>

Bấm dể thực hiện cập nhật thông tin

- Xóa DN: Từ danh sách bấm biểu tượng  $\frac{1}{100}$  để thực hiện xóa một DN. Xác nhận xóa hoặc hủy.

- Chuyển đổi cơ quản quản lý của DN: Từ danh sách bấm biểu tượng 🖆 xuất hiện cửa sổ mới

| Chọn cơ quan: | Chọn cơ quan tiếp nhận                 | •                     |
|---------------|----------------------------------------|-----------------------|
|               |                                        | 🗸 Lưu 🗶 Đóng          |
|               | vản lự -> Dấm Vưu đả thực hiện lực thậ | na tin haža hấm 🗶 Đốn |

- Chuyển cửa sổ quản lý riêng của DN: Từ danh sách bấm biểu tượng 📕 xuất hiện cửa sổ mới

|                                                                       |                |                    |                   |          | 4                              | <b>9</b> 🔊 | ? Trợ giúp | VNPT TEST |
|-----------------------------------------------------------------------|----------------|--------------------|-------------------|----------|--------------------------------|------------|------------|-----------|
| SÀN THƯƠNG MẠ<br>SÓC TRĂNG                                            | I ĐIỆN TỬ      | Tìm kiếm thông tin | trên trang        |          | Nhập vào vị trí của bạn        | 2          | Q          | F         |
| ≡ DANH MỤC SẢN PHẨM                                                   | TRANG CHỦ KẾ   | ẾT NỐI GIAO THƯƠNG | NGUỒN CUNG (      | SẤP ∽    | TIN TỨC SỰ KIỆN 🔨 🛛 LIÊN HỆ    |            |            |           |
| Trang quản lý của doanh nghiệ<br>VNPT TEST                            | 🗧 Thông tin ch | nung               |                   |          |                                |            |            |           |
| III GIAO DỊCH <                                                       | ANG MA         | Т                  | ên Doanh nghiệp   | VNPT     | I TEST                         |            |            |           |
| QUẢN LÝ KHO <                                                         | THU C          | OIEZ               | Tỉnh, huyện, xã * | Sóc T    | īrăng                          |            |            | •         |
| □ THỐNG KÊ <                                                          | SÀN            | Ű                  | SN/thôn/xóm *     | *        | THĐ                            |            |            |           |
| <ul> <li>CHÔNG TIN DOANH NGHIỆP ~</li> <li>Thông tin chung</li> </ul> | SÓC TRĂNO      | 3                  | Điện thoại *      | L        | 0123456789                     |            |            |           |
| <ul> <li>Giới thiệu</li> </ul>                                        | e-Commer       | ce<br>biêu         | Ngành quản lý     | Côn      | g thương 🔘 Thông tin Truyền th | ông        |            |           |
| <ul> <li>Chứng nhận, xác nhận</li> <li>Danh sách sản phẩm</li> </ul>  |                | , mộc              | Loại giấy tờ      | Giấy     | phép đăng ký kinh doanh        |            |            | ~         |
| <ul> <li>Thanh toán, vận chuyển</li> </ul>                            | <b>o</b> .     |                    | Giấy tờ số        | 1111     | 11111                          |            |            |           |
| Thành viên doanh nghiệp                                               | NO PHO         | 0TO °              | ơ quan cấp phép   | STT      |                                |            |            |           |
| 💄 TRANG CÁ NHÂN CỦA TÔI                                               | Norric         |                    | Ngày cấp          | <b>#</b> | 01/02/2022                     |            |            |           |
|                                                                       | 🖾 Ảnh GPk      | (D                 | Người đại diện *  |          | VNPT                           |            |            |           |
|                                                                       |                |                    | Ouv mô *          | -<br>Cán | hận bộ gia đình                |            |            | ~         |
|                                                                       |                |                    | Email             |          | nan, ny gia anin               |            |            | -         |
|                                                                       |                |                    | Email             |          |                                |            |            |           |
|                                                                       |                |                    | Website           | ۲        |                                |            |            |           |

Cửa sổ mới bao gồm các chức năng cho phép DN quản lý được đầy đủ chức năng nhiệm vụ của mình:

+ Chức năng "Giao dịch": Bao gồm các chức năng con như: Tin nhắn, xử lý đơn hàng, đăng tin cung cầu

+ Chức năng "Quản lý": Bao gồm các chức năng con như: Lịch sử mua hàng, lịch sử đăng tin, người theo dõi cơ sở của mình, khách hàng bị chặn do vi phạm, thống kê doanh số bán hàng

+ Chức năng "Thông tin cơ sở": Bao gồm các chức năng con như: Thông tin chung, thông tin giới thiệu, chứng nhận xác nhận, chi nhánh của cơ sở, cơ sở cung cấp, cơ sở phân phối, danh sách sản phẩm, thanh toán vận chuyển, thành viên quản trị
#### II.6.2. Kiểm duyệt

#### II.6.2.1 Duyệt tin kết nối cung cầu

| SÀN THƯƠNG MẠI Đ<br>SÓC TRĂNG                                            | IỆN TỬ | =                      |                                    |                        | nT 🏶         | ang chủ |
|--------------------------------------------------------------------------|--------|------------------------|------------------------------------|------------------------|--------------|---------|
| UBND Tỉnh Sóc Trăn                                                       | g      | Kiểm duyệt tin         | kết nối cung cầu                   |                        |              |         |
| 🕊 QUẢN LÝ                                                                | <      | Từ khóa                | Chờ duyệt 🗸 Tìm kiếm               |                        |              |         |
| <ul> <li>KIỂM DUYỆT</li> <li>Duyệt tin kết nối cung t</li> </ul>         | čàu    | Chuyên mục             | Loại sản phẩm                      | ↓† Tiêu đề             | 1 Trạng thái | .↓†     |
| <ul> <li>Duyệt đánh giá, bình lui</li> </ul>                             | ận     |                        |                                    | Không tìm thấy kết quả | nào phù hợp  |         |
| <ul> <li>Duyệt hỏi đáp CS, SP</li> <li>Xử lý phản ánh vi phạm</li> </ul> |        | Đang xem 0 đến 0 trong | tổng số 0 mục (được lọc từ 34 mục) |                        |              |         |
| <ul> <li>Xứ lý thông tin phân hội</li> </ul>                             |        |                        |                                    |                        |              |         |
| C THÔNG KÊ                                                               | <      |                        |                                    |                        |              |         |
| MHẨN TIN SMS                                                             | <      |                        |                                    |                        |              |         |
| 😂 HỆ THỐNG                                                               | <      |                        |                                    |                        |              |         |
| 🖹 Hướng dẫn sử dụng                                                      |        |                        |                                    |                        |              |         |

| Chuyển mọc 🔢 | Lopi sin phẩm 💠   | Tiểu đề                     | Người đảng                     | Từ ngày    | Đến ngày   | Trạng thất    |   |   |
|--------------|-------------------|-----------------------------|--------------------------------|------------|------------|---------------|---|---|
| Cân mua      | Rau, cũ, quả      | Cân mua 2 tạ ta hảo         | verafied                       | 34/13/2018 | 01/12/2018 | e chữ đuyệt   | * | * |
| Cin bin      | Các sản phẩm khảo | doi tac                     | hines Cây Da                   | 12/13/2018 |            | iii Chữ đuyệt |   | × |
| Cies bán     | Galling their     | ban                         | Nem Cây Da                     | 32/13/2014 |            | e Chili duyệt | W | * |
| Cân mua      | Lobing them       | Gyo-odp                     | hiem City Da                   | 12/11/2018 |            | a chủ đuyệt   |   |   |
| Cân bản      | Saco, cui, quai   | Reo cár sonng               | Trân sân Ba                    | 31/13/2018 | 05/12/2018 | e Chủ đuyệt   | * | × |
| Clei mua     | Rau, cũ, quả      | Abalaas                     | Cơ số sản suất tem Văn<br>Hình | 06/13/2018 |            | e chủ đượệt   | * | * |
| Cân mua      | Hoa quả tưới      | Sản phẩm rau sạch miền bắc  | Cơ sẽ sản xuất Bảnh Đa<br>Của  | 02/11/2018 | 21/11/2018 | n Chở đuyệt   | * | * |
| Cân mue      | Hos quả tưới      | tăn phẩm rau sạch miên bắc  | Trike Holling Hultig           | 12/13/2018 | 27/13/2018 | a (bit dvyệt  | * | × |
| Clin mua     | Hos qui tute      | Sân phẩm rau sựch miên bắc  | Trile: Hoking Hung             | 02/13/2019 | 27/11/2018 | in Chil duyệt |   | × |
| Cân mia      | Hos quik tu/m     | tián phẩm rau sạch miền bắc | Cơ xử sản xuất Bánh Đạ<br>Của  | 62/13/2018 | 27/13/2018 | a Chở đượệt   | - | * |

- 💙 : Biểu tượng chức năng duyệt tin kết nối cung cầu
- \* : Biểu tượng chức năng không duyệt tin kết nối cung cầu
- Eliểu tượng chức năng sửa tin kết nối cung cầu
- Chức năng: Duyệt, không duyệt hoặc sửa tin kết nối cung cầu
- Duyệt tin kết nối cung cầu: Bấm vào biểu tượng 🗹 để duyệt tin kết nối cung cầu
- Không duyệt tin kết nối cung cầu: Bấm vào biểu tượng 🎽 để duyệt tin kết nối cung cầu

- Sửa tin kết nối cung cầu trước khi duyệt: Bấm vào biểu tượng <sup>12</sup> xuất hiện cửa sổ mới như sau:

| Sửa quảng cáo           |                   |                       |          |            | ×           |
|-------------------------|-------------------|-----------------------|----------|------------|-------------|
| Tiêu đề <sup>*</sup>    | doi tac           |                       |          |            |             |
| Chuyên mục <sup>*</sup> | Cần bán           |                       |          |            | •           |
| Loại sản phẩm:          | Các sản phẩm khác |                       |          |            | •           |
| Nội dung <sup>*</sup>   | gao nep           |                       |          |            | h           |
| Địa chỉ*                | dsfaf             |                       |          |            |             |
| Điện thoại <sup>*</sup> | 0312313131        | Facebook              |          |            |             |
| Từ ngày <sup>*</sup>    | 12/11/2018        | Đến ngày <sup>*</sup> | <b>#</b> | Trạng thái | Chờ duyệt 🔹 |
|                         |                   |                       |          |            | Hủy Lưu     |

Bao gồm các thông tin như Tiêu đề, chuyên mục, loại sản phẩm, nội dung, địa chỉ, số điện thoại, facebook, từ ngày, đến ngày và trạng thái

Thực hiện sửa các thông tin này và bấm Lưu để lưu thông tin đã sửa

II.6.2.2 Duyệt đánh giá, bình luận

| SÀN THƯƠNG MẠI ĐIỆN TỬ<br>SÓC TRĂNG                                                                        |                                                          | 希 Trang chủ 🛛 🛛 |
|----------------------------------------------------------------------------------------------------|----------------------------------------------------------|-----------------|
| UBND Tỉnh Sóc Trăng                                                                                        | Kiểm duyệt nội dung đánh giá, bình luận                  |                 |
| 📲 QUÀN LÝ 🛛 <                                                                                              | Từ khóa Chờ duyệt 🗸 Cơ sở 🗸 Tìm kiếm                     |                 |
| <ul> <li>✓ KIÉM DUYỆT ~</li> <li>&gt; Duyệt tin kết nối cung cầu</li> </ul>                                | Duyệt Không Duyệt                                        | 2 DC            |
| <ul> <li>Duyệt đánh giá, bình luận</li> </ul>                                                              | Coligin Trậng thai thến với dùng danh giả                | 1 9410          |
| <ul> <li>Duyệt nói dap CS, SP</li> <li>Xử lý phản ánh vi phạm</li> <li>Xử lý thông tin phản hồi</li> </ul> | Không có đư liệu<br>Đang xem 0 đến 0 trong tổng số 0 mục |                 |
| C THỔNG KÊ <                                                                                               |                                                          |                 |
| NHẨN TIN SMS <                                                                                             |                                                          |                 |
| 🕸 HỆ THỐNG <                                                                                               |                                                          |                 |
| 🕒 Hướng dẫn sử dụng                                                                                        |                                                          |                 |
|                                                                                                    |                                                          |                 |
|                                                                                                    |                                                          |                 |
|                                                                                                    |                                                          |                 |
|                                                                                                    |                                                          |                 |

Trang: 74/113

|         |                                                                                                    |                                         |                                   |          | 🖷 Trang chủ     | ۲  | Văn phòng điều |
|---------|----------------------------------------------------------------------------------------------------|-----------------------------------------|-----------------------------------|----------|-----------------|----|----------------|
| ếm du   | vyệt nội dung                                                                                                    | g đánh giá Kiếm duyệt nội dung đánh giả |                                   |          |                 |    |                |
| Từ khóa |                                                                                                    | Chở duyệt * Cơ sở * Tìm kiốm            |                                   |          |                 |    |                |
| Duyit   | Không Duyệt                                                                                                    |                                         |                                   |          |                 |    |                |
| Chen    | Trạng thái                                                                                                    | Niji dung đánh giá                      | Đánh giả thuộc Cơ sở              | Dánh giá | Nguik oc        | 17 | Xem chi tiết   |
| 0       | Ohð duyệt     Ohð duyệt      Ohð duyệt     Ohð duyệt      Ohð duyệt      Oh | Cơ sở sản xuất rất cấn thận             | Cửa hàng nước mắm Thanh Hương     | *****    | Trần Hưng Vượng |    |                |
| 8       | o Chở đuyệt                                                                                                    | Cơ sở sản xuất rất cấn thận             | Cila hàng nước mẫm Thanh Hương    | *****    | Trần Hưng Vượng | J  |                |
| 0       | O Chở duyệt     O     O      | Cơ sở rất chu đảo                       | Cửa hàng nước mắm Thanh Hương     | *****    | Trần Hưng Vượng | ;  |                |
| 0       | o Chở đuyệt                                                                                                    | Cơ sở rất chu đảo                       | Cila hàng nước mắm Thanh Hương    | *****    | Trần Hưng Vượng | 1  |                |
| 0       | <ul> <li>Chở duyệt</li> </ul>                                                                                                    | Đội ngũ bán hàng rất ăn cần             | Cơ sở sản xuất thủy sản An Phương | *****    | Trần Hưng Vượng |    |                |
| 0       | e Chở đượ <del>ệ</del> t                                                                                                    | Cirl sở tốt                             | Cơ sở sản xuất thủy sản An Phương | *****    | Trần Hưng Vượng | 1  |                |
| 0       | Chở duyệt                                                                                                    | Tuyệt                                   | Cửa hàng Hoa quả sạch Apolo.      | *****    | Trần Hưng Vượng |    |                |
| 0       | e Chở duyệt                                                                                                    | Tuyệt                                   | Cửa hàng Hoa quả sạch Apolo.      | *****    | Trần Hưng Vượng | 1  |                |
| 8       | <ul> <li>Chở duyệt</li> </ul>                                                                                                    | Tuyệt                                   | Cửa hàng Hoa quả sạch Apolo.      | *****    | Trần Hưng Vượng | 1  |                |
| 0       | O Chờ duyệt     O                                                                                                    | Tuyệt                                   | Cửa hàng Hoa quả sạch Apolo.      | *****    | Trần Hưng Vượng | 1  |                |

🔳 : Biểu tượng chức năng để quản lý shop

- Chức năng: Duyệt, không duyệt hoặc quản lý shop được đánh giá, bình luận
- Duyệt đánh giá, bình luận: Đánh dấu vào các đánh giá, bình luận muốn duyệt và Bấm

vào biểu tượng và để thực hiện duyệt

- Không duyệt đánh giá, bình luận: Đánh dấu vào các đánh giá, bình luận muốn không duyệt và Bấm vào biểu tượng Không Duyệt để thực hiện không duyệt

- Quản lý chi tiết shop được đánh giá, bình luận: Bấm vào biểu tượng 🔳 xuất hiện cửa sổ mới như sau:

|                                  |   | Cura hai         | ng Hoa q                                                   | ua sạc                                | h Apol            | 0. 📀             |                            |                                |                                         |
|----------------------------------|---|------------------|------------------------------------------------------------|---------------------------------------|-------------------|------------------|----------------------------|--------------------------------|-----------------------------------------|
| Tất cả (62)                      |   |                  | 1000                                                       |                                       | 4 9 2 6           | trân E           | 5 SAO                      |                                | 26                                      |
| Sản phẩm khuyến mãi              |   | Ð                | ang hoạt động                                              | 1. 1.                                 | 1,520             | r tieli 5        | 4 SAO                      |                                | 0                                       |
| Sản phẩm mới bán                 |   |                  |                                                            | -                                     | AAA               | XX               | 3 SAO                      |                                | 1                                       |
| Sản phẩm mua nhiều               |   | THEO DÕI         | GỬI TIN NI                                                 | iắn                                   | 27 đánh giá       |                  | 0.010                      |                                |                                         |
| Sản phẩm quan tâm                |   |                  |                                                            |                                       | 1 lượt xem        |                  | 2 SAU                      |                                | U                                       |
| Rau, củ, quả                     | + | <u></u>          |                                                            |                                       |                   |                  | 1 SA0                      |                                | 0                                       |
| Thịt gia súc, gia cầm            | + | Dă thích (2)     | 🏁 Phán ánh v                                               | i phạm                                |                   |                  |                            |                                |                                         |
| Ngũ cốc, gia vị                  | ÷ |                  |                                                            |                                       |                   |                  |                            |                                |                                         |
| Đồ uống, <mark>d</mark> ược liệu | + | giới thiệu       | THÔNG TIN CHI TIẾT                                         | SẢN PHẨM                              | ÐÁNH GIÁ          | HỔI & ĐÁP        | ĐỊA ĐIỂM                   |                                |                                         |
| Sản phẩm đóng gói                | + |                  |                                                            |                                       |                   |                  |                            |                                |                                         |
| Thủy, hải sản                    | + | CONG TY TNHH     | I PHAT TRIEN THƯƠNG                                        | MAI APOLO                             |                   |                  |                            |                                |                                         |
| Các sản phẩm khác                |   | Với mong muốn    | cung cấp những loại h                                      | oa quả sạch đến                       | tay người tiêu di | ùng Công Ty TN   | HH Phát triển              | Thương mại AP                  | OLO được thành                          |
|                                  |   | lập từ năm 2011  | <ol> <li>Chỉ trong 5 năm hoạt<br/>ưới tiêu dùng</li> </ol> | động APOLO đã                         | vươn mình trở t   | hành một trong   | những đơn vị (             | fi đầu về cung c               | căp hoa quá                             |
|                                  |   | sach den vor ngi | uor tieu dung.                                             |                                       |                   |                  |                            |                                |                                         |
|                                  |   | Bằng Phương ch   | nâm hoạt động " Nơi kh                                     | ới nguồn cho sứ                       | c khóe mọi ngườ   | bi" đến nay APO  | LO đã và đang              | từng bước khải                 | ng định thương                          |
|                                  |   | niệu và được nh  | ieu nguor tieu dung ua                                     | chuộng.                               |                   |                  |                            |                                | 11.11.11.11.11.11.11.11.11.11.11.11.11. |
|                                  |   | Cùng với độ ngũ  | i nhân viên trẻ nhiệt huy                                  | rết và chuyên ngh<br>ở cho chuyên ngh | iếp chúng tôi tự  | tin mang đến c   | ho mọi người r             | hững sản phân<br>chư quất tược | n và dịch vụ chất                       |
|                                  |   | lượng nhất đi củ | ing xuai xu nguon goc i                                    | o rang. CHUNG I                       | UI CAM KET KH     | IUNG BAN HAN     | G GIA, HANG <mark>K</mark> | ENI CHAT LUUI                  | NG.                                     |
|                                  |   | Hiện tại APOLO   | đang tiếp tục xây dựng                                     | và mở rộng mô h                       | ình kinh doanh v  | /à đa dạng sản j | ohấm, mẫu mã               | phục vụ thị yếu                | của nhiều                               |
|                                  |   | ngươi.           |                                                            |                                       |                   |                  |                            |                                |                                         |

Bao gồm các chức năng như phân loại thực phẩm (sản phẩm khuyến mãi, sản phẩm mới, sản phẩm mua nhiều, sản phẩm quan tâm, .....), số lượt thích, gửi tin nhắn đến shop, thông tin chi tiết về shop, các đánh giá, hỏi đáp, hay địa điểm của shop

#### II.6.2.3 Duyệt hỏi đáp Cơ sở, sản phẩm

| SÀN THƯƠNG MẠI ĐIỆN TỦ<br>SỐC TRĂNG                                               | ) ≡                                                   | Trang chủ 🙎 Vi |
|-----------------------------------------------------------------------------------|-------------------------------------------------------|----------------|
| 📙 UBND Tỉnh Sóc Trăng                                                             | Kiểm duyệt Hỏi đáp Cơ sở - Sản phẩm                   |                |
| 🕊 QUẢN LÝ 🔇                                                                       | Từ khóa     Chờ duyệt     Cơ sở     Tìm kiếm          |                |
| ♥ KIẾM DUYỆT ~                                                                    | Duyệt Không Duyệt                                     |                |
| <ul> <li>Duyệt tin kết nối cung cầu</li> <li>Duyệt đánh giá, bình luận</li> </ul> | Chọn Trạng thái 🕼 Nội dung hồi đáp Hồi đáp Hồi đáp tr | Người tạo      |
| <ul> <li>Duyệt hỏi đáp CS, SP</li> </ul>                                          | Không có dữ liệu                                      |                |
| Xử lý phản ánh vi phạm                                                            | Pang vom () đến () trong tổng số () mục               |                |
| <ul> <li>Xử lý thông tin phản hồi</li> </ul>                                      | baig ken o den o dong tong so o miju                  |                |
| 🖨 THỐNG KÊ                                                                        |                                                       |                |
| NHẨN TIN SMS                                                                      |                                                       |                |
| ¢ <sup>®</sup> HỆ THỐNG <                                                         |                                                       |                |
| 🖄 Hướng dẫn sử dụng                                                               |                                                       |                |
|                                                                                   |                                                       |                |
|                                                                                   |                                                       |                |
|                                                                                   |                                                       |                |

| •           |                               |                       |          | 🖪 Trang chủ                  | 🕘 Văn phòng i   | agn by |
|-------------|-------------------------------|-----------------------|----------|------------------------------|-----------------|--------|
| Kiểm duy    | /ệt Hỏi Đáp ∞                 | m duyệt Hồi Đấp       |          |                              |                 |        |
| Từ khóa     | chi                           | lduyft * Cosò *       | Tim kiếm |                              |                 |        |
| Duyit       | Không Duyệt                   |                       |          |                              |                 |        |
| Chon        | Trang thát 1                  | Nội dung bỏi đáp      |          | Hỏi đáp thuệc Cơ sở          | Người tạo       | 17     |
| 0           | <ul> <li>Chở duyệt</li> </ul> | trt                   |          | Cửa hàng Hoa quả sạch Apolo. | Trần Hoàng Hưng |        |
| 0           | e Chờ duyệt                   | Có số lượng lớn không |          | Cửa hàng Hoa quả sạch Apolo. | Đỗ Văn Long     |        |
| Gangxem 1.ð | ến 2 trong tổng số 2 mụ       | c (duge kọc từ 9 mục) |          |                              | Truffic 1       | тіфр   |
|             |                               |                       |          |                              |                 |        |
|             |                               |                       |          |                              |                 |        |
|             |                               |                       |          |                              |                 |        |
|             |                               |                       |          |                              |                 |        |
|             |                               |                       |          |                              |                 |        |
|             |                               |                       |          |                              |                 |        |
|             |                               |                       |          |                              |                 |        |
|             |                               |                       |          |                              |                 |        |
|             |                               |                       |          |                              |                 |        |
|             |                               |                       |          |                              |                 |        |

- Chức năng: Duyệt, không duyệt hỏi đáp về chính sách và sản phẩm
- Duyệt hỏi đáp về chính sách và sản phẩm: Đánh dấu vào hỏi đáp về chính sách và sản phẩm muốn duyệt và Bấm vào biểu tượng và để thực hiện duyệt
- Không duyệt hỏi đáp về chính sách và sản phẩm: Đánh dấu vào các hỏi đáp về chính sách
- và sản phẩm muốn không duyệt và Bấm vào biểu tượng Không Duyệt để thực hiện không duyệt

## II.6.2.4 Xử lý phản ánh vi phạm

| SÀN THƯƠNG MẠI ĐIỆN TỬ<br>SỐC TRĂNG                                                                                                    | =                          |                                    |                               |                  |                |                  | 🖶 Trang chủ   | 🙎 Văn phòng điều j |
|----------------------------------------------------------------------------------------------------|----------------------------|------------------------------------|-------------------------------|------------------|----------------|------------------|---------------|--------------------|
| UBND Tỉnh Sóc Trăng                                                                                                    | Quản lý phản ánh vi ph     | ạm                                 |                               |                  |                |                  |               |                    |
| QUẢN LÝ <                                                                                                    | Cơ sở SX/KD Sản phẩm I     | lgười dùng                         |                               |                  |                |                  |               |                    |
| KIÉM DUYỆT ~<br>Duyệt tin kết nổi cung cầu<br>Duyệt đánh giá, bình luận<br>Duyệt hỏi đáp CS, SP<br>Xử lý phản ánh vi phạm<br>Xử lý phản ánh vi phán | Tên cơ sở 11 Trạn          | <b>; thái l† Loại vi phạ</b><br>ực | m ∐î Nội dung<br>Không có     | ↓† Ng<br>tữ liệu | ày đăng ↓      | Người đăng 🏦     | Xử lý ↓† file | ↓↑<br>Trước Tiếp   |
| THỐNG KÊ <                                                                                                    |                            |                                    |                               |                  |                |                  |               |                    |
| NHẨN TIN SMS <                                                                                                    |                            |                                    |                               |                  |                |                  |               |                    |
| HỆ THỐNG <                                                                                                    |                            |                                    |                               |                  |                |                  |               |                    |
|                                                                                                    |                            |                                    |                               |                  |                |                  |               |                    |
| =                                                                                                    |                            |                                    |                               |                  |                | 🚮 Trar           | ig chủ 🌘      | Văn phòng điều ph  |
| Cơ sở SX/KD Sản p<br>Tên cơ sở                                                                                                    | im Người dùng              | ivipham lî                         | Nôi dune                      | 11 Neby          | 13ng 17        | Người đăng       | xừ lý         | t                  |
| Cửa hàng Hoa quả sạch<br>Apolo.                                                                                                    | Dang hoạt động Cố l<br>hàn | nành vi lừa đảo khách<br>g         | Có hành vi lừa đảo khách hàng | 1: 02/1          | k:56<br>1/2018 | Đậu Hoàng Phương | ●Đã xử lý     |                    |
| Đang xem 1 đến 1 trong                                                                                                    | ng số 1 mục                |                                    |                               |                  |                |                  | Tru           | óc 1 Tiếp          |
|                                                                                                    |                            |                                    |                               |                  |                |                  |               |                    |

- Chức năng: Xử lý phản ánh vi phạm
- Xem chi tiết: Bấm biểu tượng <a> để xem chi tiết cửa hàng</a>
- Xử lý vi phạm: Bấm biểu tượng 🍳 xuất hiện cửa sổ mới

| Xử lý phản ánh v | /i phạm                                                                              | ×            |
|------------------|--------------------------------------------------------------------------------------|--------------|
| Cơ sở:           | Cửa hàng Hoa quả sạch Apolo.                                                         |              |
| Hình thức xử lý: | <ul> <li>Đang hoạt động</li> <li>Ngừng hoạt động</li> <li>Khóa do vi phạm</li> </ul> |              |
|                  |                                                                                      | 🗙 Đóng 🗸 Lưu |

Thực hiện xử lý vi phạm bằng cách chọn hình thức xử lý: Tiếp tục hoạt động, ngừng hoạt

động, khóa do vi phạm => bấm <sup>< Lưu</sup> để lưu thông tin xử lý

#### II.6.2.5 Xử lý thông tin phản hồi

| SÁN THƯƠNG MẠI ĐIỆN TỬ<br>SỐC TRĂNG                                      | . <b>■</b>                                        | 🖶 Trang chủ | 🧕 Văn phòng điều phố |
|--------------------------------------------------------------------------|---------------------------------------------------|-------------|----------------------|
| UBND Tinh Sóc Trăng                                                      | Xử lý thông tin phản hồi                          |             |                      |
| 📲 QUẢN LÝ 🤇                                                              | Từ khóa Tất cả 🗸 Tìm kiếm                         |             |                      |
| <ul> <li>KIÉM DUYỆT ~</li> <li>Duyết tin kết nối cung cầu</li> </ul>     | Tiệu đề 🗍 Cơ quan tiếp nhận Ngày gửi 🗍 Trạng thái | Xử lý       |                      |
| <ul> <li>Duyệt đánh giá, bình luận</li> </ul>                            | Không có dữ liệu                                  |             |                      |
| <ul> <li>Duyệt hỏi đáp CS, SP</li> <li>Xử lý phản ánh vi phạm</li> </ul> | Dang xem 0 đến 0 trong tổng số 0 mục              |             | Ττước Τιếp           |
| Xử lý thông tin phản hồi                                                 |                                                   |             |                      |
| C THỔNG KÊ <                                                             |                                                   |             |                      |
| NHẨN TIN SMS <                                                           |                                                   |             |                      |
| ¢¢ HỆ THỐNG <                                                            |                                                   |             |                      |
| 🕒 Hướng dẫn sử dụng                                                      |                                                   |             |                      |
|                                                                          |                                                   |             |                      |
|                                                                          |                                                   |             |                      |

|                          |                                                                                                    |                                                                                                    | 🖶 Trang chủ                                                                                                    | 🍥 Văn phòng điều phối                                                                                                    |
|--------------------------|----------------------------------------------------------------------------------------------------|----------------------------------------------------------------------------------------------------|----------------------------------------------------------------------------------------------------|----------------------------------------------------------------------------------------------------|
| hồi từ khách truy cập    |                                                                                                    |                                                                                                    |                                                                                                    |                                                                                                    |
| kiếm                     |                                                                                                    |                                                                                                    |                                                                                                    |                                                                                                    |
|                          |                                                                                                    |                                                                                                    |                                                                                                    |                                                                                                    |
| Cơ quan tiếp nhận        | Ngày gửi                                                                                                    | Trạng thái                                                                                                    | xatý ‡ř                                                                                                    |                                                                                                    |
| Thành viên đăng ký       | 2018-11-02 08:55:46                                                                                                    | 🗢 Đã xử lý                                                                                                    | ×                                                                                                    | 8 H B                                                                                                    |
| Sở Y tế Thanh Hóa        | 2018-11-02 08:57:24                                                                                                    | O Chưa xử lý                                                                                                    | ×                                                                                                    | e = 1                                                                                                    |
| UBND Tỉnh Thanh Hóa      | 2018-11-02 08:58:06                                                                                                    | Ohưa xử lý                                                                                                    | ×                                                                                                    | e 🗉 🗎                                                                                                    |
| UBND Tinh Thanh Hóa      | 2018-11-05 12:58:41                                                                                                    | O Chưa xử lý                                                                                                    | ×                                                                                                    | e 🗉 🗎                                                                                                    |
| Sở Công thương Thanh Hóa | 2018-11-20 09:46:59                                                                                                    | Ohưa xử lý                                                                                                    | ~                                                                                                    | e = 1                                                                                                    |
|                          |                                                                                                    |                                                                                                    |                                                                                                    | Ττước 1 Τιδρ                                                                                                    |
|                          |                                                                                                    |                                                                                                    |                                                                                                    |                                                                                                    |
|                          |                                                                                                    |                                                                                                    |                                                                                                    |                                                                                                    |
|                          |                                                                                                    |                                                                                                    |                                                                                                    |                                                                                                    |
|                          |                                                                                                    |                                                                                                    |                                                                                                    |                                                                                                    |
|                          |                                                                                                    |                                                                                                    |                                                                                                    |                                                                                                    |
|                          |                                                                                                    |                                                                                                    |                                                                                                    |                                                                                                    |
|                          |                                                                                                    |                                                                                                    |                                                                                                    |                                                                                                    |
|                          | hồi từ khách truy cập           kiếm           I         Cơ quan tiếp nhận           I         Thành viên đăng kỷ           I         Sở Y tế Thanh Hóa           I         UBND Tính Thanh Hóa           I         Sở Công thường Thanh Hóa | hồi từ khách truy cập<br>kiếi<br>I đana tiếp nhận Ngày gửi<br>Thành viên đăng ký 2018-11-02 08:55:46<br>Sở Y tế Thanh Hóa 2018-11-02 08:57:24<br>UBND Tỉnh Thanh Hóa 2018-11-02 08:58:06<br>UBND Tỉnh Thanh Hóa 2018-11-02 09:46:59<br>Sở Công thường Thanh Hóa | hồi từ khách truy cập<br>kiếm<br>I <mark>Cơ quan tiếp nhận Ngày gửi Trạng thái</mark><br>Thành viên đăng ký 2018-11-02 08:55:46 • Đã xử lý<br>Sở v tế Thanh Hóa 2018-11-02 08:57:24 • Chưa xử lý<br>UBND Tỉnh Thanh Hóa 2018-11-02 08:58:06 • Chưa xử lý<br>Sở Công thường Thanh Hóa 2018-11-05 12:58:41 • Chưa xử lý | Abit từ khách truy cập         kt         I       Cơ quan tiếp nhận       Ngày gửi       Trạng thải       Xử tỷ       Jľ         I       Thành viên đăng ký       2018-11-02 08:55:46       Đã xử tỷ       X       I         Sở t tế Thanh Hóa       2018-11-02 08:57:24       O Chưa xử tỷ       I       I         UBND Tinh Thanh Hóa       2018-11-02 08:58:06       O Chưa xử tỷ       I       I         Sở Công thướng Thanh Hóa       2018-11-05 12:58:41       O Chưa xử tỷ       I       I         Sở Công thướng Thanh Hóa       2018-11-20 09:46:59       O Chưa xử tỷ       I       I |

- Chức năng: Xử lý thông tin phản hồi, chuyển tiếp tới đơn vị quản lý khác, xem chi tiết phản hồi và xóa thông tin phản hồi

- Xử lý thông tin phản hồi
- 🞽 : Bỏ xử lý thông tin phản hồi
- 🖆 : Chuyển thông tin phản hồi tới đơn vị quản lý khác

: Xem chi tiết thông tin phản hồi

- Xem chi tiết: Bấm biểu tượng dể xem chi tiết xuất hiện cửa sổ thông tin phản hồi bao gồm thông tin: nội dung, người gửi, Email, sđt, tệp đính kèm

| Nội dung:        | Vi phạm an toàn chất lượng |
|------------------|----------------------------|
| Người gửi:       | Minh Phạm                  |
| Email :          | minhpv.tha@vnpt.vn         |
| Điện thoại :     | 0889640555                 |
| Chuyển tiếp bởi: | -> Thành viên đăng ký      |
| Tệp đính kèm:    |                            |
|                  | 🗶 Quay lại                 |

- Xử lý vi phạm: Bấm biểu tượng 💙 để thực hiện xử lý

- Chuyển thông tin phản hồi tới đơn vị quản lý khác: Bấm biểu tượng 🖆 => xuất hiện cửa sổ mới:

| Chuyển tiếp phản hồ         | )i                         | × |
|-----------------------------|----------------------------|---|
| Chọn cơ quan :              | Chọn cơ quan chuyển tiếp   | * |
|                             |                            |   |
|                             | > Chọn cơ quan chuyển tiếp | - |
|                             | >UBND Tỉnh Thanh Hóa       |   |
| i phạm an toàn chất luộng   | >Sở Y tế Thanh Hóa         |   |
| i phạm bản quyền            | >Sở NN&PTNN Thanh Hóa      |   |
| ĩ phạm an toàn hóa học      | >Sở Công thương Thanh Hóa  |   |
| hản ánh cơ sở sản xuất thực | >UBND Thành phố Thanh Hóa  | Ŧ |

Chọn cơ quan cần chuyển tiếp và bấm <sup>Lưu</sup> để thực hiện

- Xóa thông tin phản hồi: bấm biểu tượng 💼 để thực hiện xóa

#### II.6.2.6 Trả lời trợ giúp

| SÀN THƯƠNG MẠI ĐIỆN<br>SỐC TRĂNG                                 | ΤŮ | =                                      |               |                                 |               |         | 🖶 Trang chủ 🛛 | 🙆 Quản trị hệ thống |
|------------------------------------------------------------------|----|----------------------------------------|---------------|---------------------------------|---------------|---------|---------------|---------------------|
| Quản trị vận hành                                                |    | Quản lý Trợ giúp                       |               |                                 |               |         |               |                     |
| 🖽 τιν Ηῦυ Ích                                                    | <  | Từ khóa Tất cả 🗸 Tìm                   | kiếm          |                                 |               |         |               | + Thêm mới          |
| ♥ TIỆN ÍCH WEB Slide ảnh                                         | ~  | Câu hỏi                                | Người gửi     | Email                           | Số điện thoại | Địa chỉ | Kiểm duyệt ا  |                     |
| <ul> <li>Liên kết web</li> </ul>                                 |    | thử xem có htanhf công khong           | Nguyễn Quân   | nguyenquan@gmail.com            | 0942184777    |         | Phê duyệt     | = 8                 |
| Thăm dò ý kiến                                                   |    | Fdsafas                                | Fdsfa         |                                 |               |         | Phê duyệt     | = 8                 |
| <ul> <li>Trả lời trợ giúp</li> <li>Ouàng cáo sản phẩm</li> </ul> |    | Fdafa                                  | Fdaf          |                                 |               |         | Phê duyệt     | ≡ ڨ                 |
| <ul> <li>Quảng cáo cơ sở SXKD</li> </ul>                         |    | Fdsafasfa                              | Fdfa          |                                 |               |         | Phê duyệt     | = 8                 |
| 🚯 ĐỐI SOÁT SỐ LIỆU                                               | <  | Fdsafasfas                             | Fdfafa        |                                 |               |         | Phê duyệt     | = =                 |
| 🔳 DANH MỤC                                                       | <  | Dfasfas                                | Fdafad        |                                 |               |         | Phê duyệt     | = 8                 |
| 📰 QUẢN TRI                                                       | <  | Fdsfasfas                              | Fdfadfas      |                                 |               |         | Phê duyệt     | = 8                 |
|                                                                  |    | Thêm một câu hỏi                       | Nguyễn Quân   |                                 |               |         | Phê duyệt     | ≡ ڨ                 |
| 🖂 Hương dân sử dụng                                              |    | test thoi                              | Nguyễn Quân   | nguyenquan@gmail.com            | 0945604777    |         | Phê duyệt     | = =                 |
|                                                                  |    | lam sao de bann hang tren day a        | huynh anh van | banhkeonguyenphat@gmail<br>.com | 0944976868    |         | Phê duyệt     | = 8                 |
|                                                                  |    | Đang xem 1 đến 10 trong tổng số 35 mục |               |                                 |               |         | Trước 1 2     | 3 4 Tiếp            |

E : Xem thông tin chi tiết câu hỏi và câu trả lời

- Xem chi tiết: Bấm biểu tượng 🔳 để xem chi tiết xuất hiện cửa sổ thông tin chi tiết câu

| hói                                                             |   | —                         | câu                                        | tra           |    |              | lới     |
|-----------------------------------------------------------------|---|---------------------------|--------------------------------------------|---------------|----|--------------|---------|
| SÁN THƯƠNG MẠI ĐI<br>SỐC TRẮNG                                  |   |                           |                                            |               |    |              |         |
| 🔒 Quản trị vận hành                                             | ¢ | Cập nhật Trợ giúp<br>Quản |                                            |               | ×  |              |         |
| 🕅 ТІМ НО́О І́СН                                                 | • | Email người gửi :         | nguyenquan@gmail.com                       |               |    |              | + 15    |
| 🗇 TIỆN ÍCH WEB                                                  | ~ | Điện thoại:               | 0942184777                                 |               |    |              |         |
| <ul> <li>Slide ánh</li> </ul>                                   |   | Câu h<br>Địa chỉ :        |                                            |               |    | Kiếm duyệt 🗍 | Ł       |
| <ul> <li>Liên kết web</li> </ul>                                |   | thử xe<br>Câu bỏi :       | thứ vem có htanhf công khong               |               |    |              |         |
| <ul> <li>Thăm đà ý kiến</li> <li>Thể lới trực siến</li> </ul>   |   | Fdsafo                    | and set to manin only know                 |               |    |              |         |
| <ul> <li>Prator trộ giúp</li> <li>Quảng cáo sản phẩm</li> </ul> |   | Fdafa                     |                                            |               | 11 |              |         |
| Quảng cáo cơ sở SXKD                                            |   | Fdsafa Trà lời :          | Χ 6 @ @ @   ← ≁   ♥-   ∞ ≂ ■   ⊒ ⊞ ≣ Ω 🗃 Χ |               |    |              | =       |
| C ĐỔI SOẤT SỐ LIỆU                                              |   | Fdsafa                    | B I U 5 ×, × II,   # # 19   ≥ ≤ ≤ ■   Kiếu | • Dinh dạng • |    |              |         |
| IE DANH MỤC                                                     | ¢ | Dfasfa                    | <u>A</u> - <b>D</b> -                      |               |    |              | -       |
|                                                                 |   | Fdsfas                    |                                            |               |    |              | =       |
| The second second                                               |   | Thêm                      |                                            |               |    |              |         |
| Hương dan sư dụng                                               |   | test th                   |                                            |               |    |              |         |
|                                                                 |   | lam sa                    |                                            |               |    |              |         |
|                                                                 |   |                           |                                            |               |    |              |         |
|                                                                 |   | Dang xe                   |                                            |               |    |              | Trước 1 |
|                                                                 |   |                           |                                            |               |    |              | 3 4 Tié |

- Xóa: bấm biểu tượng 💼 để thực hiện xóa câu hỏi. Xác nhận xóa hoặc hủy

#### II.6.3. Thống kê

#### II.6.3.1 Thống kê xếp hạng cơ sở

| SÁN THƯƠNG MẠI ĐIỆN<br>SỐC TRĂNG          | ITŮ | =        |                                                                               |                         |                           |           |         | 🖶 Trang chủ | <mark>(2)</mark> v | 'ăn phòng điều phối |
|-------------------------------------------|-----|----------|-------------------------------------------------------------------------------|-------------------------|---------------------------|-----------|---------|-------------|--------------------|---------------------|
| UBND Tinh Sóc Trăng                       |     | Xếp h    | ạng cơ sở                                                                     |                         |                           |           |         |             |                    |                     |
| 📲 QUẢN LÝ                                 | ¢   | Loại bác | cáo: Xếp hạng 🗸                                                               |                         |                           |           |         | (8)         | hống kê            | Xuất Excel          |
| S KIỂM DUYỆT                              | <   | VĂ       | N PHÒNG ĐIỀU PHỐI ATVSTP                                                      | CỘNG HÒA XÃ HƠ          | ÔI CHỦ NGHĨA VIỆI         | NAM       |         |             |                    |                     |
| C THỔNG KÊ                                | ~   |          |                                                                               | Độc lập -               | <u> Fự do - Hạnh phúc</u> |           |         |             |                    |                     |
| <ul> <li>Xếp hạng doanh nghiệp</li> </ul> |     |          |                                                                               | XÉP HẠNG CƠ SỞ          |                           |           |         |             |                    |                     |
| <ul> <li>Xếp hạng sản phẩm</li> </ul>     |     |          |                                                                               |                         |                           |           |         |             |                    |                     |
| <ul> <li>Số lượng cơ sở</li> </ul>        |     | STT      | Tên cơ sở                                                                     | Địa chỉ                 | Số đơn                    | Điểm đánh | Số lượt |             |                    |                     |
| Tình hình duyệt thông tin                 |     | 511      | 100 00 50                                                                     | Dia cm                  | hàng                      | binh      | xem     |             |                    |                     |
| Phản ánh CS, SP vi phạm                   |     | 1        | HTX Mãng cầu ta                                                               | Ấp Hòa Hiệp             | 0                         | 0         |         |             |                    |                     |
| 🗮 NHẨN TIN SMS                            | 6   | 2        | DNTN Năm Khảng                                                                | Quốc lộ 1A, Ấp Phú Giao | 0                         | 0         |         |             |                    |                     |
| AB HỆ THỔNG                               | ¢   | 3        | Hộ kinh doanh cửa hàng điện máy,<br>điện tử, điện thoại, gia dụng Vũ<br>Phong | Số 113/B Ấp Tân Lộc     | 0                         | 0         |         |             |                    |                     |
| D Hướng dẫn sử dụng                       |     | 4        | Hộ Kinh doanh Nguyễn Xuân Diệu                                                | Số 202 Ấp Phố           | 0                         | 0         |         |             |                    |                     |
| E nuong agu su gúng                       |     | 5        | Hộ kinh doanh lò bánh pía Dũng Râu                                            | Ấp Tà Điếp C1           | 0                         | 0         |         |             |                    | *                   |
|                                           |     |          |                                                                               |                         |                           |           |         |             |                    |                     |

- Chức năng: Thống kê về số lượt đánh giá, số lượt xem của cơ sở theo thời gian và kết xuất ra tệp excel để lưu trữ thông tin

Thống kê
 : Thống kê
 : Kết xuất ra tệp Excel để lưu trữ

- Thống kê: Chọn thời gian thông kê và bấm biểu tượng <sup>(A)</sup> Thống kế để thực hiện thống kê cơ sở về số lượt đánh giá, số lượt xem

- Kết xuất tệp Excel: Bấm biểu tượng **Xuất Excel** để thực hiện kết xuất tệp dữ liệu thống kê cơ sở theo thời gian

#### II.6.3.2 Thống kê xếp hạng sản phẩm

| KẾT NỔI CUNG CẦU<br>nông sản, lhực phốm ca toàn               | ≡ |             |               |                                         |                                                               |                  |                  | 🖶 Tran  | ig chủ | 🜒 Văn | phòng điều phối |
|---------------------------------------------------------------|---|-------------|---------------|-----------------------------------------|---------------------------------------------------------------|------------------|------------------|---------|--------|-------|-----------------|
| 🔒 UBND Tỉnh Thanh Hóa                                         |   | Thống       | kê sản phẩm   |                                         |                                                               |                  |                  |         |        |       |                 |
| 👯 QUÀN LÝ                                                     | < | Loại báo ca | áo: Xếp hạng  | ▼ Từ ngày: 01/12/2                      | 2018 đến ngày: 17/12/2018                                     |                  |                  |         | 🛞 Thối | ng kê | 🖹 Xuất Excel    |
| V KIỂM DUYỆT                                                  | < |             |               |                                         |                                                               |                  |                  |         |        |       |                 |
| <ul> <li>THỐNG KÊ</li> <li>Xếp hạng cơ sở</li> </ul>          | ~ |             | VĂN PHÒNG ĐII | ÈU PHÓI ATVSTP                          | CỘNG HÒA XÃ HỘI CHỦ NGHĨ⁄<br><u>Độc lập - Tự do - Hạnh pl</u> | A VIỆT NA<br>Hức | AM               |         |        |       |                 |
| <ul> <li>Xếp hạng sản phẩm</li> <li>Số lượng cơ sở</li> </ul> |   |             |               | XÉP HẠ                                  | NG SẢN PHẨM                                                   |                  |                  |         |        |       |                 |
| Tình hình duyệt thông tin                                     |   | STT         | Tên sản phẩm  | Tên cơ sở                               | Địa chỉ                                                       | Số đơi           | Điếm<br>đánh giá | Số lượt |        |       |                 |
| In HOUICH                                                     |   |             |               |                                         |                                                               | hang             | trung<br>bình    | xem     |        |       |                 |
| 🕀 TIỆN ÍCH WEB                                                | < | 1           | Chuối ngự quê | Công ty cô phân thực phâm<br>xanh HC    | 321 Bà Triệu                                                  | 5                | 4                | 10      |        |       |                 |
| MHẮN TIN SMS                                                  | < | 2           | Gân thăn bò   | PicFood.vn - Cung cấp thực<br>phẩm sạch | 37 No2 Đông Bắc Ga                                            | 4                | 4                | 7       |        |       |                 |
| 📰 DANH MỤC                                                    | < | 3           | Rau muống     | PicFood.vn - Cung cấp thực<br>phẩm sạch | 37 No2 Đông Bắc Ga                                            | 3                | 5                | 8       |        |       | -               |
| 📽 HỆ THỐNG                                                    | < |             |               |                                         |                                                               |                  |                  |         |        |       |                 |
|                                                               |   |             |               |                                         |                                                               |                  |                  |         |        |       |                 |
|                                                               |   |             |               |                                         |                                                               |                  |                  |         |        |       |                 |
|                                                               |   |             |               |                                         |                                                               |                  |                  |         |        |       |                 |
|                                                               |   |             |               |                                         |                                                               |                  |                  |         |        |       |                 |
|                                                               |   |             |               |                                         |                                                               |                  |                  |         |        |       |                 |

- Chức năng: Thống kê về số lượt đánh giá, số lượt xem của sản phẩm theo thời gian và kết xuất ra tệp excel để lưu trữ thông tin

Thống kê
 : Thống kê
 : Kết xuất ra tệp Excel để lưu trữ
 - Thống kê: Chọn thời gian thống kê và bấm biểu tượng Thống kê

kê sản phẩm về số lượt đánh giá, số lượt xem

- Kết xuất tệp Excel: Bấm biểu tượng **Xuất Excel** để thực hiện kết xuất tệp dữ liệu thống kê cơ sở theo thời gian

#### II.6.3.3 Thống kê số lượng cơ sở

| SÁN THƯƠNG MẠI ĐIỆN<br>SỐC TRĂNG                              | ™ ≡ |                                             |          |        |              |              |         |
|---------------------------------------------------------------|-----|---------------------------------------------|----------|--------|--------------|--------------|---------|
| UBND Tỉnh Sóc Trăng                                           | Th  | ống kê số lượng cơ sở                       |          |        |              |              |         |
| 📕 QUẢN LÝ                                                     | <   | Chọn huyện: 🛛 – Toàn tỉnh –- 🗸 🗸            |          |        |              |              |         |
| V KIẾM DUYỆT                                                  | <   |                                             |          |        |              |              |         |
| CHÍNG KÊ                                                      | ~   | THÓNG KÊ                                    | Ś SÓ LƯỢ | ØNG CO | ) SỞ         |              |         |
| Xếp hạng doanh nghiệp                                         | Г   |                                             |          | Chura  | Đang         | Ngừng        | Vhía da |
| <ul> <li>Xếp hạng sản phẩm</li> <li>Số lương cơ sở</li> </ul> | 2   | STT Đơn vị quân lý                          | Tổng     | duyệt  | hoạt<br>động | hoạt<br>động | vi phạm |
| <ul> <li>Tình hình duyệt thông tin</li> </ul>                 |     | Sở Thông tin Truyền thông Tinh Sóc<br>Trăng | 2        |        |              |              |         |
| Phản ánh CS, SP vi phạm                                       |     | 2 UBND Tinh Sóc Trăng                       | 89       | 48     | 41           | 0            | 0       |
| NHẨN TIN SMS                                                  | <   | 3 Sở Y tế Tỉnh Sóc Trăng                    |          |        |              |              |         |
|                                                               |     | 4 Sở NN&PTNT Tinh Sóc Trăng                 |          |        |              |              |         |
| 📽 HỆ THỐNG                                                    | <   | 5 Sở Công thương Tinh Sóc Trăng             | 5        | 0      | 5            | 0            | 0       |
|                                                               |     | 6 UBND Huyện Châu Thành                     |          |        |              |              |         |
| Hướng dẫn sử dụng                                             |     |                                             |          |        |              |              |         |

- Chức năng: Thống kê số lượng cơ sở theo địa bàn

Xuất Excel

: Kết xuất ra tệp Excel để lưu trữ

- Thống kê: Chọn Huyện để thực hiện xem số lượng cơ sở đang chờ duyệt, đang hoạt động, ngừng hoạt động, khóa do vi phạm, tổng số cơ sở

- Kết xuất tệp Excel: Bấm biểu tượng **Xuất Excel** để thực hiện kết xuất tệp dữ liệu thống kê cơ sở theo Huyện

II.6.3.4 Thống kê tình hình duyệt thông tin

| SÀN THƯƠNG MẠI ĐIỆN TỬ<br>SỐC TRĂNG                           | =                                                                           |                       | 🕈 Trang chủ 🛛 🧕 Văn phòng điều phối |
|---------------------------------------------------------------|-----------------------------------------------------------------------------|-----------------------|-------------------------------------|
| UBND Tỉnh Sóc Trăng                                           | Thống kê duyệt thông tin Tinh hình kiếm duyệt thông tin của các cấp quản lý |                       |                                     |
| 📲 QUÀN LÝ 🤇                                                   | Từ khóa Từ khóa Tìm kiếm                                                    |                       |                                     |
| ♥ KIÉM DUYỆT <                                                | Cơ quan quản lý                                                             | Cơ sở chưa kiểm duyệt | Phản hồi chưa xử lý                 |
| C THỐNG KÊ ~                                                  | UBND Tinh Sóc Trăng                                                         | 48 / 89               | 0 / 0                               |
| <ul> <li>Xếp hạng doanh nghiệp</li> </ul>                     | Sở Thông tin Truyền thông Tỉnh Sóc Trăng                                    | 0 / 0                 | 0 / 0                               |
| <ul> <li>Xép hạng sản phẩm</li> <li>Số lương cơ sở</li> </ul> | Sở Công thương Tỉnh Sóc Trăng                                               | 0 / 5                 | 0 / 0                               |
| <ul> <li>Tình hình duyệt thông tin</li> </ul>                 | UBND Thành phố Sóc Trăng                                                    | 0 / 0                 | 0 / 0                               |
| Phản ánh CS, SP vi phạm                                       | UBND Huyện Châu Thành                                                       | 0 / 0                 | 0 / 0                               |
| NHẨN TIN SMS <                                                | UBND Huyện Kế Sách                                                          | 0 / 0                 | 0 / 0                               |
| ✿ HỆ THỐNG <                                                  | UBND Huyện Mỹ Tú                                                            | 0 / 0                 | 0 / 0                               |
| Hướng dẫn sử dụng                                             | UBND Huyện Củ Lao Dung                                                      | 0 / 0                 | 0 / 0                               |
|                                                               | UBND Huyện Long Phú                                                         | 0 / 0                 | 0 / 0                               |
|                                                               | UBND Huyện Mỹ Xuyên                                                         | 0 / 0                 | 0 / 0                               |
|                                                               |                                                                             |                       |                                     |
|                                                               |                                                                             |                       | Trước 1 2 3 *** 13 Tiếp             |
|                                                               |                                                                             |                       |                                     |

- Chức năng: Thống kê về số lượng cơ sở chưa kiểm duyệt, phản hồi chưa xử lý theo đơn vị quản lý

#### II.6.3.5 Thống kê phản ánh CS, SP vi phạm

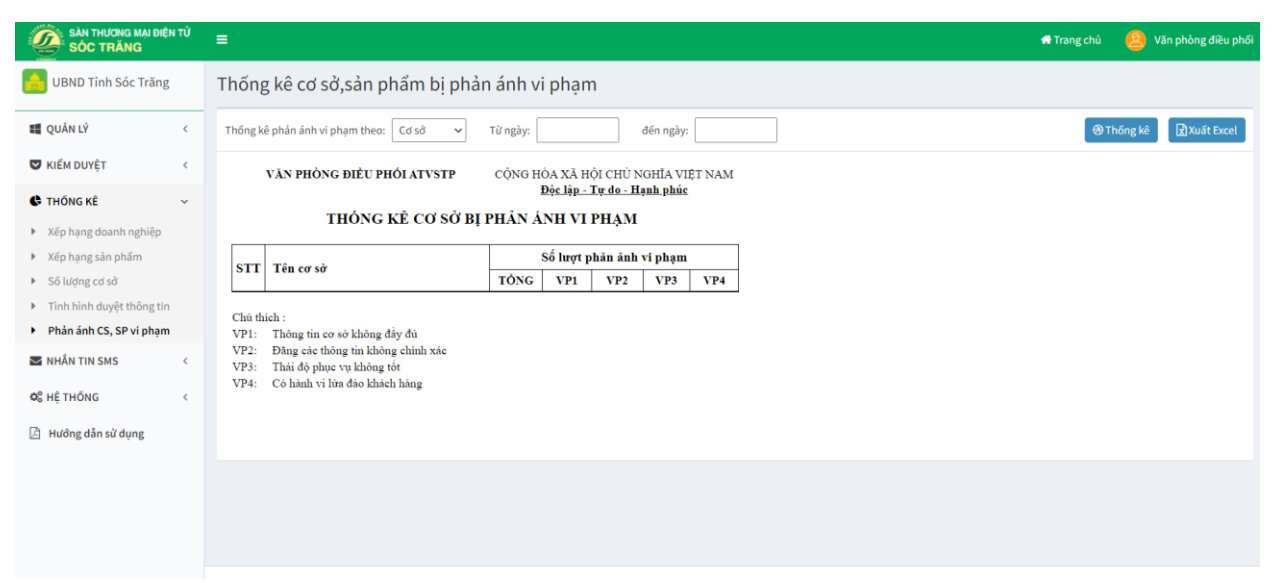

- Chức năng: *Thống kê về số lượng phản ánh cơ sở, sản phẩm vi phạm*. Có thể lọc để xem thống kê về số lượng phản ánh theo tên cơ sở, lọc theo thời gian.

### II.6.4. Hệ thống

#### II.6.4.1 Quản lý người dùng

| SÀN THƯƠNG MẠI ĐIỆN<br>SỐC TRẮNG | τŮ | =                              |          |                             |    |                    |    |                   | 🖶 Trang chủ 🏾 🌔 | 🍳 Văn phòng điều phối |
|----------------------------------|----|--------------------------------|----------|-----------------------------|----|--------------------|----|-------------------|-----------------|-----------------------|
| UBND Tỉnh Sóc Trăng              |    | Quản lý người dùng             |          |                             |    |                    |    |                   |                 |                       |
| 📲 QUẢN LÝ                        | <  | Từ khóa                        | Tất cả   | Ƴ Tất cả                    | ~  | Tìm kiếm           |    |                   |                 | + Thêm mới            |
| V KIẾM DUYỆT                     | <  | Họ tên                         | J†       | Email                       | Ĵĵ | Đơn vị             | 11 | Mật khẩu khởi tạo | Kích hoạt       | 11                    |
| THÔNG KÊ                         | <  | Do Yén                         |          | yendtb@vivas.vn             |    | Thành viên đăng ký |    |                   | 0               | × ±                   |
| MHÂN TIN SMS                     | <  | 🕒 Hoài Linh                    |          |                             |    | Thành viên đăng ký |    |                   | 0               | × ±                   |
| ✿¦ HỆ THỐNG                      | ~  | 🕚 Hưng Trần Hoàng              |          | hungd06it@gmail.com         |    | Thành viên đăng ký |    | scplCqNV          | 0               | × ±                   |
| 🛔 Quản lý người dùng             |    | 🕚 Huỳnh ánh vân                |          |                             |    | Thành viên đăng ký |    |                   | Ø               | ∕ ≣                   |
| 🖄 Hướng dẫn sử dụng              |    | 🕑 Lâm Châu                     |          |                             |    | Thành viên đăng ký |    |                   | Ø               | / =                   |
|                                  |    | 🕚 Lê minh                      |          |                             |    | Thành viên đăng ký |    |                   | ø               | × ±                   |
|                                  |    | 🕒 Lê Như                       |          | maithusoctrang@gmail.com    |    | Thành viên đăng ký |    |                   | $\odot$         | ∕ ≣                   |
|                                  |    | le thi mong tuyen              |          |                             |    | Thành viên đăng ký |    |                   | Ø               | × ±                   |
|                                  |    | 🕚 Lương Thiện Tâm              |          | luongthientam1992@gmail.com |    | Thành viên đăng ký |    |                   | Ø               | × ±                   |
|                                  |    | 🕥 lý lệ phương                 |          |                             |    | Thành viên đăng ký |    |                   | Ø               | × ±                   |
|                                  |    | Đang xem 1 đến 10 trong tổng s | ó 41 mục |                             |    |                    |    |                   | Trước 1 2       | 3 4 5 Tiếp            |

- *Chức năng:* Thêm, sửa, xóa, reset mật khẩu, tìm kiếm tài khoản đăng nhập vào sử dụng phần mềm.

+ Thêm mới tài khoản: **+** Thêm mới nhập tên người dùng (bắt buộc), E-Mail đăng nhập, di động. Tích vào **-** để phân quyền và kích hoạt tài khoản

| Thêm người dùng |                         | × |
|-----------------|-------------------------|---|
| Họ tên          |                         |   |
| E-Mail          |                         |   |
| Di động         |                         |   |
| Phân quyền      | Administors Chuyên viên |   |
| Kích hoạt       |                         |   |
|                 | Hủy Lư                  | ı |

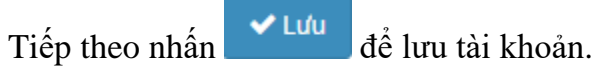

#### + Sửa tài khoản

| Quản lý người dùng quản lý người dùng |    |                   |                   |                     |             |                |            |  |
|---------------------------------------|----|-------------------|-------------------|---------------------|-------------|----------------|------------|--|
| Từ khóa                               | Tấ | ít cả 🔻 Tất c     | å 🔻 Tìr           | n kiếm              |             |                | + Thêm mới |  |
| Họ tên                                | J1 | Email 🕴           | Mật khẩu khởi tạo | Ngày tạo ↓ĵ         | Kích hoạt 🕼 | Reset mật khẩu |            |  |
| Phạm Văn Minh                         |    | vanminh@gmail.com |                   | 11:11:14 17/12/2018 | 0           | 13             | <b>/</b> â |  |
| AT Food                               |    | atfood@gmail.com  |                   | 15:08:43 05/12/2018 | $\odot$     | 13             | 1          |  |
| PicFood.vn                            |    | picfood@gmail.com |                   | 14:48:03 05/12/2018 | ø           | 13             | 1          |  |

chức năng sửa tài khoản Zđể thực hiện sửa thông tin chi tiết tài khoản đang sử dụng.

| Cập nhật người dù   | ing                     | $\times$ |
|---------------------|-------------------------|----------|
| Họ tên <sup>*</sup> | Phạm Văn Minh           |          |
| E-Mail              | vanminh@gmail.com       |          |
| Di động             |                         |          |
| Phân quyền          | Administors Chuyên viên |          |
| Kích hoạt           | 8                       |          |
|                     | Hủy Lư                  | ſu       |

Chọn

sau khi cập nhật các trường dữ liệu về thông tin người dùng

#### + Xóa tài khoản người dùng

🗸 Lưu

| )uản lý người c | lùng qu | iản lý người dùng |        |                   |              |         |             |                |            |
|-----------------|---------|-------------------|--------|-------------------|--------------|---------|-------------|----------------|------------|
| Từ khóa         | Τá      | ất cả 🔻           | Tất cả | Ŧ                 | Tìm kiếm     |         |             |                | + Thêm mới |
| Họ tên          | J1      | Email             | .↓†    | Mật khẩu khởi tạo | Ngày tạo     | J†      | Kích hoạt 🔱 | Reset mật khẩu |            |
| Phạm Văn Minh   |         | vanminh@gmail.    | com    |                   | 11:11:14 17/ | 12/2018 | ø           | 13             | / 💼        |
| AT Food         |         | atfood@gmail.co   | m      |                   | 15:08:43 05/ | 12/2018 | ø           | t3             | / 💼        |
| PicFood.vn      |         | picfood@gmail.c   | om     |                   | 14:48:03 05/ | 12/2018 | $\odot$     | t3             | 1          |

Click biểu tượng 🛅 để xoá

### Xác nhận xóa

#### A Bạn có chắc chắn muốn xóa Phạm Văn Minh?

| 🗙 Huỷ 🛛 🗸 Xóa |
|---------------|
|---------------|

+ Chức năng Reset mật khẩu: khi người dùng quên mật khẩu đăng nhập. Bấm vào biểu tượng

| Từ khóa                        | Tá      | ít cả 🔹 Tất c             | å 🔹               | Tìm kiếm            |             |                | + Thêm r |
|--------------------------------|---------|---------------------------|-------------------|---------------------|-------------|----------------|----------|
| Họ tên                         | lt      | Email 🕸                   | Mật khẩu khởi tạo | Ngày tạo 👘          | Kích hoạt 📲 | Reset mật khẩu |          |
| Phạm Văn Minh                  |         | vanminh@gmail.com         |                   | 11:11:14 17/12/2018 | 0           | 13             | × 8      |
| AT Food                        |         | atfood@gmail.com          |                   | 15:08:43 05/12/2018 | ۲           | a.             | × 8      |
| PicFood.vn                     |         | picfood@gmail.com         |                   | 14:48:03 05/12/2018 | 0           | 13             | 1        |
| Công ty cổ phần thực ph:<br>HC | ấm xanh | hcfarm@gmail.com          |                   | 16:26:15 04/12/2018 | 0           | 0              | × 8      |
| Tống Thị Hiền                  |         | hiennhuan@gmail.com       |                   | 15:44:52 04/12/2018 | ۲           | 0              | 10       |
| Công ty đường Lam Sơn          |         | lasuco@gmail.com          |                   | 14:22:32 04/12/2018 | 0           | ta .           | × 8      |
| lê nhân chung                  |         | chungin.tha⊜gmail.co<br>m |                   | 15:36:34 03/12/2018 | 0           | n              | 18       |
| hắc chắn muố                   | n rese  | et mật khẩu cho           | ) Phạm Văn N      | 1inh?               |             |                | ×        |

Đồng ý reset hoặc Hủy. Nếu đồng ý reset thì mật khẩu mới sẽ hiện ở trường "mật khẩu khởi tạo"

+ Chức năng tìm kiếm thông tin người dùng: có 3 tính năng tìm kiếm

|                                      |                           |                   |                     |             | 🕈 Trang chủ 🛛 🜘 | Văn phòng điều phối |
|--------------------------------------|---------------------------|-------------------|---------------------|-------------|-----------------|---------------------|
| )uản lý người dùng 💷                 | iản lý người dùng         |                   |                     |             |                 |                     |
| Từ khóa 1 Tả                         | átcá 2 • Tátci            | 3 .               | îm kiêm             |             |                 | + Thêm mới          |
| Họ tên 🔢                             | Email IT                  | Mật khẩu khởi tạo | Ngày tạo 🔢          | Kích hoạt 💷 | Reset mật khẩu  |                     |
| Phạm Văn Minh                        | vanminh@gmail.com         |                   | 11:11:14 17/12/2018 | 0           | 13              | / 8                 |
| AT Food                              | atfood@gmail.com          |                   | 15:08:43 05/12/2018 | 0           | -               | / 8                 |
| PicFood.vn                           | picfood@gmail.com         |                   | 14:48:03 05/12/2018 | 0           | 13              | / 8                 |
| Công ty cổ phần thực phẩm xanh<br>HC | hcfarm@gmail.com          |                   | 16:26:15 04/12/2018 | 0           | 13              | × =                 |
| Tổng Thị Hiện                        | hiennhuan@gmail.com       |                   | 15:44:52 04/12/2018 | 0           | 13              | / 8                 |
| Công ty đường Lam Sơn                | lasuco@gmail.com          |                   | 14:22:32 04/12/2018 | 0           | 13              | / 8                 |
| lẽ nhân chung                        | chungin.tha@gmail.co<br>m |                   | 15:36:34 03/12/2018 | 0           | 8               | × 8                 |
| Chinhdt                              | chinhdt@gmail.com         |                   | 15:29:05 03/12/2018 | 0           | 13              | 1 8                 |

- 1. Theo từ khóa ví dụ: minh
- 2. Theo tài khoản đã được kích hoạt hoặc tài khoản chưa được kích hoạt hoặc mặc định tất cả
- 3. Theo đơn vị, cơ sở...

# II.7. CÁC CHỨC NĂNG CỦA ĐƠN VỊ VẬN HÀNH PHẦN MỀM

#### II.7.1. Thông tin hữu ích

#### II.7.1.1 Tin tức

| SÀN THƯƠNG MẠI ĐIỆ<br>SỐC TRĂNG                          | NTŮ | =             |                                                                                                    |        |                               |            |          |                  | 🖶 Tran                       | g chủ | <u>(</u> 2) Q    | uản trị hệ thống |
|----------------------------------------------------------|-----|---------------|----------------------------------------------------------------------------------------------------|--------|-------------------------------|------------|----------|------------------|------------------------------|-------|------------------|------------------|
| 🔒 Quản trị vận hành                                      |     | Quản lý t     | in bài                                                                                                    |        |                               |            |          |                  |                              |       |                  |                  |
| 🖽 TIN HỮU ÍCH                                            | ~   | Từ khoá       | Nhập từ khoá cần tìm                                                                                                    |        | т                             | Trạng thái | Tất cả   | ~                |                              |       |                  | Thêm mới         |
| <ul> <li>Tin tức</li> <li>Văn bản</li> </ul>             |     | Chuyên mục    | Trang chủ                                                                                                    |        |                               |            |          | ▼ Search         |                              |       |                  |                  |
| <ul> <li>Thư viện ảnh</li> <li>Thư viện video</li> </ul> |     | STT Т         | iêu đề                                                                                                    | Ĵ↑     | Chuyên mục                    | Người đăi  | ig J†    | Ngày đăng ↓†     | Trạng thái                   | Ĵ١    | Tin liên<br>quan |                  |
| ⊕ TIỆN ÍCH WEB                                           | <   | 1 T           | ÌNH HÌNH HOẠT ĐỘNG CÔNG THƯƠNG THÁNG 01/2023                                                                                     | 2      | Trang chủ / Tin hoạt động     | Quản trị n | ghiệp vụ | 09/02/2022 10:47 | 😑 Xuất bản                   |       |                  | 1                |
| 🚯 ĐỐI SOÁT SỐ LIỆU                                       | <   | 2 X           | UẤT KHẨU THỦY SẢN SÓC TRĂNG ĐỨNG ĐÀU CẢ NƯỚC                                                                                     | 2      | Trang chủ / Tin hoạt động     | Quản trị n | ghiệp vụ | 09/02/2022 10:46 | 🗢 Xuất bản                   |       |                  | 1                |
| 📰 danh mục                                               | <   | 3 S           | ÓC TRĂNG Ở ĐÂU TRÊN BẢN ĐỒ CÔNG THƯƠNG VÙNG<br>ÞBSCL NĂM 2021                                                                    |        | Trang chủ / Tin hoạt động     | Quản trị n | ghiệp vụ | 09/02/2022 10:43 | 🗢 Xuất bản                   |       |                  | 1                |
| 📢 QUẢN TRỊ                                               | <   | 4 N<br>d<br>d | lgành Công Thương Sóc Trăng đấy mạnh sản xuất, kinh<br>loanh "Thích ứng an toàn, linh hoạt, kiếm soát hiệu quả<br>lịch Covid-19" | n<br>å | Trang chủ / Tin hoạt động     | Quản trị n | ghiệp vụ | 09/02/2022 10:42 | Xuất bản                     |       |                  | 1                |
|                                                          |     | 5 "           | ĐIỂM SÁNG" SÓC TRĂNG TRONG MÙA DỊCH COVID                                                                                        |        | Trang chủ                     | Quản trị n | ghiệp vụ | 09/02/2022 10:38 | \varTheta Xuất bản           |       |                  | 1                |
|                                                          |     | 6 C<br>n      | ù Lao Dung: Giá trị sản xuất công nghiệp 10 tháng đầu<br>ăm 2013 đạt khá so với cùng kỳ.                                         |        | Trang chủ / Tin hoạt động     | Quản trị n | ghiệp vụ | 09/02/2022 09:52 | 🗢 Xuất bản                   |       |                  | 1                |
|                                                          |     | 7 C<br>k      | tục An toàn thông tin khuyến cáo cơ quan nhà nước<br>hông nên dùng Zoom                                                          |        | Trang chủ / Bản tin công nghệ | Quản trị n | ghiệp vụ | 16/04/2020 08:19 | 🗢 Xuất bản                   |       |                  | 1                |
|                                                          |     | 8 C           | :hùm giải pháp họp trực tuyến "Made in Vietnam" trên<br>ền tảng nguồn mở Jitsi                                                   |        | Trang chủ / Bản tin công nghệ | Quản trị n | ghiệp vụ | 16/04/2020 08:18 | <ul> <li>Xuất bản</li> </ul> |       |                  | 1                |

- Chức năng: Thêm, xóa, sửa, Thay đổi các thuộc tính của tin bài như: Tin liên quan, tin được phép bình luận, tin nóng, tin được phép chia sẻ, ...

: Cập nhật tin liên quan

| + Thêm mớ                                                  | : Thêm mới tin bài                                                                                                |
|------------------------------------------------------------|----------------------------------------------------------------------------------------------------|
| - Thêm mới                                                 | tin bài: Bấm biểu tượng + Thêm mới để thêm mới xuất hiện cửa sổ                                                   |
| Ánh đại diện       Chọn ảnh       X Xóa ảnh       Tóm tắt  | Chuyên mục tin Trang chủ Tiêu đề                                                                                  |
| Nội dung<br>X ि विं विं<br>B I <del>S</del> I <sub>X</sub> | [i] + →   ♥ -   ∞ ⇔  ■   □ □ □ = Ω □   ↓   ω Mã HTML   Q       [i] :=   ⊕ ⊕ □   ↓   ↓   ↓   ↓   ↓   ↓   ↓   ↓   ↓ |
| Thêm mới t                                                 | hông tin về tin bài như: Ảnh đại diện chuyện mục tin tiêu đề tóm tắt nố                                           |

dung, từ khóa, thuộc tính tin bài => bấm **Lưu** để thực hiện thêm mới tin bài hoặc bấm **X** Thoát nếu không

- Sửa tin bài: Bấm biểu tượng 🗹 xuất hiện cửa sổ mới hiển thị thông tin của tin bài

| Ảnh đại diện         | Chuyên mục tin                                                                                                    |
|----------------------|----------------------------------------------------------------------------------------------------|
| ( Real               | Trang chủ / Tin về ATTP 🔹                                                                                           |
|                      | Tiêu đề                                                                                                    |
| 🗙 Xóa ảnh            | Thịt bò kho cho ngày đông lạnh                                                                                      |
| īóm tắt              |                                                                                                    |
| Từng miếng thit bò l | ho mềm ngọt, nóng hồi thơm mùi gừng, sả ăn kèm cơm nóng trong những ngày lạnh thì không còn gì tuyệt vời hơn nữa    |
|                      | na wan 1954 na 2 na man wa Barbi za an wan ang mang mang mga ban din nu mang zan Bi sa ta na manu                   |
|                      |                                                                                                    |
|                      |                                                                                                    |
| lội dung             |                                                                                                    |
| X 6 🗎 🖨              | 🖻   🐟 🚁   💖 -   🚥 🚌 📕   🏧 🎹 🚆 $\Omega$ 🛅   🔀   😡 Mã HTML   🔃                                                        |
| BISI                 | ]語 : 語   elle · elle   チン   主 三 三   Kiểu - Dịnh dạng - A - 四・                                                       |
|                      |                                                                                                    |
| Từng miếng th        | t bò kho mềm ngọt, nóng hỗi thơm mùi gừng, sả ăn kèm cơm nóng trong những ngày lạnh thì không còn gì tuyệt với hơn. |

- Cập nhật tin liên quan: Bấm biểu tượng 🗰 xuất hiện cửa sổ mới cho phép thực hiện chọn các tin bài khác liên quan

| Chuyên mục tin<br>▲ 🔄 🗌 Trang chủ<br>📓 🔲 Tin về ATTP | Từ khoá  | Nhập từ khoá cần tìm        | Tìm kiếm |                                                                                    |      |
|------------------------------------------------------|----------|-----------------------------|----------|------------------------------------------------------------------------------------|------|
|                                                      | Ch       | nuyên mục                   | ↓↑       | Tiêu đề                                                                            | ļ    |
| Tin hoạt động Quy định mới                           | Tir      | Tin về ATTP                 |          | Trải nghiệm ẩm thực độc đáo cùng không gian riêng tư ấr<br>cực chất Tại Cheerhouse |      |
| 🗎 🗌 (BÀI VIẾT LIÊN KẾT)                              | 🔲 Tir    | n về ATTP                   |          | Một người Việt bị phạt 5.000 USD vì mang trứng vịt lộn vào<br>Singapore            |      |
|                                                      | Tir      | n về ATTP                   |          | Mang hương vị từ quần đảo Hokkaido đến nhà hàng Sushi<br>Hokkaido Sachi            |      |
|                                                      | Tir      | n về ATTP                   |          | 10 sai lầm dễ mắc phải của những "tín đồ" sống lành mạnh                           | ı    |
|                                                      | Ðang xem | 1 đến 4 trong tổng số 4 mục |          | Trước 1                                                                            | Tiếp |
|                                                      |          |                             |          | Đóng                                                                               | Lư   |

Chọn một hoặc nhiều tin liên quan và bấm dể cập nhật

#### II.7.1.2 Văn bản

| SÁN THƯƠNG MẠI Đ<br>SỐC TRẮNG                                      | IỆN TỬ | =                                |                                                                                                    | 🏶 Trang chủ    | 🙆 Quản trị hệ thống |
|--------------------------------------------------------------------|--------|----------------------------------|----------------------------------------------------------------------------------------------------|----------------|---------------------|
| 🔒 Quản trị vận hành                                                |        | Quản lý văn bản                  |                                                                                                    |                |                     |
| 🖾 ΤΙΝ ΗỮU ÍCH                                                      | ~      | Loại văn bản 🔹                   | Cơ quan ban hành 🔹Lĩnh vực văn bàn 💌 Nhập từ khoá cần tìm                                                                                                    | Tìm kiếm 🕂 Thê | êm mới              |
| <ul> <li>Tin tức</li> <li>Văn bản</li> <li>Thư viên ảnh</li> </ul> |        | Số/Ký hiệu                       | Trích yếu                                                                                                    | Ngày ký 👫      |                     |
| <ul> <li>Thư viện video</li> </ul>                                 |        | 23/2018/TT-BYT                   | Thông tư số 23/2018/TT-BYT ngày 14/9/2018 của Bộ Y tế quy định việc thu hồi và xử lý thực phẩm không bảo đảm an toàn<br>thuộc thẩm quyền quản lý của Bộ Y tế.                                                                           | 18/10/2018     | / 8                 |
| TIỆN ÍCH WEB                                                       | <      | 05/2018/TT-BYT                   | Thông tư Ban hành danh mục thực phẩm, phụ gia thực phẩm, chất hỗ trợ chế biến thực phẩm và dụng cụ, vật liệu bao gói,<br>chùa dựng thực phẩm được xác định mã số hàng hóa theo danh mục hàng hóa xuất khẩu, nhập khẩu ở Việt Nam        | 25/10/2018     | / 🕯                 |
| E DANH MỤC                                                         | <      | 05/2018/TT-BYT                   | Thông tư Ban hành danh mục thực phẩm, phụ gia thực phẩm, chất hỏ trự chế biến thực phẩm và dụng cụ, vật liệu bao gói,<br>chùa đựng thực phẩm được xác định mã số hàng hóa theo danh mục hàng hóa xuất khẩu, nhập khẩu ở Việt Nam        | 25/10/2018     | / =                 |
| 📲 QUẢN TRỊ                                                         | <      | 15/2018/ND-CP                    | Nghị định số 15/2018/ND-CP của Chính phủ : Quy định chỉ tiết thi hành một số điều của Luật an toàn thực phẩm                                                                                                    | 02/02/2018     | / 8                 |
| 🕒 Hướng dẫn sử dụng                                                |        | 13/2014/TTLT-BYT-<br>BNNPTNT-BCT | Thông tư liên tịch Hướng dẫn việc phân công, phối hợp trong quản lý nhà nước về an toàn thực phẩm                                                                                                    | 09/04/2014     | / 8                 |
|                                                                    |        | 45/2014/TT-BNNPTNT               | THÔNG TƯ QUY ĐINH VIỆC KIỂM TRA CƠ SỐ SĂN XUẤT, KINH ĐOANH VẬT TƯ NÔNG NGHIỆP VÀ KIỂM TRA, CHỨNG NHẬN CƠ<br>SỐ SĂN XUẤT, KINH ĐOANH NÔNG LÃM THỦY SĂN ĐÙ ĐIỆU KIỆN AN TOÀN THỰC PHẨM                                                    | 03/12/2014     | / 1                 |
|                                                                    |        | 47/2014/TT-BYT                   | THÔNG TƯ HƯỚNG DẪN QUÂN LÝ AN TOÀN THỰC PHẨM ĐỐI VỚI CƠ SỞ KINH DOANH DỊCH VỤ ĂN UỐNG                                                                                                    | 11/12/2014     | / =                 |
|                                                                    |        | 23423                            | Vệ việc ban hành Quy định tiêu chỉ, trình tự thủ tục, hồ sơ công nhận, công khai xã, phường, thị trấn an toàn thực phẩm trên<br>địa bàn tính                                                                                            | 06/03/2019     | / 1                 |
|                                                                    |        | 123                              | Phần mềm kết nối cung cầu sản phẩm nông sản thực phẩm an toàn trên địa bản tỉnh Thanh Hóa Phần mềm kết nối cung cầu<br>cản nhấm nông sản thực nhấm an toàn trên địa hàn tỉnh Thanh Hóa Phần mềm kết nối cung cầu cản nhấm nông sản thực | 29/03/2019     | × =                 |

- Chức năng: Thêm, xóa, sửa văn bản

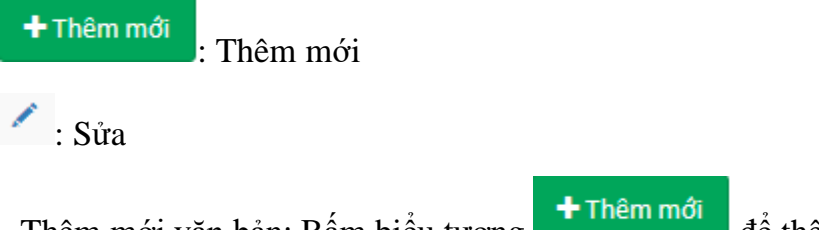

- Thêm mới văn bản: Bấm biểu tượng

để thêm mới xuất hiện cửa sổ

| Thêm mới         |                                                                                                    | ×          |
|------------------|----------------------------------------------------------------------------------------------------|------------|
| Số/Ký hiệu       |                                                                                                    |            |
| Ngày ký          |                                                                                                    |            |
| Loại văn bản     |                                                                                                    | Ŧ          |
| Cơ quan ban hành |                                                                                                    | <b>.</b>   |
| Lĩnh vực văn bản |                                                                                                    | Ŧ          |
| Người ký:        |                                                                                                    |            |
| Trích yếu:       |                                                                                                    | //         |
| × • • • • • •    | 📓   ← →   № -   ∞ ∞ 🔎   🖬 🏛 🇮 Ω 🐱   ∑   ⊡ MãHTML   Q  <br>≟ :≣   ∰ ∰   ≫   ≧ Ξ Ξ ≡   Kiếu -   Định dạng - <u>A</u> - 🔼- |            |
|                  |                                                                                                    |            |
| Tệp đính kèm:    | 🕅 Chọn file                                                                                                    | 4          |
|                  |                                                                                                    | Hủy Lưu    |
| Thêm mới thôn    | ig tin ve van ban như: Số/ký hiệu, ngày ký, loại văn bản, cơ quan                                                       | i ban hành |

Them moi thông tin về văn băn như: So/kỳ hiệu, ngay kỳ, loại văn băn, cơ quan băn hành, lĩnh vực văn bản, người ký, trích yếu, và tệp đính kèm => bấm  $\checkmark$  Lưu để thực hiện thêm mới tin bài hoặc bấm  $\overset{\text{Hủy}}{\overset{\text{Hủy}}}$  nếu không muốn thêm mới

- Sửa văn bản: Bấm biểu tượng 🗹 xuất hiện cửa sổ mới hiển thị thông tin của văn bản

| Cập nhật                | ×                                                                                                    |
|-------------------------|----------------------------------------------------------------------------------------------------|
| Số/Ký hiệu              | 23/2018/TT-BYT                                                                                                    |
| Ngày ký                 | 18/10/2018                                                                                                    |
| Loại văn bản            | Chỉ thị 🔹                                                                                                    |
| Cơ quan ban hành        | Bộ Nông nghiệp và Công nghiệp thực phẩm 🔹                                                                                                    |
| Lĩnh vực văn bản        | Thuế - Lệ phí 🔹                                                                                                    |
| Người ký:               | Bộ Y tế                                                                                                    |
| Trích yếu:              | Thông tư số 23/2018/TT-BYT ngày 14/9/2018 của Bộ Y tế quy định việc thu hồi và xử lý thực phẩm không bảo đảm an toàn thuộc thẩm quyền quản lý của Bộ Y tế.                                                                   |
| X                       | ← → ♥ ← ∞ ∝ ⊨ ⊑ ⊞ ≣ Ω  № № Mã HTML   Ω  <br>= :=   ⊕ ૠ   𝒴   ≞ Ξ Ξ Kiểu →   Định dạng →   <u>A</u> → Δ→<br>TT-BYT ngày 14/9/2018 của Bộ Y tế quy định việc thu hồi và xử lý thực phẩm không bảo đảm an toàn thuộc thẩm quyền |
| Tệp đính kèm:           | Chọn file                                                                                                    |
|                         | Hủy Lưu                                                                                                    |
| Sửa thông tin củ<br>sửa | a văn bản và bấm 🔽 tửu để cập nhật hoặc bấm Hủy nếu không muốn                                                                                                    |

- Xóa văn bản: Từ danh sách bấm biểu tượng 🛅 để thực hiện xóa văn bản

#### II.7.1.3 3. Thư viện ảnh

| SÀN THƯƠNG MẠI DIỆN<br>SỐC TRĂNG                         | ITŮ | =                                |                         |             |           |                 | 🖶 Trang chủ | <u>8</u> q | Quản trị hệ thống |
|----------------------------------------------------------|-----|----------------------------------|-------------------------|-------------|-----------|-----------------|-------------|------------|-------------------|
| 🔒 Quản trị vận hành                                      |     | Quản lý Albums                   |                         |             |           |                 |             |            |                   |
| 🖽 TIN HỮU ÍCH                                            | ~   | Từ khóa                          | Tất cả 🗸 Tîm kiếm       |             |           |                 |             |            | + Thêm mới        |
| <ul><li>Tin tức</li><li>Văn bản</li></ul>                |     | Ảnh đại diện                     | Nhóm Album              | Tên Album 🌐 | Đường dẫn | Nội dung        | ↓#?         |            |                   |
| <ul> <li>Thư viện ảnh</li> <li>Thư viện video</li> </ul> |     | 0                                | Album ảnh               | Ngã Năm     | nga-nam   | Chợ nổi Ngã Năm |             | ± 0        |                   |
| ⊕ TIỆN ÍCH WEB                                           | <   | NGANAM                           |                         |             |           |                 |             |            |                   |
| 🚯 ĐỐI SOÁT SỐ LIỆU                                       | <   | Đang xem 1 đến 1 trong tổng số 1 | mục (được lọc từ 2 mục) |             |           |                 |             | Trước      | 1 Tiếp            |
| 📰 danh mục                                               | <   |                                  |                         |             |           |                 |             |            |                   |
| 📲 QUẢN TRỊ                                               | <   |                                  |                         |             |           |                 |             |            |                   |
| 🖹 Hướng dẫn sử dụng                                      |     |                                  |                         |             |           |                 |             |            |                   |
|                                                          |     |                                  |                         |             |           |                 |             |            |                   |
|                                                          |     |                                  |                         |             |           |                 |             |            |                   |
|                                                          |     |                                  |                         |             |           |                 |             |            |                   |

- Chức năng: Thêm, xóa, sửa Albums ảnh; Cập nhật danh sách ảnh của từng Albums

| 🕂 Thêm mới       | : Thêm mới                                |                              |
|------------------|-------------------------------------------|------------------------------|
| C : Sửa Alb      | ums ånh                                   |                              |
| : Thêm/xe        | óa/sửa ảnh của từng Albums                |                              |
| · Thêm mới A     | lbums: Bấm biểu tượng                     | để thêm mới xuất hiện cửa sổ |
| Quản lý danh mục | Albums                                    |                              |
| Thêm mới album   |                                           | (*) Là thông tin bắt buộc    |
|                  | Tên nhóm album :*                         |                              |
|                  | Album ành                                 | Y                            |
|                  | Tên Album :                               |                              |
|                  |                                           |                              |
|                  | Nội dung :                                |                              |
|                  |                                           |                              |
|                  |                                           |                              |
|                  |                                           |                              |
|                  | <b>Ảnh đại diện :</b> 🦻 Chọn ảnh đại diện |                              |
|                  | Thứ tự :"                                 |                              |
|                  |                                           |                              |
|                  | Hiển thị trên website :🗹                  |                              |
|                  | 🕒 Cập nhật                                |                              |
|                  |                                           |                              |
|                  |                                           |                              |

Thêm mới thông tin của Albums: Tên nhóm Album, Tên Album, Nội dung, Ảnh đại diện,

thứ tự, Cho phép xuất hiện trên Website ko => bấm <sup>➡</sup>Cập nhật để thực hiện thêm mới Trang: 93/113

- Sửa album: Bấm biểu tượng 🖆 xuất hiện cửa sổ mới hiển thị thông tin của album

| Tên nhóm album :*   |
|---------------------|
| Album ảnh 🔹         |
| Tên Album : "       |
| Thực phẩm tươi ngon |
| Nội dung :          |
| không có gì         |
| Ann agi diện :      |
| 4                   |
| Kích hoạt 🔊         |
| 巴Cập nhật           |
|                     |

- Xóa album: Từ danh sách bấm biểu tượng 🟛 để thực hiện xóa

- Thêm/xóa/sửa ảnh trong từng album: Bấm biểu tượng 📤 xuất hiện cửa sổ quản lý sổ ảnh của album

|               | E TAT OF A RELE AREA<br>THE DESCRIPTION OF A RELEASED                                                                                                    |          |
|---------------|----------------------------------------------------------------------------------------------------|----------|
| 7             |                                                                                                    | Î.       |
| 8             | CAM KẾT CHẤT LƯỢNG<br>The answer the sector of the sector of | Ê        |
| 9             |                                                                                                    | Û        |
| 10            |                                                                                                    | Ê        |
| Đang xem 1 đê | n 10 trong tổng số 17 mục (được lọc từ 20 mục) Trước                                                                                                    | 1 2 Tiếp |

+ Thêm mới ảnh vào Album: thì bấm biểu tượng
 vào album => bấm
 Upload Ảnh
 để thực hiện cập nhật ảnh của album

+ Xóa ảnh trong album: Từ danh sách ảnh của album bấm biểu tượng 🟛 để thực hiện xóa ảnh

### II.7.1.4 4. Thư viện video

| SÁN THƯƠNG MẠI ĐIỆN<br>SỐC TRẮNG                         | τŮ     | =                             |              |                                                     |                                      |                                  |                  |              |                                                     | 🖶 Trai                 | ng chủ 🙆 Quản | n trị hệ thống |
|----------------------------------------------------------|--------|-------------------------------|--------------|-----------------------------------------------------|--------------------------------------|----------------------------------|------------------|--------------|-----------------------------------------------------|------------------------|---------------|----------------|
| Quản trị vận hành                                        |        | Quản lý Video                 |              |                                                     |                                      |                                  |                  |              |                                                     |                        |               |                |
|                                                          | ~      | Từ khóa                       | Tất cả       | ✓ Tìm kiếm                                          |                                      |                                  |                  |              |                                                     |                        | +1            | hêm mới        |
| <ul> <li>Văn bản</li> <li>Thư viện ảnh</li> </ul>        |        | Ảnh đại diện                  | Nhóm Video 🕸 | Tiêu đề 🏭                                           | Đường dẫn                            | Nội dung                         | Chiều<br>ngang 🖡 | Chiều<br>cao | Link Youtube                                        | Người tạo              | Kích hoạt 🛛 🕸 |                |
| <ul> <li>Thư viện video</li> <li>TIỆN ÍCH WEB</li> </ul> | ¢      | R                             | Video        | Clip Gioi thieu<br>VNPT eCabinet                    | Clip Gioi thieu<br>VNPT eCabinet     | Clip Gioi thieu<br>VNPT eCabinet | 555              | 100          | https://www.yout<br>ube.com/watch?<br>v=VW0I8dKgaTk | Văn phòng điều<br>phối | Đã kích hoạt  | / 1            |
| 🕼 ĐỐI SOÁT SỐ LIỆU                                       | <      |                               | Video        | Tân Huê Viên -<br>Quá trình sản<br>vuất Bánh Pía kủ | tan-hue-vien-qua-<br>trinh-san-xuat- |                                  | 1000             | 1000         | https://youtu.be/<br>8DHyPEab9FE                    | Quản trị nghiệp<br>vụ  | Đã kích hoạt  | <u>× 1</u>     |
| III DANH MỤC                                             | د<br>د |                               |              | lục 2013                                            | 2013                                 |                                  |                  |              |                                                     |                        |               |                |
| 🕒 Hướng dẫn sử dụng                                      |        |                               | 2 mus        |                                                     |                                      |                                  |                  |              |                                                     |                        | 7-12-         | 715.           |
|                                                          |        | Dang xem 1 den 2 trong tong S | o z mục      |                                                     |                                      |                                  |                  |              |                                                     |                        | Truoc         | Tiep           |
|                                                          |        |                               |              |                                                     |                                      |                                  |                  |              |                                                     |                        |               |                |

- Chức năng: Thêm, xóa, sửa video

| 🕂 Thêm mới        | Thêm mới                                              |     |     |
|-------------------|-------------------------------------------------------|-----|-----|
| 🖍 : Sửa           |                                                       |     |     |
| - Thêm mới: Ba    | ấm biểu tượng + Thêm mới để thêm mới xuất hiện cửa sổ |     |     |
| Thêm video        |                                                       |     | ×   |
| Tên nhóm video :* |                                                       |     | •   |
| Tiêu đề :*        |                                                       |     |     |
| Nội dung :        |                                                       |     |     |
|                   |                                                       |     |     |
| Ảnh đại diện :    | 🔀 Chọn ảnh đại diện                                   |     | /i  |
| Chiều ngang :*    |                                                       |     |     |
| Chiều cao :*      |                                                       |     |     |
| Link Youtube :*   |                                                       |     |     |
| Kích hoạt : 🗌     |                                                       |     |     |
|                   |                                                       | Hủy | Lưu |

Thêm mới thông tin của video: Tên nhóm video, tiêu đề, Nội dung, Ảnh đại diện, chiều ngang, chiều cao, link Youtube=> bấm dể thực hiện thêm mới

- Sửa video: Bấm biểu tượng 🔨 xuất hiện cửa sổ mới hiển thị thông tin của video

| Cập nhật video    | ×                                                |
|-------------------|--------------------------------------------------|
| Tên nhóm video :* | Υ                                                |
| Tiêu đề :*        | Thực phẩm bẩn đích thị là "bạn" với cơm bình dân |
| Nội dung :        | Thực phẩm bẩn đích thị là "bạn" với cơm bình dân |
| Ảnh đại diện :    | 🔀 Chọn ảnh đại diện                              |
| Chiều ngang :*    | 3000                                             |
| Chiều cao :*      | 250                                              |
| Link Youtube :*   | https://www.youtube.com/watch?v=tNncfEhFLug      |
| Kích hoạt :       |                                                  |
|                   | Hủy Lưu                                          |

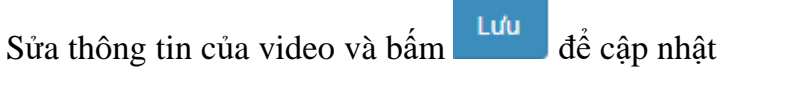

- Xóa video: Từ danh sách bấm biểu tượng 📠 để thực hiện xóa

#### II.7.2. Tiện ích web

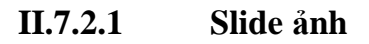

| SÁN THƯƠNG MẠI Đ<br>SỐC TRĂNG                                                                  | IÊN TỬ | =                              |                   |          |             |        | 🕈 Trang chủ 🛛 🌔                  | Quản trị hệ thốr |
|------------------------------------------------------------------------------------------------|--------|--------------------------------|-------------------|----------|-------------|--------|----------------------------------|------------------|
| 🦲 Quản trị vận hành                                                                            |        | Quản lý SlideShow              |                   |          |             |        |                                  |                  |
| 💷 τιν Ηῦυ ίch                                                                                  | <      | Từ khóa                        | Tất cả 🗸 Tìm kiểm |          |             |        |                                  | + Thêm mới       |
| ⊕ TIỆN ÍCH WEB<br>▶ Slide ảnh                                                                  | ř      | Ånh slideshow                  | Tiêu đề           | .l↑ Link | Người tạo   | Thứ tự | l↑ Kích hoạt 💵                   |                  |
| <ul> <li>Liên kết web</li> <li>Thăm dò ý kiến</li> </ul>                                       |        |                                | \$3               |          | Nguyễn Quân | 2      | <ul> <li>Dã kích hoạt</li> </ul> | / =              |
| <ul> <li>Trả lời trợ giúp</li> <li>Quảng cáo sản phẩm</li> <li>Quảng cáo cơ sở SXKD</li> </ul> |        |                                | s4                | *        | Nguyễn Quân | 4      | Dã kích hoạt                     | / 8              |
| DÓI SOÁT SỐ LIỆU                                                                               | ٢      |                                | \$3               | *        | Đỗ Văn Long | 5      | Đã kích hoạt                     | / 8              |
| 📰 DANH MỤC                                                                                     | <<br>< |                                | sl                | #        | Đồ Văn Long | 1      | 😑 Đã kích hoạt                   | × #              |
| 👌 Hướng dẫn sử dụng                                                                            |        |                                | \$5               | п        | Đỗ Văn Long | 3      | • Dã kích hoạt                   | × #              |
|                                                                                                |        | Đang xem 1 đến 5 trong tổng số | 5 mục             |          |             |        | Tri                              | lớc 1 Tiếp       |

- Chức năng: Thêm, xóa, sửa SlideShow

| + Thêm mới                 | Thêm mới                                             |         |
|----------------------------|------------------------------------------------------|---------|
| Sửa :                      |                                                      |         |
| - Thêm mới: Bấ             | m biểu tượng + Thêm mới để thêm mới xuất hiện cửa sổ |         |
| Thêm SlideShow             |                                                      | ×       |
| Tiêu đề :*                 |                                                      |         |
| Link :*                    |                                                      |         |
| Thứ tự :*                  |                                                      |         |
| Ảnh đại diện :             | 🔀 Chọn ảnh đại diện                                  |         |
| Hiển thị trên 🔲<br>website |                                                      |         |
|                            |                                                      | Hủy Lưu |

Thêm mới thông tin của slideshow: Tiêu đề, link, thứ tự, ảnh đại diện, cho phép hiển thị trên website không=> bấm Lưu để thực hiện thêm mới

- Sửa slideshow: Bấm biểu tượng 🖉 xuất hiện cửa sổ mới hiển thị thông tin của video

| Cập nhật SlideSh         | DW          | × |
|--------------------------|-------------|---|
| Tiêu đề :*               | Mía Kim Tân |   |
| Link :*                  |             |   |
| Thứ tự :*                | 3           |   |
| Ảnh đại diện :           |             |   |
| Hiển thị trên<br>website |             |   |
|                          | Hủy Lưu     |   |
|                          |             |   |

Sửa thông tin của video và bấm dể cập nhật

- Xóa slideshow: Từ danh sách bấm biểu tượng 🟛 để thực hiện xóa

### II.7.2.2 Liên kết web

| SÀN THƯƠNG MẠI ĐIỆI<br>SỐC TRĂNG                                                                                                    | NTŮ         | =                                                                                                    |                                         |                                           |                                  |                                  |                       | 🖶 Trang chủ | 8 | Quản trị hệ thống |
|----------------------------------------------------------------------------------------------------|-------------|----------------------------------------------------------------------------------------------------|-----------------------------------------|-------------------------------------------|----------------------------------|----------------------------------|-----------------------|-------------|---|-------------------|
| Quản trị vận hành                                                                                                    |             | Quản lý Liên kết Web                                                                                                    |                                         |                                           |                                  |                                  |                       |             |   |                   |
| 🖾 ΤΙΝ ΗỮU ÍCH                                                                                                    | ¢           | Từ khóa [Tấ                                                                                                    | tcá ) 🗸 Tìm k                           | iếm                                       |                                  |                                  |                       |             |   | 🕂 Thêm mới        |
| <ul> <li>TIỆN ÍCH WEB</li> <li>Slide ảnh</li> </ul>                                                                                        | ×           | Ảnh liên kết                                                                                                    | Tên Website                             | Địa chỉ                                   | Hiến thị 🛛 🕸                     | Cửa số mới 🛛 👔                   | Người tạo ∐F          | Thứ tự 💷    | t |                   |
| <ul> <li>Liên kết web</li> <li>Thăm dò ý kiến</li> <li>Trả lời trợ giúp</li> <li>Quảng cáo sán phẩm</li> <li>Quảng cáo sán sXKD</li> </ul> |             |                                                                                                    | Sở Công thương tỉnh Sóc<br>Trăng        | https://socongthuong.soctra<br>ng.gov.vn/ | Đã kích hoạt                     | Đã kích hoạt                     | Quản trị nghiệp<br>vụ | 1           |   | × 1               |
| <ul> <li>C DÓI SOÁT SỐ LIỆU</li> <li>E DANH MỤC</li> <li>QUÂN TRỊ</li> <li>Hướng dân sử dụng</li> </ul>                                    | د<br>د<br>د | VNPT SÓC TRÂNG                                                                                                    | VNPT Sóc Trầng                          | http://soctrang.vnpt.vn/                  | Chưa kích hoạt                   | Chưa kích hoạt                   | Quản trị nghiệp<br>vụ | 2           |   | / 8               |
|                                                                                                    |             | Contraction of the second second seco | Sân thương mại điện từ tỉnh<br>Trà Vinh | http://travinhtrade.vn/                   | <ul> <li>Đã kích hoạt</li> </ul> | <ul> <li>Đã kích hoạt</li> </ul> | Quản trị nghiệp<br>vụ | 3           |   | / 8               |

- Chức năng: Thêm, xóa, sửa Weblink

| 🕂 Thêm mới               | : Thêm mới                                                   |
|--------------------------|--------------------------------------------------------------|
| 🖍 : Sửa                  |                                                              |
| - Thêm mới: B            | ấm biểu tượng <b>+</b> Thêm mới để thêm mới xuất hiện cửa sổ |
| Thêm weblink             | ×                                                            |
| Tiêu đề :*               |                                                              |
| Link :*                  |                                                              |
| Thứ tự :*                |                                                              |
| Ành đại diện :           | 🔀Chọn ảnh đại diện                                           |
| Nhóm hiển thị :          | Banner quảng cáo                                             |
| Hiển thị trên<br>website |                                                              |
| Mở cửa sổ mới            |                                                              |
|                          | Hủy Lưu                                                      |

Thêm mới thông tin của weblink: Tiêu đề, link, thứ tự, ảnh đại diện, nhóm hiển thị, cho phép hiển thị trên website không, khi bấm vào liên kết thì mở cửa sổ mới hay không=>

bấm <sup>Lưu</sup> để thực hiện thêm mới

- Sửa weblink: Bấm biểu tượng 🗹 xuất hiện cửa sổ mới hiển thị thông tin của video

| Cập nhật Weblink           |                       | × |
|----------------------------|-----------------------|---|
| Tiêu đề :*                 | Cung cấp khoai sạch   |   |
| Link :*                    | http://attp.vncrm.vn  |   |
| Thứ tự :*                  | 4                     |   |
| Ảnh đại diện :             | IFOA                  |   |
| Nhóm hiển thị :            | Thương hiệu đồng hành | ٣ |
| Hiển thị trên 📝<br>website |                       |   |
| Mở cửa sổ mới 🕑            |                       |   |
|                            | Hủy Lưu               |   |

Sửa thông tin của weblink và bấm dể cập nhật

- Xóa weblink: Từ danh sách bấm biểu tượng 🟛 để thực hiện xóa

#### Thăm dò ý kiến II.7.2.3

| SÀN THƯƠNG MẠI ĐIỆN 1<br>SỐC TRĂNG                                   | τŮ | =                                                        | 🕈 Trang chủ 🛛 ৪ Quản trị hệ thống |
|----------------------------------------------------------------------|----|----------------------------------------------------------|-----------------------------------|
| 🔒 Quản trị vận hành                                                  |    | Quản lý Thăm dò ý kiến người dùng                        |                                   |
| 🖾 ΤΙΝ ΗỮU ÍCH                                                        | <  | Từ khóa Tất cả 🗸 Tìm kiếm                                | + Thêm mới                        |
| <ul> <li>TIỆN ÍCH WEB</li> <li>Slide ảnh</li> </ul>                  | ~  | Câu hỏi thăm dò 📑 Bình chọn Thứ tự 📑 Người tạo           | Hiến thị trên website 🛛 🎼         |
| <ul> <li>Liên kết web</li> <li>Thăm dò ý kiến</li> </ul>             |    | Không tìm thấy kết quả nào phù hợp                       |                                   |
| Trả lời trợ giúp                                                     |    | uang xem u den u trong tong so u mục (duộc lộc từ 2 mục) | Trước Tiệp                        |
| <ul> <li>Quảng cảo sản phẩm</li> <li>Quảng cáo cơ sở SXKD</li> </ul> |    |                                                          |                                   |
| 🖨 ĐỐI SOÁT SỐ LIỆU                                                   | <  |                                                          |                                   |
| 📰 DANH MỤC                                                           | <  |                                                          |                                   |
| ulan tri                                                             | <  |                                                          |                                   |
| 🖉 Hướng dân sử dụng                                                  |    |                                                          |                                   |

- Chức năng: Thêm, xóa, sửa thăm dò ý kiến người dùng; Cập nhật danh sách câu trả lời

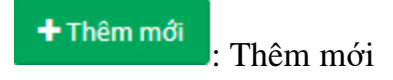

| Sửa Albums ảnh                                                                                                    |
|----------------------------------------------------------------------------------------------------|
| : Thêm/xóa/sửa câu trả lời                                                                                                    |
| - Thêm mới: Bấm biểu tượng + Thêm mới để thêm mới xuất hiện cửa sổ                                                                                                    |
| Quản lý Thăm dò ý kiến người dùng Thăm dò ý kiến người dùng                                                                                                    |
| Nội dung câu<br>hỏi: <sup>*</sup><br>Thứ tự <sup>*</sup><br>Xuất bản                                                                                                    |
| <ul> <li>Thêm mới thông tin: Nội dung câu hỏi, thứ tự, trạng thái xuất bản câu hỏi =&gt; bấm</li> <li>Cập nhật</li> <li>để thực hiện thêm mới</li> <li>Sửa: Bấm biểu tượng </li> <li>xuất hiện cửa sổ mới hiển thị thông tin của câu hỏi thăm dò</li> </ul> |
| Quản lý Thăm dò ý kiến người dùng Thăm dò ý kiến người dùng                                                                                                    |
| Nội dung câu<br>hỏi:<br>Thứ tự 1<br>Xuất bản ₪<br>Kuất bản ₪                                                                                                    |
| Sửa thông tin của câu hỏi thăm dò và bấm 🖺 Cập nhật                                                                                                    |
| - Xóa: Từ danh sách bấm biểu tượng 🟛 để thực hiện xóa                                                                                                    |
| - Thêm/xóa/sửa câu trả lời: Bấm biểu tượng 💼 xuất hiện cửa sổ quản lý câu trả lời                                                                                                    |

| Ý kiến | J1 | Bình chọn | Thứ tự ↓† | Hiển thị 🗍   |   |
|--------|----|-----------|-----------|--------------|---|
| Có     |    | 0         | 3         | Đã kích hoạt | ✓ |
| Không  |    | 0         | 4         | Đã kích hoạt | ✓ |

Cửa sổ mới này hiển thị danh sách câu trả lời của câu hỏi thăm dò

+ Thêm ý kiến
 và nhập nội dung câu trả lời =>
 bấm

+ Xóa câu trả lời của câu hỏi thăm dò: Từ danh sách câu trả lời của câu hỏi thăm dò bấm biểu tượng 💼 để thực hiện xóa

#### II.7.3. Danh mục

#### II.7.3.1 Loại sản phẩm

| SÀN THƯƠNG MẠI ĐIỆN TỬ<br>SỐC TRĂNG                                 | =                                                                     | 👫 Trang chủ 🛛 🙆 Quản trị hệ thống |
|---------------------------------------------------------------------|-----------------------------------------------------------------------|-----------------------------------|
| Quản trị vận hành                                                   | Quản lý danh mục sản phẩm                                             |                                   |
| TIN HỮU ÍCH <                                                       | Từ khoả Nhập từ khoả cản tìm Tim kiếm                                 | +Thêm mới                         |
| ♥ TIỆN ÍCH WEB <                                                    | Tên danh mục Miêu tả                                                  |                                   |
| 🚯 ĐỐI SOÁT SỐ LIỆU 🛛 <                                              | 1 📄 Sản phẩm OCOP Danh mục các sản phẩm OCOP                          | / * =                             |
| III DANH MUC 🗸                                                      | 2 📄 Đặc Sản Sóc Trăng Đặc Sản Sóc Trăng                               | / 前 Ⅲ                             |
| <ul> <li>balançe</li> </ul>                                         | 3 📓 Chế biến thực phẩm, đồ uống Chế biến thực phẩm, đồ uống           | / 意 田                             |
| <ul> <li>Loại san phảm</li> <li>Loại shứng phân vía phân</li> </ul> | 4 👔 Thủ công mỹ nghệ - quà tặng Thủ công mỹ nghệ - quà tặng           | ∕ ∎ ≡                             |
| <ul> <li>Couvên mục tin tức</li> </ul>                              | 5 📓 Nông - Lâm - Thủy sản Nông - Lâm - Thủy sản                       | ∕ ≣ ⊞                             |
| <ul> <li>Lĩnh vực văn bản</li> </ul>                                | 6 📄 Dệt may, thời trang, phụ kiện Dệt may, thời trang, phụ kiện       | ∕ ∎ ≡                             |
| <ul> <li>Loại văn bản</li> </ul>                                    | 7 🖻 Nội, ngoại thất Nội, ngoại thất                                   | ∕ ≣ ⊞                             |
| <ul> <li>Cơ quan ban hành VB</li> </ul>                             | 8 📓 Máy móc, thiết bị và công cụ Máy móc, thiết bị và công cụ         | / 言 田                             |
| <ul> <li>Lĩnh vực hoạt động</li> </ul>                              | 9 📄 Doanh nghiệp 4.0 - phần mềm Dịch vụ phần mềm - ứng dụng công nghi | 🔋 thông tin 🧪 💼 📖                 |
| Quản lý cơ sở theo lĩnh vực                                         |                                                                       |                                   |
| Nhóm thuộc tính sản phẩm                                            |                                                                       |                                   |
| Thuộc tính sản phẩm                                                 |                                                                       |                                   |
| 📲 QUẢN TRỊ 🛛 <                                                      |                                                                       |                                   |
| 🕒 Hướng dẫn sử dụng                                                 |                                                                       |                                   |

- Chức năng chính: Thêm, xóa, sửa tìm kiếm danh mục cơ quan Loại sản phẩm

+ Thêm mới Loại sản phẩm: Chọn **+** Thêm mới xuất hiện cửa sổ

| Danh mục sản phẩm |                                                           | $\times$ |
|-------------------|-----------------------------------------------------------|----------|
| Danh mục cha :    | Danh mục gốc                                              | *        |
| Tên danh mục      |                                                           |          |
| Miêu tả           |                                                           |          |
|                   |                                                           | 1.       |
| Ngành quản lý     | ● Y tế 💿 Nông nghiệp & Phát triển nông thôn 💿 Công thương |          |
|                   | Đối                                                       | ng Lưu   |

chọn Danh mục cha, điền thông tin vào ô trống tên danh mục, miêu tả tích<sup>o</sup> chọn ngành

quản lý, và ấn dể lưu lại.

+ Sửa *Loại sản phẩm*: Chọn 🖍 xuất hiện cửa sổ cập nhật

| Danh mục sản phẩm | ×                                                                                  |    |
|-------------------|------------------------------------------------------------------------------------|----|
| Danh mục cha :    | Thịt gia súc, gia cầm 🔹                                                            |    |
| Tên danh mục      | Thịt lợn                                                                           |    |
| Miêu tả           | Thịt lợn                                                                           |    |
| Ngành quản lý     | Yté O Nông nghiệp & Phát triển nông thôn O Công thương                             |    |
|                   | Đóng Lưu                                                                           |    |
| chọn Danh mục     | c cha, điền thông tin vào ô trống tên danh mục, miêu tả tích <sup>©</sup> chọn ngà | nh |
| quản lý, và ấn    | để lưu lại.                                                                        |    |
| + Xóa Loại sản    | <i>phẩm</i> : Chọn 💼 xuất hiện cửa sổ xác nhận xóa                                 |    |
| Xác nh            | ận xóa                                                                             | ×  |
| 🔒 Ban             | có chắc chắn muốn xóa <b>Chỉ thị</b> ?                                             |    |

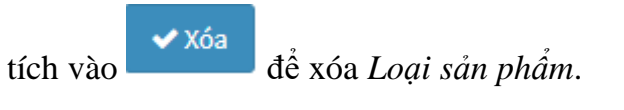

+ Tìm kiếm danh mục Loại sản phẩm

| Quả | n lý danh mục sản phẩm Quản l    | lý danh mục sản phẩm                                                                             |   |          |
|-----|----------------------------------|--------------------------------------------------------------------------------------------------|---|----------|
| тù  | <b>khoá</b> Nhập từ khoá cần tìm | Tîm kiếm                                                                                         | + | Thêm mới |
|     | Tên danh mục                     | Miêu tà                                                                                          |   |          |
| 1   | 🔺 😋 Rau, củ, quả                 | Rau, củ, quả                                                                                     | 1 | â        |
| 2   | 🖹 Rau, củ, quả tươi              | Rau, củ, quả tươi                                                                                | 1 | â        |
| 3   | 🖹 Hoa quả tươi                   | Hoa quả tươi                                                                                     | 1 | â        |
| 4   | 🔺 😋 Thịt gia súc, gia cầm        | Thịt gia súc, gia cầm                                                                            | / | â        |
| 5   | 🖹 Thịt lợn                       | Thịt lợn                                                                                         | 1 | 盦        |
| 6   | 🖹 Thịt bò                        | Thịt bò                                                                                          | 1 | â        |
| 7   | 🖹 Thịt gà, vịt                   | Thịt gà, vịt                                                                                     | 1 | â        |
| 8   | 🖹 Trứng gà, vịt, chim            | Trứng gà, vịt, chim                                                                              | / | â        |
| 9   | 🔺 😋 Ngũ cốc, gia vị              | Ngũ cốc, gia vị                                                                                  | 1 | â        |
| 10  | 🖹 Lương thực                     | Ngũ cốc đã sơ chế, chế biến ( xay xát, cắt, tách vỏ, tách cám, dạng mành,<br>này mầm vử lý nhiệt | 1 | â        |

Chọn từ khóa cần tìm kiếm hoặc chọn đối tượng Tổ chức hoặc sản phẩm vào ô trống tích Tìm kiếm

danh sách sẽ list ra những danh mục Loại sản phẩm liên quan.

🗙 Huỷ

🗸 Xóa

| SÓC TRĂNG                                                                                                    | =                          |                                                                    |           | 🖶 Trang chủ         | 🙎 Quản trị hệ thống |
|----------------------------------------------------------------------------------------------------|----------------------------|--------------------------------------------------------------------|-----------|---------------------|---------------------|
| 🦲 Quản trị vận hành                                                                                            | Quản lý loạ                | i chứng nhận, xác nhận                                             |           |                     |                     |
| III TIN HỮU ÍCH <                                                                                              | <b>Từ khoá</b> Nhập t      | từ khoá cần tìm Đối tượng Tắt cả 🗸 Tĩm kiếm                        |           |                     | + Thêm mới          |
| TIỆN ÍCH WEB                                                                                                   | Biểu tượng                 | Loại chứng nhận, xác nhận                                          | Cấp độ ↓≣ | Ngày tạo ↓↑         |                     |
| DOISOALSO LIEU      V                                                                                          | <b>Ses</b>                 | Chứng nhận hệ thống an toàn thực phẩm (FSSC22000) hoặc tương đương | 1         | 11:15:25 20/02/2019 | × =                 |
| <ul> <li>Loại chứng nhận, xác nhận</li> <li>Chuyển mục tin tức</li> <li>Lĩnh vực văn bản</li> </ul>            | cert                       | Khắc                                                               | 1         | 11:42:36 20/02/2019 | / =                 |
| <ul> <li>Loại văn bản</li> <li>Cơ quan ban hành VB</li> <li>Lĩnh vực hoạt động</li> </ul>                      | <b>V</b>                   | Giếy chủng nhận đủ điều kiện vệ sinh thú y                         | 1         | 14:48:02 20/02/2019 | × =                 |
| <ul> <li>Quản lý cơ sở theo lĩnh vực</li> <li>Nhóm thuộc tính sản phẩm</li> <li>Thuộc tính sản phẩm</li> </ul> |                            | Giếy chứng nhận an toàn dịch bệnh động vật                         | 1         | 14:54:37 20/02/2019 | × #                 |
| 🗱 QUÂN TRỊ <                                                                                                   | Sim phone<br>on toole daay | Giấy chứng nhận cơ sở đủ điều kiện ATTP                            | 1         | 10:41:03 20/02/2019 | × 8                 |
|                                                                                                    |                            | Giấy chứng nhận thực hành sản xuất tốt (GMP)                       | 1         | 11:26:00 20/02/2019 | × =                 |

II.7.3.2 Loại chứng nhận, xác nhận

- Chức năng chính: Thêm, xóa, sửa tìm kiếm danh mục cơ quan Loại chứng nhận, xác nhận

| Tên :       |                                                                                           |
|-------------|-------------------------------------------------------------------------------------------|
| Đối tượng : | Cho tổ chức                                                                               |
| Cấp độ :    |                                                                                           |
| Thông tin : | 🐰 ြ 🛱 🛱 🛶 🔶 😻 - ) 📾 🛒 🍽 🖬 🎛 🗮 🚆 Ω 🚟 🔀 🗋 Mǎ HTML   Q                                       |
|             | B I S   I <sub>x</sub>   ≔ ≔   ⊕ ⊕ ⊕ P   ≥ ≘ ≘ ≡   Kiếu -   Định dạng -   <u>A</u> - [A]- |
|             |                                                                                           |
|             |                                                                                           |
|             |                                                                                           |
|             |                                                                                           |
|             | Hủy                                                                                       |
|             |                                                                                           |

+ Sửa Loại chứng nhận, xác nhận: Chọn 🖍 xuất hiện cửa sổ cập nhật

| Tên :                                                                                                    | Chứng nhận hữu cơ NHO QScert                                                                                                    |                                                                                                    |                                                                                                    |                          |
|----------------------------------------------------------------------------------------------------|----------------------------------------------------------------------------------------------------|----------------------------------------------------------------------------------------------------|----------------------------------------------------------------------------------------------------|--------------------------|
| Đối tượng :                                                                                                    | Cho tổ chức                                                                                                    |                                                                                                    |                                                                                                    | •                        |
| Cấp độ :                                                                                                    | 8                                                                                                    |                                                                                                    |                                                                                                    |                          |
| Thông tin '                                                                                                    |                                                                                                    |                                                                                                    |                                                                                                    |                          |
| Thông tin :<br>điền thông tin t                                                                                                    | x b i i i i i i x → i v - i ∞<br>B I S I x i = = i i = i i i i i i i i i i i i i                                                                                                    | <ul> <li>R     <li>R     <li>R     <li>R     <li>R     <li>R     <li>R     <li>A     <li>Thông tin t     </li> </li></li></li></li></li></li></li></li></ul> | Ω 🔚   53   🖻 Mã HTML<br>au -   Định dạng -  <br>Chi tiết chon                                                                                                    | Hủy Lưu<br>để hru lại    |
| + Xóa Logi chú                                                                                                    | ting nhận, xác nhận: Chọn                                                                                                    | xuất hiện cửa                                                                                                    | sổ xác nhận xóa                                                                                                    |                          |
| ·                                                                                                    | 0./                                                                                                    | •                                                                                                    | ·                                                                                                    |                          |
| Xác nhận xóa                                                                                                    | 1                                                                                                    |                                                                                                    |                                                                                                    | ×                        |
| 🛕 Bạn có chắc                                                                                                    | chắn muốn xóa <b>Chứng nhận hữu</b> c                                                                                                    | cơ NHO QScert?                                                                                                    |                                                                                                    |                          |
|                                                                                                    |                                                                                                    |                                                                                                    | 🗙 Huỷ                                                                                                    | 🗸 Xóa                    |
| tích vào<br>+ Tìm kiếm dar                                                                                                    | để xóa <i>Loại chứng nhận</i> ,<br>nh mục <i>Loại chứng nhận, xác</i>                                                                                                    | xác nhận.<br>c nhận                                                                                                    |                                                                                                    |                          |
| tích vào<br>+ Tìm kiếm dar                                                                                                    | để xóa <i>Loại chứng nhận</i> ,<br>nh mục <i>Loại chứng nhận, xác</i>                                                                                                    | xác nhận.<br>c nhận                                                                                                    |                                                                                                    |                          |
| tích vào<br>+ Tìm kiếm dar<br>Quản lý loại chứr<br>Từ khoả Nhập từ khoả cả                                                                                                    | dể xóa <i>Loại chứng nhận</i> ,<br>nh mục <i>Loại chứng nhận, xác</i><br>ng nhận, xác nhận Danh sách loại chứng nhận<br>an tim قاة tượng Tát cả ع Thư kiếm                                                                                                    | xác nhận.<br>c nhận                                                                                                    |                                                                                                    | 🕈 Thêm mới               |
| tích vào<br>+ Tìm kiếm dar<br>Quản lý loại chứr<br>Từ khoả Nhập từ khoả cả<br>Loại chứng nhận, xắc nh                                                                                                    | dể xóa <i>Loại chứng nhận</i> ,<br>nh mục <i>Loại chứng nhận, xác</i><br>ng nhận, xác nhận Danh sách loại chứng nhận<br>an tim قاتا tượng Tat دغاري الس kiếm                                                                                                    | xác nhận.<br>c nhận<br>n, xác nhận                                                                                                    | Ngày tạo 🎼                                                                                                    | + Thêm mới               |
| tích vào<br>+ Tìm kiếm dar<br>Quản lý loại chứr<br>Từ khoả Nhập từ khoả cả<br>Loại chứng nhận, xắc nh<br>chứng nhận hữu cơ NHO                                                                                                    | dể xóa <i>Loại chứng nhận</i> ,<br>nh mục <i>Loại chứng nhận, xác</i><br>ng nhận, xác nhận Danh sách loại chứng nhận<br>an tim قات تلازم عليه الله الله الله الله الله الله الله ا                                                                                                    | xác nhận.<br>c nhận<br>n, xác nhận                                                                                                    | Ngày tạo 🗍<br>10:30:43 13/09/2018                                                                                                    | + Thèm mới               |
| tích vào<br>+ Tìm kiếm dar<br>Quản lý loại chứr<br>Từ khoả Nhập từ khoả că<br>Loại chứng nhận, xác nh<br>Chứng nhận hữu cơ Bioag                                                                                                    | dể xóa <i>Loại chứng nhận</i> ,<br>nh mục <i>Loại chứng nhận, xác</i><br>ng nhận, xác nhận Danh sách loại chứng nhận<br>an tim قام النزويي (Tit cá النزويي)<br>sign                                                                                                    | xác nhận.<br>c nhận<br>n, xác nhân                                                                                                    | Ngày tạo 11<br>10:30:43 13/09/2018<br>10:30:43 13/99/2018                                                                                                    | + Thêm mới<br>/ m<br>/ m |
| tích vào<br>+ Tìm kiếm dar<br>Quản lý loại chứr<br>Từ khoả Nhập từ khoả cấ<br>Loại chứng nhận, xác nh<br>chứng nhận hữu cơ BioAg<br>Cơ số kinh đanh đản bả                                                                                                    | dể xóa <i>Loại chứng nhận</i> ,<br>nh mục <i>Loại chứng nhận, xác</i><br>ng nhận, xác nhận Danh sách loại chứng nhận<br>an thm قام المؤمر تقا دها ما المؤمر<br>sên المؤمر<br>QScert<br>gricert                                                                                                    | xác nhận.<br>c nhận<br>h, xác nhận                                                                                                    | Ngày tạo         11           10:30:43 13/09/2018         10:30:43 13/09/2018           10:30:43 13/09/2018         10:30:43 13/09/2018                                                                                                    | + Thêm mới               |
| tích vào<br>+ Tìm kiếm dar<br>Quản lý loại chứr<br>Từ khoả Nhập từ khoả că<br>Loại chứng nhận, xác nh<br>chứng nhận hữu cơ BioAg<br>Cơ sở kinh doanh đản bả<br>Cơ sở sản xuất đảm bảa<br>Sảo phẩm rône arbita                                                     | a để xóa <i>Loại chứng nhận</i> ,<br>nh mục <i>Loại chứng nhận, xác</i><br>ng nhận, xác nhận Danh sách loại chứng nhận<br>an tìm bởi tượng Tất cả Tìm kiếm<br>tiện I<br>QScert<br>gricert<br>to ATVSEP                                                                                                    | xác nhận.<br>c nhận<br>, xác nhận<br>1 cáp độ 11<br>8 8<br>8 9<br>9 9                                                                                        | Ngày tạo         11           10:30:43 13/09/2018         10:30:43 13/09/2018           10:30:43 13/09/2018         10:30:43 13/09/2018           10:30:43 13/09/2018         10:30:43 13/09/2018                                                                                                    | + Thêm mới<br>           |
| tích vào<br>+ Tìm kiếm dar<br>Quản lý loại chứr<br>Từ khoả Nhập từ khoả cấ<br>Loại chứng nhận, xác nh<br>Chứng nhận hữu cơ BioAg<br>Cơ sở kinh doanh đảm bả<br>Cơ sở sản xuất đảm bảa<br>Sản phẩm nông nghiệp hi<br>Sản phẩm nong nghiệp hi                       | a để xóa <i>Loại chứng nhận</i> ,<br>nh mục <i>Loại chứng nhận, xác</i><br>ng nhận, xác nhận Danh sách loại chứng nhậr<br>an tìm Þới tượng Tát cả Tìm kiếm<br>sôn I<br>QScert<br>gricert<br>to ATVSEP<br>KTVSTP<br>Gu cơ                                                                                                    | xác nhận.<br>c nhận<br>, xác nhận                                                                                                    | Ngày tạo         11           10:30:43 13/09/2018         10:30:43 13/09/2018           10:30:43 13/09/2018         10:30:43 13/09/2018           10:30:43 13/09/2018         10:30:43 13/09/2018           08:42:52 10/00/2018         08:42:52 10/00/2018           08:43:23 10/09/2018         08:30:23 10/09/2018 | + Thêm mới               |
| tích vào<br>+ Tìm kiếm dar<br>Quản lý loại chứr<br>Từ khoả Nhập từ khoả cấ<br>Loại chứng nhận, xác nh<br>Chứng nhận hữu cơ Bioag<br>Cơ số kinh doanh đảm bả<br>Cơ số kinh doanh đảm bả<br>Sản phẩm nông nghiệp hi<br>Sản phẩm nôct, vN 2000<br>Chứng nhận vietGAP | a để xóa <i>Loại chứng nhận</i> ,<br>nh mục <i>Loại chứng nhận, xác</i><br>ng nhận, xác nhận Danh sách loại chứng nhậr<br>an thm قام تقا دينوس تقا دخ<br>sign وما دينوس تقا دخ<br>sign وما دينوس ما ما ما ما ما ما ما ما ما ما ما<br>sign وما دينوس ما ما ما ما ما ما ما ما ما<br>sign وما دينوس ما ما ما ما ما ما ما ما ما<br>sign وما دينوس ما ما ما ما ما ما ما ما ما<br>ما ما ما ما ما ما ما ما ما ما ما ما ما م | xác nhận.<br>c nhận<br>, xác nhận                                                                                                    | Ngày tạo         11           10:30:43 13/09/2018         10:30:43 13/09/2018           10:30:43 13/09/2018         10:30:43 13/09/2018           10:30:43 13/09/2018         10:30:43 13/09/2018           06:42:52 10/00/2018         06:30:23 10/09/2018           08:30:23 10/09/2018         14:34:39 31/08/2018 | Thêm mới                 |

Chọn từ khóa cần tìm kiếm hoặc chọn đối tượng Tổ chức hoặc sản phẩm vào ô trống tích

Tìm kiếm danh sách sẽ list ra những danh mục Loại chứng nhận, xác nhận liên quan.

#### II.7.3.3 Chuyên mục tin tức

| SÀN THƯƠNG MẠI ĐIỆN TỪ<br>SỐC TRẮNG     | 🚍 💏 Trang chù 🙆 Quản trị hệ thố                               |
|-----------------------------------------|---------------------------------------------------------------|
| Quản trị vận hành                       | Quản lý Chuyên mục tin                                        |
| 🖾 TIN HỮU ÍCH 🛛 <                       | ▲ Trang chủ ★ Thêm C Sửa X Xóa                                |
| ♥ TIỆN ÍCH WEB <                        | <ul> <li>Bân tin công nghệ</li> <li>In hoạt động</li> </ul>   |
| ØŐI SOÁT SŐ LIỆU <                      | <ul> <li>Quy định mới</li> <li>(BÀI VIẾT LIÊN KẾT)</li> </ul> |
| III DANH MỤC 🗸 🗸                        |                                                               |
| Loại sản phẩm                           |                                                               |
| Loại chứng nhận, xác nhận               |                                                               |
| Chuyên mục tin tức                      |                                                               |
| Lĩnh vực văn bản                        |                                                               |
| Loại văn bản                            |                                                               |
| Cơ quan ban hành VB                     |                                                               |
| <ul> <li>Lĩnh vực hoạt động</li> </ul>  |                                                               |
| Quản lý cơ sở theo lĩnh vực             |                                                               |
| Nhóm thuộc tính sản phẩm                |                                                               |
| <ul> <li>Thuộc tính sản phẩm</li> </ul> |                                                               |
| 🕊 QUẢN TRỊ <                            |                                                               |
| 🕒 Hướng dẫn sử dụng                     |                                                               |

- Chức năng chính: Thêm, xóa, sửa danh mục Chuyên mục tin tức

| Thêm chuyên m  | ic tin    |             | c |
|----------------|-----------|-------------|---|
| Chuyên mục cha | Trang chủ |             | - |
| Tên chuyên mục |           |             |   |
| Mô tả          |           |             |   |
|                |           |             |   |
| STT            |           |             |   |
| 4              |           | 📄 Kích hoạt |   |

Chọn chuyên mục cha, tên chuyên mục, mô tả nếu có, STT hiển thị trên giao diện 🗖 để

kích hoạt và

# + Sửa Chuyên mục tin tức: Chọn vào dòng tên chuyên mục rồi ấn 🕼 Sửa xuất hiện cửa sổ cập nhật

| Sửa chuyên mục  | tin                                                 |                               |               |
|-----------------|-----------------------------------------------------|-------------------------------|---------------|
| Chuyên mục cha  | Trang chủ                                           |                               | -             |
| Tên chuyên mục  |                                                     |                               |               |
| Tin về ATTP     |                                                     |                               |               |
| Mô tả           |                                                     |                               |               |
| Tin tức về CSKD |                                                     |                               |               |
| STT             |                                                     |                               |               |
| 1               |                                                     | 🗷 Kích hoạt                   |               |
| ền thông tin th | ay thế như tên chuyên m                             | ục, mô tả, số thứ tự, chọn    | u để lưu lại. |
| Bạn chắc chắn i | nục tín tức: Chọn<br>muốn xóa <b>Quy định mới</b> ? | xuat hiện cửa số xác nhận xốa | 1             |
|                 |                                                     |                               | Cancel OK     |

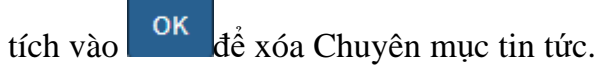

#### II.7.3.4 Lĩnh vực văn bản

| SÀN THƯƠNG MẠI ĐIỆN TỬ<br>SỐC TRĂNG                                       | =                                     |            | 🖶 Trang chủ 🌔  | Quản trị hệ thống |
|---------------------------------------------------------------------------|---------------------------------------|------------|----------------|-------------------|
| 🔒 Quản trị vận hành                                                       | Quản lý danh mục Lĩnh vực văn bản     |            |                |                   |
| 🖾 TIN HỮU ÍCH 🛛 <                                                         | Từ khoá Nhập từ khoá cần tìm Tìm kiếm |            |                | 🕂 Thêm mới        |
| ♥ TIỆN ÍCH WEB <                                                          | Pakada Yakia                          |            | Turne 11-21 10 |                   |
| ØŐI SOÁT SŐ LIÊU <                                                        | tinn vục van bản                      | 110 tý \$1 | Trạng thai 👘   |                   |
|                                                                           | Nông nghiệp                           | 1          | Kích hoạt      | × =               |
| III DANH MỤC 🗸 🗸                                                          | An toàn thực phẩm                     | 2          | Chưa kích hoạt | × #               |
| Loại sản phẩm                                                             | Y tế - Sức khỏe                       | 4          | Chưa kích hoạt | / =               |
| <ul> <li>Loại chứng nhận, xác nhận</li> <li>Chuyên mục tin tức</li> </ul> | Chính sách                            | 3          | Kích hoạt      | × =               |
| Lĩnh vực văn bản                                                          | Thuế - Lệ phí                         | 1          | Kích hoạt      | / 8               |
| Loại văn bản                                                              | Devenue 1 dás Charachána sá Cana      |            | -              |                   |
| <ul> <li>Cơ quan ban hành VB</li> </ul>                                   | bang xem 1 den 5 trong tong so 5 mục  |            |                | Trước 1 Tiếp      |
| <ul> <li>Lĩnh vực hoạt động</li> </ul>                                    |                                       |            |                |                   |
| Quản lý cơ sở theo lĩnh vực                                               |                                       |            |                |                   |
| Nhóm thuộc tính sản phẩm                                                  |                                       |            |                |                   |
| Thuộc tính sản phẩm                                                       |                                       |            |                |                   |
| 🕊 QUẢN TRỊ <                                                              |                                       |            |                |                   |
| Hướng dẫn sử dụng                                                         |                                       |            |                |                   |

- Chức năng chính: Thêm, xóa, sửa tìm kiếm danh mục cơ quan Lĩnh vực văn bản
+ Thêm mới Lĩnh vực văn bản: Chọn + Thêm mới xuất hiện cửa sổ

| Thêm mới                      | ×       |
|-------------------------------|---------|
| Lĩnh vực văn bản <sup>*</sup> |         |
| Số thứ tự                     |         |
| Kích hoạt 📃                   |         |
|                               | Hủy Lưu |

điền thông tin vào ô trống Lĩnh vực văn bản. Sổ thứ tự ,tích vào dể kích hoạt và dể lưu lại.

+ Sửa Lĩnh vực văn bản: Chọn 🖍 xuất hiện cửa sổ cập nhật

| Cập nhật         | × |
|------------------|---|
| Tên danh mục : * |   |
| Nông nghiệp      |   |
| Số thứ tự:       |   |
| 1                |   |
| Kích hoạt :🗹     |   |
|                  |   |

điền thông tin thay thế Lĩnh vực văn bản Như Tên danh mục, số thứ tự, chọn để lưu lại.

+ Xóa Lĩnh vực văn bản: Chọn <sup>m</sup> xuất hiện cửa sổ xác nhận xóa

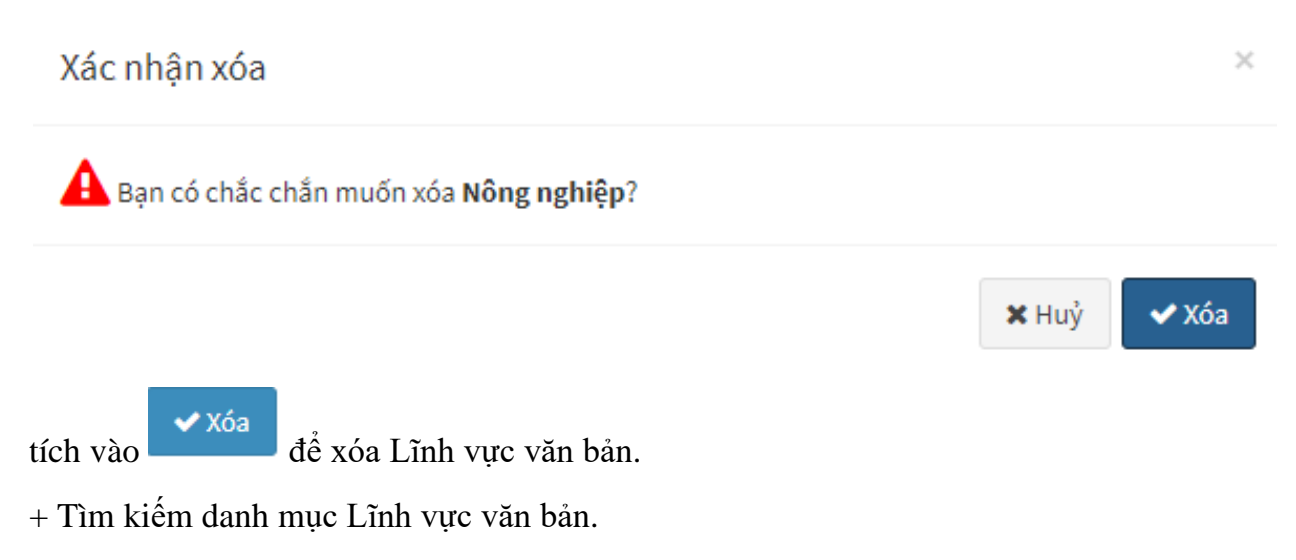

Hủy

| Quản lý danh mục Lĩnh vực văn bản     |            |                |            |
|---------------------------------------|------------|----------------|------------|
| Từ khoá Nhập từ khoá cần tìm Tîm kiếm |            |                | 🕂 Thêm mới |
| Lĩnh vực văn bản 🛛 🎝                  | Thứ tự 🎝 1 | Trạng thái ↓↑  |            |
| Nông nghiệp                           | 1          | Kích hoạt      | 1          |
| An toàn thực phẩm                     | 2          | Chưa kích hoạt | 1          |
| Y tế - Sức khỏe                       | 4          | Chưa kích hoạt | / 💼        |
| Chính sách                            | 3          | Kích hoạt      | 1          |
| Thuế - Lệ phí                         | 1          | Kích hoạt      | 1          |

Chọn từ khóa cần tìm kiếm vào ô trống tích <sup>Tìm kiếm</sup> danh sách sẽ list ra những danh mục liên quan.

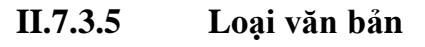

| SÀN THƯƠNG MẠI ĐIỆN TỬ<br>SỐC TRĂNG                                 | <b>≡</b>                               | 🚮 Trang chủ | 🙆 Quản trị hệ thống |
|---------------------------------------------------------------------|----------------------------------------|-------------|---------------------|
| 🔒 Quản trị vận hành                                                 | Quản lý danh mục Loại văn bản          |             |                     |
| 🖾 TIN HỮU ÍCH 🛛 <                                                   | Từ khoá Nhập từ khoá cần tìm Tìm kiếm  |             | + Thêm mới          |
|                                                                     |                                        |             |                     |
| 🚯 ĐỐI SOÁT SỐ LIỆU 🛛 <                                              | Co quan ban nann                       |             |                     |
| 🔚 DANH MỤC 🗸 🗸                                                      |                                        |             |                     |
| Loai sản phẩm                                                       | Diêu ước quốc tê                       |             | / =                 |
| Loại chứng nhận, xác nhận                                           | Hiến pháp                              |             | / 1                 |
| Chuyên mục tin tức                                                  | Lệnh                                   |             | / =                 |
| Lĩnh vực văn bản                                                    | Luật                                   |             | / 8                 |
| Loại văn bản                                                        | Nghị định                              |             | / 8                 |
| <ul> <li>Cơ quan ban hành VB</li> <li>Lĩnh vực hoạt đông</li> </ul> | Nghị quyết                             |             | / 1                 |
| <ul> <li>Quản lý cơ sở theo lĩnh vực</li> </ul>                     | Pháp lệnh                              |             | / =                 |
| Nhóm thuộc tính sản phẩm                                            | Quyết định                             |             | / 8                 |
| Thuộc tính sản phẩm                                                 | Sắc lệnh                               |             | × 8                 |
| 📲 QUẢN TRỊ <                                                        | Dang xem 1 đến 10 trong tổng số 16 mục | Tru         | ớc 1 2 Tiếp         |
|                                                                     |                                        |             |                     |

- Chức năng chính: Thêm, xóa, sửa tìm kiếm danh mục cơ quan Loại văn bản

| + Thêi  | m mới Loại v              | ăn bản: Chọn    | 🕂 Thêm mới      | xuất hiện cử | a sổ |         |
|---------|---------------------------|-----------------|-----------------|--------------|------|---------|
|         | Thêm mới                  |                 |                 |              |      | ×       |
|         | Loại văn bản <sup>*</sup> |                 |                 |              |      |         |
|         |                           |                 |                 |              |      | Hủy Lưu |
| điền tł | nông tin vào ć            | ) trống Loại và | ăn bản, Lưu     | để lưu lại.  |      |         |
| + Sửa   | Loại văn bản              | : Chọn 🖍 xu     | iất hiện cửa số | ồ cập nhật   |      |         |

| Cập nhật                                                  |       | ×          |
|-----------------------------------------------------------|-------|------------|
| Tên danh mục : *                                          |       |            |
| Chỉ thị                                                   |       |            |
|                                                           |       |            |
|                                                           |       | Hủy Lưu    |
| điền thông tin thay thế Loại văn bản chọn Lưu để lưu lại. |       |            |
| + Xóa Loại văn bản: Chọn 💼 xuất hiện cửa sổ xác nhận xóa  |       |            |
| Xác nhận xóa                                              |       | ×          |
| A Bạn có chắc chắn muốn xóa <b>Chỉ thị</b> ?              |       |            |
|                                                           | 🗙 Huỷ | 🗸 Xóa      |
| tích vào để xóa Loại văn bản.                             |       | 1          |
| + Tìm kiếm danh mục Loại văn bản                          |       |            |
| Quản lý danh mục Loại văn bản                             |       |            |
| Từ khoá Nhập từ khoá cần tìm Tîm kiếm                     |       | 🕇 Thêm mới |
| Cơ quan ban hành                                          | 11    |            |
| Chỉ thị                                                   |       | 1          |
| Điều ước quốc tế                                          |       | 1          |

## Chọn từ khóa cần tìm kiếm vào ô trống tích <sup>Tìm kiếm</sup> danh sách sẽ list ra những danh mục liên quan.

Hiến pháp Lệnh

Luật

/ = / =

## II.7.3.6 Cơ quan ban hành văn bản

| SÁN THƯƠNG MẠI ĐIỆN TỬ<br>SỐC TRĂNG                                               |                                         |    |        |    | 🖶 Trang    | gchủ 🙆 | Quản trị hệ thố |
|-----------------------------------------------------------------------------------|-----------------------------------------|----|--------|----|------------|--------|-----------------|
| Quản trị vận hành                                                                 | Quản lý danh mục Cơ quan ban hành       |    |        |    |            |        |                 |
| 🖽 тін нữu ích 🤞                                                                   | Từ khoá Nhập từ khoá cần tim Tìm kiếm   |    |        |    |            |        | + Thêm mới      |
| ⊕ TIỆN ÍCH WEB <                                                                  | Cơ quan ban hành                        | 11 | Thứ tự | 11 | Trạng thái | 11     |                 |
| DÓI SOÁT SỐ LIỆU <                                                                | Văn phòng Chính phủ                     |    | 1      |    | Kích hoạt  |        | / 8             |
| E DANH MỤC 🗸                                                                      | Bộ Nông nghiệp và Công nghiệp thực phẩm |    | 2      |    | Kích hoạt  |        | / 8             |
| <ul> <li>Loại sản phẩm</li> <li>Loại chứng nhân, xác nhân</li> </ul>              | Bộ Y tế                                 |    | 3      |    | Kích hoạt  |        | / 8             |
| <ul> <li>Chuyên mục tin tức</li> </ul>                                            | UBNG Tỉnh Tây Ninh                      |    | 4      |    | Kích hoạt  |        | / 8             |
| Lĩnh vực văn bản                                                                  | Sở Nông nghiệp và phát triển nông thôn  |    | 5      |    | Kich hoạt  |        | / 8             |
| <ul> <li>Loại văn bản</li> <li>Cơ quan bản bảnh VB</li> </ul>                     | Sở Y tế                                 |    | 6      |    | Kích hoạt  |        | 18              |
| <ul> <li>Lĩnh vực hoạt động</li> </ul>                                            | Dang xem 1 đến 6 trong tổng số 6 mục    |    |        |    |            | Truk   | 3c 1 Tiếp       |
| <ul> <li>Quản lý cơ sở theo lĩnh vực</li> <li>Nhóm thuộc tính sản phẩm</li> </ul> |                                         |    |        |    |            |        |                 |

- Chức năng chính: Thêm, xóa, sửa tìm kiếm danh mục cơ quan ban hành

| Thêm mối       ×         cơ quan ban hành*       •         số thứ tự*       •         kích hoạt •       •         điển thông tin vào ô trống Cơ quan banh hành, Số thứ tự và tích vào •       để kích hoạt đả         điển thông tin vào ô trống Cơ quan banh hành, Số thứ tự và tích vào •       để kích hoạt đả         mục cơ quan ban hành chọn       Lứu       để lưu lại.         + Sửa cơ quan ban hành văn bản: Chọn       ✓ xuất hiện cửa sổ cập nhật         'ứn danh mục :*       ×         'ứn danh mục :*       ×         'ứn phòng chính phù       × | + Thên             | n mới cơ quar                   | ı ban hành văı           | ı bån: Chọn                | 🕇 Thêm mới    | xuất hiện c | cửa sổ         |      |
|----------------------------------------------------------------------------------------------------|--------------------|---------------------------------|--------------------------|----------------------------|---------------|-------------|----------------|------|
| cơ quan ban hành'         số thứ tự'         kích hoạt         điền thông tin vào ô trống Cơ quan banh hành, Số thứ tự và tích vào         để kích hoạt để         mục cơ quan ban hành chọn         Lưu         để lưu lại.         + Sửa cơ quan ban hành văn bản: Chọn         rên danh mục :"         Văn phông chính phù         số thứ tụ:"                                                                                                    |                    | Thêm mới                        |                          |                            |               |             | ×              |      |
| số thứ tự'         Kích hoạt         Hủy lưu         điền thông tin vào ô trống Cơ quan banh hành, Số thứ tự và tích vào         để kích hoạt đả         mục cơ quan ban hành chọn         Lứu         để lưu lại.         + Sửa cơ quan ban hành văn bản: Chọn         Image: Cập nhật         Văn phông chính phủ         số thứ tự: '                                                                                                    |                    | Cơ quan ban hành <sup>*</sup>   |                          |                            |               |             |                |      |
| Kíchhoạt         Hủy tư         điền thông tin vào ô trống Cơ quan banh hành, Số thứ tự và tích vào dể kích hoạt da         nục cơ quan ban hành chọn tứ         trên cơ quan ban hành chọn tứ         cập nhật         Tên danh mực:*         văn phòng Chính phủ         số thứ tự:*                                                                                                    |                    | Số thứ tự                       |                          |                            |               |             |                |      |
| điền thông tin vào ô trống Cơ quan banh hành, Số thứ tự và tích vào dể kích hoạt da mục cơ quan ban hành chọn dể lưu lại. + Sửa cơ quan ban hành văn bản: Chọn xuất hiện cửa sổ cập nhật Cập nhật xiết danh mực:                                                                                                    |                    | Kích hoạt 🔲                     |                          |                            |               |             |                |      |
| điền thông tin vào ô trống Cơ quan banh hành, Số thứ tự và tích vào dể kích hoạt da mục cơ quan ban hành chọn dể lưu lại. + Sửa cơ quan ban hành văn bản: Chọn suất hiện cửa sổ cập nhật Cập nhật Tên danh nục: Văn phòng chính phủ số thứ tự:                                                                                                    |                    |                                 |                          |                            |               |             | Hủy Lưu        |      |
| + Sửa cơ quan ban hành văn bản: Chọn 🗹 xuất hiện cửa số cập nhật<br>Cập nhật ×<br>Tên danh mục:*<br>Văn phòng Chính phủ<br>số thứ tự:*                                                                                                    | tiền thơ<br>mục co | ông tin vào ô<br>r quan ban hài | trống Cơ quai<br>nh chọn | n banh hành,<br>để lưu lại | Số thứ tự và  | tích vào 🗖  | để kích hoạt d | lanł |
| Cập nhật ×<br>Tên danh mục:*<br>Văn phòng Chính phủ<br>số thứ tự:*                                                                                                    | + Sửa c            | cơ quan ban h                   | ành văn bản: (           | Chọn 🗹 xu                  | ất hiện cửa s | ổ cập nhật  |                |      |
| Tên danh mục : *<br>Văn phòng Chính phủ<br>Số thứ tự : *                                                                                                    | Cập                | nhật                            |                          |                            |               |             | ×              |      |
| Văn phòng Chính phủ<br>Số thứ tự:                                                                                                    | Tên                | danh mục : *                    |                          |                            |               |             |                |      |
| Số thứ tự : *                                                                                                    | Vă                 | in phòng Chính phủ              |                          |                            |               |             |                |      |
|                                                                                                    | Số ti              | hứ tự : *                       |                          |                            |               |             |                |      |
| 1                                                                                                    | 1                  |                                 |                          |                            |               |             |                |      |

điền thông tin thay thế cơ quan banh hành chọn dể lưu lại.

Hủy

Lưu

+ Xóa cơ quan ban hành văn bản: Chọn 📠 xuất hiện cửa sổ xác nhận xóa

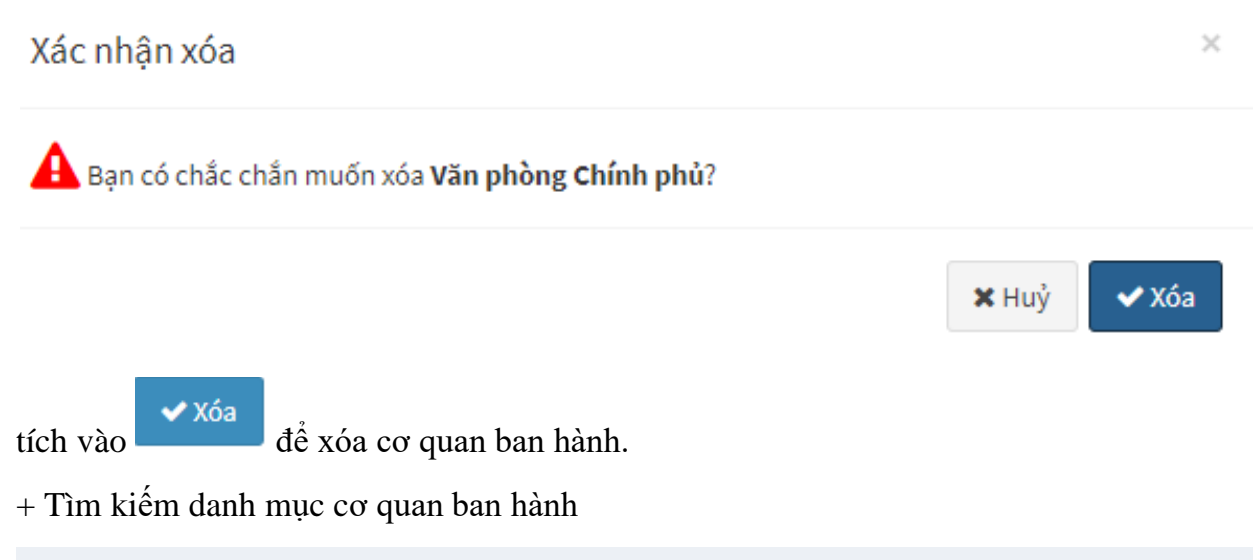

| Cơ quan ban hành                        | 11 | Thứ tự | 11 | Trang thái | 11 |     |
|-----------------------------------------|----|--------|----|------------|----|-----|
| /ān phòng Chính phủ                     |    | 1      |    | Kích hoạt  |    | / 💼 |
| 3ộ Nông nghiệp và Công nghiệp thực phẩm |    | 2      |    | Kích hoạt  |    | / 💼 |
| 3ộ Y tế                                 |    | 3      |    | Kích hoạt  |    | / 💼 |
| IBNG Tỉnh Thanh hóa                     |    | 4      |    | Kích hoạt  |    | / = |
| ờ Nông nghiệp và phát triển nông thôn   |    | 5      |    | Kích hoạt  |    | / 💼 |
| Sở Y tế                                 |    | 6      |    | Kích hoạt  |    | / 💼 |

Chọn từ khóa cần tìm kiếm vào ô trống tích Tìm kiếm danh sách sẽ list ra những danh mục liên quan.